## 建設キャリアアップシステム 現場運用マニュアル

# 第5章 元請事業者と下請事業者の 施工体制の登録

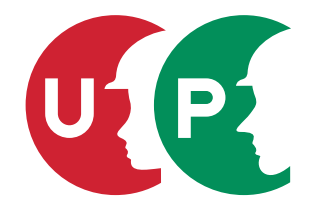

一般財団法人建設業振興基金

## 第5章 目次

| 01 | はじめに                                               |
|----|----------------------------------------------------|
| 02 | 施工体制登録の流れ                                          |
| 03 | 施工体制の登録方法                                          |
| 04 | 自社による登録方法 – 直近上位事業者から下位事業者への要請による登録方法(1 現場ごと)8     |
| 05 | 代理手続きによる登録方法 – 直近上位事業者による代理手続き登録(複数現場適用 /2 社間) 20  |
| 06 | 代理手続きによる登録方法 – 施工体制パターンによる代理手続き登録(複数現場適用 / 複数社間)35 |
| 07 | 施工体制からの下請事業者の削除103                                 |
| 80 | 施工体制への技能者の登録108                                    |
| 09 | 作業員名簿からの技能者の削除                                     |
| 10 | 所属事業者と異なる事業者の元で就業する技能者の施工体制登録178                   |

※01~07は元請事業者・下請事業者共通の情報、08~10は下請事業者向けの情報になります。

#### 建設キャリアアップシステムでは、元請事業者は、事業者情報登録後に現場ごとに現場・契約情報を登録します。下請 事業者は、元請事業者が登録した現場・契約情報に対して施工体制台帳を登録します。その際に、技能者の職種や立場(職 長・主任技術者など)や作業内容をあらかじめ登録しておくと、建設キャリアアップカードを読み取った際に、より具 体的な就業履歴が蓄積されるようになります。

はじめに

施工体制を登録するためには、現場に関わるすべての事業者が、建設キャリアアップシステムに登録する必要があります。 上位事業者が一社でも登録していない場合、下位事業者に所属する技能者の就業履歴の蓄積は不完全なものになります。 就業履歴情報の中でも技能者の能力評価基準などに関わる重要な職種や立場(職長・主任技術者など)の情報が蓄積さ れませんので、現場に関わるすべての事業者が、建設キャリアアップシステムに登録してください。

下位事業者が建設キャリアアップシステムに未登録の場合は、直近上位事業者が下位事業者を登録します。ただし、下 位事業者の作業員名簿は登録できません。

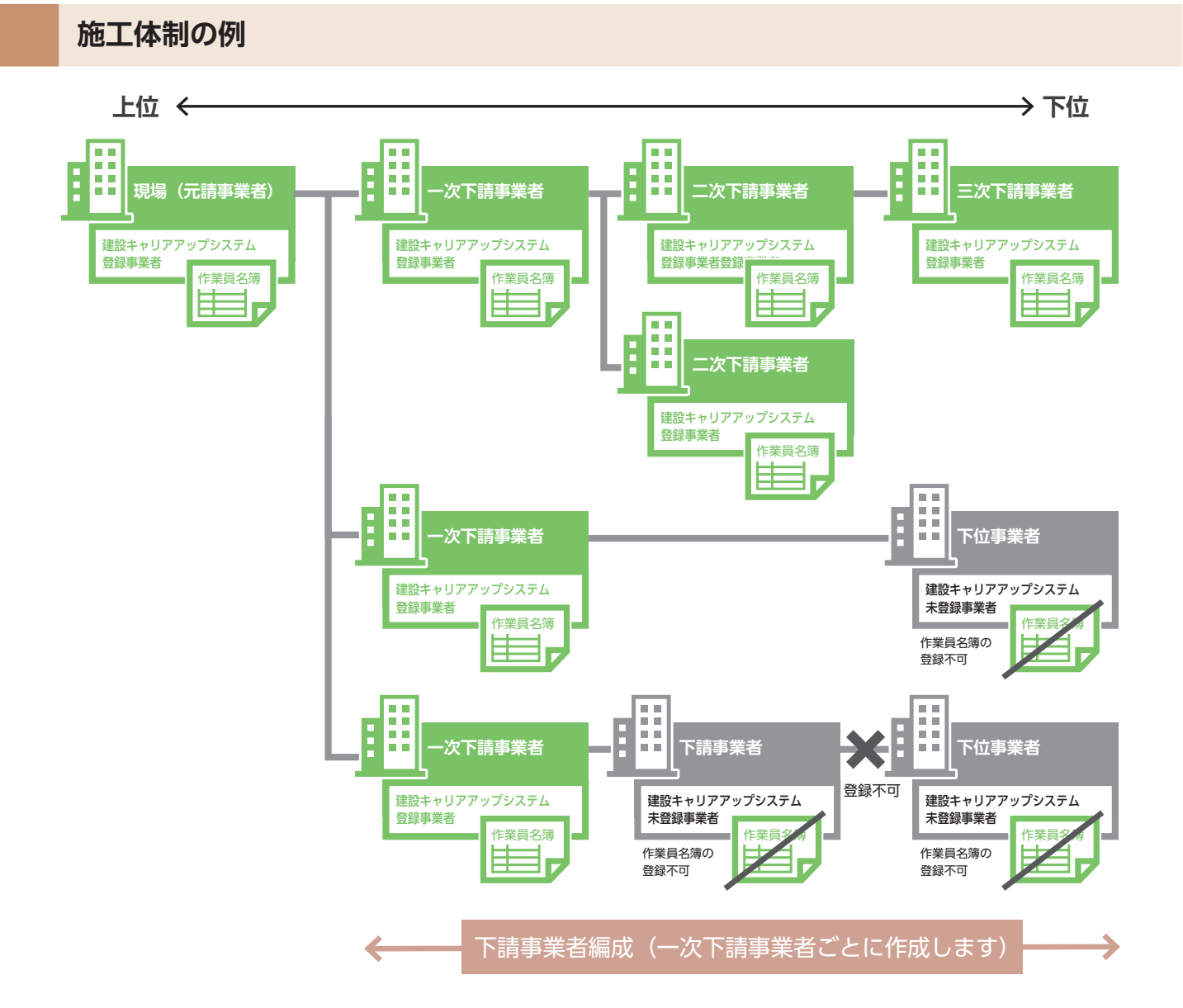

※建設キャリアアップシステムでの施工体制が未登録でも就業履歴の直接入力で職種や立場の情報登録が可能です。 第7章-03-[2]参照

#### 第5章 3

建設キャリアアップシステムでは、施工体制の登録はすべてシステム上で行うことができます。施工体制登録における 事業者の登録には、1 現場ごとに登録する「自社(直近上位事業者から下位事業者への要請・承認)による登録方法」 と複数の現場に適用できる「代理手続きによる登録方法」の方法があります。施工体制は、工事途中でも追加などで更 新することができます。

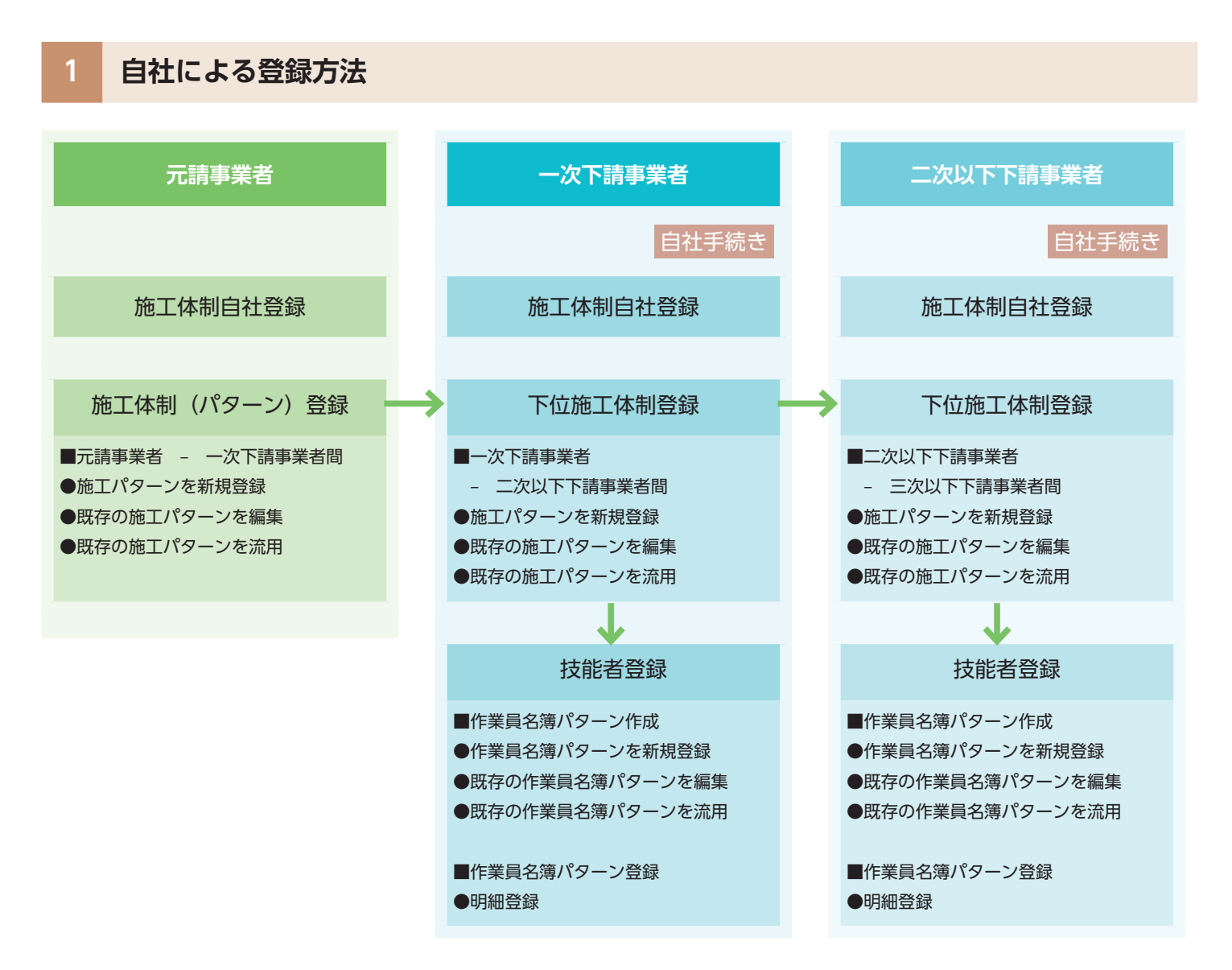

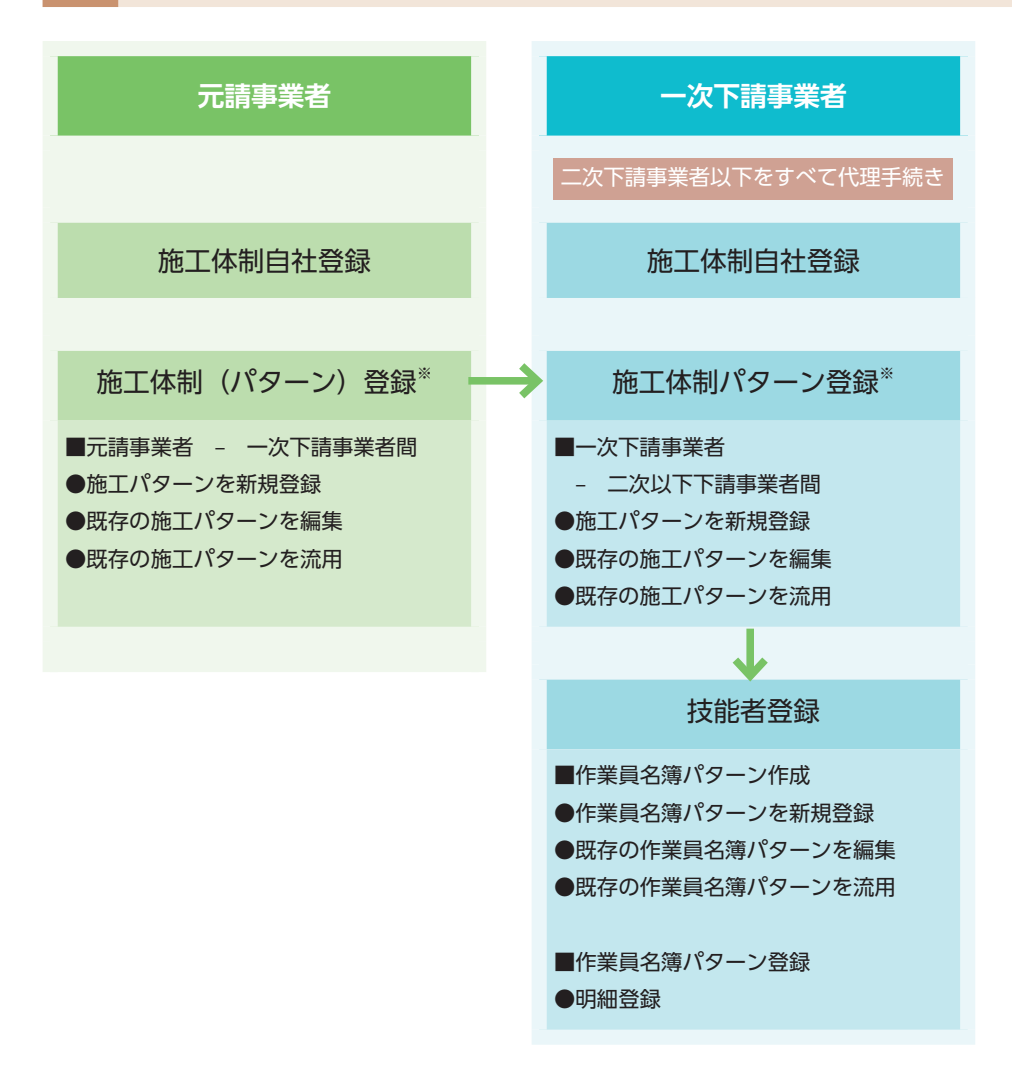

※あらかじめ事業者間合意(要請と承認)が必要になります。

#### 1 自社による登録方法 — 直近上位事業者から下位事業者への要請による登録方法(1 現場ごと)

#### 第5章-04 で詳細に説明します

現場ごとに直近上位事業者から下位事業者へそれぞれ要請するために、時間と手間がかかります。

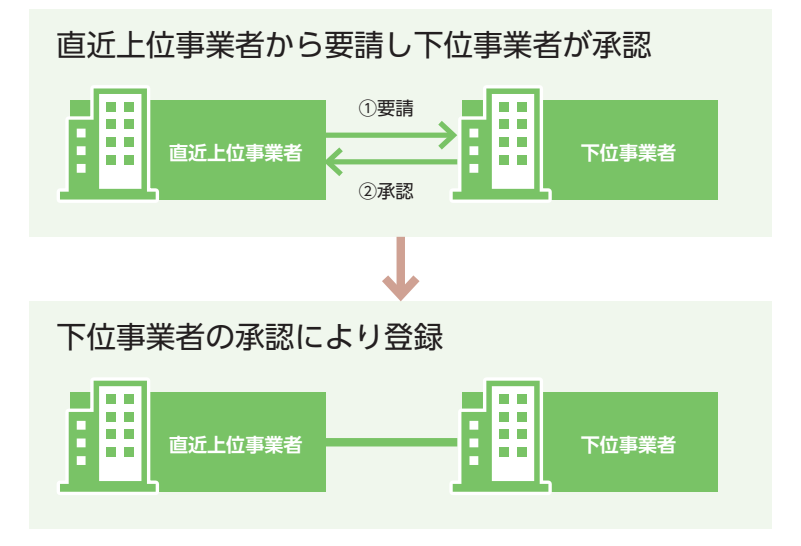

### 2 代理手続きによる登録方法 — 直近上位による代理手続き登録(複数現場適用 /2 社間)

#### 第5章-05で詳細に説明します

あらかじめ直近上位事業者と下位事業者間の施工体制を登録するため、複数の現場で簡易に施工体制登録が行えます。 なお、合意要請は直近上位事業者から下位事業者へ、また、下位事業者から直近上位事業者へ要請できます。

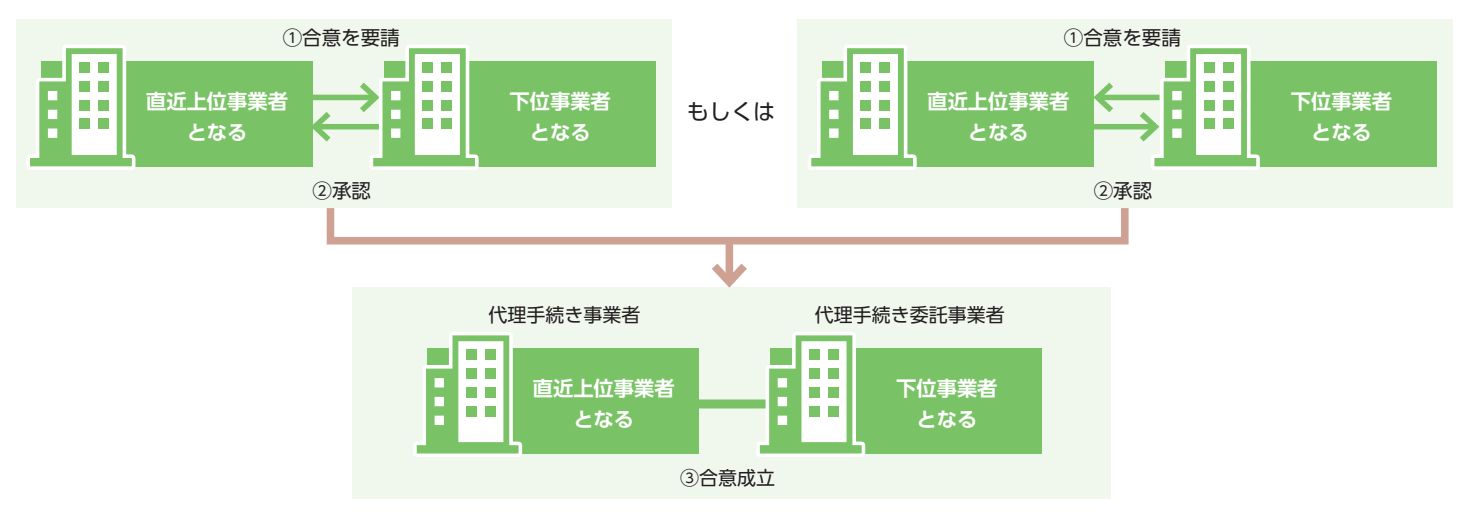

第5章 6

#### 第5章-06で詳細に説明します

あらかじめ3社以上の複数社間で施工体制をパターン登録するため、複数の現場で簡易に施工体制登録が行えます。

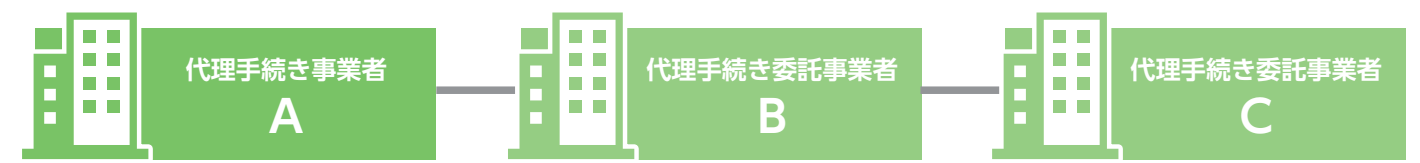

現場ごとに直近上位事業者から下位事業者へ要請し、下位事業者が承認して事業者を登録します。上位事業者は、「事業 者検索」または「主に要請する事業者リスト」から下位事業者を選択できます。

### 1 下位事業者の登録方法と注意点

#### 登録方法のイメージ

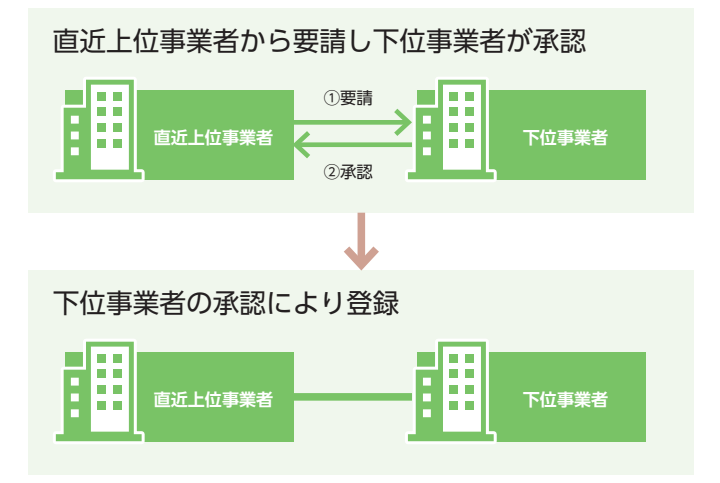

[例]

直近上位事業者が下位事業者を選択し、①~③の順で要請と登録を繰り返して事業者登録を行います。

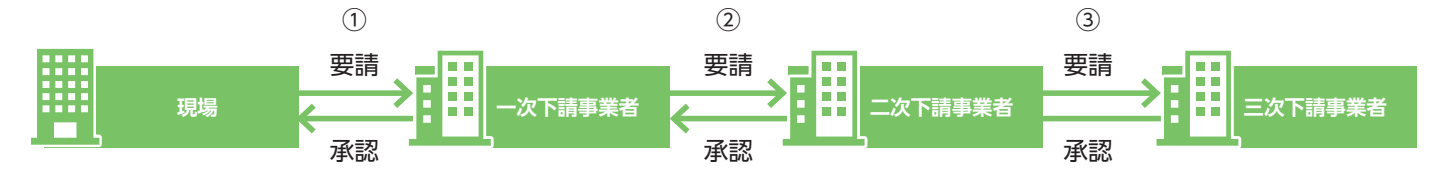

※現場ごとに毎回、それぞれ要請と承認が必要になります。

#### 2 下位事業者個別登録による施工体制の登録手順

- 1. 上位事業者画面 ログイン画面から管理者 ID(事業者責任者および各階層管理者)でシステムにログインします。
- L位事業者画面 事業者ポータル画面のメニューから、「620\_施工体制登録」→「10\_施工体制登録」を選択します。
   「現場・契約検索」画面が表示されます。「自社が登録した現場」 ラジオボタンをチェックし、「検索」 ボタンをクリックします。

※元請事業者は「自社が登録した現場」、下位事業者は「自社が施工体制に登録されている現場」のラジオボタンになります。

| <b>₩</b> ₽          |                                                                                                    | 技術新 ▼ |
|---------------------|----------------------------------------------------------------------------------------------------|-------|
| 510_閲覧 <            | 現場契約換款                                                                                                    |       |
| 520_就業履歴            |                                                                                                    |       |
| 610_現場·契約           |                                                                                                    |       |
| 620_施工体制登録          |                                                                                                    |       |
| 10_施工体制登録           | THE &                                                                                                    |       |
| 11_施工体制パターン登<br>得   |                                                                                                    |       |
| 20 技能考容録            | 組織情報                                                                                                    |       |
|                     | 第一階層第二階層第二階層                                                                                                    |       |
| 21_作業員名薄/\Sーノ<br>登録 |                                                                                                    |       |
| 30_事業者間合意           | 就業履歴審判期間 開始ロージングロージングロージングの目的になった。 などフロージングの目的になった。 などフロージングの日かになった。 などフロージングの日かになった。 などフロージングの目的になった。 などフロージングの日かになった。 ないためのの日かになった。 ないためのの日かになった。 ないためののの日かになった。 ないためのののののののののののののののののののののののののののののののののののの |       |
| 40_承認要請リスト          |                                                                                                    |       |
| 710_代行申請 2          | ●自社が登録した現場 ○自社が施工体制に登録されている現場                                                                                                    |       |
| 720_所属技能者確認         |                                                                                                    |       |
| 810_事業者管理 2         | Q. 検索 / クリア                                                                                                    |       |
| 820 変更              |                                                                                                    |       |
| 830 開示設定            | 校索結果(現場契約情報)一覧                                                                                                    |       |
|                     | 現場ID         現場名         現場事務所の住所         現場担当者名                                                                                                    |       |
|                     | 対象データがありません。                                                                                                    |       |
|                     |                                                                                                    |       |

#### 3.

上位事業者画面「検索結果(現場・契約情報)一覧」に現場・契約情報が表示されます。

|                    |                  |                     |           |       |        | 技術新 🔻 |
|--------------------|------------------|---------------------|-----------|-------|--------|-------|
| 510.閲覧             | 現場契約検索           |                     |           |       |        |       |
| 520_就業履歴 〈         |                  |                     |           |       |        |       |
| 610_現場·契約 《        | 和微情報<br>第一階層     | 第二階層                |           | 第三階層  |        |       |
| 620_施工体制登録         |                  | ~                   | ~         |       | v      |       |
| 10_施工体制登録          | 就業履歷蓄積期間         |                     |           |       |        |       |
| 11 施工休制パターン登       | 開始日              |                     | 終了日       |       | _      |       |
| 録                  |                  | 🇰 クリフ               | 7         | 🇰 クリス | 7      |       |
| 20_技能者登録           | ●自社が登録した現場 ○自社が競 | 町本制に登録されている現場       |           |       |        |       |
| 21_作業員名薄バターン<br>登録 |                  |                     |           |       |        |       |
| 30_事業者間合意          | Q.検索 <b>ク</b> リア |                     |           |       |        |       |
| 40_承認要請リスト         | 検索結果(現場契約情報)一覧   |                     |           |       |        |       |
| 710_代行申請 《         | Illiano          | IBH8-Ø              | 四把由效可の分析  |       |        |       |
| 720_所属技能者確認        | 18063963226271   | 現場石<br>東京外環バイバス道路丁事 | 東京都品川区北品川 | 橋図石   | 筑物型当有石 |       |
| 810 事業者管理 3        | 28703113234371   | 世田谷街区分譲住宅           | 東京都世田谷区砧  | 建方良男  |        |       |
|                    | 94443087966071   | 虎ノ門ビル新築工事           | 東京都港区虎ノ門  | 建方良男  |        |       |
| 820_9_9_           |                  |                     |           |       |        |       |
| 830_開示設定 《         |                  |                     |           |       |        |       |
|                    | 設定 トップページへ       |                     |           |       |        |       |
|                    |                  |                     |           |       |        |       |

4. 上位事業者画面施工体制登録する該当現場を選択し(行が青色で表示されます)、「設定」ボタンをクリックします。

| <b>U</b> [P] = |                  |                |                  |        | 技術新 💌  |
|----------------|------------------|----------------|------------------|--------|--------|
| 510_閲覧 〈       | 現場契約検索           |                |                  |        |        |
| 520_就業履歴 〈     |                  |                |                  |        |        |
| 610_現場·契約 《    | 和微情報<br>第一階層     | 第二階層           | 第三階層             |        |        |
| 620_施工体制登録     |                  | ~              | ~                | ~      |        |
| 10_施工体制登録      | 就業履歷蓄積期間         |                |                  |        |        |
| 11 施丁体制パターン登   | 開始日              |                | 終了日              |        |        |
| 绿<br>绿         |                  |                | 7                | 前 クリア  |        |
| 20_技能者登録       | ●自社が登録した現場 ○自社が施 | 工体制に登録されている現場  |                  |        |        |
| 21_作業員名薄バターン   |                  |                |                  |        |        |
| 登録             |                  |                |                  |        |        |
| 30_事業者間合意      |                  |                |                  |        |        |
| 40_承認要請リスト     | 検索結果(現場契約情報)一覧   |                |                  |        |        |
| 710_代行申請 <     |                  |                |                  |        |        |
| 720 所属技能者確認 《  | 現場ID             | 現場名            | 現場事務所の住所         |        | 現場担当者名 |
|                | 18063963226271   | 東京外境ハイハス道路上事   | 東京都品川区北品川        | 橋堅固    |        |
| 810_事業者管理      | 04440007055071   |                |                  | 22十 白田 |        |
| 820_変更 4       | 94445087900071   | 267FJC70xi3R⊥Φ | **************** | ±// ℝ为 |        |
| 830_開示設定       | « < 1 > »        |                |                  |        |        |
|                |                  |                |                  |        |        |
| 4              | 設定・ップページへ        |                |                  |        |        |
|                |                  |                |                  |        |        |

5. 上位事業者画面 「施工体制登録」画面が表示されます。「施工体制」の自社(行が黄色で表示されます)の右側に ある「下位個別登録」ボタンをクリックします。

| <b>U</b> [P] =     |                                                   | 技術新 💌            |
|--------------------|---------------------------------------------------|------------------|
|                    | < 施工体制管理                                          |                  |
|                    | 現職基本情報                                            |                  |
| 620_施工体制登録         | 現場ID 現場名                                          |                  |
| 10_施工体制登録          | 94443087966071 虎/門ビル新榮工事                          |                  |
| 11_施工体制/ターン登<br>録  | <b>地理事務外の任所</b><br>東京都 港区 虎ノ門                     |                  |
|                    | <b>現場担当者名</b><br>建方良男                             |                  |
| 21_作業員名薄バターン<br>登録 | 彩注区分                                              |                  |
| 30_事業者間合意          | 民間工事                                              |                  |
| 40_承認要請リスト         | 就樂履歷蓋转期間<br>2019/03/01~2021/03/31                 |                  |
|                    |                                                   |                  |
|                    | батфан 5                                          |                  |
| 810_事業者管理          |                                                   |                  |
| 820_変更             | 八式         単未石         上単石・上単石・上単竹谷         人アージス |                  |
| 830_開示設定           | 7元前 39809523422822 化积基金延载 童珍 下位把即阅读               | トロ施工体制/1ターン登録 編集 |
|                    |                                                   |                  |
|                    |                                                   |                  |

第5章 10

6. 上位事業者画面「施工体制事業者選択」画面がポップアップします。

| 510.閲覧 施工体制                 | 施工体制事業者選択                                         |          |  |  |  |  |  |
|-----------------------------|---------------------------------------------------|----------|--|--|--|--|--|
| 520_就業履歴                    | ◎ 事業者検索より選択 ○代理手続き合意済事業者リストより選択 ○主に登録する事業者リストより選択 |          |  |  |  |  |  |
| <b>現場</b><br>610_現場·契約 《    | 事業者ID <u>いずかの後</u>                                |          |  |  |  |  |  |
| 620_施工体制登録 · 現場             |                                                   |          |  |  |  |  |  |
| 10_施工体制登録<br>田場             | 事業者名 Lythurea                                     |          |  |  |  |  |  |
| 11.施工体制/公一ン登 東京<br>録        | 建設業許可語号 いれしたの                                     |          |  |  |  |  |  |
| <b>現場</b><br>20_技能者登録<br>建7 | 建設業許可番号種類 建設業許可番号                                 |          |  |  |  |  |  |
| 21_作業員名簿バターン<br>登録          | 法人番号 [1977.07.26]                                 |          |  |  |  |  |  |
| 30_事業者間合意                   |                                                   |          |  |  |  |  |  |
| 40_承認要請リスト<br>201           |                                                   |          |  |  |  |  |  |
| 710_代行申請                    |                                                   |          |  |  |  |  |  |
| 720_所属技能者確認 〈               | 神の思い声をついたが通り根ム                                    |          |  |  |  |  |  |
| 810_事業者管理 (                 | 建設未計り無CCUS不包球の場合<br>事業者名                          |          |  |  |  |  |  |
| 820_变更                      |                                                   |          |  |  |  |  |  |
| 830」開示設定 ( 200              | 代表者名                                              | リーン宣詠 権果 |  |  |  |  |  |
| <ul> <li></li> </ul>        |                                                   |          |  |  |  |  |  |
|                             |                                                   |          |  |  |  |  |  |

7. 上位事業者画面「事業者検索より選択」ラジオボタンをチェックして、施工体制登録する「事業者 ID」など(いずれか必須)を入力し、「検索」ボタンをクリックします。

| UP |                 |                                                    | 技術新 🗸      |
|----|-----------------|----------------------------------------------------|------------|
|    | 施工体制            | 施工体初事关省进州                                          |            |
|    | 7               | ● 事業者検索より選択 ○代理手続き合意活事業者リストより選択 ○ 主に登録する事業者リストより選択 |            |
|    |                 | 事業者ID いれかど後                                        |            |
|    | 現場              | 66879345433022                                     |            |
|    | 944<br>現場       | 事業者名 <mark>いれたEG</mark>                            |            |
|    | 7               | 建設果許可循号 以可代加28                                     |            |
|    | <b>現場</b><br>建7 | 建設業計可番号種類 建設業計可番号 号                                |            |
|    | 発注              | 法人番号 [1970]加超                                      |            |
|    | 限               |                                                    |            |
|    | 7               | A 1248.                                            |            |
|    |                 |                                                    |            |
|    | 14T             | 建設業許可無でCCUS未發設の場合                                  |            |
|    | //BL            | 事業者名                                               |            |
|    |                 |                                                    |            |
|    | 元部              | 代表者名                                               | リバターン登録 編集 |
|    | ×               |                                                    |            |
|    |                 |                                                    |            |
|    |                 |                                                    |            |

8. 上位事業者画面下に「事業者一覧」が表示され、登録する下位事業者が表示されます。

| UP               |                   |                                                                                                    | 技術新 ▼ |
|------------------|-------------------|----------------------------------------------------------------------------------------------------|-------|
| 510_閲覧           | 施工体制              | 施工体动理来省進於                                                                                           |       |
| 520_就業履歴         | TELE              | ◎事業者検索より選択 ○代理手続き合意済事業者リストより選択 ○主に登録する事業者リストより選択                                                    |       |
| 610_現場·契約        |                   | 事業者ID いずれかも須                                                                                        |       |
| 620_施工体制登録       | 現場                | 66879345433022                                                                                      |       |
| 10_施工体制登録        | 9442<br>TB12      | 事業者名 いけれたとの                                                                                         |       |
| 11_施工体制 〈タ-<br>録 | 東京                | 建設業許可番号 [1]1月17月26日                                                                                 |       |
| 20_技能者登録         | <b>現場</b><br>建7   | <b>建設業許可番号種類</b>                                                                                    |       |
| 21_作業員名簿バ<br>登録  | 発注                | 法人番号 <b>UTFITURESE</b>                                                                              |       |
| 30_事業者問合意        | 1月                |                                                                                                    |       |
| 40_承認要請リスト       | <b>彩L来</b><br>201 |                                                                                                    |       |
| 710_代行申請         |                   |                                                                                                    |       |
| 720_所属技能者確認      | 施工                | 事業者一覧                                                                                               |       |
| 810_事業者管理        |                   |                                                                                                    |       |
| 820_変更           |                   | 行選択 事業者口 事業者名 建設業許可番号種類 建設業許可番号振興局 建設業許可番号 所在地 代表者名 王に登録するリスト への登録                                  |       |
| 830_開示設定         | 8                 | の         66879345433022         (株) 基金一次<br>建設         東京都中央区中央<br>150-150         基金一次         登録 |       |
|                  |                   |                                                                                                    |       |

9. 上位事業者画面「行選択」ラジオボタンをチェックして、下部の「設定」ボタンをクリックします。

|                          |                                                                                                    | 技術新 👻          |
|--------------------------|----------------------------------------------------------------------------------------------------|----------------|
| 510_閲覧 6 施工体制            |                                                                                                    |                |
| 520_就樂履歷 《               |                                                                                                    |                |
| <b>現場</b><br>610_現場·契約 《 |                                                                                                    |                |
| 620_施工体制登録 - 現場          |                                                                                                    |                |
| 942<br>10_施工体制登録         | 事業者一覧                                                                                                    |                |
| 11.施工体制/ターン登<br>衰        | 行選択         事業者記         建設業許可番号振興局         建設業許可番号振興局         建設業許可番号振興局         建設業許可番号振興局         主に登録するリストへの登録 |                |
| 20_技能者登録 9               | 66879345433020         (株) 基金一次<br>建設         東京都中央区中央<br>150-150         基金 一次         登録                         |                |
| 21_作業員名簿バターン<br>登録<br>発注 |                                                                                                    |                |
| 30_事業者間合意                |                                                                                                    |                |
| 40_承認要請リスト<br>201        | 建設業許可筆でCCUS未登録の場合                                                                                                  |                |
| 710_代行申請 《               | 事業者名                                                                                                    |                |
| 720_所属技能者確認 《            |                                                                                                    |                |
| 810_事業者管理 4              | 代表者名                                                                                                    |                |
| 820_変更 《 20              |                                                                                                    | 1.0042 (Feb    |
| 830」開示設定 《               |                                                                                                    | · / 237 / 1695 |
| 4                        | 9 <u>19</u>                                                                                                    |                |
|                          |                                                                                                    |                |

10. 上位事業者画面「下位個別登録完了」画面がポップアップしますので、「はい」ボタンをクリックします。

| U[P] =                    |                               |          |            |               |       | 技術新 ▼                   |  |  |  |
|---------------------------|-------------------------------|----------|------------|---------------|-------|-------------------------|--|--|--|
| 510_開難                    | 施工体制管理                        |          | 1 情報登録     | ● 情報登録        |       |                         |  |  |  |
| 520_就業輝歴                  | 現場基本情報                        |          | 下位個別登録が完了し | 下位個別最新完了しました。 |       |                         |  |  |  |
| 620_流逝二体制登録               | 現場ID<br>94443087966071        |          | 度。伊尼山      | <b>10</b>     | (at s |                         |  |  |  |
| 10_施工体制整理<br>11_施工体制(ターン登 | 現場事務所の住所                      | 現場事務所の住所 |            |               |       |                         |  |  |  |
| 録<br>20_技能者登録             | 元 (Kell) 7862 75-7 1<br>現現旧当名 |          |            |               |       |                         |  |  |  |
| 21_作業員名簿バターン<br>登録        | 税注区分                          |          |            |               |       |                         |  |  |  |
| 30_事業者間合意<br>40 承認要請リスト   | 就業履歴蓄積期間                      |          |            |               |       |                         |  |  |  |
| 710_代行申請 《                | 2019/03/01~202                | 1/03/31  |            |               |       |                         |  |  |  |
| 720_所属技能者確認<br>810_事業者管理  | 施工体制                          |          |            |               |       |                         |  |  |  |
| 820_变更                    | 次数                            | 事業者ID    | 事業者名       | 工事名·工事内容      | ステータス |                         |  |  |  |
| 830.開示設定                  | 元請 3980<br>× 6 1 7 ×          |          | (株)基金建設    |               | 録録    | 下位個別設計 下位施工体制 (5-78計 編集 |  |  |  |
|                           |                               |          |            |               |       |                         |  |  |  |

---

11. 上位事業者画面「施工体制」に登録した下位事業者が表示されます(ステータスは未承認)。

| <b>UC</b> =               |    |                                          |                 |           |          |       | 技術新 👻                      |  |  |  |  |
|---------------------------|----|------------------------------------------|-----------------|-----------|----------|-------|----------------------------|--|--|--|--|
| 510_閲覧 《                  | 施工 | 体制登録                                     |                 |           |          |       |                            |  |  |  |  |
| 520 就業履歴                  |    | 現場ID                                     |                 | 現場名       |          |       |                            |  |  |  |  |
|                           |    | 9444308796                               | 5071            | 虎/門ビ      | ル新築工事    |       |                            |  |  |  |  |
| 610_現場·契約 、               |    | 現場事務所の住所                                 |                 |           |          |       |                            |  |  |  |  |
| 620_施工体制登録                |    | 東京都 港区                                   | 虎ノ門             |           |          |       |                            |  |  |  |  |
| 10_施工体制登録                 |    | 現場担当者名                                   |                 |           |          |       |                            |  |  |  |  |
| 11 施丁体制パターン登              |    | 建方良男                                     |                 |           |          |       |                            |  |  |  |  |
|                           |    | 路注区公                                     |                 |           |          |       |                            |  |  |  |  |
| 20_技能者登録                  |    | 民間工事                                     |                 |           |          |       |                            |  |  |  |  |
| 21 佐業昌々簿パタニン              |    | 10 10 10 10 10 10 10 10 10 10 10 10 10 1 | 1000            |           |          |       |                            |  |  |  |  |
| 21_1F#:頁:(1)#/13/22<br>登録 |    | 3010/02/01c                              | 円月1000 (02 (21) |           |          |       |                            |  |  |  |  |
| 30 事業者間合意                 |    | 2019/03/01                               | 2021/03/31      |           |          |       |                            |  |  |  |  |
|                           |    |                                          |                 |           |          |       |                            |  |  |  |  |
| 40_年間部目前ソスト               |    | 施工体制                                     |                 |           |          |       |                            |  |  |  |  |
| 710_代行申請 <                |    |                                          |                 |           |          |       |                            |  |  |  |  |
| 720_所属技能者確認 《             |    | 次数                                       | 事業者ID           | 事業者名      | 工事名・工事内容 | ステータス |                            |  |  |  |  |
| 810 事業者管理                 |    | 元譜                                       | 39809523422822  | (株)基金建設   |          | 登録    | 下位個別答録 下位施工休制/ 均一/ / 答録 編集 |  |  |  |  |
|                           |    | 1                                        | 56879345433022  | (株)基金一次建設 |          | 未承認   | 編集 削除                      |  |  |  |  |
| 820_狄更                    |    |                                          |                 |           |          |       |                            |  |  |  |  |
| 830_開示設定 《                |    |                                          | <i></i>         |           |          | 11    |                            |  |  |  |  |
|                           |    | _                                        |                 |           |          | - V   |                            |  |  |  |  |
|                           |    | 戻る                                       |                 |           |          |       |                            |  |  |  |  |
|                           |    |                                          |                 |           |          |       |                            |  |  |  |  |

**12.** 下位事業者画面 ここからは下位事業者の操作画面になります。下位事業者の事業者ポータル画面の「通知」欄に、「施工体制登録」の通知が表示されますので、通知の文章をクリックします。

| <b>₩</b> ₽ = |                         |                                                          |  |           |  | 基金一次 💌 |  |  |  |  |
|--------------|-------------------------|----------------------------------------------------------|--|-----------|--|--------|--|--|--|--|
|              | < トップ                   | 7                                                        |  |           |  |        |  |  |  |  |
|              | 2740                    |                                                          |  |           |  |        |  |  |  |  |
| 610_現場·契約 12 | 进机<br>【施工体制】2019/03/11( | 通知<br>【第工体制】2019/03/11 (株)基金一次建設が使了門ご川新築工事の第工体制に登録されました。 |  |           |  |        |  |  |  |  |
| 620_施工体制登入   |                         |                                                          |  |           |  |        |  |  |  |  |
|              | c                       |                                                          |  |           |  |        |  |  |  |  |
|              | c                       |                                                          |  |           |  |        |  |  |  |  |
| 810_事業者管理    | 現場一覧(所属技能者が             | が就業している現場)                                               |  |           |  |        |  |  |  |  |
|              | 現場ID                    | 現場名                                                      |  | 有害物質の取扱有無 |  | 工事区分   |  |  |  |  |
|              | データがありません。              |                                                          |  |           |  |        |  |  |  |  |
|              | 現場一覧(元請として登             | 録している現場)                                                 |  |           |  |        |  |  |  |  |
|              | 現場ID                    | 現場名                                                      |  | 有害物質の取扱有無 |  | 工事区分   |  |  |  |  |
|              | データがありません。              |                                                          |  |           |  |        |  |  |  |  |
|              | 事業者情報                   |                                                          |  |           |  |        |  |  |  |  |
|              | 事業者ID                   | 66879345433022                                           |  |           |  |        |  |  |  |  |
|              | 商号または名称                 | (株)基金一次建設                                                |  |           |  |        |  |  |  |  |
|              | 建設業許可                   |                                                          |  |           |  |        |  |  |  |  |
|              | 法人•個人区分                 | 法人                                                       |  |           |  |        |  |  |  |  |
|              | 代表者名                    | 基金一次                                                     |  |           |  |        |  |  |  |  |
|              | 所在地                     | 東京都 中央区 中央150-150                                        |  |           |  |        |  |  |  |  |
|              | 電話番号                    | 03-7777-7777                                             |  |           |  |        |  |  |  |  |

## 13. 下位事業者画面「施工体制登録者情報」画面がポップアップしますので、内容を確認して「閉じる」ボタンをクリックします

| 2 | υ | 9 | 0 |  |
|---|---|---|---|--|
|   |   |   |   |  |

|   |                             |                                      |                             | 基金一次 ▼ |
|---|-----------------------------|--------------------------------------|-----------------------------|--------|
| < |                             | 【施工体制】2019/03/11 (株)基金→              | 次建設が虎ノ門ビル新築工事の施工体制に登録されました。 |        |
|   | _                           | 以下の現場契約について施工体制が登録され                 | naute.                      |        |
|   | 通知<br>【施工体制】2019/03/11(株)基金 | 【登録者情報】<br>                          |                             |        |
|   |                             | 事業者名:(株)基金建設<br>登録者ID:90507422460622 |                             |        |
|   |                             | 登録者名:技術 新                            |                             |        |
|   |                             | 【現場情報】<br>現場旧:94443087966071         |                             |        |
|   | 現場一覧(所属技能者が就業し              | 現場名:虎才ピル新禁工事<br>している現                |                             |        |
|   | 現場ID                        | 【日付】<br>2019/03/11                   |                             | 工事区分   |
|   | データがありません。                  |                                      |                             |        |
|   | 現場一覧(元請として登録して              | いる現場)                                | 13                          |        |
|   | 現場ID                        | 現場名                                  | 有害物質の取扱有無                   | 工事区分   |
|   | データがありません。                  |                                      |                             |        |
|   | 事業者情報                       |                                      |                             |        |
|   | 事業者ID 6687                  | 9345433022                           |                             |        |
|   | 商号または名称 (株)                 | 基金一次建設                               |                             |        |
|   | 建設業許可                       |                                      |                             |        |
|   | 法人·個人区分法人                   |                                      |                             |        |

14. 下位事業者画面 事業者ポータル画面のメニューから、「620\_施工体制登録」→「40\_承認要請リスト」を選択します。「施工体制承認要請リスト」画面が表示されます。「承認要請内容一覧」に上位事業者からの承認要請が表示されますので、右側の「確認」ボタンをクリックします。

| <b>Ų</b> [₽] ≡         |                                          |                |                  | 基金一次 🔻 |
|------------------------|------------------------------------------|----------------|------------------|--------|
| 510.閲覧 〈               | 施工体制登録 / 承認要請リスト / 施工体制承認要請リスト           |                |                  |        |
| 520_就業履歴 、             |                                          |                |                  |        |
| 610_現場·契約              | Q MARAN                                  |                |                  |        |
| 620_施工体制登録             | 14 別のみ表示 〇未承認以外も表示                       |                |                  |        |
| 10_施工体制登録              | É .                                      | <u></u> Ξ      |                  |        |
| 11_施工体制 (ターン登          |                                          |                | 🇰 クリア            |        |
| FX<br>20 はまたち本でたら見     | 承認要請內容                                   | ステータス          |                  |        |
| 20」2010日豆が             | · · · · · · · · · · · · · · · · · · ·    |                | ~                |        |
| 21_1F来其名/4/12/2/<br>登録 | Q. 検索 / 例 ア                              |                |                  |        |
| 30_事業者間合意              |                                          |                |                  |        |
| 40_承認要請リスト             | 14 讀內容一覧                                 |                |                  | 14     |
| 710_代行申請 〈             | □ 区分 佐藤田 依頼元ID 佐藤元                       | 2(唐業 + 林 + 本)  | 田根之 承吻更速力交       |        |
| 720_所属技能者確認            |                                          |                |                  | t zen  |
| 810_事業者管理              | 日 事未有 2019/03/11 39809523422822 (株) 產金建設 | 94443087966071 | パノ「コニル和栄工事 事未有豆抹 | ×44.53 |
| 820_変更 〈               | « < <u>1</u> > »                         |                |                  |        |
| 830_開示設定 (             |                                          |                |                  |        |
|                        | 10/had 1/9/ 1/2/                         |                |                  |        |
|                        |                                          |                |                  |        |

**15.** 下位事業者画面「事業者登録」画面がポップアップします。「施工体制」に自社が表示されます(自社の行が黄色で表示されます)。

| UP                 |                                                 |                         |                      |          |        |       |     | 基金一次 🔻 |
|--------------------|-------------------------------------------------|-------------------------|----------------------|----------|--------|-------|-----|--------|
| 510_閲覧             | 施工体制登録 / 承認要請リスト / 施                            |                         | 事業者登録                |          |        |       |     |        |
| 520_就業履歴           | a 10 ± ± //                                     | ヘッダ                     |                      |          |        |       |     |        |
| 610_現場·契約          | Q 快%和                                           | 依頼日                     |                      |          |        |       |     |        |
| 620_施工体制登録         | <ul> <li>未承認のみ表示 〇未承認以夕</li> <li>承認日</li> </ul> | 2019/03/11              |                      |          |        |       |     |        |
| 10_施工体制登録          | Ê                                               | 現場基本情報                  | 羽提夕                  |          |        |       |     |        |
| 11_施工体制バター<br>録    |                                                 | 94443087966071          | 虎ノ門ビル新築工事            |          |        |       |     |        |
| 20_技能者登録           | 承認要請內容                                          | 現場事務所の住所                |                      |          |        |       |     |        |
| 21_作業員名簿/ ⑦<br>登録  |                                                 | 東京都 泡区 虎ノロ<br>現場担当者名    |                      |          |        |       |     |        |
| 30_事業者間合意          |                                                 | 建方 良男                   |                      |          |        |       |     |        |
| 40_承認要請リスト         | 承認要請內容一覧                                        | <b>%注区分</b><br>民間工事     |                      |          |        |       |     |        |
| 710_代行申請           | □ 区分 依頼日                                        | 就業履歷蓄積期間                |                      |          | 承認要請内容 | ステータス | 承認日 |        |
| 720_所属技能者確認        | □ 事業者 2019/03/11                                | 2019/03/01 ~ 2021/03/31 |                      |          | 業者登録   | 未承認   |     |        |
| 810_带来省官理          | « « 1 » »                                       | 施工体制                    | 合意登録日:<br>(業実名 ファータフ | 丁重夕•丁重切吹 |        |       |     |        |
| 820_夏史<br>830 開示設定 |                                                 | 7 7 8 898 523 282 (林誠金麗 |                      |          |        |       |     |        |
|                    | 一括承認 下火 15                                      | 1 66879345433022 (株)基金一 | 次建設 未承認              | 編        |        |       |     |        |
|                    |                                                 | « ( <u>1</u> ) »        |                      |          |        |       |     |        |
|                    |                                                 | 1                       |                      |          |        |       |     |        |

**16.** 下位事業者画面 下部の「承認」ボタンをクリックすると、「確認」画面がポップアップしますので、「はい」ボタ ンをクリックします。

|                             |                        | 依頼日                                                |                                      |             |          |         |        |     | 基金一次 👻 |
|-----------------------------|------------------------|----------------------------------------------------|--------------------------------------|-------------|----------|---------|--------|-----|--------|
| 510周覧                       | 施工体制登録 / 承認要請リスト / 施   | 2019/03/11                                         | <ul><li>? 確認</li></ul>               |             |          |         |        |     |        |
| 520_就業履歴                    | Q 検索条件                 | 現場基本情報<br>現場ID                                     | 承認要請を承認します。<br>よろしいですか?              |             |          |         |        |     |        |
| 620_施工体制登録                  | ●未承認のみ表示 ○未承認以外<br>承認日 | 94443087966071<br>現場事務所の住所                         |                                      | 16          | いいえ      |         |        |     |        |
| 10」施工体制登録<br>11」施工体制/5ターン登録 |                        | 東京都港区虎/門<br>現場担当者名                                 |                                      |             |          |         |        |     |        |
| 20_技能者登録<br>21_作業員名簿バターン    | 承認要請內容                 | 建方 良男<br><b>発注区分</b><br>民間工事                       |                                      |             |          |         |        |     |        |
| 登録<br>30_事業者間合意             |                        | <b>就業履歴蓄積期間</b><br>2019/03/01~ 2021/03             | 3/31                                 |             |          |         |        |     |        |
| 40_承認要請リスト                  | 承認要請內容一覧               | 施工体制                                               |                                      | 合意登録日:      |          |         |        |     |        |
| 710_代行申請<br>720_所属技能者確認     | □ 区分 依頼日               | 次数         事業者III           元請         39809523422 | 事業者名           28222         (株)基金建設 | ステータス<br>登録 | 工事名·工事内容 |         | 承認要請內容 |     |        |
| 810_事業者管理                   | 口 事業者 2019/03/11       | 1 6687934543                                       | 8022 (株)基金一次建設                       | 未承認         |          | 編集      | 業者登録   | 未承認 |        |
| 820_変更 《                    |                        | « < 1 > »                                          |                                      |             |          |         |        |     |        |
| 830_開示設定                    |                        | K                                                  |                                      |             | 16       | ▶ 否認 戻る |        |     |        |

17. 下位事業者画面「承認完了」画面が表示されますので、「はい」ボタンをクリックします。

|                             |                                                 |                                |                                     |             |          |            |        |     | 基金一次 👻 |
|-----------------------------|-------------------------------------------------|--------------------------------|-------------------------------------|-------------|----------|------------|--------|-----|--------|
| 510.閲覧 《                    | 施工体制登録 / 承認要請リスト / 於                            | 依頼日<br>2019/03/11              | <b>1</b> 情報登録                       |             |          |            |        |     |        |
| 520_就樂履歴                    | Q 検索条件                                          | 現場基本情報<br>現場ID                 | 承認要請の承認が完了しまし                       | t.          |          |            |        |     |        |
| 610_\$P\$陽•契約<br>620_施工体制登録 | <ul> <li>未承認のみ表示 〇未承認以外</li> <li>承認日</li> </ul> | 94443087966071<br>現場事務所の住所     |                                     | 17          | (đu)     |            |        |     |        |
| 10_施工体制登録                   | 自<br>一                                          | 東京都 港区 虎ノ門                     |                                     |             |          |            |        |     |        |
| 11_加工体制/ターン登<br>録           | 承認要請內容                                          | <b>現場担当者名</b><br>建方良男          |                                     |             |          |            |        |     |        |
| 20_技能者登録<br>21_作業員名薄バターン    |                                                 | <b>発注区分</b><br>民間工事            |                                     |             |          |            |        |     |        |
| 2015<br>30_事業者間合意           | ●接索 ● クリア                                       | 就業履歷蓄積期間<br>2019/03/01~2021/03 | 3/31                                |             |          |            |        |     |        |
| 40_承認要請リスト                  | 承認要請內容一覧                                        | 施工体制                           | 7 0 m                               | 合意登録日:      |          |            |        |     |        |
| 710_代行申請 < 720 所属技能者確認 <    | □ 区分 依頼日                                        | 次数 事業者III 元請 39809523422       | 事業者名           1822         (株)基金建設 | ステータス<br>登録 | 工事名・工事内容 |            | 承認要請內容 |     |        |
| 810_事業者管理 《                 | 日 事業者 2019/03/11                                | 1 66879345433                  | 022 (株)基金一次建設                       | 未承認         |          | 編集         | 業者登録   | 未承認 |        |
| 820_変更 《                    | « « 1 » »                                       | « < 1 > »                      |                                     |             |          | >          |        |     |        |
| 830_9076202                 | 括承認 トップページへ                                     |                                |                                     |             | ·孫(書33   | 否認 戻る      |        |     |        |
|                             |                                                 |                                |                                     |             | 74-53    | <u>190</u> |        |     |        |

**18.** 下位事業者画面 「施工体制承認要請リスト」画面が表示されます。「承認要請内容一覧」の、上位事業者からの承認要請の表示がクリアされます。

| <b>U</b> [P] =                                                                              |                                                                                                    | 基金一次 ▼ |
|---------------------------------------------------------------------------------------------|----------------------------------------------------------------------------------------------------|--------|
| 510_閲覧 〈                                                                                    | 施工体制登録 / 承認要請リスト / 施工体制承認要請リスト                                                                                        |        |
| 520_就業履歴<br>610_現場·契約                                                                       | Q. 検索条件                                                                                                    |        |
| 620.施工体制證録<br>10.施工体制證録<br>11.施工体制以ターン證<br>ほ<br>20.技能者證録<br>21.作業員名薄パターン<br>登録<br>30.事業者問合意 | ●未承認のみ表示 ○未承認以外も表示<br>不認日<br>自 至<br>▲ 少リア ▲ クリア<br>承認要語的容 ステータス<br>マローマーマーマーマーマーマーマーマーマーマーマーマーマーマーマーマーマーマー            |        |
| 40_承認要請リスト                                                                                  | 承認要調內容一覧                                                                                                    |        |
| 710.代行申請<br>720.所属技能者確認<br>810.事業者管理<br>820.变更                                              | □ 区分     依細日     依細元10<br>(事業者: 技能者)     仮細元名(事業者: 技能者)     現場日     現場名     承認要調内容     ステータス     承認日       データがありません。 |        |
| 830」開示設定                                                                                    | 一括承認                                                                                                    |        |

19. 下位事業者画面 上部「検索条件」の「未承認以外も表示」ラジオボタンをチェックすると、「承認要請内容一覧」 に承認・登録を含めたすべての承認要請内容が表示されます。該当現場への施工体制登録(ステータスが登録表示) も確認できます。以上で、上位事業者と下位事業者との施工体制登録は完了します。

| UP              | ≡   |                                                                                                    | 金一次 ▼ |
|-----------------|-----|----------------------------------------------------------------------------------------------------|-------|
| 510_閲覧          | ¢   | 施工体制登録 / 承認要請リスト / 施工体制承認要請リスト                                                                                                    |       |
|                 |     | A 10427/                                                                                                    |       |
| 610_現場·契約       |     |                                                                                                    |       |
| 620_施工体制登録      |     | ○末 9 元 ◎未承認以外も表示                                                                                                    |       |
| 10_施工体制登録       |     | ê <b>x</b>                                                                                                    |       |
| 11_施工体制(:<br>録  |     |                                                                                                    |       |
|                 |     | 承認要請內容     ステータス                                                                                                    |       |
| 21_作業員名簿)<br>登録 |     |                                                                                                    |       |
| 30 東業老問会        | 音   | Q. 検索 <b>グ</b> クリア                                                                                                    |       |
| 40_承認要請リス       | 7.h | مرهبی 19                                                                                                    |       |
|                 |     | □ 区分 体相目 依赖元D 体積元2.42毫美 持续美) 預程m 预提名 承须更强构实 7.7—97. 承测日                                                                                                    |       |
|                 |     | 日本 (本語) (法業者,技能者) (ACCOUNT (本業者,技能者)) (ACCOUNT (本語) ACCOUNT (本語) ACCOUNT (ACCOUNT (ACCOUNT) ACCOUNT (ACCOUNT) ACCOUNT) ACCOUNT (ACCOUNT) ACCOUNT) ACCOUNT (ACCOUNT) ACCOUNT (ACCOUNT) ACCOUNT (ACCOUNT) ACCOUNT) ACCOUNT (ACCOUNT) ACCOUNT) ACCOUNT (ACCOUNT) ACCOUNT) ACCOUNT (ACCOUNT) ACCOUNT) ACCOUNT (ACCOUNT) ACCOUNT) ACCOUNT (ACCOUNT) ACCOUNT) ACCOUNT) ACCOUNT) ACCOUNT) ACCOUNT) ACCOUNT (ACCOUNT) ACCOUNT) ACCOUNT) ACCOUNT) ACCOUNT) ACCOUNT) ACCOUNT) AC |       |
| 810_事業者管理       | (19 | □ 事業者 2019/03/11 39809523422822 (株) 基金建設 94443087966071 虎ノ門ビル新築工事 事業者登録 登録 2019/03/11                                                                                                    | 確認    |
|                 | < C |                                                                                                    |       |
|                 |     | 19                                                                                                    |       |
|                 |     | 一括承認トップページへ                                                                                                    |       |
|                 |     |                                                                                                    |       |

 登録する下位事業者を設定する際に、主に登録するリストへ下位事業者を登録することにより、検索する手間が 省け、簡単に事業者を設定することができます。「主に登録するリストへの登録」の「登録」ボタンをクリックし ます。

|                                                  | v #5                                                               | 技術新 👻      |
|--------------------------------------------------|--------------------------------------------------------------------|------------|
| 510 閲覧 施工体制                                      | 法人番号 [1][7][1][2][8]                                               |            |
| 520_就業履歴 《 現場                                    |                                                                    |            |
| 944<br>610_現場·契約                                 | Q.接款 2/977                                                         |            |
| 620_施工体制登録 · 東3                                  |                                                                    |            |
| 10_施工体制登録 現場                                     | 事業者一覧                                                              |            |
| 11.施工体制/ (ターン登建7<br>録 辞社                         | 行選択 事業者ID 事業者名 建竣業許可番号種類 建竣業許可番号振興局 建竣業許可番号 所在地 本者名 土口营禄于勾J入1 への登録 |            |
| 20_技能者登録 民                                       | ○ 66879345433022 (株) 基金一次<br>建設 (株) 基金一次 登録                        |            |
| 21_作業員名薄パターン 就業<br>登録 201                        |                                                                    |            |
| 30_事業者間合意                                        |                                                                    |            |
| 40_承認要請リスト                                       | 2巻い男性 古住 でついい キスジョウ 根ム                                             |            |
| 710_代行申請 ( ) / / / / / / / / / / / / / / / / / / | 地球和計り用してしい不可なのの場合                                                  |            |
| 720_所属技能者確認                                      |                                                                    |            |
| 810_事業者管理 • • • • • • • • • • • • • • • • • • •  | 代表者名                                                               | リバターン登録 編集 |
| 820_変更                                           |                                                                    | 編集 削除      |
| 830」開示設定 ( 《                                     |                                                                    |            |
|                                                  |                                                                    |            |
| 展·                                               | 設定                                                                 |            |

2. 「確認」画面がポップアップしますので、「はい」ボタンをクリックします。

|                           |                |               |               | ✓ <sup>95</sup> |            | ㅋ       |                     |      |                   |            | 技術新 ▼ |
|---------------------------|----------------|---------------|---------------|-----------------|------------|---------|---------------------|------|-------------------|------------|-------|
| 510_閲覧 施工体制               | 法人番号 🚺         | ずれか必須         |               | ⑦ 確認            |            |         |                     |      |                   |            |       |
| 520_就樂履歷 《 現場             |                |               |               | 登録します。よ         | ろしいですか?    |         |                     |      |                   |            |       |
| 610_現場·契約 《 田提            | Q検索 Z          | テクリア          |               |                 | 0          |         |                     |      |                   |            |       |
| 620_施工体制登録 · <b>東</b>     |                |               |               |                 |            |         | .^え                 |      |                   |            |       |
| 10_施工体制登録 現場              | 事業者一覧          |               |               |                 |            |         |                     |      |                   |            |       |
| 11.施工体制·(ターン登<br>録<br>登   | 行選択            | 事業者ID         | 事業者名          | 建設業許可番号種類       | 建設業許可番号振興局 | 建設業許可番号 | 所在地                 | 代表者名 | 主に登録するリスト<br>への登録 |            |       |
| 20_技能者登録 民                | 0 66           | 5879345433022 | (株)基金一次<br>建設 |                 |            |         | 東京都中央区中央<br>150-150 | 基金一次 | 登録                |            |       |
| 21_作業員名薄パターン 就業<br>登録 201 | « < <u>1</u> > | 20            |               |                 |            |         |                     |      |                   |            |       |
| 30_事業者間合意                 |                |               |               |                 |            |         |                     |      |                   |            |       |
| 40_承認要請リスト                | 7度90分逝时7       | 可無でていいまや      | 褐の場合          |                 |            |         |                     |      |                   |            |       |
| 710_代行申請 <                | 事業者名           | -)            | -4-0 - 7-85 E |                 |            |         |                     |      |                   |            |       |
| 720_所属技能者確認               |                |               |               |                 |            |         |                     |      |                   |            |       |
| 810_事業者管理 <               | 代表者名           |               |               |                 |            |         |                     |      |                   | リバターン登録 編集 |       |
| 820_変更 4 1                |                |               |               |                 |            |         |                     |      |                   | 編集         |       |
| 830」開示設定 《                |                |               |               |                 |            |         |                     |      |                   |            |       |
|                           |                |               |               |                 |            |         |                     |      |                   |            |       |
|                           |                |               |               |                 |            |         |                     |      | 設定 戻る             |            |       |

3. 「情報登録」画面が表示されますので、「はい」ボタンをクリックします。

|                                  |                                 | * *                 | 5                   |                        | 技術部 ▼        |
|----------------------------------|---------------------------------|---------------------|---------------------|------------------------|--------------|
| 510.周覧 施工体制                      | 法人番号 115117-834                 | 1 情報登録              |                     |                        |              |
| 520_就業履歴 < 現場                    |                                 | 主に登録する事業者情報登録処理が完了し | しました。               |                        |              |
| 944 -<br>610_現場·契約 *             | Q検索 クリア                         |                     |                     |                        |              |
| 620_施工体制登録 · 東王                  |                                 |                     |                     |                        |              |
| 10_施工体制资绿 現場                     | 事業者一覧                           |                     |                     |                        |              |
| 11_施工体制/ (ターン登 建)<br>録           | 行選択 事業者ID 事業者名 建設               | 業許可番号種類建設業許可番号振興局   | 建設業許可番号所在地          | 代表者名 主に登録するリスト<br>への登録 |              |
| 20_技能者登録 民                       | 〇 66879345433022 (株) 基金一次<br>建設 |                     | 東京都中央区中央<br>150-150 | 基金一次 登録                |              |
| 21_作業員名薄パターン <b>就業</b><br>登録 201 | « < <u>1</u> > »                |                     |                     |                        |              |
| 30_事業者間合意                        |                                 |                     |                     |                        |              |
| 40_承認要請リスト 協工                    | 建設業許可無でCCUS未登録の場合               |                     |                     |                        |              |
| 710_代行申請 <                       | 事業者名                            |                     |                     |                        |              |
| 720_所属技能者確認 <                    |                                 |                     |                     |                        | LAN AND MADE |
| 810_事業者管理 < 718                  | 代表者名                            |                     |                     |                        | 「ハダーノ登録」構築   |
| 820_変更 《                         |                                 |                     |                     |                        |              |
| 830.開示設定 《                       |                                 |                     |                     |                        |              |
| E                                |                                 |                     |                     | 設定 戻る                  |              |

4. 登録されると下記のように表示されます。

| UT P2             |                       |                                      |                |               |             |                        |      |                    | 技術新 👻      |
|-------------------|-----------------------|--------------------------------------|----------------|---------------|-------------|------------------------|------|--------------------|------------|
| 510_閲覧            | 施工体制登                 |                                      |                | 施工体制事業者選折     | t           |                        |      |                    |            |
| 520_就業履歴          | 現場1                   | ○事業者検索より選択 ○代理                       |                | 主に登録する事業者リストよ | り選択         |                        |      |                    |            |
| 610_現場·契約         | 現場4                   | 事業者一覧                                |                |               |             |                        |      |                    |            |
| 620_施工体制登録        | 東京                    | 行選択 事業者ID                            | 事業者名 建設業許可番号種類 | 建設業許可番号振興局    | 建設業許可番<br>号 | 所在地                    | 代表者名 | 主に登録するリスト<br>からの削除 |            |
| 10_施工体制登録         | 現場打                   | <ul> <li>66879345433022 設</li> </ul> | ()基金一次建        |               |             | 東京都中央区中央150-<br>150000 | 基金一次 | 削除                 |            |
| 11_施工体制(タ-<br>録   | <sup>双王力</sup><br>発注[ | « < 1 > »                            |                |               |             |                        |      |                    |            |
| 20_技能者登録          | 民間                    |                                      |                |               |             |                        |      |                    |            |
| 21_作業員名簿/\{<br>登録 | 就業將                   |                                      |                |               |             |                        |      |                    |            |
| 30_事業者問合意         | 2019                  |                                      |                |               |             |                        |      | 設定戻る               |            |
| 40_承認要請リスト        | 施工体                   | și                                   |                |               |             |                        |      |                    |            |
| 710_代行申請          |                       | -                                    |                |               |             |                        |      |                    | _          |
| 720_所属技能者確認       | 次数                    | 故 事業者ID                              | 事業者名           | 工事名           | - 工事内容      | ステータス                  |      |                    |            |
| 810_事業者管理         | 元請                    |                                      | (株)基金建設        |               |             | 登録                     | 下位   | 2個別登録 下位施工体        | 制パターン登録 編集 |
| 820_蛮更            | 1                     |                                      | (株)基金一次建設      |               |             | 登録                     |      |                    | 編集 削除      |
| 830」開示設定          | « «                   | 1 > >                                |                |               |             |                        |      |                    |            |
|                   | 戻る                    |                                      |                |               |             |                        |      |                    |            |

直近上位事業者による代理手続き登録の方法です。事前に代理手続きの合意を得ることにより、一旦合意が行われれば、 その後は容易に施工体制が登録できます。下位事業者がパソコンを使用できない環境でも、直近上位事業者のオフィス などで代理手続きが可能です。

#### 1 代理手続きについての登録方法と注意点

#### 事前準備=代理手続きについての合意手順

直近上位事業者と下位事業者が、直近上位事業者からの要請、もしくは下位事業者からの要請により代理手続きについ て合意します。

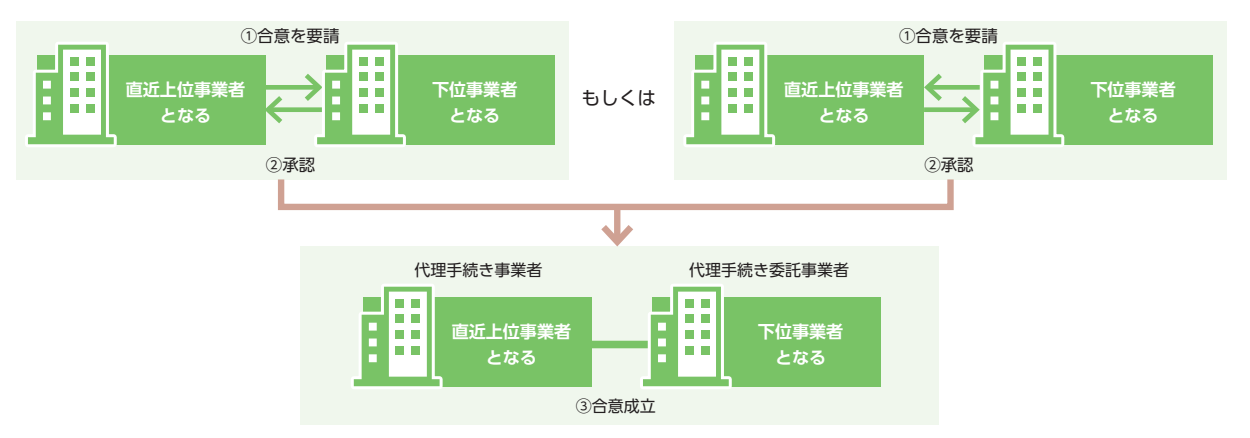

#### 代理手続きの合意事項と有効期限

| 合意事項       | 代理手続き事業者が直近上位事業者の立場で、施工体制に委託者を下位事業者とし<br>て登録します。合意はいずれの現場でも有効です。 |
|------------|------------------------------------------------------------------|
| 合意の有効期間    | 合意後から1年になります。合意の取り消しがない場合は自動更新されます。                              |
| 合意と合意の取り消し | システム上で行います。                                                      |

#### 2 事業者間合意の合意手順

- 1. 上位事業者画面 ログイン画面から管理者 ID(事業者責任者および各階層管理者、現場管理者を除く)でシステムにログインします。
- 上位事業者画面 事業者ポータル画面のメニューから、「620\_施工体制登録」→「30\_事業者間合意」を選択します。
   「事業者間合意要請および合意リスト」画面が表示されます。

| <b>₩</b> ₽          |                                                                               | 基金一次 🔻 |
|---------------------|-------------------------------------------------------------------------------|--------|
| 510」閲覧 〈            | 施工体制登録 / 事業者間合意 / 事業者間合意要請および合意リスト                                            |        |
| 520_就業履歴 、          |                                                                               |        |
| 610_現場·契約 、         |                                                                               | _      |
| 620_施工体制登録          | 2 <sup>k###</sup>                                                             |        |
| 10_施工体制登録           | 施工体制への登録に関いて代理登録を行う場合には、事業者間の合意が必要となります。<br>合意を依頼する事業者を検索し中間を行ってくたさい。         |        |
| 11_施工体制 (ターン登<br>録  | 事業者ID Ustrucka                                                                |        |
| 20_技能者登録            |                                                                               |        |
| 21_作業員名簿/ ターン<br>登録 |                                                                               |        |
| 30_事業者間合意           | <b>2 ※</b> 許可請号 <u>いれいを</u> 編<br>案次の課題類 2 2 2 2 2 2 2 2 2 2 2 2 2 2 2 2 2 2 2 |        |
| 40_承認要請リスト          | → 第 목                                                                         |        |
| 710_代行申請 <          | 法人番号 订式100-839                                                                |        |
| 720_所属技能者確認         |                                                                               |        |
| 810_事業者管理 〈         |                                                                               |        |
| 820_変更 《            | Q.機索 アクリア                                                                     |        |
| 830」開示設定 《          |                                                                               |        |
|                     | 要請 トップページへ                                                                    |        |
|                     |                                                                               |        |

3. 上位事業者画面「合意要請フォーム」タグを選択し、「検索条件」に合意要請する下位事業者の「事業者 ID」など(いずれか必須)を入力し、「検索」ボタンをクリックします。

|                   |                                                                                                    | 基金一次 🔻 |
|-------------------|----------------------------------------------------------------------------------------------------|--------|
|                   | * 施工体制登録 / 事業者間合意 / 事業者間合意要請および合意リスト                                                                                                    |        |
| 520_就業履歴          |                                                                                                    |        |
| 610_現場·契約         |                                                                                                    |        |
| 620_施工体制登録        | Q. 検索条件                                                                                                    |        |
| 10_施工体制登録         | 施工体制への登録に関して代理登録を行う場合には、事業者間の合意が必要となります。<br>合音を依頼する事業表を検索・申請を行ってください。                                                                                                    |        |
| 11_施工体制(ターン量<br>録 | a<br>事業者D いれたaa                                                                                                    |        |
|                   | 05303628786522                                                                                                    |        |
| 21_作業員名簿/ V<br>登録 | 事業者名 (1771)から第                                                                                                    |        |
| 30_事業者間合意         | 建設業許可番号 UTTUTNEME<br>2010年1月1日 - 2010年1月1日 - 2010 |        |
| 40_承認要請リスト        |                                                                                                    |        |
|                   | 5 法人番号 UVFT00-老狼                                                                                                    |        |
|                   |                                                                                                    |        |
| 810_專業者管理         |                                                                                                    |        |
| 820_変更            |                                                                                                    |        |
| 830」開示設定          | マーク 一般語 トップページへ                                                                                                    |        |
|                   |                                                                                                    |        |
|                   |                                                                                                    |        |

4. 上位事業者画面下部の「事業者一覧」に、合意要請する下位事業者が表示されます。

| <b>IIB</b> =                                                                               | ***                                                                                                    | 余一次 🔻                                                                                                    |
|--------------------------------------------------------------------------------------------|----------------------------------------------------------------------------------------------------|----------------------------------------------------------------------------------------------------|
| 510 閲覧                                                                                     | 施工位制管理 / 事業者問合章 / 事業者問合章専誌わよび会幸リスト                                                                                                    |                                                                                                    |
| 310月98 520.就業履歴 610.現場・契約 620.施工体制登録 10.施工体制登録 10.施工体制登録 20.技能者登録 20.技能者登録 21.代業員名簿パターン 登録 | NE-1中41回25 / 中米自日0.2 / 中米自日0.2 / 中米自日0.2 / 中米自日0.2 / 中米自日0.2 / 中米自日0.2 / 中米自日0.2 / 中米自日0.2 / 中米自日0.2 / 中米自日0.2 / 中米自日0.2 / 中米自日0.2 / 中米自日0.2 / 中米自日0.2 / 中米自日0.2 / 中米自日0.2 / 中米自日0.2 / 中半自日0.2 / 中半自日0.2 / 中半日0.2 / 中半日0.2 / 中半日1.2 / 中半日1.2 / 中半日1.2 / 中半日1.2 / 中半日1.2 / 中半日1.2 / 中半日1.2 / 中半日1.2 / 中半日1.2 / 中半日1.2 / 中半日1.2 / 中半日1.2 / 中半日1.2 / 中半日1.2 / 中半日1.2 / 中半日1.2 / 中半日1.2 / 中半日1.2 / 中半日1.2 / 中半日1.2 / 中半日1.2 / 中半日1.2 / 中半日1.2 / 中半日1.2 / 中半日1.2 / 中半日1.2 / 中半日1.2 |                                                                                                    |
| 30_事業者間合意<br>40_承認要請リスト                                                                    | Q.株帝 <i>柔勿</i> /77                                                                                                    |                                                                                                    |
| 710_代行申請<br>720_所属扶能者確認<br>810_事業者管理<br>820_实更<br>830_開示設定                                 | 中菜名一覧     行習択     非菜名D     生菜名     接望菜店可能用所作     接望菜店可能用所作     接望菜店可能用     所作地     仕志考       ○     05303628786522     (株) 基金二次建設     東京都 悪師区 窓跡150-150     二次建設       ○     1     ●                                                                                                    | e de la constante de la constante de la consta |

#### 5. 上位事業者画面「行選択」のラジオボタンをチェックし、「要請」ボタンをクリックします。

|                          | =  |      |                                    |               |           |            |         |                   | 基金一次 |
|--------------------------|----|------|------------------------------------|---------------|-----------|------------|---------|-------------------|------|
| 510_閲覧                   | ¢  | 施工体制 | 登録 / 事業者間合意 / 事業者                  | 間合意要請および合意リスト |           |            |         |                   |      |
|                          | ¢  | 3    | 事業者ID いずれか必須                       |               |           |            |         |                   |      |
|                          | ¢  |      | 05303628786522                     |               |           |            |         |                   |      |
| 620_施工体制登録               |    | 3    | 事業者名 いずれか必須                        |               |           |            |         |                   |      |
| 10_施工体制登録<br>11 施工体制公会-` | /音 | 3    | 建設業許可番号 いずれから刻                     |               | 建始常新司委旦   |            |         |                   |      |
| 11_00工中的4000 。<br>禄      |    |      | 建設未計可留写種類                          |               | → 第       |            | 号       |                   |      |
|                          |    | 3    | 法人番号 いずれか必須                        |               |           |            |         |                   |      |
| 21_作業員名薄バタ-<br>登録        | -ン |      |                                    |               |           |            |         |                   |      |
|                          |    |      |                                    |               |           |            |         |                   |      |
| 40_承認要請リスト               |    |      | Q 検索 / クリア                         |               |           |            |         |                   |      |
|                          | <  | 3    | 事業者一覧                              |               |           |            |         |                   |      |
|                          | ¢  |      |                                    |               |           |            |         |                   |      |
| 10 事業者管理                 | 5  |      | 行選択 事業者ID                          | 事業者名          | 建設業許可番号種類 | 建設業許可番号振興局 | 建設業許可番号 | 所在地               | 代表者名 |
|                          |    |      | <ul> <li>05303628786522</li> </ul> | (株)基金二次建設     |           |            |         | 東京都 葛飾区 葛飾150-150 | 二次建設 |
| 20_奚更                    |    |      | « < <u>1</u> > »                   |               |           |            |         |                   |      |
|                          | 4  |      |                                    |               |           |            |         |                   |      |
|                          | 5  |      | 要請                                 |               |           |            |         |                   |      |
|                          |    |      |                                    |               |           |            |         |                   |      |

6. 上位事業者画面「確認」画面がポップアップしますので、「はい」ボタンをクリックします。

| <b>UP</b> =        |                                                                                                    |                                                  |                    |                          | 基金一次 -    |
|--------------------|----------------------------------------------------------------------------------------------------|--------------------------------------------------|--------------------|--------------------------|-----------|
| 510.開難             | 施工体制登録 / 事業者間合意 / 事業者間合意要請ちよび合意 以                                                                                                    |                                                  |                    |                          |           |
| 520_就莱耀歷           | 事業者ID Listum2级                                                                                                    | 要請します。よろしいですか?                                   |                    |                          |           |
| 610_現場·契約          | 05303628786522                                                                                                    |                                                  |                    |                          |           |
| 620_施工体制登録         | 事業者名 いたれから3個                                                                                                    | 6 <u>(It</u> ) otrž                              |                    |                          |           |
| 10_施工体制登録          | 建改業許可委員                                                                                                    |                                                  |                    |                          |           |
| 11_施工体制/(ターン登<br>録 | 建設業許可番号種類                                                                                                    | 建設業許可番号<br>~ 第                                   | 号                  |                          |           |
| 20_技能者登録           | 法人番号 小乳加速器                                                                                                    |                                                  |                    |                          |           |
| 21_作業員名簿バターン<br>登録 |                                                                                                    |                                                  |                    |                          |           |
| 30_華萊省開合意          |                                                                                                    |                                                  |                    |                          |           |
| 40_承認要請リスト         |                                                                                                    |                                                  |                    |                          |           |
| 710_代行申請           | 事業者一覧                                                                                                    |                                                  |                    |                          |           |
| 720_所属技能者確認        |                                                                                                    | 7800.4974-7325 (13552) 7800,4974-7325 (14559) (1 | 7870.39776-7356 13 |                          | 15.4.17.4 |
| 810_事業者管理          | ・         ・         ・         ・         ・         ・         ・         ・         ・         ・         ・         ・         ・         ・         ・         ・         ・         ・         ・         ・         ・         ・         ・         ・         ・         ・         ・         ・         ・         ・         ・         ・         ・         ・         ・         ・         ・         ・         ・         ・         ・         ・         ・         ・         ・         ・         ・         ・         ・         ・         ・         ・         ・         ・         ・         ・         ・         ・         ・         ・         ・         ・         ・         ・         ・         ・         ・         ・         ・         ・         ・         ・         ・         ・         ・         ・         ・         ・         ・         ・         ・         ・         ・         ・         ・         ・         ・         ・         ・         ・         ・         ・         ・         ・         ・         1         1         1         1         1         1         1         1 <th1< th=""> <th1< th=""> <th1< th=""> <th1< th=""></th1<></th1<></th1<></th1<> | 建設未計可留亏控制 建設未計可留亏提供局                             | 建設兼計可雷号            | 所在地<br>東京都 葛飾区 葛飾150-150 | 二次建設      |
| 820_变更             |                                                                                                    |                                                  |                    |                          |           |
| 830」開示設定           |                                                                                                    |                                                  |                    |                          |           |
|                    |                                                                                                    |                                                  |                    |                          |           |

7. 上位事業者画面「要請完了」画面が表示されますので、「はい」ボタンをクリックします。

| UP = |   |        |                             |                   |      |                       |            |                      |                         | 基金一       |
|------|---|--------|-----------------------------|-------------------|------|-----------------------|------------|----------------------|-------------------------|-----------|
|      |   | 施工体制登録 | ▶ / 事業者問合意 / 事業             |                   | 自情   | 報                     |            |                      |                         |           |
|      |   | 事業     | 者ID UTTUDAS                 |                   | 要請が完 | 了しました。                |            |                      |                         |           |
|      |   | 053    | 03628786522                 |                   | -    |                       |            |                      |                         |           |
|      | 1 | 事業     | 者名 いわかどる                    |                   |      |                       |            |                      |                         |           |
|      |   | -      |                             |                   |      |                       |            |                      |                         |           |
|      |   | 建設     | 米許可番号 [15670283]<br>業許可番号種類 |                   | ~    | <b>建設業許可番号</b><br>第   |            | 号                    |                         |           |
|      |   | 法人     | 番号しい作物が須                    |                   |      |                       |            |                      |                         |           |
|      |   |        |                             |                   |      |                       |            |                      |                         |           |
|      |   |        |                             |                   |      |                       |            |                      |                         |           |
|      |   | Q.     | 5 D 7117                    |                   |      |                       |            |                      |                         |           |
|      |   | 事業     | 者一覧                         |                   |      |                       |            |                      |                         |           |
|      |   | -      | Nedera est-MM stran         | (10-10) Ho A      |      | TRANSPOLITING IN SCAL | man Web    | union which want the |                         | (het ty o |
|      |   | (T)    | 進伏 事来者ID                    | 事業者名<br>(株)基金二次建設 |      | 建設兼計可當考理規             | 建設兼計可留考據興局 | 建設来計可番号              | 所任吧<br>東京都莫納区 夏箭150-150 | 二次 建铅     |
|      |   |        |                             |                   |      |                       |            |                      |                         | AT ACUA   |
|      |   |        |                             |                   |      |                       |            |                      |                         |           |
|      |   |        |                             |                   |      |                       |            |                      |                         |           |
|      |   |        |                             |                   |      |                       |            |                      |                         |           |

8. 下位事業者画面 ここからは合意要請を受けた下位事業者の操作画面になります。下位事業者のポータル画面の「通知」欄に、「事業者間合意要請」の通知が表示されますので、通知の文章をクリックします。

| UP         | ≡     |             |                                                          |          |           | 二次建設 👻 |  |  |  |  |  |  |  |
|------------|-------|-------------|----------------------------------------------------------|----------|-----------|--------|--|--|--|--|--|--|--|
|            | ¢     | トップ         |                                                          |          |           |        |  |  |  |  |  |  |  |
|            | ¢     |             |                                                          |          |           |        |  |  |  |  |  |  |  |
| 610_現場·契約  | 2     | 通知          | 1971<br>【事業者問合意要請】2019/03/11 (株)基金二次建設に事業者問合意要請が登録されました。 |          |           |        |  |  |  |  |  |  |  |
| 620_施工体制登録 | U     |             |                                                          |          |           |        |  |  |  |  |  |  |  |
|            | ¢     |             |                                                          |          |           |        |  |  |  |  |  |  |  |
|            | 17) ( |             |                                                          |          |           |        |  |  |  |  |  |  |  |
| 810_事業者管理  | ¢     | 現場一覧(所属技能者が | 田坦一覧(所屋林総夫が辞業)プロス田島)                                     |          |           |        |  |  |  |  |  |  |  |
|            | ¢     | 現場ID        |                                                          | 現場名      | 工事区分      |        |  |  |  |  |  |  |  |
|            | ¢     | データがありません。  |                                                          |          |           |        |  |  |  |  |  |  |  |
|            |       | 現場一覧(元請として登 | 録している現場)                                                 |          |           |        |  |  |  |  |  |  |  |
|            |       | 現場ID        |                                                          | 現場名      | 有害物質の取扱有無 | 工事区分   |  |  |  |  |  |  |  |
|            |       | データがありません。  |                                                          |          |           |        |  |  |  |  |  |  |  |
|            |       | 事業者情報       |                                                          |          |           |        |  |  |  |  |  |  |  |
|            |       | 事業者ID       | 05303628786522                                           |          |           |        |  |  |  |  |  |  |  |
|            |       | 商号または名称     | (株)基金二次建設                                                |          |           |        |  |  |  |  |  |  |  |
|            |       | 建設業許可       |                                                          |          |           |        |  |  |  |  |  |  |  |
|            |       | 法人•個人区分     | 法人                                                       |          |           |        |  |  |  |  |  |  |  |
|            |       | 代表者名        | 二次建設                                                     |          |           |        |  |  |  |  |  |  |  |
|            |       | 所在地         | 東京都 葛飾区 葛飾                                               | 策150-150 |           |        |  |  |  |  |  |  |  |
|            |       | 電話番号        | 03-6666-6666                                             |          |           |        |  |  |  |  |  |  |  |
|            |       | 1 mm 1 m    |                                                          |          |           |        |  |  |  |  |  |  |  |

**9.** 下位事業者画面「事業者間合意要請」画面がポップアップしますので、内容を確認して「閉じる」ボタンをクリックします。

| U P         |                |                     |                                     |                             |           |     | 二次建設 👻 |  |
|-------------|----------------|---------------------|-------------------------------------|-----------------------------|-----------|-----|--------|--|
| 510 閲覧      | トップ            |                     | 【事業者問合意要請】2019                      | 9/03/11 (株)基金二次建設に事業者問合意要請が | が登録されました。 |     |        |  |
| 520_就業履歴    | 3840           | 以下の要請内              | D登録者情報より事業者間合計<br>内容は承認画面からご確認をお    | 意要請が登録されました。<br>5願いします。     |           | _   |        |  |
| 610_現場·契約   | (事業者間合意要語) 201 | 19/03/11 (株)基金 【登録: | 者情報】                                |                             |           |     |        |  |
| 620_施工体制登録  |                | 事業者事業者              | 皆ID:66879345433022<br>皆名:(株)基金一次建設  |                             |           |     |        |  |
| 710_代行申請    |                | 登録者<br>登録者          | 臺計看1D: 66879345433022<br>臺計看在:基金 一次 |                             |           |     |        |  |
| 720_所属技能者確認 |                | 【日付】                | 1                                   |                             |           |     |        |  |
| 810_事業者管理   | 現場一覧(所属技能者     | 2019/(<br>が就業している現  | /03/11                              |                             |           |     |        |  |
| 820_変更      | 現場ID           |                     |                                     |                             |           | 工事区 | 分      |  |
| 830_閒示設定    | データがありません。     |                     |                                     |                             |           |     |        |  |
|             | 現場一覧(元請として     | 登録している現場)           |                                     |                             |           |     |        |  |
|             | 現場ID           |                     | 現場名                                 | 有害物質0                       | D取扱有無     | 工事区 | 分      |  |
|             | データがありません。     |                     |                                     |                             |           |     |        |  |
|             | 事業者情報          |                     |                                     |                             |           |     |        |  |
|             | 事業者ID          | 05303628786522      |                                     |                             |           |     |        |  |
|             | 商号または名称        | (株)基金二次建設           |                                     |                             |           |     |        |  |
|             | 建設業許可          |                     |                                     |                             |           |     |        |  |
|             | 法人•個人区分        | 法人                  |                                     |                             |           |     |        |  |
|             | 代表者名           | 二次建設                |                                     |                             |           |     |        |  |
|             | 所在地            | 東京都 葛飾区 葛飾150       | -150                                |                             |           |     |        |  |
|             | 電話番号           | 03-6666-6666        |                                     |                             |           |     |        |  |

#### 第5章 24

10. 下位事業者画面 事業者ポータル画面のメニューから、「620\_施工体制登録」→「40\_承認要請リスト」を選択し ます。「施工体制承認要請リスト」画面が表示されます。「承認要請内容一覧」に合意要請を求めた上位事業者が 表示されますので、右側の「確認」ボタンをクリックします。

| <b>U</b> [P] =        |                                                       | 二次建設 🔻      |
|-----------------------|-------------------------------------------------------|-------------|
| 510」閲覧                | ・ 施工体制登録 / 承認要請リスト / 施工体制運動要請リスト                      |             |
| 520_就業履歴              |                                                       |             |
| 610_現場·契約             |                                                       |             |
| 620_施工体制登録            | 108のみ表示 〇元車部以外も表示                                     |             |
| 10_施工体制登録             | Ê ₹                                                   |             |
| 11_施工体制(ターン営          |                                                       |             |
| 100 ++++5.2500B       | 承認要調約容ステータス                                           |             |
|                       | · · · · · · · · · · · · · · · · · · ·                 |             |
| 21_1F来頁石)專/(>=><br>登録 |                                                       |             |
| 30_事業者間合意             |                                                       |             |
| 40_承認要請リスト            | 10 ms-10                                              | 10          |
| 710_代行申請              |                                                       |             |
| 720_所属技能者確認           |                                                       |             |
| 810_事業者管理             | □ 事業者 2019/03/11 66879345433022 (株) 基金一次建設 事業者向合意 未承認 | <u>6182</u> |
| 820_変更                |                                                       |             |
| 830_開示設定              |                                                       |             |
|                       |                                                       |             |
|                       |                                                       |             |

#### 11. 下位事業者画面「事業者間合意」画面がポップアップしますので、「承認」ボタンをクリックします。

| UP |                                        |             |                              |                          |                       |          |               | 二次建設 👻 |     |    |
|----|----------------------------------------|-------------|------------------------------|--------------------------|-----------------------|----------|---------------|--------|-----|----|
|    | 施工体制登録 / オ                             | な認要請リスト / 施 |                              | 事業者問合                    |                       |          |               |        |     |    |
|    |                                        |             | 依頼日                          | 슴                        | 意登録日                  |          |               |        |     |    |
|    | Q 検索条件                                 |             | 2019/03/11                   |                          |                       |          |               |        |     |    |
|    | <ul> <li>未承認のみ</li> <li>承認日</li> </ul> | 表示 〇未承認以夕   | ★ 依頼元事業者ID<br>66879345433022 | ۵<br>۱                   | (棘元事業者名<br>(株) 基金一次建設 |          |               |        |     |    |
|    | Ê                                      |             | 最新更新日時                       |                          |                       |          |               |        |     |    |
|    |                                        |             | 2019/03/11 09:01:36          |                          |                       |          |               |        |     |    |
|    | 承認要請內容                                 |             |                              |                          |                       |          |               |        |     |    |
|    |                                        |             |                              |                          |                       | 承認 否認 戻る | 5             |        |     |    |
|    |                                        | - クリマ       |                              |                          |                       |          |               |        |     |    |
|    |                                        |             |                              |                          |                       |          |               |        |     |    |
|    | 承認要請內容                                 | 一覧          |                              |                          |                       |          |               |        |     |    |
|    |                                        | 优都口         | 依赖元ID                        | 化超二文(市業学 は約求)            | 田福山                   | 田恒夕      | 承知面調丸肉        | 7      | 派御口 |    |
|    |                                        | BY¥BU       | (事業者、技能者)                    | 10.和/U-11(争术-11、1288-17) | 1927010               | 96/8/0   | 小ooscalli 115 | ~ ~ ~  | 小山  |    |
|    | □ 事業者                                  | 2019/03/11  | 66879345433022               | (株)基金一次建設                |                       |          | 事業者間合意        | 未承認    |     | 確認 |
|    | « < 1 >                                | 30          |                              |                          |                       |          |               |        |     |    |
|    | 一括承認                                   | トップページへ     |                              |                          |                       |          |               |        |     |    |

12. 下位事業者画面「確認」画面がポップアップしますので、「はい」ボタンをクリックします。

| <u> </u>                                                                   |                                                   |                                      |                         |              |          |        |  | 二次建設 🔹 |
|----------------------------------------------------------------------------|---------------------------------------------------|--------------------------------------|-------------------------|--------------|----------|--------|--|--------|
| 510.開版 *                                                                   | 施工体制登録 / 承認要請リスト / 品                              |                                      | ? 確認                    |              |          |        |  |        |
| 520.就辦提證 (                                                                 | Q 検索条件                                            | 依頼日<br>2019/03/11                    | 承認要請を承認します。<br>よろしいですか? |              |          |        |  |        |
| 620_施工体制总绿<br>10_施工体制总绿                                                    | <ul> <li>●未承認のみ表示 ○未承認以外<br/>承認日<br/>自</li> </ul> | 依赖元事業者1D<br>66879345433022<br>最新更新日時 | 1                       | 2 (at ) 100% | (        |        |  |        |
| <ol> <li>11.第二体制(ターン差録)</li> <li>20.技能者登録</li> <li>21.位享景会選バターン</li> </ol> | 承部要請內容                                            | 2019/03/11 09:01:36                  |                         |              | 承認 西間 民行 |        |  |        |
| 登録<br>30_事業者間合意                                                            |                                                   |                                      |                         |              |          |        |  |        |
| 40.非期期請用以下                                                                 | 承認要請內容一覧                                          |                                      |                         |              |          |        |  |        |
| 710.代示书情<br>720.所需性和客样器                                                    |                                                   | 依頼元1D<br>(事業者、技能者)                   | 依赖元名(事業者、技能者)           |              |          |        |  |        |
| 810.專業者管理                                                                  | □ 事業者 2019/03/11                                  |                                      | (採)基金一次建設               |              |          | 事業者間合意 |  |        |
| 820_艾更<br>830_開示設定                                                         |                                                   |                                      |                         |              |          |        |  |        |

13. 下位事業者画面「承認完了」画面が表示されますので、「はい」ボタンをクリックします。

|                     |                                                 |                            |                 |          |        |  | 二次建設 * |
|---------------------|-------------------------------------------------|----------------------------|-----------------|----------|--------|--|--------|
| 510.開題 (            | 施工体制登録 / 承認要請リスト / 🍋                            |                            | 1 情報登録          |          |        |  |        |
| 520.抗脑膜胚            |                                                 | 依頼日                        | 承認要請の承認が完了しました。 |          |        |  |        |
| 510.3818-5220       | Q. 検索条件                                         | 2019/03/11                 |                 |          |        |  |        |
| 620」第三体制总绿          | <ul> <li>未承認のみ表示 〇未承認以外</li> <li>承認日</li> </ul> | 依頼元事業者ID<br>66879345433022 |                 |          |        |  |        |
| 10_施工体制总绿           | 自                                               | 最新更新日時                     |                 |          |        |  |        |
| 11.施工体制/ 12一2後<br>録 | 承到更強内容                                          | 2019/03/11 09:01:36        |                 |          |        |  |        |
| 20_技能者登録            |                                                 |                            |                 | 承認 否認 東谷 |        |  |        |
| 21_作業具名簿)(ターン<br>登録 |                                                 |                            |                 |          |        |  |        |
| 30_華菜者間合意           |                                                 |                            |                 |          |        |  |        |
| 40.建聪眼睛以外           | 承認要請內容一覧                                        |                            |                 |          |        |  |        |
| 710.行以于书稿           |                                                 |                            |                 |          |        |  |        |
| 720.所屬他創造確認         |                                                 | (事業者、技能者)                  |                 |          |        |  |        |
| 810.事業者管理 :         | □ 事業者 2019/03/11                                |                            | (株)基金一次建設       |          | 車業者間合意 |  |        |
| 820.EE              |                                                 |                            |                 |          |        |  |        |
| 830.開示設定 5          |                                                 |                            |                 |          |        |  |        |
|                     |                                                 |                            |                 |          |        |  |        |

第5章 26

**14.** 下位事業者画面 「施工体制承認要請リスト」画面が表示されます。「承認要請内容一覧」から、合意要請のあった 上位事業者がクリアされます。

| <b>U</b> [P] =                                                              |                                                                                                    | 二次建設 👻 |
|-----------------------------------------------------------------------------|----------------------------------------------------------------------------------------------------|--------|
|                                                                             | 施工体制登録 / 承認要謝リスト / 施工体制体認要請リスト                                                                                  |        |
|                                                                             | Q. 検索条件                                                                                                    |        |
| 620.施工体制證録<br>10.施工体制證録<br>11.施工体制證録<br>注<br>20.技能者證録<br>21.作業員名簿/ターン<br>證録 | ●未平朝のみ表示 ○未承朝以外も表示<br><b>オ割日</b><br>自                                                                           |        |
| 30_事業者間合意<br>40_承認要請リスト                                                     | <ul> <li>Q 後添</li> <li>グクリア</li> <li>本部要請勾容一覧</li> </ul>                                                        |        |
| 710_代行申請<br>720.所属技能者確認<br>810_事業者管理<br>820_変更                              | □     区分     依頼元D<br>(理業者 林能彩)     依頼元名(事業者, 技能者)     現場D     現場A     承認要請内容     ステータス     承認更       デー分がありません。 |        |
|                                                                             | 一括承認 トップページへ                                                                                                    |        |

15. 下位事業者画面 事業者ポータル画面のメニューから、「620\_施工体制登録」→「30\_事業者間合意」を選択します。 「事業者間合意要請および合意リスト」画面が表示されますので、「合意リスト」タブを選択します。「合意一覧」 に合意要請のあった上位事業者が表示されます。

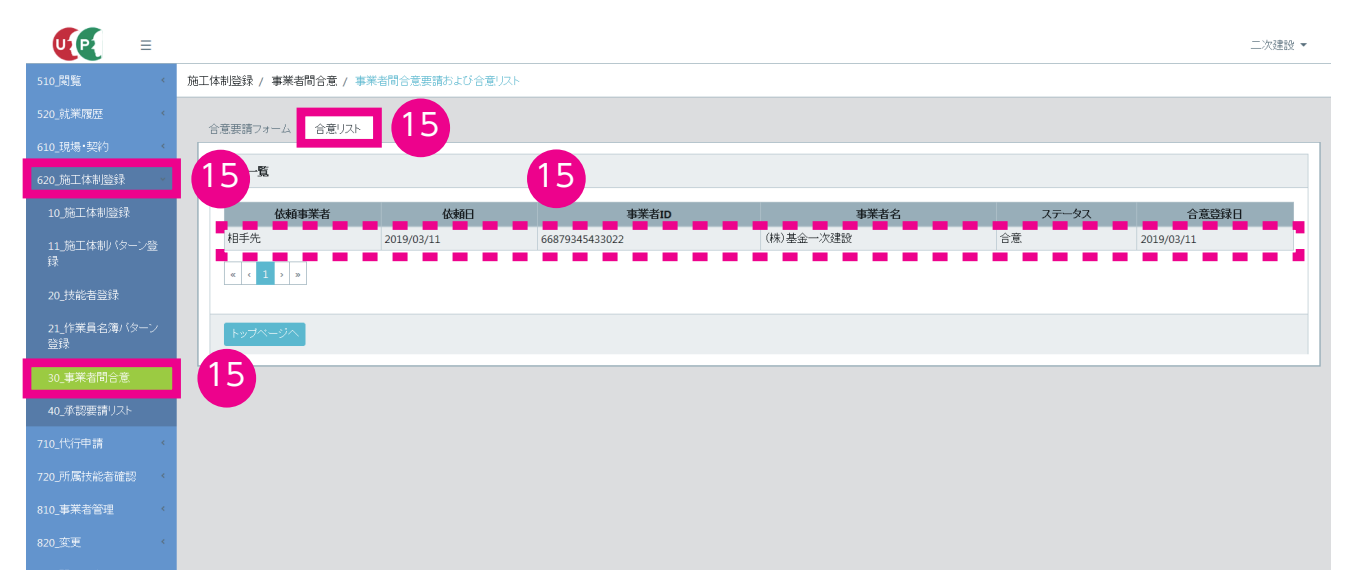

#### 現場=合意成立後の施工体制の登録(上位事業者から下位事業者所属作業者一覧を閲覧できます)

合意成立後、直近上位事業者の「代理手続き委託事業者リスト」に下位事業者が登録されます。直近上位事業者は、リ ストから下位事業者を選択。代理手続きにより下位事業者を登録して施工体制を登録します。また、リストから代理手 続き委託事業者と有効期間を表示し、合意の更新や取り消し操作を行うことができます。

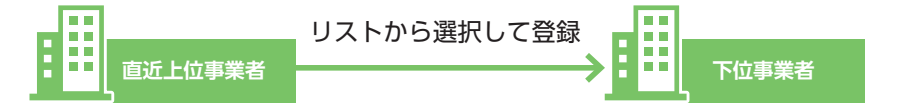

[例]

直近上位事業者が下位事業者を選択し①~③の順で代理手続きを繰り返し、事業者登録を行い、施工体制を作成します。

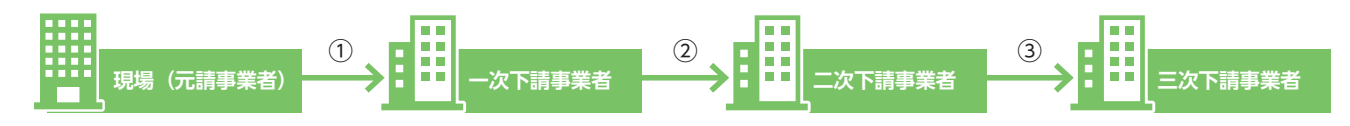

#### 4 代理手続き合意済事業者リストによる施工体制の登録手順

L位事業者画面 事業者ポータル画面のメニューから、「620\_施工体制登録」→「10\_施工体制登録」を選択します。
 「現場・契約情報検索」画面が表示されます。「検索条件」の「自社が登録した現場」のラジオボタンをチェックし、
 「検索」ボタンをクリックします。

※元請事業者は「自社が登録した現場」、下位事業者は「自社が施工体制に登録されている現場」のラジオボタンになります。

| S10,DME     URB/MRA/E       S20,RME REF     ARRAF       G10,BME AGM     ARRAF       S10,DME AGM     ARRAF       S10,DME AGM     ARRAF       S10,DME AGM     ARRAF       S10,DME AGM     ARRAF       S10,DME AGM     ARRAF       S10,DME AGM     ARRAF       S10,DME AGM     ARRAF       S10,DME AGM     ARRAF       S10,DME AGM     ARRAF |
|----------------------------------------------------------------------------------------------------|
| 520.就采履应 (<br>610.现售*契约 )<br>620.施工体制验録 )<br>11.施工体制心分 >> 11.施工体制心分 >> 1                                                                                                    |
| 610.現場+契約<br>620.施工体制證録<br>10.施工体制證録<br>發<br>日<br>11.施工体制论 少之會<br>長                                                                                                    |
| 620.施工体制验録 1<br>10.施工体制公式 2<br>11.施工体制公式 2<br>13.施工体制公式 2                                                                                                    |
| 11.施工体制设计>全<br>録                                                                                                    |
| 11.施工体制/ (2-2)会 禄                                                                                                    |
|                                                                                                    |
| 20.抗能者證録     組織情報       第一階層     第二階層                                                                                                    |
| 21_作業員名簿/ ダーン<br>登録                                                                                                    |
| 30. 事業者問合意     開始日     終了日                                                                                                    |
| 40.承認要請リスト 合 グリア 合 グリア                                                                                                    |
| 710_代行申請 1 ◎自社が登録した現場 ○自社が施工体制に登録されている現場                                                                                                    |
| 720.所屬扶約者確認 32                                                                                                    |
| 810_事業者皆理 1 Q.検索 グクリア                                                                                                    |
| 820_变更 (1):(1):(1):(1):(1):(1):(1):(1):(1):(1):                                                                                                    |
| 830]開示設定 (                                                                                                    |
| 現場D         現場名         現場事務所の住所         現場担当者名                                                                                                    |
| 対象テータかみりません。                                                                                                    |

2. 上位事業者画面 下部に「検索結果(現場・契約情報)一覧」が表示されます。

|                    | 技                                                                                                    | 総術新 ▼ |
|--------------------|----------------------------------------------------------------------------------------------------|-------|
| 510_閲覧             | 现爆裂的操作                                                                                                    |       |
| 520_就業履歴 《         |                                                                                                    |       |
| 610_現場·契約 、        | 組織情報<br>第一階層 第二階層 第三階層                                                                                                    |       |
| 620_施工体制登録         | · · · · · · · · · · · · · · · · · · ·                                                                                                    |       |
| 10_施工体制登録          | 就莱烟压蓄横期间                                                                                                    |       |
| 11_施工体制(ターン登       |                                                                                                    |       |
| 17.                | ●自社が強制」た理想 ○自社が第二体制に登録が力でいる理想                                                                                                    |       |
| 20_ 找 能 者 登 球      |                                                                                                    |       |
| 21_作業員名薄パターン<br>登録 |                                                                                                    |       |
| 30_事業者間合意          |                                                                                                    |       |
| 40_承認要請リスト         | 検索結果(現場契約情報)一覧                                                                                                    |       |
| 710_代行申請 <         | 11년476 11년476 11년419年3月2日<br>11년476 11년419年3月2日<br>11년476 11년419年3月2日<br>11년476 11년419年3月2日<br>11년476 11년419年3月2日<br>11년476 11년419年3月2日<br>11년476 11년419年3月2日<br>11년476 11년419年3月2日<br>11년476 11년419<br>11년476 11년419<br>11년478 11년419<br>11년478 11년419<br>11년478 11년478 11년419<br>11년478 11년478 11년419<br>11년478 11년478 1100 1100 1100 1100 1100 1100 1100 11 |       |
| 720_所属技能者確認        | 18063963226271 東京外環バイバン道路工事 東京都品川区北品川 格 1806                                                                                                    |       |
| 810_事業者管理 2        | 28703113234371 世田谷街区分譲住宅 東京都世田谷区砧 建方良男                                                                                                    |       |
| 820_変更             | 94443087966071 虎儿門ビル新榮工事 東京都港区虎儿門 建方良男                                                                                                    |       |
| 830_開示設定 <         |                                                                                                    |       |
|                    |                                                                                                    |       |
|                    | 後定トゥブページへ                                                                                                    |       |

3. 上位事業者画面 施工体制登録を行う現場を選択し(行が青色で表示されます)、「設定」ボタンをクリックします。

|                    |                   |               |           |      | 技術新 🝷 |
|--------------------|-------------------|---------------|-----------|------|-------|
| 510_閲覧 〈           | 現場契約検索            |               |           |      |       |
| 520_就業履歴 《         |                   |               |           |      |       |
| 610_現場·契約          | 組織情報<br>第一階層      | 第二階層          | 第三階層      |      |       |
| 620_施工体制登録         |                   | ~             | ~         | ~    |       |
| 10_施工体制登録          | 就業履歷蓄積期間          |               |           |      |       |
| 11_施工体制 (ターン登<br>録 | 開始日               | 🎽 クリア         | 終了日       | ● クア |       |
| 20_技能者登録           | ●自社が登録した現場 ○自社が施工 | [体制に登録されている現場 |           |      |       |
| 21_作業員名簿バターン<br>登録 |                   |               |           |      |       |
| 30_事業者問合意          | Q.検索 クリア          |               |           |      |       |
| 40_承認要請リスト         | 検索結果(現場契約情報)一覧    |               |           |      |       |
| 710_代行申請 <         | 現場ID              | 現場名           | 現場事務所の住所  | 現場   | 相当者名  |
| 720_所屬技能者確認 《      | 18063963226271    | 東京外環バイバス道路工事  | 東京都品川区北品川 | 橋堅固  |       |
| 810_事業者管理          | 28703113234371    | 世田谷街区分譲住宅     | 東京都世田谷区砧  | 建方良男 |       |
| 820_变更 3           | 94443087966071    | 虎ノ門ビル新築工事     | 東京都港区虎ノ門  | 建方良男 |       |
| 830_開示設定           | « c 1 > »         |               |           |      |       |
| 3                  | 設定トップページへ         |               |           |      |       |

**4.** 上位事業者画面「施工体制登録」画面が表示されます。「施工体制」に自社が表示されます(行が黄色で表示されます)ので、右側の「下位個別登録」ボタンをクリックします。

|                         |                                       | 技術新 ▼      |
|-------------------------|---------------------------------------|------------|
| 510_閲覧 〈                | 施工体制證録                                |            |
| 520_就業履歴 《<br>610_現場•契約 | 現場基本情報                                |            |
| 620_施工体制登録              | 现場ID 现場名                              |            |
| 10_施工体制登録               | 94443087966071 虎/門ビル新築工事<br>19版本務所の合新 |            |
| 11_施工体制(ターン登<br>録       | 東京都港区 虎川                              |            |
| 20_技能者登録                | <b>現場担当者名</b><br>建方良男                 |            |
| 21_作業員名簿バターン<br>登録      | 验注区分                                  |            |
| 30_事業者間合意               |                                       |            |
| 40_承認要請リスト              | 就業履歴審務期間<br>2019/03/01∼2021/03/31     |            |
| 710_代行申請 〈              |                                       |            |
| 720_所属技能者確認             | 24T (44)                              |            |
| 810_事業者管理 《             |                                       | _          |
| 820_変更                  |                                       |            |
| 830_開示設定                |                                       |            |
|                         |                                       | <b>P</b> # |

5. 上位事業者画面「施工体制事業者選択」画面がポップアップします。

|                    |            |                                                         | 技術新 👻 |
|--------------------|------------|---------------------------------------------------------|-------|
| 510_閲覧 《           | 施工体制       | 施工体制中米名選択                                               |       |
| 520_就業履歴 《         | IDIO       | ●事業者検索より選択 ○代理手続き合意済事業者リストより選択 ○主に登録する事業者リストより選択        |       |
| 610_現場·契約 《        | 172-489    | 事業者ID UTTUREA                                           |       |
| 620_施工体制登録         | 現場         |                                                         |       |
| 10_施工体制登録          | TEITE      | 事業者名 いずれかどの                                             |       |
| 11_施工体制(ターン登<br>録  | 東:         | 建設業許可審号 国政市志治                                           |       |
| 20_技能者登録           | 現場<br>2#7  | 建波莱許可番号種類 建波莱許可番号 — — — — — — — — — — — — — — — — — — — |       |
| 21_作業員名簿バターン<br>登録 | 発注         | 法人番号 1197109-68                                         |       |
| 30_事業者問合意          | 1月         |                                                         |       |
| 40_承認要請リスト         | <b>31.</b> |                                                         |       |
| 710_代行申請 《         |            |                                                         |       |
| 720_所屬技能者確認 《      | 施工         | 建設業許可無でCCUS未登録の場合                                       |       |
| 810_事業者管理 《        |            | 事業者名                                                    | _     |
| 820_変更 《           |            |                                                         |       |
| 830_開示設定           | 768        | 代表者名                                                    |       |
|                    | 1          |                                                         | 構成法   |
|                    | - C        |                                                         |       |

**6.** 上位事業者画面 「代理手続き合意済事業者リストより選択」ラジオボタンをチェックすると、下部に事業者間合意を完了した「事業者一覧」が表示されます。

| UP | ≡ |          |                          |                      |              |               |               | 技術新 👻     |
|----|---|----------|--------------------------|----------------------|--------------|---------------|---------------|-----------|
|    |   | 施工体制置    | -                        | 旋                    | 工体制事業者選択     |               |               |           |
|    |   | To la d  | ○事業 6 選拼 ●代理手続           | き合意済事業者リストより選択 )主に登録 | する事業者リストより選択 |               |               |           |
|    |   | 功足功的法    | 事業者一覧                    |                      |              |               |               |           |
|    |   | 現場       | 行選択 事業者ID                | 事業者名                 | ステータス 合意登録日  | 所在地           | 代表者名          |           |
|    |   | <b>し</b> | 0 27221692744322         | (株)ギャリアー次建設 合;       | 意 2019/03/11 | 東京都站达北150-150 | キャリアー次        |           |
|    |   | 東京       | « < <b>1</b> > »         |                      |              |               |               |           |
|    |   | 現場打      |                          |                      |              |               |               |           |
|    |   | 発油       |                          |                      |              |               | 設定 戻る         |           |
|    |   | 民間工      | <b>*</b>                 |                      |              |               |               |           |
|    |   | 就業際的     | 基審積明間<br>3/01~2021/03/31 |                      |              |               |               |           |
|    |   |          |                          |                      |              |               |               |           |
|    |   | 施工体制     | 1                        |                      |              |               |               |           |
|    |   |          |                          |                      |              |               |               | _         |
|    |   | 次费       | a 事業者ID                  | 事業者名                 | 工事名·工事内容     | ステータス         |               |           |
|    |   | 元請       |                          | (株)基金建設              |              | 登録            | 下位個別登録 下位施工体制 | バターン登録 編集 |
|    |   | 1        |                          | (株)基金一次建設            |              | 登録            |               | 編集 削除     |
|    |   | × ×      | 1 > 8                    |                      |              |               |               |           |

7. 上位事業者画面 施工体制に登録する事業者の「行選択」ラジオボタンをチェックし、「設定」ボタンをクリック します。

| UE                |                   |                                    |                     |              |               |        | 技術新 👻     |
|-------------------|-------------------|------------------------------------|---------------------|--------------|---------------|--------|-----------|
| 510_閲覧            | 施工体制登             |                                    | Jæ                  | 山体制事業者選択     |               |        |           |
| 520_就業履歴          | Tale              | 検索より選択 ●代理手続き                      | 合意済事業者リストより選択 〇主に登録 | する事業者リストより選択 |               |        |           |
| 610_現場·契約         | 現職者               |                                    |                     |              |               |        |           |
| 620_施工体制登録        | 現場I               |                                    |                     |              |               |        |           |
| 10_施工体制登録         |                   | <ul> <li>27221692744322</li> </ul> | (株)キャリアー次建設 合:      | 意 2019/03/11 | 東京都北区北150-150 | キャリアー次 |           |
| 11_施工体制(タ-<br>録   | 東京                | « < 1 > »                          |                     |              |               |        |           |
| 20_技能者登録          | <b>現場</b> 打<br>建方 |                                    |                     |              |               |        |           |
| 21_作業員名簿/ \<br>登録 | 発注                |                                    |                     |              |               |        |           |
| 30_事業者間合意         | 民間工事              | ī <b></b>                          |                     |              |               |        |           |
| 40_承認要請リスト        | 就業履歴。<br>2019/03  | 蓄積期間<br>/01~2021/03/31             |                     |              |               |        |           |
| 710_代行申請          |                   |                                    |                     |              |               |        |           |
| 720_所属技能者確認       | 施工体制              |                                    |                     |              |               |        |           |
| 810_事業者管理         | JJELL (440)       |                                    |                     |              |               |        |           |
| 820_変更            | 次数                | 事業者ID                              | 事業者名                | 工事名·工事内容     | ステータス         |        |           |
| 830_開示設定          | 元請                |                                    | (株)基金建設             |              | 登録            | 下位個別登録 | バターン登録 編集 |
|                   | 1                 |                                    | (株)基金一次建設           |              | 登録            |        | 編集 削除     |
|                   | « « 1             | 2 2                                |                     |              |               |        |           |

8.

上位事業者画面「下位個別登録完了」画面がポップアップしますので、「はい」ボタンをクリックします。

| UP =               |                          |                      | 技術新 -                                 |
|--------------------|--------------------------|----------------------|---------------------------------------|
| 510_開雞             |                          | 1 情報登録               |                                       |
| 520_就業履歴           |                          | 下位個別登録が完了しました。       |                                       |
| 610_現場·契約          | 現職產本情報                   |                      |                                       |
| 620_施工体制登録         | 現場ID                     |                      |                                       |
| 10_施工体制整禄          | 3444308/9600/1           | がれました利発工事            |                                       |
| 11_施工体制(ターン登<br>録  | 東京都港区虎川                  |                      |                                       |
| 20_技能者登録           | <b>現場担当者名</b><br>建方良男    |                      |                                       |
| 21_作業員名簿パターン<br>登録 | 発注区分                     |                      |                                       |
| 30_事業者間合意          | 民間工事                     |                      |                                       |
| <b>40_承認要請</b> リスト | 就業履歴蓄積期間                 |                      |                                       |
| 710_代行申請           | 2013/03/01 - 2021/05/31  |                      |                                       |
| 720_所属技能者確認        |                          |                      |                                       |
| 810_事業者管理          | 施工体制                     |                      |                                       |
| 820_変更             | 次数 事業者ID                 | 事業者名 工事名·工事内容        | 入テータ入                                 |
| 830_開示設定           | 元請 39809523422822 (株)基金翅 | 1997 - <sup>登到</sup> | 下位個別職録 下位施工体制/1分一次發發 編集               |
|                    | 1 66879345433022 (株)基金-  | 次建設 登到               | · · · · · · · · · · · · · · · · · · · |
|                    |                          |                      |                                       |

9. 上位事業者画面「施工体制登録」画面が表示されます。「施工体制」の自社の下の行に、施工体制に登録した下位 事業者が表示されます。下位事業者の「工事名・工事内容」の編集をする場合は、右側の「編集」ボタンをクリッ クします。

|                    |                 |                |             |           |       | 技術新 👻                  |
|--------------------|-----------------|----------------|-------------|-----------|-------|------------------------|
| 510.閲覧             | 施工体制登録          |                |             |           |       |                        |
| 520_就業履歴 、         | 9444308796      | 56071          | 虎.          | パリビル新築工事  |       |                        |
| 610_現場·契約 、        | 現職事務所の<br>東京都港区 | 虎/門            |             |           |       |                        |
| 620_施工体制登録         | 現場担当者名          | 3              |             |           |       |                        |
| 10_施工体制登録          | 建方良男            |                |             |           |       |                        |
| 11_施工体制(ターン登       | 発注区分            |                |             |           |       |                        |
| 1*<br>             | 民間工事            |                |             |           |       |                        |
| 20_投舵者登探           | 就業履歴蓄利          | 「「「「」「」        |             |           |       |                        |
| 21_作業員名薄バターン<br>登録 | 2019/03/01      | ~2021/03/31    |             |           |       |                        |
| 30_事業者間合意          |                 |                |             |           |       |                        |
| 40_承認要請リスト         | 施工体制            |                |             |           |       |                        |
| 710_代行申請 <         | 次数              | 事業者ID          | 事業者名        | 工事名・工事内容  | ステータス |                        |
| 720_所属技能者確認        | 元請              | 39809523422822 | (株)基金建設     | 虎ノ門ビル新築工事 | 登録    | 下位個別登録 下位施工体制バターン登録 編集 |
| 810_事業者管理          |                 | 56 934 830     |             |           |       |                        |
| 820_変更 9           | 1 2             | 27221692744322 | (株)キャリアー次建設 |           | 登録    | 編集 削除                  |
| 830_開示設定           | « < 1 >         | 20             |             |           |       |                        |
|                    |                 |                |             |           |       |                        |
|                    | 戻る              |                |             |           |       |                        |

**10.** 上位事業者画面「編集」ボタンをクリックすると、「施工事業者工事内容」画面がポップアップしますので、「工事名・ 工事内容」欄を編集後、「更新」ボタンをクリックします。

|   |          |                |                                                                                |           |                             | 技術新 -         |
|---|----------|----------------|--------------------------------------------------------------------------------|-----------|-----------------------------|---------------|
|   |          |                |                                                                                | 施上事業者上事内容 |                             |               |
|   |          | /966071        | 施工事業者工事内容                                                                      |           |                             |               |
|   | 現場事務所    | 所の住所<br>「一一一一」 | 丁唐夕,丁南大响                                                                       |           |                             |               |
|   | 東京都道     |                | エーチロ エーチ 10<br>虎ノ門ビル新築工事 仮設工事                                                  | ×         |                             |               |
|   | 現場担当君    |                | Charles of a Article and Article and the Article and the second second and the | STATUS.   |                             |               |
|   | 8910A    | -              |                                                                                |           |                             |               |
| 2 | 民間工事     |                |                                                                                | 10        | ) <b>《</b> 更新 <b>*</b> = *> | 421           |
|   | 就業履歴書    | 蓄積期間           |                                                                                |           |                             | _             |
| 2 | 2019/03/ | 01~2021/03/31  |                                                                                |           |                             |               |
|   |          |                |                                                                                |           |                             |               |
|   | 施工体制     |                |                                                                                |           |                             |               |
| 1 | 次数       | 事業者ID          | 事業者名                                                                           | 工事名・工事内容  | ステータス                       |               |
|   | 元請       |                | (株)基金建設                                                                        | 虎、門ビル新築工事 | 登録                          | 下位個別還録        |
|   | 1.       |                | (株)基金一次建設                                                                      |           | 登録                          | 福乐 創房         |
|   | 1        |                | (株)キャリアー次建設                                                                    |           | 登録                          | <b>海</b> 樂 自接 |
|   | « × 1    | > 2            |                                                                                |           |                             |               |
|   |          |                |                                                                                |           |                             |               |
|   | 茂る       |                |                                                                                |           |                             |               |
|   |          |                |                                                                                |           |                             |               |

### 11. 上位事業者画面 以上で、施工体制への下位事業者登録は完了します。

| <b>U</b> [P] =                  |                                            |                                    |             |                |            |                        |  |  |  |  |  |
|---------------------------------|--------------------------------------------|------------------------------------|-------------|----------------|------------|------------------------|--|--|--|--|--|
| 510_閲覧 《                        | 施工体制管理                                     |                                    |             |                |            |                        |  |  |  |  |  |
| 520_就業履歴<br>610_現場·契約           | 94443U8/9660/1<br>現場事務所の住所<br>本学習 20日 本 2月 |                                    |             |                |            |                        |  |  |  |  |  |
| 620_施工体制登録                      | 現場担当                                       | THE STOLE                          |             |                |            |                        |  |  |  |  |  |
| 10_施工体制登録<br>11_施工体制 (ターン登<br>録 | 建方 長5<br><b>発注区分</b><br>民間工事               | 建方 民労           第21区分         民間工事 |             |                |            |                        |  |  |  |  |  |
| 20_技能者登録<br>21_作業員名簿パターン<br>登録  | 就業履歴<br>2019/03                            | 就菜週25番種期間<br>2019/03/01~2021/03/31 |             |                |            |                        |  |  |  |  |  |
| 30_事業者間合意<br>40_承認要請リスト         | 施工体制                                       |                                    |             |                |            |                        |  |  |  |  |  |
| 710_代行申請 <                      | 次数                                         | 事業者ID                              | 事業者名        | 工事名・工事内容       | ステータス      |                        |  |  |  |  |  |
| 720_所属技能者確認                     | 元請                                         | 39809523422822                     | (株)基金建設     | 虎ノ門ビル新築工事      | 登録         | 下位個別登録 下位施工体制バターン登録 編集 |  |  |  |  |  |
| 810 事業者管理                       | 1                                          | 66879345433022                     | (株)基金一次建設   | 虎/門ビル新築工事 仮設工事 | <u>登</u> 録 | 編集 削除                  |  |  |  |  |  |
| 820 蛮更 《                        | 1                                          | 27221692744322                     | (株)キャリア一次建設 |                | 登録         | <b>渥集</b>   削除         |  |  |  |  |  |
|                                 | « < 1                                      |                                    |             |                |            |                        |  |  |  |  |  |
|                                 | 戻る                                         | R9                                 |             |                |            |                        |  |  |  |  |  |

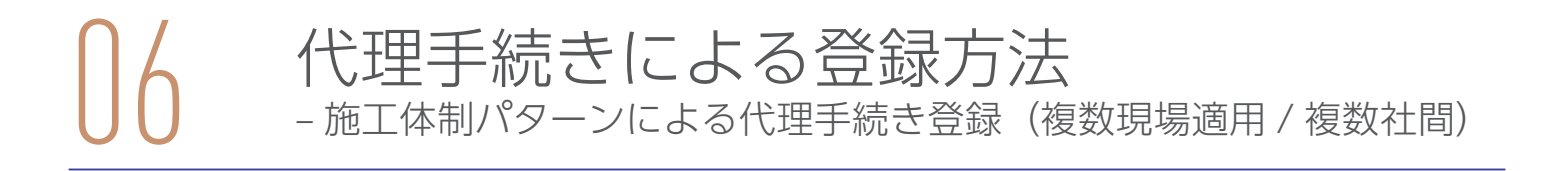

代理手続き事業者が施工体制パターンを示し、すべての代理手続き委託事業者へ一括で代理手続きの合意を要請する方法です。施工体制パターンに含まれるすべての代理手続き委託事業者が承認することにより、代理手続きの合意が成立します。一旦合意が行われれば、その後は施工体制パターンを使用して、容易に施工体制が登録できます。施工体制パターンは 1000 パターンまで登録できます。

#### 1 施工体制パターンによる登録方法と注意点

#### 事前準備=施工体制パターンの作成

あらかじめ3社以上の複数社間で施工体制をパターン登録するため、複数の現場で簡易に施工体制登録が行えます。

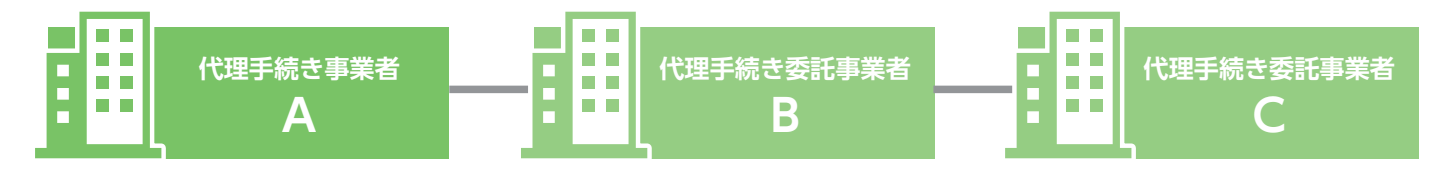

#### 施工体制パターンについての合意手順

①代理手続き事業者 A が施工体制パターンを示し、代理手続き委託事業者 B と C へ代理手続きの合意を一括で要請

②代理手続き委託事業者 B と C が承認

③代理手続きの合意が成立し、施工体制パターンの作成完了

#### 施工体制パターンの合意事項と有効期間

| 合意事項       | 代理手続き事業者が、代理手続き委託事業者を施工体制パターンとして登録します。<br>合意はいずれの現場でも有効です。 |
|------------|------------------------------------------------------------|
| 合意の有効期間    | 合意後から1年になります。合意の取り消しがない場合は自動更新されます。                        |
| 合意と合意の取り消し | システム上で行います。                                                |

#### 2 施工体制パターンの作成と承認手順

元請事業者と一次下請事業者、二次下請事業者、3社間の施工体制パターンを作成する手順を説明します。

- 1. 元請事業者画面 ログイン画面から管理者 ID(代行登録担当者を除く)でシステムにログインします。
- 元請事業者画面 事業者ポータル画面のメニューから、「620\_施工体制登録」→「11\_施工体制パターン登録」を 選択します。「施工体制パターン登録」画面が表示されます。「施工体制パターン」の、「施工体制パターンを新規 登録」ラジオボタンをチェックします。

| <b>U</b> P =       |                                                                       |      |         | 技術新 🔻 |  |  |  |  |  |  |
|--------------------|-----------------------------------------------------------------------|------|---------|-------|--|--|--|--|--|--|
| 510_閲覧 〈           | 施工体制パターン登録                                                            |      |         |       |  |  |  |  |  |  |
| 520_就樂履歴 、         | 2                                                                     |      |         |       |  |  |  |  |  |  |
| 610_現場·契約 、        | 施工体制/ 5~2                                                             |      |         |       |  |  |  |  |  |  |
| 620_施工体制登録         | 2 施工/ Sターンを編集 ●施工/ Sターンを新規登録 →既存の施工/ Sターンを流用<br>M== (本お)/ Sターン名 (262) |      |         |       |  |  |  |  |  |  |
| 10_施工体制登録          |                                                                       |      |         |       |  |  |  |  |  |  |
| 11_施工体制/ 汐ーン登<br>録 | 2<br>,∞施丁パター`ノを新規登録                                                   |      |         | 追加    |  |  |  |  |  |  |
| 20_技能者登録           | 次数 (1) (1) (1) (1) (1) (1) (1) (1) (1) (1)                            | 事業者名 | ステータス名称 |       |  |  |  |  |  |  |
| 21_作業員名簿バターン<br>登録 | 自社 3980 <b></b>                                                       | 全建設  | 承認      |       |  |  |  |  |  |  |
| 30_事業者間合意          | 確定 保存 キャンセル                                                           |      |         |       |  |  |  |  |  |  |
| 40_承認要請リスト         |                                                                       |      |         |       |  |  |  |  |  |  |
| 710_代行申請 <         |                                                                       |      |         |       |  |  |  |  |  |  |
| 720_所属技能者確認        |                                                                       |      |         |       |  |  |  |  |  |  |
| 810_事業者管理 、        |                                                                       |      |         |       |  |  |  |  |  |  |
| 820_変更 、           |                                                                       |      |         |       |  |  |  |  |  |  |
| 830_開示設定 4         |                                                                       |      |         |       |  |  |  |  |  |  |
|                    |                                                                       |      |         |       |  |  |  |  |  |  |

3. 元請事業者画面 「施工体制パターン名」欄に、施工体制パターン名を入力後(必須)、右側の「追加」ボタンをクリックします。

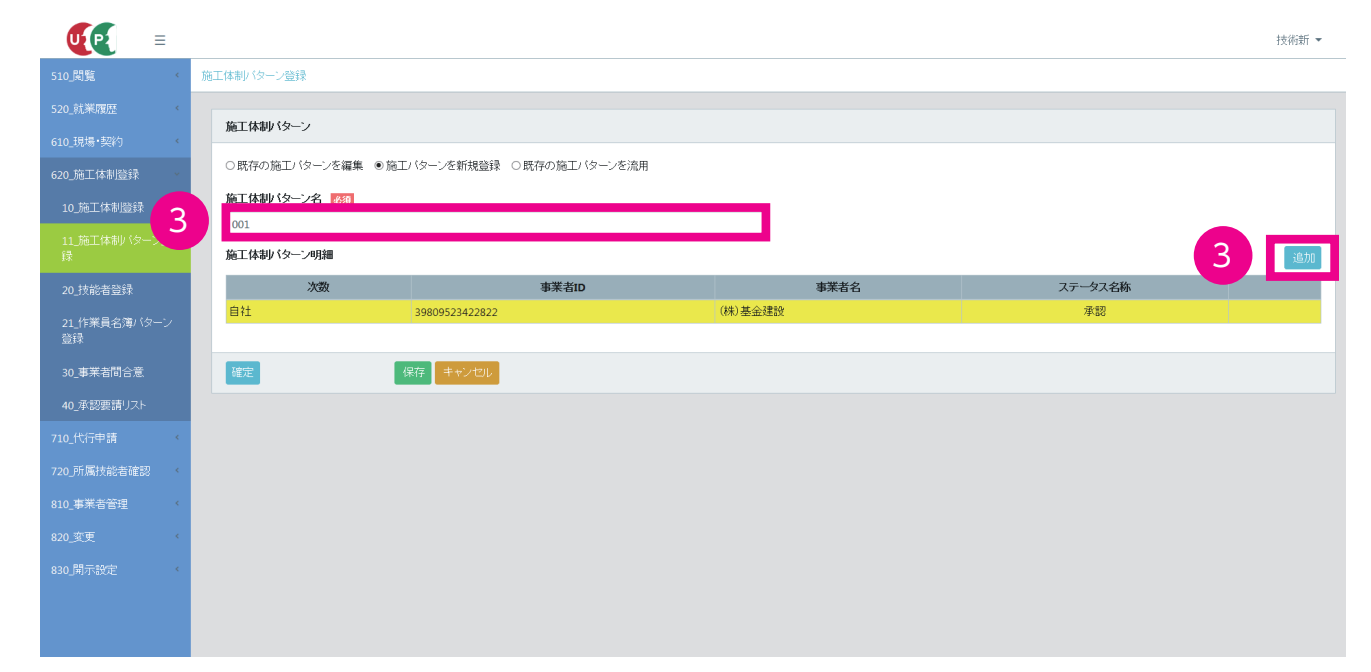
**4.** 元請事業者画面 「施工体制事業者選択」画面がポップアップしますので、「事業者検索より選択」ラジオボタンを チェックします。

| UP                          | ≡   |           |                                                   | 技術新 👻 |
|-----------------------------|-----|-----------|---------------------------------------------------|-------|
|                             | <   | 施工体制      | 施工体纠中未名造批                                         |       |
|                             |     | 4         | ◎ 事業者検索より選択 )代理手続き合意済事業者リストより選択 ○主に登録する事業者リストより選択 |       |
|                             |     |           | 事業者ID UT 加速函                                      |       |
|                             |     | ○既        |                                                   |       |
|                             | 5   | 施工<br>001 | ■ ● 事業者検索より選択                                     |       |
| 11_施工体制(タ <sup>、</sup><br>録 | ーン登 | 施工        | 建設                                                | 追加    |
| 20_技能者登録                    |     |           | 建設業許可循号種類 建設業許可循号                                 |       |
| 21_作業員名簿/〈<br>登録            |     | 自社        | ★ 20 30 30 30 30 30 30 30 30 30 30 30 30 30       |       |
| 30_事業者間合意                   |     | る産気       |                                                   |       |
| 40_承認要請リスト                  | ŀ   |           |                                                   |       |
| 710_代行申請                    |     |           |                                                   |       |
| 720_所属技能者確認                 |     |           | 建設業許可無でCCUS未登録の場合                                 |       |
| 810_事業者管理                   |     |           | 事業者名                                              |       |
| 820_変更                      |     |           |                                                   |       |
| 830_開示設定                    |     |           | 代表者名                                              |       |
|                             |     |           |                                                   |       |
|                             |     |           |                                                   |       |

5. 元請事業者画面 事業者情報欄に「事業者 ID」「事業者名」などを入力後(いずれか必須)、「検索」ボタンをクリックします。

|                    |       |                                                     | 技術新 👻 |
|--------------------|-------|-----------------------------------------------------|-------|
| 510_閲覧 《           | 施工体制  | 施上体动用来名遣祝                                           |       |
| 520_就業履歴           | 16T   | ● 事業者検索より選択 ○ 代理手続き合意済事業者リストより選択 ○ 主に登録する事業者リストより選択 |       |
| 610_現場·契約 ·        | NCLL. | 事業者ID <u>いずれいを通</u>                                 |       |
| 620_施工体制登録         | ○既    | 71776336942422                                      |       |
| 10_施工体制登録          | 5 01  | 事業者名 いずれから約                                         |       |
| 11_施工体制 (ターン登<br>録 | 施工    | 建波莱許可番号 13月10月25日                                   | 追加    |
| 20_技能者登録           |       | 建設業許可番号種類 建設業許可番号 号                                 |       |
| 21_作業員名簿バターン<br>登録 | 目礼    | 法人番号 いずれかたの                                         |       |
| 30_事業者問合意          | る住気   |                                                     |       |
| 40_承認要請リスト         |       |                                                     |       |
| 710_代行申請 🔹         | 5     |                                                     |       |
| 720_所属技能者確認 、      |       | 1時時間後 可無 アクロル主政(通内理)会                               |       |
| 810_事業者管理          |       | 2237条計9局でCCUS不量減00場合<br><b>海営光2</b>                 |       |
| 820_変更             |       |                                                     |       |
| 830_開示設定           |       | 代表者名                                                |       |
|                    |       |                                                     |       |
|                    |       |                                                     |       |

6. 元請事業者画面 下に「事業者一覧」が表示され、該当事業者が表示されます。

|           |                                                                      | 技術新 👻 |
|-----------|----------------------------------------------------------------------|-------|
| 施工体制      | 施工体制学来名道识                                                            |       |
| Ma T      | ●事業者検索より選択 ○代理手続き合意済事業者リストより選択 ○主に登録する事業者リストより選択                     |       |
| MEL       | 事業者ID <u>いずれかどろ</u>                                                  |       |
| ○既        | 71776336942422                                                       |       |
| 施工<br>001 | 事業者名 いまれかどの                                                          |       |
| 施工        | 建設業許可審号 以此代表的                                                        | 追加    |
|           | 建設業許可番号種類建設業許可番号                                                     |       |
| 自社        | → □ □ □ □ □ □ □ □ □ □ □ □ □ □ □ □ □ □ □                              |       |
| 確2        |                                                                      |       |
|           |                                                                      |       |
|           | Q. (秋宗<br>グリア                                                        |       |
|           | 事業者一覧                                                                |       |
|           |                                                                      |       |
|           | 行選択 事業者ID 事業者名 建設業許可番号種類 建設業許可番号振興局 建設業許可番号 所在地 代表者名 工品 登録するり人た への登録 |       |
| 6         | ○ 71776336942422 振興一次建築<br>(株) 第京部品川区品川<br>150-150 振興一次 登録           |       |
|           |                                                                      |       |

7. 元請事業者画面 左側の「行選択」ラジオボタンをチェックします。

|                   |   |          |         |                        |               | ✓ <sup>95</sup> |            | 5       |                     |       |                   | 技術新 ▼ |
|-------------------|---|----------|---------|------------------------|---------------|-----------------|------------|---------|---------------------|-------|-------------------|-------|
| 510.閲覧            | ¢ | 施工体制     | 法人番号 🚺  | ッずれか必須                 |               |                 |            |         |                     |       |                   |       |
| 520_就業履歴          |   |          |         |                        |               |                 |            |         |                     |       |                   |       |
| 610_現場·契約         |   | 施工       | Q検索     | テクリア                   |               |                 |            |         |                     |       |                   |       |
| 620_施工体制登録        |   | ○既       |         |                        |               |                 |            |         |                     |       |                   |       |
| 10_施工体制登録         |   | 施工       | 事業者一覧   |                        |               |                 |            |         |                     |       |                   |       |
|                   |   | 00<br>施工 | 行選択     | 事業者ID                  | 事業者名          | 建設業許可番号種類       | 建設業許可番号振興局 | 建設業許可番号 | 所在地                 | 代表者名  | 主に登録するリスト<br>への登録 | 追加    |
| 20_技能者登録          |   | 7        | • 71    | 1776336942422          | 振興一次建築<br>(株) |                 |            |         | 東京都品川区品川<br>150-150 | 振興 一次 | 登録                |       |
| 21_作業員名薄バター<br>登録 |   |          | « < 1 > | 20                     |               |                 |            |         |                     |       |                   |       |
|                   |   | 確定       |         |                        |               |                 |            |         |                     |       |                   |       |
|                   |   |          | 建粉業許可   | 可無でていま考望               | 動場合           |                 |            |         |                     |       |                   |       |
|                   |   |          | 事業者名    | J.W.CCC03/( <u>*</u> ) | A             |                 |            |         |                     |       |                   |       |
|                   |   |          |         |                        |               |                 |            |         |                     |       |                   |       |
| 810_事業者管理         |   |          | 代表者名    |                        |               |                 |            |         |                     |       |                   |       |
| 820_変更            |   |          |         |                        |               |                 |            |         |                     |       |                   |       |
| 830_開示設定          |   |          |         |                        |               |                 |            |         |                     |       |                   |       |
|                   |   |          |         |                        |               |                 |            |         |                     |       | 設定 戻る             |       |
|                   |   |          |         |                        |               |                 |            |         |                     |       |                   |       |

8. 元請事業者画面 下部の「設定」ボタンをクリックします。

|                  | = |           |       |                     |                | <b>v</b> * |            | 5       |                     |       |                   |   | 抹涨部 ▼    |
|------------------|---|-----------|-------|---------------------|----------------|------------|------------|---------|---------------------|-------|-------------------|---|----------|
|                  |   |           | 法人番号  | いずれか必須              |                |            |            |         |                     |       |                   |   | 12002001 |
| 510_閲覧           |   | 施工体制      |       |                     |                |            |            |         |                     |       |                   |   |          |
| 520_就業履歴         |   | ***       |       |                     |                |            |            |         |                     |       |                   |   |          |
| 610_現場·契約        |   | Me_L.     | Q検索   | <i>き</i> クリア        |                |            |            |         |                     |       |                   |   |          |
| 620_施工体制登録       |   | ○既        |       |                     |                |            |            |         |                     |       |                   |   |          |
| 10_施工体制登録        |   | 施工        | 事業者一號 | 5                   |                |            |            |         |                     |       |                   |   |          |
| 11_施工体制/タ·<br>禄  |   | 00.<br>施工 | 行選択   | 事業者ID               | 事業者名           | 建設業許可番号種類  | 建設業許可番号振興局 | 建設業許可番号 | 所在地                 | 代表者名  | 主に登録するリスト<br>への登録 |   | 追加       |
| 20_技能者登録         |   |           | ۲     | 71776336942422      | 振興一次建築<br>(株)  |            |            |         | 東京都品川区品川<br>150-150 | 振興 一次 | 登録                |   |          |
| 21_作業員名簿/〈<br>登録 |   | 目代        | « < 1 | 3 B                 |                |            |            |         |                     |       |                   |   |          |
| 30_事業者間合意        |   | DÊ S      |       |                     |                |            |            |         |                     |       |                   | _ |          |
| 40_承認要請リスト       |   |           | 建砂業   | 性可無でccus去登          | 緑の場合           |            |            |         |                     |       |                   |   |          |
| 710_代行申請         |   |           | 事業者名  | 11 -1/m C CC 03/142 | 144.0 V 168 E1 |            |            |         |                     |       |                   |   |          |
| 720_所属技能者確認      |   |           |       |                     |                |            |            |         |                     |       |                   |   |          |
| 810_事業者管理        |   |           | 代表者名  |                     |                |            |            |         |                     |       |                   |   |          |
| 820_变更           |   |           |       |                     |                |            |            |         |                     |       |                   |   |          |
| 830」開示設定         |   |           |       |                     |                |            |            |         |                     |       |                   |   |          |
|                  |   |           |       |                     |                |            |            |         |                     | 0     |                   |   |          |
|                  |   |           |       |                     |                |            |            |         |                     | 0     |                   |   |          |

9. 元請事業者画面「施工体制パターン登録」画面が表示されます。「施工体制パターン」の「施工体制パターン明細」の自社(行が黄色で表示されます)の下に、設定事業者(一次下請事業者)が表示されます。右側の「追加」ボタンをクリックします。

| UP                    | ≡   |                |                                |           |         | 技術新 💌 |  |  |  |  |  |  |  |
|-----------------------|-----|----------------|--------------------------------|-----------|---------|-------|--|--|--|--|--|--|--|
| 510_閲覧                | ¢   | 施工体制 パターン登録    |                                |           |         |       |  |  |  |  |  |  |  |
| 520_就業履歴<br>610_現場•契約 |     | 施工体制パターン       | 施工体制(ターン                       |           |         |       |  |  |  |  |  |  |  |
| 620_施工体制登録            |     | ○既存の施工バターンを    | 編集 ● 施工バターンを新規登録 ○ 既存の施工バターンを流 | 用         |         |       |  |  |  |  |  |  |  |
| 10_施工体制登録             |     | 施工体制 (ターン名 🚾   | <b>A</b>                       |           |         |       |  |  |  |  |  |  |  |
| 11_施工体制//タ-<br>録      | ーン登 | 001 施工体制パターン明細 |                                |           |         | 9     |  |  |  |  |  |  |  |
| 20_技能者登録              |     | 次数             | 事業者ID                          | 事業者名      | ステータス名称 |       |  |  |  |  |  |  |  |
| 21_作業員名簿/             | a   | 自社             | 39809523422822                 | (株)基金建設   | 承認      |       |  |  |  |  |  |  |  |
| 登録                    | 9   | 1              | 71776336942422                 | 振興一次建築(株) | 未承認     | 削除    |  |  |  |  |  |  |  |
| 30_事業者間合意             |     |                |                                |           |         |       |  |  |  |  |  |  |  |
| 40_承認要請リスト            |     | 確定             | 保存 キャンセル                       |           |         |       |  |  |  |  |  |  |  |
|                       |     |                |                                |           |         |       |  |  |  |  |  |  |  |
|                       |     |                |                                |           |         |       |  |  |  |  |  |  |  |
| 810_事業者管理             |     |                |                                |           |         |       |  |  |  |  |  |  |  |
| 820_変更                |     |                |                                |           |         |       |  |  |  |  |  |  |  |
| 830_開示設定              |     |                |                                |           |         |       |  |  |  |  |  |  |  |
|                       |     |                |                                |           |         |       |  |  |  |  |  |  |  |
|                       |     |                |                                |           |         |       |  |  |  |  |  |  |  |
|                       |     |                |                                |           |         |       |  |  |  |  |  |  |  |

**10.** 元請事業者画面「施工体制事業者選択」画面がポップアップしますので、「事業者検索より選択」ラジオボタンを チェックします。

|                    |           | 位于 化闭油 聖 化激标                                           | 技術新 👻 |
|--------------------|-----------|--------------------------------------------------------|-------|
| 510」閲覧 《           | 施工体制      | 爬上种专种不自然训                                              |       |
| 520_就業履歴           | 10        | ● 事業   巻検索より選択 ( 代理手続き合意済事業者リストより選択 ○ 主に登録する事業者リストより選択 |       |
| 610_現場·契約 ·        |           | 事業者ID いれか 額                                            |       |
| 620_施工体制登録         | ○既        |                                                        |       |
| 10_施工体制登録          | 施工<br>001 | <sup>事業者名</sup> ● 事業者検索より選択 ·                          |       |
| 11_施工体制/ ターン登<br>録 | 施工        | 建設業許可用行LIFEUMean                                       | 追加    |
| 20_技能者登録           |           | 建設業許可番号種類建設業許可番号                                       |       |
| 21_作業員名簿バターン<br>登録 | 自社        | ▼ ポ 5                                                  | NR:   |
| 30_事業者間合意          |           |                                                        |       |
| 40_承認要請リスト         | 確定        |                                                        |       |
| 710_代行申請           |           | Q.様衆 一個分野                                              |       |
| 720_所属技能者確認 《      |           |                                                        |       |
| 810_事業者管理          |           | 建設業許可無でCCUS未登録の場合                                      |       |
| 820_変更 《           |           | 事來者名                                                   |       |
| 830_開示設定 《         |           | 代表者名                                                   |       |
|                    |           |                                                        |       |
|                    |           |                                                        |       |

11. 元請事業者画面 事業者情報欄に「事業者 ID」「事業者名」などを入力後(いずれか必須)、「検索」ボタンをクリックします。

| UP =     |           |                                                  | 技術新, |
|----------|-----------|--------------------------------------------------|------|
| 510.閲覧 、 | 施工体制      | 施工体制中采者選択                                        |      |
|          | 施工        | ●事業者検索より選択 ○代理手続き合意済事業者リストより選択 ○主に登録する事業者リストより選択 |      |
|          | //gal     | 事業者は いでのからの                                      |      |
|          | 11 ] 既    | 02992387879622                                   |      |
|          | I         | 事業者名 UITUD-KA                                    |      |
|          | 001<br>施工 | 建設維持可能号 UTAUNES                                  | 追加   |
|          |           | 建設業許可番号種類 建設業許可番号                                |      |
|          | 自れ<br>1   | ★ 20 20 20 20 20 20 20 20 20 20 20 20 20         | 御命   |
|          |           |                                                  |      |
|          | 11        |                                                  |      |
|          |           |                                                  |      |
|          |           |                                                  |      |
|          |           | 建設業許可無でCCUS未證録の場合                                |      |
|          |           | · 带来省省                                           |      |
|          |           | 代表者名                                             |      |
|          |           |                                                  |      |

#### 第5章 40

12. 元請事業者画面 下に「事業者一覧」が表示され、該当事業者が表示されます。

|                    |                  |                                                                                                    | 技術新 👻 |
|--------------------|------------------|----------------------------------------------------------------------------------------------------|-------|
| 510_閲覧 《           | 施工体制             | 施工体制中某者選択                                                                                                  |       |
| 520_就業履歴 《         | 施工               | ●事業者検索より選択 ○代理手続き合意済事業者リストより選択 ○主に登録する事業者リストより選択                                                           |       |
| 610_現場·契約 《        | Nell.            | 事業者ロ いずれかせる                                                                                                |       |
| 620_施工体制登録         | ○既               | 02992387879622                                                                                             |       |
| 10_施工体制登録          | 施工<br>001        | 事業者名 いずれから8                                                                                                |       |
| 11_施工体制(ターン登<br>録  | 施工               | 建設業許可番号 [1]7代10/8/0                                                                                        | 追加    |
| 20_技能者登録           |                  | 建設業許可番号種類 建設業許可番号 号                                                                                        |       |
| 21_作業員名簿バターン<br>登録 | <b>目</b> €.<br>1 | 法人番号 以近代加速器                                                                                                | 削除    |
| 30_事業者問合意          |                  |                                                                                                    |       |
| 40_承認要請リスト         | る産気              |                                                                                                    |       |
| 710_代行申請 《         |                  | Q.秋衆 2017                                                                                                  |       |
| 720_所属技能者確認 《      |                  | <b>半点</b> 水 _ 战                                                                                            |       |
| 810_事業者管理 《        |                  | 81 B749                                                                                                    |       |
| 820_变更 《           |                  | 行選択 事業者ID 事業者名 建設業許可番号種類 建設業許可番号振興局 建設業許可番号 所在地 代表者名 主に登録するリスト<br>への登録                                     |       |
| 830」開示設定           | 12               | の         02992387879622         (株)キャリアニ<br>次建設         東京都売川区売川<br>150-150         キャリアニ<br>次         登録 |       |
|                    |                  |                                                                                                    |       |

13. 元請事業者画面 左側の「行選択」ラジオボタンをチェックします。

| <b>E</b>          | _ |      | ◎●赤合扶永よ2週1、○「(理于探さロ思済単赤合ツへFよ2週1)、○土に忌味2%甲赤合ツ/Fよ2週1)、          | <b>技術#F ▼</b> |
|-------------------|---|------|---------------------------------------------------------------|---------------|
|                   | - |      | 事業者ID いずれかぜ須                                                  | - 100000      |
| 510_閲覧            |   | 施工体制 | 02992387879622                                                |               |
| 520_就業履歴          |   |      | 事業者名 15月17月28日                                                |               |
| 610_現場·契約         |   | 施上   |                                                               |               |
| 620_施工体制登録        |   | ○既   | 建設業許可番号 いずれかぞ須                                                |               |
| 10 257/19889      |   | 施工   | 建設業許可番号種類 建設業許可番号                                             |               |
| 10_7世上14市7支支水     |   | 001  | ▼ 第 号                                                         |               |
| 11_施工体制(ター)<br>録  |   | 施工   | 法人番号 15月10年25月                                                | 追加            |
| 20 技能考察绿          |   |      |                                                               |               |
|                   |   | 自社   |                                                               |               |
| 21_作業員名薄/\><br>登録 |   | 1    | Q. 換索 2 少Jア                                                   | 前即余           |
| 30 事業者間合意         |   |      |                                                               |               |
| 40 承認再請出了。        |   | Inc  | 事業者一覧                                                         |               |
| 40_44808684 5X1   |   | OEX  | 3.(-301)                                                      | 71121         |
| 710_代行甲請          |   |      | 行選択 事業者ID 事業者名 建設業許可番号種類 建設業許可番号振興局 建設業許可番号 所在地 代表者名 たいるま への愛 | るVAF<br>録     |
| 720_所属技能者確認       |   | 13   |                                                               |               |
| 810_事業者管理         |   |      | 250-150 X                                                     |               |
| 820_変更            |   |      |                                                               |               |
| 830_開示設定          |   |      |                                                               |               |
|                   |   |      | Les marcies de la companya de la                              |               |
|                   |   |      | 建設莱許可無でCCUS未登録の場合                                             |               |
|                   |   |      | 事業者名                                                          |               |

14. 元請事業者画面 下部の「設定」ボタンをクリックします。

|                    |                    | ★ 22<br>法人番号 いわれいの名                                                                                                    | 技術新 👻 |
|--------------------|--------------------|----------------------------------------------------------------------------------------------------|-------|
| 510.閲覧 〈           | 施工体制               |                                                                                                    |       |
| 520_就業履歴 《         |                    |                                                                                                    |       |
| 610_現場·契約 《        | me_L               | Q 検索 プクリア                                                                                                    |       |
| 620_施工体制登録 🛛 🗸     | ○既                 |                                                                                                    |       |
| 10_施工体制登録          | 施工                 | 事業者一覧                                                                                                    |       |
| 11_施工体制(ターン登<br>録  | 001<br><b>第</b> 11 | 行選択         事業者ID         事業者名         建設業許可番号振興局         建設業許可番号振興局         建設業許可番号         所在地         作表者名         主に登録するリスト<br>への登録 | 通加    |
| 20_技能者登録           |                    |                                                                                                    |       |
| 21_作業員名簿バターン<br>登録 | <u>自れ</u><br>1     |                                                                                                    | 削除    |
| 30_事業者問合意          |                    |                                                                                                    |       |
| 40_承認要請リスト         | 確決                 | 建設業体可無ででには本台線の場合                                                                                                    |       |
| 710_代行申請 《         |                    | 事業者名                                                                                                    |       |
| 720_所属技能者確認        |                    |                                                                                                    |       |
| 810_事業者管理 《        |                    | 代表者名                                                                                                    |       |
| 820_変更 〈           |                    |                                                                                                    |       |
| 830_開示設定 <         |                    |                                                                                                    |       |
|                    |                    |                                                                                                    |       |

15. 元請事業者画面 前項で設定した一次下請事業者の下の行に、二次下請事業者として表示されます。下部の「確定」 ボタンをクリックします。

|              |            |                                          |             |         | 技術新 👻 |  |  |  |  |  |  |  |
|--------------|------------|------------------------------------------|-------------|---------|-------|--|--|--|--|--|--|--|
| 510_閲覧 《     | 施工体制パターン登録 | 施工体制・ターン登録                               |             |         |       |  |  |  |  |  |  |  |
| 520_就業履歴 《   |            |                                          |             |         |       |  |  |  |  |  |  |  |
| 610_現場·契約 、  | 施工体制パターン   | 施工体制パターン                                 |             |         |       |  |  |  |  |  |  |  |
| 620_施工体制登録   | ○既存の施工バターン | ○既存の施工パターンを編集 ◎施工パターンを新規登録 ○既存の施工パターンを流用 |             |         |       |  |  |  |  |  |  |  |
| 10_施工体制登録    | 施工体制、ターン名  | 施工体制・ターン名 認識                             |             |         |       |  |  |  |  |  |  |  |
| 11_施工体制(ターン登 | 001        |                                          |             |         | _     |  |  |  |  |  |  |  |
| 绿            | 施工体制パターン明細 |                                          |             |         | 追加    |  |  |  |  |  |  |  |
| 20_技能者登録     | 次数         | 事業者ID                                    | 事業者名        | ステータス名称 |       |  |  |  |  |  |  |  |
| 21_作業員名簿バターン | 自社         | 39809523422822                           | (株)基金建設     | 承認      |       |  |  |  |  |  |  |  |
| 登録           | 1          | 71776336942422                           | 振興一次建築(株)   | 未承認     | 削除    |  |  |  |  |  |  |  |
| 30_專業者間合: 15 | 2          | 02992387879622                           | (株)キャリアニ次建設 | 未承認     | 削除    |  |  |  |  |  |  |  |
| 40_承認要請リスト   |            |                                          |             |         |       |  |  |  |  |  |  |  |
| 710_代行申請 15  | 確定         | 保存」キャンセル                                 |             |         |       |  |  |  |  |  |  |  |
| 720_所属技能者確認  |            |                                          |             |         |       |  |  |  |  |  |  |  |
| 810_事業者管理 《  |            |                                          |             |         |       |  |  |  |  |  |  |  |
| 820_変更 《     |            |                                          |             |         |       |  |  |  |  |  |  |  |
| 830_開示設定 《   |            |                                          |             |         |       |  |  |  |  |  |  |  |
|              |            |                                          |             |         |       |  |  |  |  |  |  |  |
|              |            |                                          |             |         |       |  |  |  |  |  |  |  |
|              |            |                                          |             |         |       |  |  |  |  |  |  |  |

16. 元請事業者画面「確認」画面がポップアップしますので、「はい」ボタンをクリックします。

|              |             |                    |               |         | 技術新 - |
|--------------|-------------|--------------------|---------------|---------|-------|
| 510,開発       | 施工体制。这一步登録  | 0                  | 確認            |         |       |
| 520_就莱耀歷     |             | 確定                 | します。よろしんいですか? |         |       |
| 610_現場·契約    | 施工体制パターン    |                    |               |         |       |
| 620_施工体制證録   | ○既存の施工バターンを | 編集 ●施工バターンを新規登録 〇日 |               |         |       |
| 10_施工体制暨録    | 施工体制バターン名 🔤 | 30                 |               |         |       |
| 日。施工体制パターン型  | 001         |                    |               |         |       |
| i.           | 施工体制パターン明細  |                    |               |         | 通知    |
| 20_技能者登録     | 次数          | 事業者ID              | 事業者名          | ステータス名称 |       |
| 21_作業員名簿パターン | 自社          | 39809523422822     | (株)基金建設       | 承認      |       |
| 登録           | 1           | 71776336942422     | 振興一次建築(株)     | 未承認     | 削除    |
| 30_專業者問合意    | 2           | 02992387879622     | (株)キャリア二次建設   | 未承認     | 间除    |
| 40_承認要請リスト   |             |                    |               |         |       |
| 710_代行申請     | 確定          | 保存二十十八七山。          |               |         |       |
| 720_所属技能者確認  |             |                    |               |         |       |
| 810_專業者管理    |             |                    |               |         |       |
| 820_变更       |             |                    |               |         |       |
| 830」開示設定     |             |                    |               |         |       |
|              |             |                    |               |         |       |
|              |             |                    |               |         |       |
|              |             |                    |               |         |       |

### 17. 元請事業者画面「確定完了」画面が表示されますので、「はい」ボタンをクリックします。

| 施工体制パターン登録     | 3 11                | 青報          |         |     |
|----------------|---------------------|-------------|---------|-----|
| 施工体制バターン       | 確定为「                | 完了しました。     |         |     |
| ○既存の施工バターン     | を編集 ●施工バターンを新規登録 ○♪ | 17 🔤        |         |     |
| 施工体制バターン名      | 439                 |             |         |     |
| 001 施工体制パターン明細 | ı                   |             |         | 18  |
| 次数             | 事業者ID               | 事業者名        | ステータス名称 |     |
| 自社             | 39809523422822      | (株)基金建設     | 承認      |     |
| 1              | 71776336942422      | 振興一次建築(株)   | 未承認     | 推踪  |
| 2              | 02992387879622      | (株)キャリア二次建設 | 未承認     | 自動筆 |
|                |                     |             |         |     |
| Tonic .        | 保存 半分 代目            |             |         |     |
|                |                     |             |         |     |
|                |                     |             |         |     |
|                |                     |             |         |     |
|                |                     |             |         |     |

### 18. 元請事業者画面 以上で、施工体制パターンの新規登録は完了します。

| <b>UP</b> =             |                                       |                           |         |         | 技術新 ▼ |
|-------------------------|---------------------------------------|---------------------------|---------|---------|-------|
| 510.閲覧 《                | 施工体制パターン登録                            |                           |         |         |       |
| 520_就業履歴<br>610_現場•契約   | 施工体制、ターン                              |                           |         |         |       |
| 620_施工体制登録<br>10_施工体制登録 | ○既存の施工パターンを編集<br>施工体制パターン名  ○統<br>未設定 | ●施工パターンを新規登録 ○既存の施工パターンを流 | 3用      |         |       |
| 11_施工体制(ターン登<br>録       | 施工体制パターン明細                            |                           |         |         | 追加    |
| 20_技能者登録                | 次数                                    | 事業者ID                     | 事業者名    | ステータス名称 |       |
| 21_作業員名簿バターン<br>登録      | 自社                                    | 39809523422822            | (株)基金建設 | 承認      |       |
| 30_事業者間合意               | 確定                                    | 保存 キャンセル                  |         |         |       |
| 40_承認要請リスト              |                                       |                           |         |         |       |
| 710_代行申請 《              |                                       |                           |         |         |       |
| 720_所属技能者確認 《           |                                       |                           |         |         |       |
| 810_事業者管理 <             |                                       |                           |         |         |       |
| 820_変更 〈                |                                       |                           |         |         |       |
| 830_開示設定 <              |                                       |                           |         |         |       |

**19.** 二次下請事業者画面 ここからは二次下請事業者の操作画面になります。事業者ポータル画面の「通知」欄に、合意要請メッセージが表示されます。

| UP          | = |                 |                      |                 |           | キャリアニ次 マ |  |  |  |  |  |  |
|-------------|---|-----------------|----------------------|-----------------|-----------|----------|--|--|--|--|--|--|
| 510_閲覧      | ¢ | トップ             |                      |                 |           |          |  |  |  |  |  |  |
|             | ¢ |                 |                      |                 |           |          |  |  |  |  |  |  |
| 610_現場·契約   |   | 通知              |                      |                 |           |          |  |  |  |  |  |  |
| 620 施工体制登   | 9 | 【旭二体市归 2019/03/ | /11 (株)基金建設の池。       | L体制バターン合意要請を登録し | auto.     |          |  |  |  |  |  |  |
| 710 代行用講    |   |                 |                      |                 |           |          |  |  |  |  |  |  |
|             |   |                 |                      |                 |           |          |  |  |  |  |  |  |
| 720_所属技能者確認 | ¢ |                 |                      |                 |           |          |  |  |  |  |  |  |
| 810_事業者管理   | K | 現場一覧(所属技術       | 現場一覧(所属技能者が就業している現場) |                 |           |          |  |  |  |  |  |  |
|             | < | 現場ID            | D I                  | 現場名             | 有害物質の取扱有無 | 工事区分     |  |  |  |  |  |  |
|             | ¢ | データがありません。      |                      |                 |           |          |  |  |  |  |  |  |
|             |   | 現場一覧(元請とし       | て登録している現場)           |                 |           |          |  |  |  |  |  |  |
|             |   | 現場IC            | <b>D</b>             | 現場名             | 有害物質の取扱有無 | 工事区分     |  |  |  |  |  |  |
|             |   | データがありません。      |                      |                 |           |          |  |  |  |  |  |  |
|             |   | 事業者情報           |                      |                 |           |          |  |  |  |  |  |  |
|             |   | 事業者ID           | 0299238787962        | 2               |           |          |  |  |  |  |  |  |
|             |   | 商号または名称         | (株)キャリアニジ            | 戏建設             |           |          |  |  |  |  |  |  |
|             |   | 建設業許可           |                      |                 |           |          |  |  |  |  |  |  |
|             |   | 法人•個人区分         | 法人                   |                 |           |          |  |  |  |  |  |  |
|             |   | 代表者名            | キャリア 二次              |                 |           |          |  |  |  |  |  |  |
|             |   | 所在地             | 東京都荒川区う              | 売川150-150       |           |          |  |  |  |  |  |  |
|             |   | 電話番号            | 03-8888-8888         |                 |           |          |  |  |  |  |  |  |

#### 第5章 44

**20.** 二次下請事業者画面 画面上のメッセージをクリックすると、合意要請内容がポップアップします。内容を確認して、「閉じる」ボタンをクリックします。

|                    |                   |               |                                      |                               |               |     |   |    | キャリアニ次 ▼ |
|--------------------|-------------------|---------------|--------------------------------------|-------------------------------|---------------|-----|---|----|----------|
| CLO PERS           |                   |               | 【施工体制】2019/0                         | 03/11 (株)基金建設が施工体制パター         | ノ合意要請を登録しました。 |     |   |    |          |
| 510」朝冕<br>520_就業履歴 | 通知                |               | 以下の登録者情報より施工体制<br>要請内容は承認画面からご確認     | 〈ターン合意要請が登録されました。<br>をお願いします。 |               |     | - | _  | _        |
| 610_現場·契約          | 【施工体制】2019/03/11( | 株)基金建設が施      | 【登録者情報】<br>東業者(5)、20000522422022     |                               |               |     |   |    |          |
| 620_施工体制登録         |                   |               | 事業者10:39809525422822<br>事業者名:(株)基金建設 |                               |               |     |   |    |          |
| 710_代行申請           |                   |               | 【日付】                                 |                               |               |     |   |    |          |
| 720_所属技能者確認        |                   |               | 2019/03/11                           |                               |               |     |   |    |          |
| 810_事業者管理          | 現場一覧(所属技能者)       | が就業している現      |                                      |                               | 20            | 閉じる |   |    |          |
| 820_変更             | 現場ID              |               | 3726510                              |                               | Hampon Am     |     |   | 工事 | 区分       |
| 830_開示設定           | データがありません。        |               |                                      |                               |               |     |   |    |          |
|                    | 現場一覧(元請として登       | 録している現場)      |                                      |                               |               |     |   |    |          |
|                    | 現場ID              |               | 現場名                                  |                               | 有害物質の取扱有無     |     |   | 工事 | 区分       |
|                    | データがありません。        |               |                                      |                               |               |     |   |    |          |
|                    | 事業者情報             |               |                                      |                               |               |     |   |    |          |
|                    | 事業者ID             | 0299238787962 | 22                                   |                               |               |     |   |    |          |
|                    | 商号または名称           | (株)キャリアニン     | 欠建設                                  |                               |               |     |   |    |          |
|                    | 建設業許可             |               |                                      |                               |               |     |   |    |          |
|                    | 法人。個人区分           | 法人            |                                      |                               |               |     |   |    |          |

21. 二次下請事業者画面 事業者ポータル画面のメニューから、「620\_施工体制登録」→「40\_承認要請リスト」を選択します。「施工体制承認要請リスト」画面が表示されます。「承認要請内容一覧」に要請事業者が表示されますので、右側の「確認」ボタンをクリックします。

|                                                             |                                                                                                    | キャリアニ次 ▼ |
|-------------------------------------------------------------|----------------------------------------------------------------------------------------------------|----------|
| 510_閲覧 〈                                                    | 施工体制登録 / 承認要請リスト / 施工体制承認要請リスト                                                                                                    |          |
| 520_就業履歴<br>610_現場·契約                                       | Q. 検索条件  21. 取りみ表示 ○未承額以外も表示                                                                                                    |          |
| 620.加上14市1登録<br>10.施工体制登録<br>11.施工体制以ターン登録<br>録<br>20.技能者登録 | 正     型       直     クリア       済部更動内容     スアータス                                                                                                    |          |
| 21_作業員名薄パターン<br>登録<br>30_事業者間合意<br>40_承認要請リスト               | Q.粮索 27/17<br>21 和客-版                                                                                                    | A        |
| 710_代行申請<br>720 所属技能者確認<br>810_事業者管理<br>820_实更              | 区分         依細口         依細元D<br>事業者、技能者)         依細元名(事業者、技能者)         現場D         現場名         承認要請外容         ステータス         承認目           □ 事業者         2019/03/11         39809523422822         (株) 基金建設         施工体制/ ワーンの合意         未承認 |          |
| 830_開示設定 《                                                  |                                                                                                    |          |

**22.** 二次下請事業者画面 「施工体制パターンの合意」画面がポップアップしますので(自社が黄色の行で表示されます)、「承認」ボタンをクリックします。

|                    |                                   |                        |                |             |                 |          |          | +-  | ∀リアニ次 ▼ |
|--------------------|-----------------------------------|------------------------|----------------|-------------|-----------------|----------|----------|-----|---------|
| 510_閲覧 《           | 施工体制登録 / 承認要請リスト / 施工             |                        |                | 施工体制(ターンの合意 |                 |          |          |     |         |
| 520_就業履歴           | o te=1/#                          | 依頼日                    |                |             |                 |          |          |     |         |
| 610_現場·契約          |                                   | 2019/03/11<br>施工パターン番号 | ļ,             | 施工バターン名     |                 |          |          |     |         |
| 620_施工体制登録         | ●本本88000表示 ○本本88007<br><b>承認日</b> | 1000                   |                | 001         |                 |          |          |     |         |
| 10_他上体制宣获          | 8                                 | 依頼元事業者ID               |                | 依頼元事業者名     |                 |          |          |     |         |
| 11_施工体制(ターン登<br>録  |                                   | 3980952342282          | 2              | (株)基金建設     |                 |          |          |     |         |
| 20. tまから本/2兆/3見    | 承認要請內容                            | 施工体制                   |                | 合意登録日:      |                 |          |          |     |         |
| 20_1XH6-8 ± \$K    |                                   | 次数                     | 事業者ID          | 事業者名        | ステータス           |          |          |     |         |
| 21_作業員名薄バターン<br>登録 |                                   | 76時                    | 39809523422822 | (林) 基金建設    | 平部<br>— 主亚切     |          |          |     |         |
| 30_事業者間合意          |                                   | 2                      | 02992387879622 | (株)キャリアニ次建設 | 未承認             |          |          |     |         |
| 40_承認要請リスト         | 承認要請內容一覧                          | « < 1 > »              |                |             |                 |          |          |     |         |
| 710_代行申請           | □ 区分 依頼日                          |                        |                | 2           | 2 2/10 7/10 102 | 認要請內容    | ステータス    | 承認日 |         |
| 720_所属技能者確認        | ○ 東学者 2010/02/01                  | 20000523422022         | (14) 甘山2#95    |             |                 |          | 土-水+和    |     |         |
| 810_事業者管理          | 口 事未有 2019/03/11                  | 39809523422822         | (林/望立)注政       |             | 加西土中市中          | (又一)()日息 | -A-44-86 |     | ULBO    |
| 820_変更 《           | « « 1 » »                         |                        |                |             |                 |          |          |     |         |
| 830_開示設定    《      | 一括承認 トップページへ                      |                        |                |             |                 |          |          |     |         |
|                    |                                   |                        |                |             |                 |          |          |     |         |

23. 二次下請事業者画面「確認」画面がポップアップしますので、「はい」ボタンをクリックします。

|                   |                                                  | _                 |                      |              |        |          |         |     | ÷ | ャリアニ次 マ |
|-------------------|--------------------------------------------------|-------------------|----------------------|--------------|--------|----------|---------|-----|---|---------|
| 510」閲覧            | 施工体制登録 / 承認要請リスト / 施                             |                   | <b>?</b> 確認          |              |        |          |         |     |   |         |
| 520_就業履歴 《        | Q 検索条件                                           | 依頼日<br>2019/03/11 | 承認要請を承認し<br>よろしいですか? | ます。          |        |          |         |     |   |         |
| 610_现号·契约         | <ul> <li>●未承認のみ表示 〇未承認以外</li> <li>承認日</li> </ul> | 施工パターン番号<br>1000  |                      | 23           | (お) いえ |          |         |     |   |         |
| 10_施工体制登録         | Ê                                                | 依頼元事業者ID          |                      | 依赖元事業者       | 銘      |          |         |     |   |         |
| 11_施工体制パターン登      |                                                  | 39809523422822    |                      | (株)基金建       | 段      |          |         |     |   |         |
| ł.w.              | 承認要請內容                                           | 施工体制              |                      | 合意登録日:       |        |          |         |     |   |         |
| 20_技能者登録          |                                                  | 次数                | 事業者ID                | 事業者          | 名      | ステータス    |         |     |   |         |
| 21_作業員名簿バターン      |                                                  | 元請 3              | 9809523422822        | (株)基金建設      |        | 承認       |         |     |   |         |
| 9.17K             |                                                  | 1 7               | 1776336942422        | 振興一次建築(株)    |        | 未承認      |         |     |   |         |
| 30_事業者間合意         |                                                  | 2 0               | 12992387879622       | (株パキャリアニン火建設 |        | 木承認      |         |     |   |         |
| 40_承認要請リスト        | 承認要請內容一覧                                         | « < 1 > »         |                      |              |        |          |         |     |   |         |
| 710_代行申請          |                                                  |                   |                      |              |        |          |         |     |   |         |
| 720_所属技能者確認       |                                                  |                   |                      |              |        | 承認 否認 戻る | 認要請內容   |     |   |         |
| 810 事業者管理         | □ 事業者 2019/03/11                                 | 39809523422822    | (株)基金建設              |              |        | 施工体制/    | 「ターンの合意 | 未承認 |   |         |
| 820_変更            |                                                  |                   |                      |              |        |          |         |     |   |         |
|                   |                                                  |                   |                      |              |        |          |         |     |   |         |
| a a a print and t |                                                  |                   |                      |              |        |          |         |     |   |         |
|                   |                                                  |                   |                      |              |        |          |         |     |   |         |

24. 二次下請事業者画面「承認完了」画面が表示されますので、「はい」ボタンをクリックします。

|                            |                      |                        |                               |                      |      |                                         |        |     | ÷ | マリアニ次 マ |
|----------------------------|----------------------|------------------------|-------------------------------|----------------------|------|-----------------------------------------|--------|-----|---|---------|
| 510.開覧 《                   | 施工体制登録 / 承認要請リスト / 施 |                        | <ol> <li>情報登録</li> </ol>      |                      |      |                                         |        |     |   |         |
| 520_就莱履歴                   | <ol> <li></li></ol>  | 依頼日<br>2019/03/11      | 承認要請の承認か                      | 「完了しました。             |      |                                         |        |     |   |         |
| 610_現場·契約 < 620 施工体制登録 >   | ●未承認のみ表示 ○未承認以外      | 施工パターン番号               |                               | 24                   | (đu) |                                         |        |     |   |         |
| 10_施工体制登録                  | 承認日<br>自             | 1000<br>依頼元事業者ID       | L                             | 依赖元事業者名              |      |                                         |        |     |   |         |
| 11_施工体制/ ターン登<br>録         | 承認要請內容               | 39809523422822<br>施工体制 |                               | (株)基金建設<br>合意登録日:    |      |                                         |        |     |   |         |
| 20_技能者登録                   | -FOUSCON FL          | 次数                     | 事業者ID                         | 事業者名                 |      | ステータス                                   |        |     |   |         |
| 21_作業員名簿バターン<br>登録         |                      | 元請 39                  | 9809523422822<br>776336942422 | (株)基金建設<br>振興一次建築(株) | j    | 承認<br>未承認                               |        |     |   |         |
| 30_事業者間合意                  |                      | 2 02                   | 992387879622                  | (株)キャリア二次建設          | 4    | 未承認                                     |        |     |   |         |
| 40_承認要請リスト                 | 承認要請內容一覧             | « < <u>1</u> > »       |                               |                      |      |                                         |        |     |   |         |
| 710_代行申請 《                 |                      |                        |                               |                      | 揮    | 「「「「」」 「「」」 「」」 「」 「」 「」 「」 「」 「」 「」 「」 |        |     |   |         |
| 720_51.属投船省吨部<br>810_事業者管理 | □ 事業者 2019/03/11     | 39809523422822         | (株)基金建設                       |                      |      | 施工体制/                                   | ターンの合意 | 未承認 |   |         |
| 820_変更 《                   |                      |                        |                               |                      |      |                                         |        |     |   |         |
| 830_開示設定                   |                      |                        |                               |                      |      |                                         |        |     |   |         |
|                            |                      |                        |                               |                      |      |                                         |        |     |   |         |

**25.** 二次下請事業者画面「施工体制承認要請リスト」画面が表示されます。「承認要請内容一覧」から承認要請表示が クリアされます。以上で、承認が完了します。

|                    |                                                               | キャリアニ次 ▼ |
|--------------------|---------------------------------------------------------------|----------|
| 510,閲覧 〈           | 施工体制登録 / 承認要請リスト / 施工体制体認要請リスト                                |          |
| 520_就業履歴           | Q. 検索条件                                                       |          |
| 620_施工体制登録         | <ul> <li>●未承認のみ表示 ○未承認以外も表示</li> <li>承認日</li> </ul>           |          |
| 10_施工体制登録          | ê <u> </u>                                                    |          |
| 11_施工体制(ターン登<br>録  |                                                               |          |
| 20_技能者登録           | <b>承認要適</b> 內容 ステータス                                          |          |
| 21_作業員名薄バターン<br>登録 |                                                               |          |
| 30_事業者間合意          |                                                               |          |
| 40_承認要請リスト         | 承認要調內容一覧                                                      |          |
| 710_代行申請 <         |                                                               |          |
| 720」所属技能者確認25      | □ 达分 软颗白 (重葉者 技能者) 软钢0.53(特束者,投疏者) 现4BD 现4BA 承認要調約各 人7~2人 承認日 |          |
| 810_事業者管理          |                                                               |          |
| 820_変更 〈           |                                                               |          |
| 830」開示設定 《         |                                                               |          |
|                    |                                                               |          |

**26.** -次下請事業者画面 ここからは一次下請事業者の操作画面になります。事業者ポータル画面の「通知」欄に、合意要請メッセージが表示されます。

| <b>₩</b> ₽ = |                   |                          |           | 振興一次 ▼ |  |  |  |  |  |  |  |
|--------------|-------------------|--------------------------|-----------|--------|--|--|--|--|--|--|--|
|              | < トップ             |                          |           |        |  |  |  |  |  |  |  |
| 520_就業履歴     |                   |                          |           |        |  |  |  |  |  |  |  |
| 610_現場·契約 26 | [施工体制] 2019/03/11 | (株)基金建設が施工体制パターン合意要請を登録し | ました。      |        |  |  |  |  |  |  |  |
| 620_施工体制登録   |                   |                          |           |        |  |  |  |  |  |  |  |
|              | c                 |                          |           |        |  |  |  |  |  |  |  |
|              | c                 |                          |           |        |  |  |  |  |  |  |  |
| 810_事業者管理    | 現場一覧(所属技能者        | 現場一覧(所属技能者が就業している現場)     |           |        |  |  |  |  |  |  |  |
|              | · 現場ID            | 現場名                      | 有害物質の取扱有無 | 工事区分   |  |  |  |  |  |  |  |
|              | データがありません。        |                          |           |        |  |  |  |  |  |  |  |
|              | 現場一覧(元請として        | 登録している現場)                |           |        |  |  |  |  |  |  |  |
|              | 現場ID              | 現場名                      | 有害物質の取扱有無 | 工事区分   |  |  |  |  |  |  |  |
|              | データがありません。        |                          |           |        |  |  |  |  |  |  |  |
|              | 事業者情報             |                          |           |        |  |  |  |  |  |  |  |
|              | 事業者ID             | 71776336942422           |           |        |  |  |  |  |  |  |  |
|              | 商号または名称           | 振興一次建築(株)                |           |        |  |  |  |  |  |  |  |
|              | 建設業許可             |                          |           |        |  |  |  |  |  |  |  |
|              | 法人•個人区分           | 法人                       |           |        |  |  |  |  |  |  |  |
|              | 代表者名              | 振興一次                     |           |        |  |  |  |  |  |  |  |
|              | 所在地               | 東京都品川区 品川150-150         |           |        |  |  |  |  |  |  |  |
|              | 電話番号              | 03-4444-4444             |           |        |  |  |  |  |  |  |  |

**27.** 一次下請事業者画面 画面上のメッセージをクリックすると、合意要請内容がポップアップします。内容を確認して、「閉じる」ボタンをクリックします。

|        |   |                            |                |                                  |                               |               |    | 振興一次 |
|--------|---|----------------------------|----------------|----------------------------------|-------------------------------|---------------|----|------|
| 510.閲覧 | ¢ |                            |                | 【施工体制】2019/0                     | 03/11 (株)基金建設が施工体制パターン        | ・合意要請を登録しました。 |    |      |
|        |   | يعين المعن                 | 以下の要請や         | 登録者情報より施工体制<br>容は承認画面からご確認       | バターン合意要請が登録されました。<br>をお願いします。 |               |    | _    |
|        |   | )通知<br>【施丁体制】2019/03/11 (接 | 1)其合建的方法 【登録   | 者(情報)                            |                               |               |    |      |
|        |   |                            | 事業者            | ID: 39809523422822<br>名: (株)基金建設 |                               |               |    |      |
|        |   |                            | 旧付             |                                  |                               |               |    |      |
|        |   |                            | 2019/          | 03/11                            |                               |               |    |      |
|        |   | 現場一覧(所属技能者b                | 『就業している現       |                                  |                               | 27            | 53 |      |
|        |   | 現場ID                       |                | 北海石                              |                               | 有音切具。二、有無     |    | 工事区分 |
|        |   | データがありません。                 |                |                                  |                               |               |    |      |
|        |   | 現場一覧(元請として登録               | 禄している現場)       |                                  |                               |               |    |      |
|        |   | 現場ID                       |                | 現場名                              |                               | 有害物質の取扱有無     |    | 工事区分 |
|        |   | データがありません。                 |                |                                  |                               |               |    |      |
|        |   | 事業者情報                      |                |                                  |                               |               |    |      |
|        |   | 事業者ID                      | 71776336942422 |                                  |                               |               |    |      |
|        |   | 商号または名称                    | 振興一次建築(株)      |                                  |                               |               |    |      |
|        |   | 建設業許可                      |                |                                  |                               |               |    |      |
|        |   | 法人·個人区分                    | 法人             |                                  |                               |               |    |      |
|        |   | 代主要之                       | 155 (B) 1/2    |                                  |                               |               |    |      |

28. 一次下請事業者画面 事業者ポータル画面のメニューから、「620\_施工体制登録」→「40\_承認要請リスト」を選択します。「施工体制承認要請リスト」画面が表示されます。「承認要請内容一覧」に要請事業者が表示されますので、右側の「確認」ボタンをクリックします。

|                                                             |                                                                                                    | 振興一次 ▼                                                                                           |
|-------------------------------------------------------------|----------------------------------------------------------------------------------------------------|--------------------------------------------------------------------------------------------------|
| 510_閲覧 〈                                                    | 施工体制登録 / 承認要請リスト / 施工体制研認要請リスト                                                                                                    |                                                                                                  |
| 520_就業履歴 〈                                                  | a 1943/                                                                                                    |                                                                                                  |
| 610_現場·契約                                                   |                                                                                                    |                                                                                                  |
| 620_施工体制登録                                                  | 28 のみ表示 〇本承認以外も表示                                                                                                    |                                                                                                  |
| 10_施工体制登録                                                   | Ê E                                                                                                    |                                                                                                  |
| 11_施工体制、ターン登<br>得                                           |                                                                                                    |                                                                                                  |
| 20 枯能去登録                                                    | 承認要調内容 ステータス                                                                                                    |                                                                                                  |
| 20 作業員名演バターン                                                |                                                                                                    |                                                                                                  |
| 登録                                                          |                                                                                                    |                                                                                                  |
| 30_事業者間合意                                                   |                                                                                                    |                                                                                                  |
| 40_承認要請リスト                                                  |                                                                                                    | 28                                                                                               |
| 710_代行申請 〈                                                  | □ 区分 依赖日 依赖元10 依赖元3(建業者、技能者) 現場10 現場名 承認要調内容 ステータス 承認日                                                                                                    | 20                                                                                               |
| 720_所属技能者確認 '                                               |                                                                                                    |                                                                                                  |
| 810_事業者管理 〈                                                 | □ 事未指 2019/03/11 39809523422822 (株)基金建設 施上用時以/2一/の言意 未承認                                                                                                    | 0222                                                                                             |
| 820_変更 《                                                    |                                                                                                    |                                                                                                  |
| 830_開示設定 <                                                  |                                                                                                    |                                                                                                  |
|                                                             |                                                                                                    |                                                                                                  |
|                                                             |                                                                                                    |                                                                                                  |
| 700,0749前<br>720,所属技能者確認<br>810,事業者管理<br>820,変更<br>830,開示設定 | 区分         依頼日         依頼元白(事業者、技能者)         現場D         現場D         現場名         承認要請約合         ステータス         承認日           □         事業者         2019/03/11         39809523422822         (株) 基金建設           施工休却 (ターンの合意         未示部           • < 1 2 •         -         -         -         -         -         -         -         -         -         -         -         -         -         -         -         -         -         -         -         -         -         -         -         -         -         -         -         -         -         -         -         -         -         -         -         -         -         -         -         -         -         -         -         -         -         -         -         -         -         -         -         -         -         -         -         -         -         -         -         -         -         -         -         -         -         -         -         -         -         -         -         -         -         -         -         -         -         -         -         -         -         - | 1<br>I<br>I<br>I<br>I<br>I<br>I<br>I<br>I<br>I<br>I<br>I<br>I<br>I<br>I<br>I<br>I<br>I<br>I<br>I |

**29.** 一次下請事業者画面 「施工体制パターンの合意」画面がポップアップしますので(自社が黄色の行で表示されます)、「承認」ボタンをクリックします。

|                                              |                         |                         |             |             |          | 振興  | 員一次 ▼  |
|----------------------------------------------|-------------------------|-------------------------|-------------|-------------|----------|-----|--------|
| 510_閲覧                                       | ・ 施工体制登録 / 承認要請リスト / 施工 |                         | 施工体制パターンの合意 |             |          |     |        |
| 520_就業履歴                                     |                         | 依頼日                     |             |             |          |     |        |
| 610 現場·契約                                    | Q 検索条件                  | 2019/03/11              |             |             |          |     |        |
|                                              | ●未承認のみ表示 ○未承認以外         | 施工パターン番号                | 施工バターン名     |             |          |     |        |
| 620_0世上1本市1992年来                             | 承認日                     | 1000                    | 001         |             |          |     |        |
| 10_施工体制登録                                    | Ê                       | 依頼元事業者ID                | 依頼元事業者名     |             |          |     |        |
| 11_施工体制(ターン量<br>得                            |                         | 39809523422822          | (株)基金建設     |             |          |     |        |
| 100                                          | 承認要請內容                  | 施工体制                    | 合意登録日:      |             |          |     |        |
| 20_技能者登录                                     |                         | 次数  事業者ID               | 事業者名        | ステータス       |          |     |        |
| <ul> <li>21_作業員名簿パターン</li> <li>登録</li> </ul> |                         | 元語 39800523422822       | (株)基金建設     | 本示明         |          |     |        |
| 30 事業者間合音                                    |                         | 2 02992387879622        | (株)キャリア 欠建設 | <b>本認</b>   |          |     |        |
|                                              |                         |                         |             |             |          |     |        |
| 40_433装計ウスト                                  | <b>平</b> 66委制于1合一具      |                         |             |             |          |     |        |
| 710_代行申請                                     | ◇ □ 区分 依頼日              |                         | 20          |             | 約容 ステータス | 承認日 |        |
| 720_所属技能者確認                                  |                         | 748 V 12 / / 7886/2     | 29          |             |          |     |        |
| 810_事業者管理                                    | < □ 爭未省 2019/03/11      | 39809523422822 (林) 基金建設 |             | 加也上1本市以1公一。 | が言思、木単認  |     | 111-22 |
| 820_変更                                       | < <u>&lt; 1</u> > »     |                         |             |             |          |     |        |
| 830_開示設定                                     |                         |                         |             |             |          |     |        |
|                                              | - 括承認 トップページへ           |                         |             |             |          |     |        |

第5章 49

30. 一次下請事業者画面「確認」画面がポップアップしますので、「はい」ボタンをクリックします。

|              |                                                  | _                 |                      |              |          |        |     | 振興一次 - |
|--------------|--------------------------------------------------|-------------------|----------------------|--------------|----------|--------|-----|--------|
| 510.閲覧 《     | 施工体制登録 / 承認要請リスト / 施                             |                   | <b>?</b> 確認          |              |          |        |     |        |
| 520_就業履歴     | Q 検索条件                                           | 依頼日<br>2019/03/11 | 承認要請を承認し<br>よろしいですか? | ます。          |          |        |     |        |
| 620_施工体制登録   | <ul> <li>●未承認のみ表示 〇未承認以外</li> <li>承認日</li> </ul> | 施工パターン番号<br>1000  |                      | 30 Itan Iniz |          |        |     |        |
| 10_施工体制登録    | <u>à</u>                                         | 依頼元事業者ID          |                      | 依頼元事業者名      | 1        |        |     |        |
| 11_施工体制(ターン登 |                                                  | 39809523422822    |                      | (株)基金建設      |          |        |     |        |
| 24           | 承認要請內容                                           | 施工体制              |                      | 合意登録日:       |          |        |     |        |
| 20_技能者登録     |                                                  | 次数                | 事業者ID                | 事業者名         | ステータス    |        |     |        |
| 21_作業員名簿バターン |                                                  | 元請 398            | 09523422822          | (株)基金建設      | 承認       |        |     |        |
|              |                                                  | 1 717             | 76336942422          | 振興一次建築(株)    | 未承認      |        |     |        |
| 30_事業者間合意    |                                                  | 2 029             | 92387879622          | (株)キャリアニ次建設  | 承認       |        |     |        |
| 40_承認要請リスト   | 承認要請內容一覧                                         | « < <u>1</u> > »  |                      |              |          |        |     |        |
| 710_代行申請 《   |                                                  |                   |                      |              |          |        |     |        |
| 720_所属技能者確認  |                                                  |                   |                      |              | 承認 否認 戻る |        |     |        |
| 810_事業者管理    | □ 事業者 2019/03/11                                 | 39809523422822    | (株)基金建設              |              | 施工体制/    | ターンの合意 | 未承認 |        |
| 820 変更 《     |                                                  |                   |                      |              |          |        |     |        |
|              |                                                  |                   |                      |              |          |        |     |        |
| 830_JHJ7690E |                                                  |                   |                      |              |          |        |     |        |
|              |                                                  |                   |                      |              |          |        |     |        |

31. 一次下請事業者画面「承認完了」画面が表示されますので、「はい」ボタンをクリックします。

|              |                                                 |                  |                            |             |          |        |  | 振興一次 👻 |
|--------------|-------------------------------------------------|------------------|----------------------------|-------------|----------|--------|--|--------|
| 510.開覧 《     | 施工体制登録 / 承認要請リスト / 施工                           |                  | <ul> <li>1 情報登録</li> </ul> |             |          |        |  |        |
| 520_就業履歴     |                                                 | 依頼日              | 承認要請の承認が                   | 完了しました。     |          |        |  |        |
|              | Q 検索条件                                          | 2019/03/11       |                            |             |          |        |  |        |
| 610_5%寄*关*5  | <ul> <li>未承認のみ表示 〇未承認以外</li> <li>承認日</li> </ul> | 施工バターン番号<br>1000 |                            | 31          |          |        |  |        |
| 10_施工体制登録    | 自                                               | 依頼元事業者ID         |                            | 依頼元事業者名     |          |        |  |        |
| 11」施工体制(ターン登 |                                                 | 39809523422822   |                            | (株)基金建設     |          |        |  |        |
| 绿            | 承認要請內容                                          | 施工体制             |                            | 合意登録日:      |          |        |  |        |
| 20_技能者登録     |                                                 | 次数               | 事業者ID                      | 事業者名        | ステータス    |        |  |        |
| 21_作業員名簿バターン |                                                 | 元請 3980          | 9523422822                 | (株)基金建設     | 承認       |        |  |        |
| 登録           |                                                 | 1 7177           | 6336942422                 | 振興一次建築(株)   | 未承認      |        |  |        |
| 30_事業者間合意    |                                                 | 2 0299           | 2387879622                 | (株)キャリア二次建設 | 承認       |        |  |        |
| 40_承認要請リスト   | 承認要請內容一覧                                        | « < 1 > »        |                            |             |          |        |  |        |
| 710_代行申請 ·   |                                                 |                  |                            |             |          |        |  |        |
| 720_所属技能者確認  |                                                 |                  |                            |             | 承認 否認 戻る |        |  |        |
| 810_事業者管理    | □ 事業者 2019/03/11                                | 39809523422822   | (株)基金建設                    |             | 施工体制バ    | ターンの合意 |  |        |
| 820_変更 《     |                                                 |                  |                            |             |          |        |  |        |
| 830_開示設定     |                                                 |                  |                            |             |          |        |  |        |
|              |                                                 |                  |                            |             |          |        |  |        |

32. <a>–次下請事業者画面</a> 「施工体制承認要請リスト」画面が表示されます。「承認要請内容一覧」から承認要請表示が クリアされます。以上で、承認は完了します。

| <b>Ų</b> [₽] ≡                                                                   | 1                                                                                                    | 衰興一次 ▼ |
|----------------------------------------------------------------------------------|----------------------------------------------------------------------------------------------------|--------|
| 510.閲覧 、                                                                         | 施工体制登録 / 承認要請リスト / 施工体制体認要請リスト                                                                                                    |        |
| 520_就業履歴<br>610_現場·契約                                                            | Q. 検索条件                                                                                                    |        |
| 620_施工体制磁発<br>10_施工体制磁録<br>11.施工体制(ターン磁<br>禄<br>20.技能者磁録<br>21.作業員名簿/ (ターン<br>磁録 | ●未承認のみ表示 ○未承認以外も表示<br>本部日<br>自 至 至<br>▲ クリア ▲ クリア<br>本認要調約容 ステータス<br>■ マリア                                                                                              |        |
| 30_事業者間合意<br>40_承認要請リスト                                                          | 承認要調內容一覧                                                                                                    |        |
| 710.代行申請<br>720.所屬技能者確認<br>810.事業者管理<br>820.変更                                   | □         区分         依頼口         依頼元10<br>(事業者, 技能者)         仮頼元名(事業者, 技能者)         現場ロ         現場名         承認要請内容         ステータス         承認理<br>承認           データがありません。 |        |
| 830J用力TaXaE 《                                                                    |                                                                                                    |        |

33. 元請事業者画面 ここからは元請事業者の操作画面になります。要請に対し、承認しているか確認します。事業者 ポータル画面のメニューから、「620\_施工体制登録」→「11\_施工体制パターン登録」を選択します。「施工体 制パターン登録」画面が表示されます。「施工体制パターン」の「既存の施工パターンを編集」ラジオボタンをチェッ クします。「確認」画面がポップアップしますので、「はい」ボタンをクリックします。

|                              |            |                     |                           |            |         | 技術新 - |
|------------------------------|------------|---------------------|---------------------------|------------|---------|-------|
| 510.開難                       | 施工体制・なーン登録 |                     | ? 確認                      |            |         |       |
| 520_就渊 33 ·<br>610_現場·契约 ·   | 施工体制バターン   |                     | 入力した内容を破棄します。<br>よろしいですか? |            |         |       |
|                              | ●既存の施工バター  | ンを編集 01 33 を新規登録 01 | 33                        | late brunk |         |       |
| 10_施工体制脸绿                    | 施工体制パターンる  | 4638                |                           |            |         |       |
|                              | 施工体制       | 既存の施工バターンを          | 編集                        |            |         | again |
| 20_技能者登録                     |            |                     |                           | 事業者名       | ステータス名称 |       |
| 21_作 <sup>#</sup> 33-ン<br>登録 | 自社         | 39809523422822      | (株)書                      | 金建設        | 承認      |       |
| 30_事業者間合意                    | 確定         | 保存(キャンセル            |                           |            |         |       |
| 40_承認要請リスト                   |            |                     |                           |            |         |       |
| 710_代行申請 ·                   |            |                     |                           |            |         |       |
| 720_所属技能者確認                  |            |                     |                           |            |         |       |
| 810_事業者管理                    |            |                     |                           |            |         |       |
| 820_实更                       |            |                     |                           |            |         |       |
| 830_開示設定                     |            |                     |                           |            |         |       |
|                              |            |                     |                           |            |         |       |
|                              |            |                     |                           |            |         |       |

#### 第5章 51

### 34. 元請事業者画面「施工体制パターン明細」がクリアされます。

\_ \_

|                   |                       |                      |                     | 技術新 ▼ |
|-------------------|-----------------------|----------------------|---------------------|-------|
| 510_閲覧 〈          | 施工体制パターン登録            |                      |                     |       |
| 520_就業履歴 《        | ANT LEAST ALC: N.     |                      |                     |       |
| 610_現場·契約 〈       | 施工14部リンターノ            |                      |                     |       |
| 620_施工体制登録        | ●既存の施工バターンを編集 ○施工バターン | ノを新規登録 ○既存の施工バターンを流用 |                     |       |
| 10_施工体制登録         | 施工体制(ターン名             |                      |                     |       |
| 11_施工体制(ターン登<br>録 |                       | 通伏                   |                     | 追加    |
| 20_技能者登録          | 施工体制、ターン明細            | 合意登録日:               | ス <del>テ</del> ータス: |       |
| 21_作業員名簿/<br>登録   | 次数<br>データがありません。      |                      | 7元-92名称             |       |
| 30_事業者間合意         |                       |                      |                     |       |
| 40_承認要請リスト        | 施工体制バターンの削除 確定 保存     | キャンセンレ               |                     |       |
| 710_代行申請 《        |                       |                      |                     |       |
| 720_所属技能者確認 《     |                       |                      |                     |       |
| 810_事業者管理 <       |                       |                      |                     |       |
| 820_変更 〈          |                       |                      |                     |       |
| 830」開示設定 《        |                       |                      |                     |       |
|                   |                       |                      |                     |       |
|                   |                       |                      |                     |       |

35.「施工体制パターン選択」画面がポップアップしますので、「検索」ボタンをクリックします。

|                    |                  |             | 技術新 👻    |
|--------------------|------------------|-------------|----------|
| 510_閲覧 《           |                  | 施工体制リバンーノ運択 |          |
| 520_就業履歴 《         |                  | Q. 検索条件     |          |
| 610_現場·契約 《        | 施工体制バターン         | 事業者ID       |          |
| 620_施工体制登録         | ● 既存の施工バターンを編集 ○ |             |          |
| 10_施工体制登録          | 施工体制バターン名        | 事業者名        |          |
| 11_施工体制(ターン登       |                  |             |          |
| 禄                  | 松工社地はた、この第       | 施工体制(ターン名称  | 追加       |
| 20_技能者登録           | 加工1本初パメーノの相      |             | 、ステータス名称 |
| 21_作業員名薄バターン<br>登録 | データがありません。 25    | Q.核杂 _ 夕川了  |          |
| 30_事業者間合意          |                  |             |          |
| 40_承認要請リスト         |                  | 2/40 == 2   |          |
| 710_代行申請 《         |                  |             |          |
| 720_所属技能者確認        |                  |             |          |
| 810_事業者管理 《        |                  |             |          |
| 820_変更 《           |                  |             |          |
| 830_開示設定 《         |                  |             |          |
|                    |                  |             |          |
|                    |                  |             |          |
|                    |                  |             |          |

**36.** 元請事業者画面 下に「検索結果一覧」が表示されます。承認された該当施工体制パターンのラジオボタンをチェックします。

|                 |                                      |                                   |         | 技術新 ▼ |
|-----------------|--------------------------------------|-----------------------------------|---------|-------|
| 510_閲覧 《        | 施工体制バターン登録                           | 施工体制/9一次選択                        |         |       |
| 520_就業履歴 《      |                                      | Q 検索条件                            |         |       |
| 610_現場·契約 《     | 施工1本型/1ターノ                           | 事業者tD                             |         |       |
| 620_施工体制登録      | <ul> <li>● 既存の施工バターンを編集 ○</li> </ul> |                                   |         |       |
| 10_施工体制登録       | 施工体制パターン名                            | 事業者名                              |         |       |
| 11_施工体制(ターン登    |                                      |                                   |         |       |
| 20 抹紛去登録        | 施工体制バターン明細                           | 施上体制(ターン名称                        | .:      |       |
| 2021 佐業昌名簿バター・/ | 次数                                   |                                   | ステータス名称 |       |
| 登録              | データがありません。                           | Q 検索 <i>■ ク</i> リア                |         |       |
| 30_事業者間合意       |                                      |                                   |         |       |
| 40_承認要請リスト      | 施工体制バターンの削除 確定                       | 校來結果一覧                            |         |       |
| 710_代行申請 《      |                                      | 選 施工休知いターン2株 合音音録日 ステータス2株 一次重業表名 |         |       |
| 720_所属技能者確認 《   | 36                                   | ○ 001 2019/03/11 承認 振興一次建築(株)     |         |       |
| 810_事業者管理 《     |                                      |                                   |         |       |
| 820_変更 《        |                                      |                                   |         |       |
| 830_開示設定        |                                      |                                   |         |       |
|                 |                                      |                                   |         |       |
|                 |                                      |                                   |         |       |

**37.** 元請事業者画面 下に「施工体制パターン明細」が表示され(自社の行が黄色で表示されます)、登録された施工 体制パターンの内容が確認できます。「戻る」ボタンをクリックすると、「施工体制パターン登録」 画面に戻ります。

|              |                  | 事業者名              |            |              |           |               | 技術新 👻 |
|--------------|------------------|-------------------|------------|--------------|-----------|---------------|-------|
| 510」閲覧 〈     | 施工体制バターン登録       |                   |            |              |           |               |       |
|              |                  | 施工体制パターン名称        |            |              |           |               |       |
|              | 施工体制バターン         |                   |            |              |           |               |       |
| 620_施工体制登録   | ● 既存の施工バターンを編集 ○ | Q検索 クリア           |            |              |           |               |       |
|              | 施工体制、ターン名        |                   |            |              |           |               |       |
| 11_施工体制 ターン登 |                  | 検索結果一覧            |            |              |           |               |       |
| 禄            | 松工行地はない、の時間      | 選 施工体制 パターン名称     | 合意登録日      | ステータス名称      | 一次事業者名    |               |       |
|              | 加工体制パメーン明細       | 001               | 2019/03/11 | 承認           | 振興一次建築(株) | 人:<br>ステータス名称 |       |
|              | データがありません。       | « < 1 > »         |            |              |           |               |       |
|              |                  |                   |            |              |           | -             |       |
| 40_承認要請リスト   | 施工体制バターンの削除 確定   | 施工体制パターン明細        |            |              |           |               |       |
|              |                  | 22数 <b>東業老</b> 10 |            | <b>車業</b> 老夕 | フテータフタな   |               |       |
|              |                  | 自社 39809523422822 | (株)基金建     | 設<br>設       |           |               |       |
|              | 37               | 1 71776336942422  | 振興一次建      | 築(株)         | 承認        |               |       |
|              |                  | 2 02992387879622  | (株)キャリフ    | アニ次建設        | 承認        |               |       |
|              |                  |                   |            |              |           |               |       |
|              |                  |                   |            |              |           |               |       |
|              |                  |                   |            |              | 設定 戻る     |               |       |

## 3 事業者間合意後の施工体制パターン登録手順

- 1. ログイン画面から管理者 ID(代行登録担当者を除く)でシステムにログインします。
- 2. 事業者ポータル画面のメニューから、「620\_施工体制登録」→「11\_施工体制パターン登録」を選択します。「施工体制パターン登録」画面が表示されます。「施工体制パターン」の「施工体制パターンを新規登録」ラジオボタンをチェックし、「施工体制パターン明細」の右側の「追加」ボタンをクリックします。

|                         |                         |                             |         |         | 技術新 ▼ |
|-------------------------|-------------------------|-----------------------------|---------|---------|-------|
| 510_閲覧                  | 施工体制バターン登録              |                             |         |         |       |
| 520_就業履歴 《              | 施工体制パターン                |                             |         |         |       |
| 610_現場·契約<br>620_施工体制登録 | 2 ofter 2 Has           | ● 施工パターンを新規登録 ○ 既存の施工パターンを決 | 印       |         |       |
| 10_施工体制登録               | ☆」体制パターン名 ◎◎◎           |                             |         |         |       |
| 11_施工体制バターン登録           | 2<br><sub>则パターン明細</sub> |                             |         | 2       | 這加    |
| 20_技能者登録                | 次数                      | 事業者ID                       | 事業者名    | ステータス名称 |       |
|                         | 自社。                     | 39809523422822              | (株)基金建設 | 承認      |       |
| 30_事業者問合意               | 確定                      | 保存 キャンセル                    |         |         |       |
| 40_承認要請リスト              |                         |                             |         |         |       |

3. 「施工体制事業者選択」画面がポップアップします。

|                    |                                                                 | 技術新 👻 |
|--------------------|-----------------------------------------------------------------|-------|
| 510_閲覧             | 定工体初等朱省地区                                                       |       |
| 520_就業履歴           | ● 事業者検索より選択 ○ 代理手続き合意済事業者リストより選択 ○ 主に登録する事業者リストより選択             |       |
| 610_現場·契約          | 事業者IDvyfttb-blag                                                |       |
| 620_施工体制登録         |                                                                 |       |
| 10_施工体制登録          | 事業者名 withowa                                                    |       |
| 村_施工体制パターン会員       |                                                                 |       |
| 20_技能者登録           | 建設業許可番号 [15] 17 15 10 26 27 27 27 27 27 27 27 27 27 27 27 27 27 | 2//3  |
| 21_作業員名薄パターン會      | \$ 第                                                            |       |
| ST IN A ST IN A ST | 法人番号 いずれゆみ気                                                     |       |
| 30_事業者問台意          |                                                                 |       |
| 40_承認要請リスト         |                                                                 |       |
| 710_代行用論           |                                                                 |       |
| 720_所属技能者確認        |                                                                 |       |
| 810_事業者管理          | 建設薬許可無でCCUS未登録の場合                                               |       |
| 820_変更             | 9×10                                                            |       |
| 830_開示設定           | 代表者名                                                            |       |
|                    |                                                                 |       |
|                    |                                                                 |       |
|                    |                                                                 |       |
|                    | 設定(現る)                                                          |       |
|                    |                                                                 |       |

 「代理手続き合意済事業者リストより選択」ラジオボタンをチェックします。下に代理手続き合意済事業者一覧が 表示されます。

|                    |       |                |                |            |            |                   |        | 技術新 💌 |  |  |
|--------------------|-------|----------------|----------------|------------|------------|-------------------|--------|-------|--|--|
| 510_周覧             |       |                |                | 施工体制事業     | 者選択        |                   |        |       |  |  |
| 520_就業履歴           | ○事業   | 4 選拼 • 代理手続き   | き合意済事業者リストより選択 | 主に登録する事業者リ | ストより選択     |                   |        |       |  |  |
| 610_現場·契約          | 專業者一覧 |                |                |            |            |                   |        |       |  |  |
| 620_施工体制登録         | 行選択   | 事業者ID          | 事業者名           | ステータス      | 合意登録日      | 所在地               | 代表者名   |       |  |  |
| 10 施工体制阶级          | 0     | 05303628786522 | (株)基金二次建設      | 合意         | 2019/03/11 | 東京都葛飾区葛飾150-150   | 二次建設   |       |  |  |
| NO_DOCTOPHINDSEEN  | 0     | 13684182111322 | (株) 基金三次建設     | 合意         | 2019/03/11 | 東京都大田区大田150-150   | 基金三次建設 |       |  |  |
| m.m.analix 4       | 0     | 27221692744322 | (株)キャリアー次建設    | 合意         | 2019/03/11 | 東京都北区北150-150     | キャリアー次 |       |  |  |
| 20_技能者登録           | 0     | 28862153068122 | アップー次工務店(株)    | 合意         | 2019/03/14 | 東京都千代田区千代田150-150 | 一次工務店  | 2274  |  |  |
|                    | Ó     | 66879345433022 | (株) 基金一次建設     | 合意         | 2019/03/12 | 東京都中央区中央150-150   | 基金一次   |       |  |  |
| 21_作業員名導バターン量<br>録 | « x 1 | > >>           |                |            |            |                   |        |       |  |  |
| 30_事業者問合意          |       |                |                |            |            |                   |        |       |  |  |
| 40_承認要請リスト         |       |                |                |            |            |                   |        |       |  |  |
| 710_代行用請           |       |                |                |            |            |                   | 設定戻る   |       |  |  |
| 720.所属技能者確認 《      |       |                |                |            |            |                   |        |       |  |  |

5. 一次下請事業者に登録する事業者の行の「行選択」ラジオボタンをチェックし、「設定」ボタンをクリックします。

| ₽ =           |        |                                                    |             |       |            |                   |        | 技術 |  |  |
|---------------|--------|----------------------------------------------------|-------------|-------|------------|-------------------|--------|----|--|--|
|               |        | ○事業者検索より選択 ● 代理手続き合意済事業者リストより選択 ○ 主に登録する事業者リストより選択 |             |       |            |                   |        |    |  |  |
| 夏歴            | ○ 事業者核 |                                                    |             |       |            |                   |        |    |  |  |
| 契約            | 事業者一覧  |                                                    |             |       |            |                   |        |    |  |  |
| \$制登録         | 行選択    | 事業者ID                                              | 事業者名        | ステータス | 合意登録日      | 所在地               | 代表者名   |    |  |  |
| 14-011-03-93  | O      | 05303628786522                                     | (株) 基金二次建設  | 合意    | 2019/03/11 | 東京都葛飾区葛飾150-150   | 二次建設   |    |  |  |
| veriti 132.98 | 0      | 13684182111322                                     | (株)基金三次建設   | 合意    | 2019/03/11 | 東京都大田区大田150-150   | 基金三次建設 |    |  |  |
| ERIAVS 5      | 0      | 27221692744322                                     | (株)キャリアー次建設 | 合意    | 2019/03/11 | 東京都北区北150-150     | キャリアー次 |    |  |  |
| 者登録           | 0      | 28862153068122                                     | アップー次工務店(株) | 合意    | 2019/03/14 | 東京都千代田区千代田150-150 | 一次工務店  |    |  |  |
|               |        | 66879345433022                                     | (株)基金一次建設   | 合意    | 2019/03/12 | 東京都中央区中央150-150   | 基金一次   |    |  |  |
| 単名薄バターン型      | « ( 1  | > »                                                |             |       |            |                   |        |    |  |  |
| 者間合意          |        |                                                    |             |       |            |                   |        |    |  |  |
| 夢菇リスト         |        |                                                    |             |       |            |                   |        |    |  |  |
|               |        |                                                    |             |       |            |                   | 5      |    |  |  |
| :語            |        |                                                    |             |       |            |                   |        |    |  |  |
|               |        |                                                    |             |       |            |                   |        |    |  |  |

**6.** 「施工体制パターン登録」画面が表示され、「施工体制パターン明細」に一次下請事業者が表示されます。続いて 二次下請事業者を登録します。「施工体制パターン明細」の右側の「追加」ボタンをクリックします。

| UP              | ≡   |               |                                              |             |                                       | 技術新 🝷 |  |  |  |  |  |
|-----------------|-----|---------------|----------------------------------------------|-------------|---------------------------------------|-------|--|--|--|--|--|
|                 |     | 施工体制パターン登録    |                                              |             |                                       |       |  |  |  |  |  |
|                 |     |               |                                              |             |                                       |       |  |  |  |  |  |
|                 |     | 施工体制パターン      | 施工体制パターン                                     |             |                                       |       |  |  |  |  |  |
| 620_施工体制登録      |     | ○ 既存の施工パターンを編 | ○ 既存の施工パターンを編集 	◎ 施工パターンを新規登録 ○ 既存の施工パターンを流用 |             |                                       |       |  |  |  |  |  |
| 10_施工体制登録       |     | 施工体制パターン名 🕺   | 施工体制パターン名 83月                                |             |                                       |       |  |  |  |  |  |
| 11_施工体制パター      | ン登録 | 未設定           |                                              |             |                                       |       |  |  |  |  |  |
| 20_技能者登録        |     | 施工体制バターン明細    |                                              |             |                                       |       |  |  |  |  |  |
|                 |     | 次数            | 事業者ID                                        | 事業者名        | ステータス名称                               |       |  |  |  |  |  |
| 21_作業員名簿パタ<br>録 |     |               | 39809523422822                               | (株)基金建設     | · · · · · · · · · · · · · · · · · · · |       |  |  |  |  |  |
|                 | 6   | 1             | 27221692744322                               | (株)キャリアー次建設 | 承認                                    | 削除    |  |  |  |  |  |
| 30_事業者間合意       |     |               |                                              |             |                                       |       |  |  |  |  |  |
|                 |     | 確定            | 保存 キャンセル                                     |             |                                       |       |  |  |  |  |  |
|                 |     |               |                                              |             |                                       |       |  |  |  |  |  |

7. 「施工体制事業者選択」画面がポップアップします。

|                |                                                     | 技術新 👻 |
|----------------|-----------------------------------------------------|-------|
| 510_周覧         | 加山中尚非朱伯進代                                           |       |
| 520_就業履歴       | ● 事業者検索より選択 ○ 代理手続き合意済事業者リストより選択 ○ 主に登録する事業者リストより選択 |       |
| 610_現場·契約      | 事業者IDvyftbb/@测                                      |       |
| 620_施工体制登録     |                                                     |       |
| 10_施工体制登録      | 事業者名 いずれかめ東                                         |       |
| 11_席工体制/5ターン登録 |                                                     | _     |
| 20_技能者登録       | 建設業許可番号 VIII1:000 建設業許可番号                           | ·追加   |
| 21_作業員名薄パターン登  | ◆ 第 号                                               |       |
| 録              | 法人番号 以方式加多第                                         | 削除    |
| 30_事業者問合意      |                                                     |       |
| 40_承認要請リスト     |                                                     |       |
| 710_代行申請       | Q. 検索<br><i>.</i> クリア                               |       |
| 720_所属技能者確認    |                                                     |       |
| 810_事業者管理      | 建設業許可無でCCUS未登録の場合                                   |       |
| 820_変更         | 事業者名                                                |       |
| 830_開示設定       | 代表考名                                                |       |
|                |                                                     |       |
|                |                                                     |       |
|                |                                                     |       |
|                | 設定 戻る                                               |       |
|                | 80.C                                                |       |

8. 「代理手続き合意済事業者リストより選択」ラジオボタンをチェックします。下に代理手続き合意済事業者一覧が 表示されます。

|                             |                                                |                |              |        |            |                   |        | 技術新  |  |  |
|-----------------------------|------------------------------------------------|----------------|--------------|--------|------------|-------------------|--------|------|--|--|
| _1819K                      |                                                |                |              | 爬上许和争乐 | 百遇扒        |                   |        | -    |  |  |
| _就業履歴                       | ○事業 8 選: ●代理手続き合意済事業者リストより選択 □主に登録する事業者リストより選択 |                |              |        |            |                   |        |      |  |  |
| _現場·契約                      | 事業者一覧                                          |                |              |        |            |                   |        |      |  |  |
| )_施工体制登録                    | 行選択                                            | 事業者ID          | 事業者名         | ステータス  | 合意登録日      | 所在地               | 代表者名   |      |  |  |
| ) 施工体制容量                    | 0                                              | 05303628786522 | (株)基金二次建設    | 合意     | 2019/03/11 | 東京都葛飾区葛飾150-150   | 二次建設   |      |  |  |
| _DC.L.PARDISE.SK            | 0                                              | 13684182111322 | (株) 基金三次建設   | 合意     | 2019/03/11 | 東京都大田区大田150-150   | 基金三次建設 |      |  |  |
|                             | 0                                              | 27221692744322 | (株) キャリアー次建設 | 合意     | 2019/03/11 | 東京都北区北150-150     | キャリアー次 |      |  |  |
| 技能者登録                       | 0                                              | 28862153068122 | アップー次工務店(株)  | 合意     | 2019/03/14 | 東京都千代田区千代田150-150 | 一次工務店  |      |  |  |
|                             | Ó                                              | 66879345433022 | (株)基金一次建設    | 合意     | 2019/03/12 | 東京都中央区中央150-150   | 基金一次   |      |  |  |
| 」作業員名薄バターン哲                 | « < 1                                          | > »            |              |        |            |                   |        |      |  |  |
| 事業者間合意                      |                                                |                |              |        |            |                   |        | PERK |  |  |
|                             |                                                |                |              |        |            |                   |        |      |  |  |
| - Avenue of a second second |                                                |                |              |        |            |                   |        |      |  |  |
|                             |                                                |                |              |        |            |                   | 設定 戻る  |      |  |  |

9. 二次下請事業者に登録する事業者の行の「行選択」ラジオボタンをチェックし、「設定」ボタンをクリックします。

| 0_開業<br>0_就業履歴<br>○事業 | 業業検索上的選択 🚺 伊亜王語。 |                                                     | 施工件制事業    |            |                   |          |      |  |  |  |  |
|-----------------------|------------------|-----------------------------------------------------|-----------|------------|-------------------|----------|------|--|--|--|--|
| 0_就業資産                | 業務委上り深切 🐧 伊理毛徳。  |                                                     | 而上许物非未含油灯 |            |                   |          |      |  |  |  |  |
|                       |                  | ○ 事業者検索より選択 ◎ 代理手続き合意済事業者リストより選択 ○ 主に登録する事業者リストより選択 |           |            |                   |          |      |  |  |  |  |
| ) 現場・契約 事業者           | 一覧               |                                                     |           |            |                   |          | _    |  |  |  |  |
| ) 施工体制登録              | 選択 事業者ID         | 事業者名                                                | ステータス     | 合意登録日      | 所在地               | 代表者名     |      |  |  |  |  |
|                       | 05303628786522   | (株)基金二次建設                                           | 合意        | 2019/03/11 | 東京都葛飾区葛飾150-150   | 二次建設     |      |  |  |  |  |
| 2.001. PPrint/Jack    | 13684182111322   | (株)基金三次建設                                           | 合意        | 2019/03/11 | 東京都大田区大田150-150   | 基金三次建設   |      |  |  |  |  |
| 通用作制パターン登録            | 27221692744322   | (株) キャリアー次建設                                        | 合意        | 2019/03/11 | 東京都北区北150-150     | キャリアー次   |      |  |  |  |  |
| 技能者登録                 | 28862153068122   | アップー次工務店(株)                                         | 合意        | 2019/03/14 | 東京都千代田区千代田150-150 | 一次工務店    | 1570 |  |  |  |  |
| (                     | 66879345433022   | (株)基金一次建設                                           | 合意        | 2019/03/12 | 東京都中央区中央150-150   | 基金一次     |      |  |  |  |  |
| _作業員名湾バタージョ           | 1 > »            |                                                     |           |            |                   |          |      |  |  |  |  |
| 事業者間合意                |                  |                                                     |           |            |                   |          | 削除   |  |  |  |  |
|                       |                  |                                                     |           |            |                   |          |      |  |  |  |  |
| )_本認要請リスト             |                  |                                                     |           |            |                   | <b>a</b> |      |  |  |  |  |
| 代行申酬                  |                  |                                                     |           |            |                   | 設定       |      |  |  |  |  |

**10.**「施工体制パターン登録」画面が表示され、「施工体制パターン明細」に二次下請事業者が表示されます。続いて 三次下請事業者を登録します。「施工体制パターン明細」の右側の「追加」ボタンをクリックします。

| UP         | ≡   |    |                |                |             |         | 技術新 👻 |  |  |  |
|------------|-----|----|----------------|----------------|-------------|---------|-------|--|--|--|
| 510_閲覧     | 3   | 施口 | E体制パターン登録      |                |             |         |       |  |  |  |
| 520_就業履歴   |     |    |                |                |             |         |       |  |  |  |
|            |     |    | 施工体制/パダーン      |                |             |         |       |  |  |  |
| 620_施工体制登録 |     |    | ○ 既存の施工パターンを編集 |                |             |         |       |  |  |  |
| 10_施工体制登録  |     |    | 施工体制パターン名 1828 |                |             |         |       |  |  |  |
| 11_施工体制パター | ン登録 |    |                |                |             |         |       |  |  |  |
| 20 技能者登録   |     |    | 施工体制バターン明細     |                |             |         |       |  |  |  |
|            |     |    | 次数             | 事業者ID          | 事業者名        | ステータス名称 |       |  |  |  |
| 21_作業員名簿パタ |     |    | 自社             | 39809523422822 | (株) 基金建設    | 承認      |       |  |  |  |
|            |     |    | 1              | 27221692744322 | (株)キャリアー次建設 | 承認      | 削除    |  |  |  |
| 30_事業者間合意  | 10  |    | 2              | 05303628786522 | (株) 基金二次建設  | 承認      | 削除    |  |  |  |
|            |     |    |                |                |             |         |       |  |  |  |
|            |     |    | 確定             | 保存 キャンセル       |             |         |       |  |  |  |

11.「施工体制事業者選択」画面がポップアップします。

|                    |                                                     | 技術新 👻 |
|--------------------|-----------------------------------------------------|-------|
| 510_閲覧             | 應工体初申來有出於                                           |       |
| 520_就業履歴           | ● 事業者検索より選択 ○ 代理手続き合意済事業者リストより選択 ○ 主に登録する事業者リストより選択 |       |
| 610_現場·契約          | 事業者ID いずれか必須                                        |       |
| 620_施工体制登録         |                                                     |       |
| 10_施工体制登録          | 事業者名 <mark>いずれからえ</mark>                            |       |
| 村」施工体制/パターン会信      |                                                     |       |
| 20_技能者登録           | 建放果許可當号 (1774/15/2-)<br>建設果許可當号種類 建設果許可番号           | 127/3 |
| 21_作業員名薄パターン営<br>録 | ◆ 第 号                                               |       |
| 30_事業者問合意          | 法人番号 VIFTIDD 201                                    | 削除    |
| 40_承認要請リスト         |                                                     | 削除    |
| 710_代行申請           | Q.核素<br><i>■</i> クリア                                |       |
| 720_所属技能者確認        |                                                     |       |
| 810_畢業者管理          | 建設業許可無でCCUS未登録の場合                                   |       |
| 820_变更             | 事業者名                                                |       |
| 830_開示設定           | 代表者名                                                |       |
|                    |                                                     |       |
|                    |                                                     |       |
|                    |                                                     |       |
|                    | Rt Rt                                               |       |

第5章 57

12. 「代理手続き合意済事業者リストより選択」ラジオボタンをチェックします。下に代理手続き合意済事業者一覧が 表示されます。

|             |                                                   |                |             |        |            |                   |        | 技術新 👻 |  |
|-------------|---------------------------------------------------|----------------|-------------|--------|------------|-------------------|--------|-------|--|
| 10_閲覧       |                                                   |                |             | 施工体制事業 | 者選択        |                   |        |       |  |
| 0_就業履歴      | ○事業 12 選: ● 代理手続き合意済事業者リストより選択 □ 主に登録する事業者リストより選択 |                |             |        |            |                   |        |       |  |
| 0_現場·契約     | 事業者一覧                                             |                |             |        |            |                   |        |       |  |
| 0_施工体制登録    | 行選択                                               | 專業者ID          | 事業者名        | ステータス  | 合意登録日      | 所在地               | 代表者名   |       |  |
| 0.始下休制祭祭    | 0                                                 | 05303628786522 | (株)基金二次建設   | 合意     | 2019/03/11 | 東京都葛飾区葛飾150-150   | 二次建設   |       |  |
| 12          | 0                                                 | 13684182111322 | (株) 基金三次建設  | 合意     | 2019/03/11 | 東京都大田区大田150-150   | 基金三次建設 |       |  |
|             | 0                                                 | 27221692744322 | (株)キャリアー次建設 | 合意     | 2019/03/11 | 東京都北区北150-150     | キャリアー次 | -     |  |
| )_技能者登録     | Ő                                                 | 28862153068122 | アップー次工務店(株) | 合意     | 2019/03/14 | 東京都千代田区千代田150-150 | 一次工務店  |       |  |
|             | 0                                                 | 66879345433022 | (株)基金一次建設   | 合意     | 2019/03/12 | 東京都中央区中央150-150   | 基金一次   |       |  |
| _作業員名薄パターン号 | « < 1                                             | <b>&gt;</b> 39 |             |        |            |                   |        | 利除    |  |
| )_事業者間合意    |                                                   |                |             |        |            |                   |        | 創除    |  |
| )_承認要請リスト   |                                                   |                |             |        |            |                   |        |       |  |
| 代行用請        |                                                   |                |             |        |            |                   | 設定 戻る  |       |  |
|             |                                                   |                |             |        |            |                   |        |       |  |

13. 三次下請事業者に登録する事業者の行の「行選択」ラジオボタンをチェックし、「設定」ボタンをクリックします。

|        |                | 施工体则事業者選択    |       |            |                   |        |        |  |  |  |
|--------|----------------|--------------|-------|------------|-------------------|--------|--------|--|--|--|
| ○ 事業者権 | ○ 事業者検索より選択    |              |       |            |                   |        |        |  |  |  |
| 事業者一覧  | 事業省一覧          |              |       |            |                   |        |        |  |  |  |
| 行選択    | 事業者ID          | 事業者名         | ステータス | 合意登録日      | 所在地               | 代表者名   |        |  |  |  |
|        | 05303628786522 | (株)基金二次建設    | 合意    | 2019/03/11 | 東京都葛飾区葛飾150-150   | 二次建設   |        |  |  |  |
| 6      | 13684182111322 | (株) 基金三次建設   | 合意    | 2019/03/11 | 東京都大田区大田150-150   | 基金三次建設 |        |  |  |  |
| -10    | 27221692744322 | (株) キャリアー次建設 | 合意    | 2019/03/11 | 東京都北区北150-150     | キャリアー次 | -      |  |  |  |
| 0      | 28862153068122 | アップー次工務店(株)  | 合意    | 2019/03/14 | 東京都千代田区千代田150-150 | 一次工務店  | 45.702 |  |  |  |
| Ő      | 66879345433022 | (株) 基金一次建設   | 合意    | 2019/03/12 | 東京都中央区中央150-150   | 基金一次   |        |  |  |  |

14.「施工体制パターン登録」画面が表示され、「施工体制パターン明細」に三次下請事業者が表示されます。四次下 請事業者以下を登録する場合は、「10.」~「13.」の手順を繰り返します。施工体制パターンを保存するには、「保 存」ボタンをクリックします。

UP Ξ 技術新 🔻 施工体制バターン登録 施工体制パターン ○ 既存の施工バターンを編集 ◎ 施工バターンを新規登録 ○ 既存の施工バターンを流用 施工体制パターン名 未設定 施工体制パターン明細 次数 事業者ID 事業者名 ステータス名称 39809523422822 (株) 基金建設 自社 承認 1 (株) キャリアー次建設 承認 27221692744322 (株)基金二次建設 2 05303628786522 承認 40\_承認要請リスト 14 13684182111322 (株)基金三次建設 3

※ここで、「確定」ボタンをクリックすると、編集操作ができなくなります。

第5章 58

15. 「確認」画面がポップアップしますので、「はい」ボタンをクリックします。

|                    |            |                |              |         | 技術新 🔹 |
|--------------------|------------|----------------|--------------|---------|-------|
| 510_周寅 《           | 施工体制パターン登録 | ⑦ 確認           |              |         |       |
| 520_就業履歴           |            | 保存します。よろしいですか  | ?            |         |       |
| 610_現場·契約          | 施工体制パターン   |                |              |         |       |
| 620_施工体制登録         | 既存の施工パターンを | 編集 💿 施工バターンを   | 15 #10 White |         |       |
| 10_施工体制登録          | 施工体制バターン名  | 1              |              |         |       |
|                    | 未設定        |                |              |         |       |
| 20 体影来高级           | 施工体制パターン明細 |                |              |         | 通加    |
| 20_2288-01 Mask    | 次数         | 事業者ID          | 事業者名         | ステータス名称 |       |
| 21_作業員名薄パターン登<br>線 | 自社         | 39809523422822 | (株) 基金建設     | 承認      |       |
| 26                 | 1          | 27221692744322 | (株) キャリアー次建設 | 承認      | 則除    |
| 30_專業者問合意          | 2          | 05303628786522 | (株)基金二次建設    | 承認      | 削除    |
| 40_承認要請リスト         | 3          | 13684182111322 | (株)基金三次建設    | 承認      | 即除    |
| 710_代行申請 《         |            |                |              |         |       |
| 720_所属技能者確認        |            | 保存 キャンセル       |              |         |       |

16. 「保存完了」画面が表示されますので、「はい」ボタンをクリックします。

|               |        |              |                |            |             | 1 |         | 技術新 👻 |
|---------------|--------|--------------|----------------|------------|-------------|---|---------|-------|
| 510_閲覧 《      | MSII-3 |              |                | ● 情報       |             |   |         |       |
| 520_就業履歴      |        |              |                | 保存が完了しました。 |             |   |         |       |
| 610_現場·契約     |        | 施工体制バターン     |                |            |             |   |         |       |
| 620_施工体制登録    | 3      | 既存の施工パターンを編集 | 🌡 💿 施工パターンを    |            | 16          |   |         |       |
| 10_施工体制登録     | 3      | 施工体制パターン名 🐻  |                |            |             |   |         |       |
| 11 施工体制バターン登録 |        | 未設定          |                |            |             |   |         |       |
|               | 3      | 施工体制パターン明細   |                |            |             |   |         | 电加    |
| 20_技能者並錄      |        | 次数           |                | 事業者ID      | 事業者名        |   | ステータス名称 |       |
| 21_作業員名薄バターン登 |        | 自社           | 39809523422822 |            | (株)基金建設     |   | 承認      |       |
| ък.           |        | 1            | 27221692744322 |            | (株)キャリアー次建設 |   | 承認      | 削除    |
| 30_事業者問合意     |        | 2            | 05303628786522 |            | (株)基金二次建設   |   | 承認      | 削除    |
| 40_承認要請リスト    |        | 3            | 13684182111322 |            | (株) 基金三次建設  |   | 承認      | NUISE |
| 710_代行申請      |        |              |                |            |             |   |         |       |
| 720」所属技能者確認   |        | 確定           | 展存 キャ          | レセル        |             |   |         |       |
| 810 重要考察理     |        |              |                |            |             |   |         |       |

17.「施工体制パターン登録」画面が表示されます。以上で、事業者間合意後の施工体制パターン登録は完了します。

| UP         | ≡   |                  |                                                  |         |         | 技術新 👻 |  |
|------------|-----|------------------|--------------------------------------------------|---------|---------|-------|--|
| 510_閲覧     |     | 施工体制パターン登録       |                                                  |         |         |       |  |
|            |     |                  |                                                  |         |         |       |  |
|            |     | 施工体制パターシ         |                                                  |         |         |       |  |
| 620_施工体制登録 |     | ○ 既存の施工パターンを編集 ( | ○ 既存の施工パターンを編集      ● 施工パターンを新規登録 ○ 既存の施工パターンを流用 |         |         |       |  |
| 10_施工体制登録  |     | 施工体制パターン名 🕺      | 施工体制パターン名                                        |         |         |       |  |
| 11_施工体制バター | ン登録 | 未設定施工体制パターン明細    |                                                  |         |         | 追加    |  |
|            |     | 次数               | 事業者ID                                            | 事業者名    | ステータス名称 |       |  |
|            |     | 自社               | 39809523422822                                   | (株)基金建設 | 承認      |       |  |
| 30_事業者間合意  |     | -                |                                                  |         |         |       |  |
|            |     | "你这一             | 保存                                               |         |         |       |  |

## 4 既存の施工体制パターンの編集手順

- 1. ログイン画面から管理者 ID(代行登録担当者を除く)でシステムにログインします。
- 事業者ポータル画面のメニューから、「620\_施工体制登録」→「11\_施工体制パターン登録」を選択します。「施 工体制パターン登録」画面が表示されます。「施工体制パターン」の「既存の施工体制パターンを編集」ラジオボ タンをチェックします。

| UP          | ≡       |              |                                           |           |         |         | 技術新 👻 |
|-------------|---------|--------------|-------------------------------------------|-----------|---------|---------|-------|
| 510_閲覧      | ¢       | 施工体制(ター)登録   |                                           |           |         |         |       |
| 520_就業 2    | - e     | 2            |                                           |           |         |         |       |
| 610_現場·契約   | ¢.      | 施工体制         | _                                         |           |         |         |       |
| 620_施工体制登録  |         | ○既存の施工バターンを  | 編集 <ul> <li>●施工バターンを新規登録 ○既存の旅</li> </ul> | 画工バターンを流用 |         |         |       |
| 10_施工体制證範   | <b></b> | 施工体制 (ターン名 🖉 | 3 <b>1</b>                                |           |         |         |       |
| 11_施工体制//\$ | バーン登    |              |                                           |           |         |         |       |
| 録           |         | 「ターン明細       |                                           |           |         |         | 追加    |
| 20_技能者登録    |         | 次数           | 事業                                        | 者ID       | 事業者名    | ステータス名称 |       |
| 21_作業員名簿/   | ターン     | 自社           | 39809523422822                            |           | (株)基金建設 | 承認      |       |
| 登録          |         |              |                                           |           |         |         |       |
| 30_事業者問合意   | Ĕ.      | 確定           | 保存 キャンセル                                  |           |         |         |       |
| 40_承認要請リス   | ł       |              |                                           |           |         |         |       |
| 710_代行申請    | ¢       |              |                                           |           |         |         |       |
| 720_所属技能者確  | 認 〈     |              |                                           |           |         |         |       |
| 810_事業者管理   | <       |              |                                           |           |         |         |       |
| 820_変更      | ¢       |              |                                           |           |         |         |       |
| 830_開示設定    | ¢       |              |                                           |           |         |         |       |
|             |         |              |                                           |           |         |         |       |
|             |         |              |                                           |           |         |         |       |
|             |         |              |                                           |           |         |         |       |

3. 「確認」画面がポップアップしますので、「はい」ボタンをクリックします。

| UP =                  |               |                   |                         |           |         | 技術新 -     |
|-----------------------|---------------|-------------------|-------------------------|-----------|---------|-----------|
| 510」開難                | 施工体制/ 你一步登録   | 0                 | 確認                      |           |         |           |
| 520_就業履歴<br>610 現場・契約 | 施工体制パターン      | بکر.<br>پر        | カした内容を破棄します。<br>ろしいですか? |           |         |           |
| 620_施工体制登録            | ◎既存の施工バターンを編集 | ◎ ○施工バターンを新規登録 ○」 | 3                       | (atr biož |         |           |
| 10_施工体制登録             | 施工体制、ターン名     |                   |                         |           |         |           |
| 11.施工体制/1クーン型<br>録    | 施工体制(ターン明細    |                   |                         |           |         | silatini. |
| 20_技能者登録              | 次数            | \$                | 業者ID                    | 事業者名      | ステータス名称 |           |
| 21_作業員名簿バターン<br>登録    | 自社            | 39809523422822    |                         | 朱)基金建設    | 承認      |           |
| 30_車業者間合意             | 建定            | 保存(キャンセル          |                         |           |         |           |
| 40_年初要請リスト            |               |                   |                         |           |         |           |
| 710_代行申請              |               |                   |                         |           |         |           |
| 720_所属技能者確認           |               |                   |                         |           |         |           |
| 810_事業者管理             |               |                   |                         |           |         |           |
| 820_变更                |               |                   |                         |           |         |           |
| 830 開示設定              |               |                   |                         |           |         |           |
|                       |               |                   |                         |           |         |           |
|                       |               |                   |                         |           |         |           |

4. 「施工体制パターン登録」画面が表示されます。「施工体制パターン名」欄の「選択」ボタンをクリックします。

| <b>U</b> P =          |                         |                     |      |         | 技術新 🔻 |  |  |  |
|-----------------------|-------------------------|---------------------|------|---------|-------|--|--|--|
| 510_閲覧 〈              | 施工体制パターン登録              |                     |      |         |       |  |  |  |
| 520_就業履歴<br>610_現場•契約 | 施工体制パターン                |                     |      |         |       |  |  |  |
| 620_施工体制登録            | ● 既存の施工バターンを編集 ○ 施工バターン | を新規登録 〇既存の施工バターンを流用 |      |         |       |  |  |  |
| 10_施工体制登録             | 施工体制パターン名               | 施工体制(ターン名           |      |         |       |  |  |  |
| 11_施工体制(ターン登<br>録     |                         | 4                   |      |         | 追加    |  |  |  |
| 20_技能者登録              | 施工体制、ターン明細              | 合意登録日:              |      | ステータス:  |       |  |  |  |
| 21_作業員名簿バターン<br>登録    | 次数<br>データがありません。        | 事業者ID               | 事業者名 | ステータス名称 |       |  |  |  |
| 30_事業者間合意             |                         |                     |      |         |       |  |  |  |
| 40_承認要請リスト            | 施工体制パターンの削除 確定 保存 =     | キャンセル               |      |         |       |  |  |  |
| 710_代行申請 <            |                         |                     |      |         |       |  |  |  |
| 720_所属技能者確認           |                         |                     |      |         |       |  |  |  |
| 810_事業者管理 <           |                         |                     |      |         |       |  |  |  |
| 820_変更 《              |                         |                     |      |         |       |  |  |  |
| 830」開示設定 《            |                         |                     |      |         |       |  |  |  |
|                       |                         |                     |      |         |       |  |  |  |
|                       |                         |                     |      |         |       |  |  |  |

5. 「施工体制パターン選択」画面がポップアップしますので、「検索」ボタンをクリックします。

|                   |                                                 | (広下)(計画) (な」、2005年 | 技術新 🔻   |
|-------------------|-------------------------------------------------|--------------------|---------|
| 510_閲覧            |                                                 |                    |         |
| 520_就業履歴          | N-T LLAN, 2 L                                   | Q. 検索条件            |         |
| 610_現場·契約         | 加速工作のリバメーン                                      | 事業者ID              |         |
| 620_施工体制登録        | <ul> <li>● 既存の施工バターンを編集</li> <li>○ た</li> </ul> |                    |         |
| 10_施工体制登録         | 施工体制パターン名                                       | 事業者名               |         |
| 11_施工体制(ターン登<br>録 |                                                 |                    | 10.10   |
| 20 技能者登録          | 施工体制パターン明細                                      | 施工体制パターン名称         | .:      |
| 21 作業員名簿バターン      | 次数                                              |                    | ステータス名称 |
| 登録                | データがありません。5                                     | Q.検索 <b>7</b> クリア  |         |
| 30_事業者問合意         |                                                 |                    |         |
| 40_承認要請リスト        | 施工体制バターンの削除 確定                                  | 設定展る               |         |
| 710_代行申請 <        |                                                 |                    |         |
| 720_所属技能者確認       |                                                 |                    |         |
| 810_事業者管理         |                                                 |                    |         |
| 820_変更 《          |                                                 |                    |         |
| 830_開示設定          |                                                 |                    |         |
|                   |                                                 |                    |         |
|                   |                                                 |                    |         |

6. 下に「検索結果一覧」が表示され、既存の施工体制パターンが表示されます。

|                    |                                      |                  | 施工体制バタ     | マーン選択   |             |     |         | 技術新 👻 |
|--------------------|--------------------------------------|------------------|------------|---------|-------------|-----|---------|-------|
| 510_閲覧             |                                      |                  |            |         |             |     |         |       |
| 520_就業履歴           | C Marriella de la su                 | Q 検索条件           |            |         |             |     |         |       |
| 610_現場·契約          | 施工1本部 パンテノ                           | 事業者ID            |            |         |             |     |         |       |
| 620_施工体制登録         | <ul> <li>● 既存の施工バターンを編集 C</li> </ul> |                  |            |         |             |     |         |       |
| 10_施工体制登録          | 施工体制、ターン名                            | 事業者名             |            |         |             |     |         |       |
| 11_施工体制 (ターン登<br>録 |                                      |                  |            |         |             |     |         |       |
| 20_技能者登録           | 施工体制バターン明細                           | 加上译中リハヌーノ石中      |            |         |             | 7   | :       |       |
| 21_作業員名簿バターン       | <b>次数</b><br>データがありません。              |                  |            |         |             | -1  | ステータス名称 |       |
| 型5%<br>30 事業者間合意   |                                      | Q. 検索            |            |         |             | - 1 |         |       |
| -<br>40_承認要請リスト    |                                      | 検索結果一覧           |            |         |             |     |         |       |
| 710_代行申請           |                                      | 選 施工休制 农一ン名称     | 合意登録日      | ステータス名称 | 一次事業者名      |     |         |       |
| 720_所属技能者確認        | . 6                                  | 0 001            | 2019/03/11 | 承認      | 振興一次建築(株)   |     |         |       |
| 910 主業主祭田          |                                      | 002              |            | 承認      | (株)キャリアー次建設 | - 1 |         |       |
| DIO PACE EXE       |                                      | 003              |            | 承認      | (株)キャリアー次建設 |     |         |       |
| 820_変更             |                                      | « < <u>1</u> > » |            |         |             |     |         |       |
| 830_開示設定           |                                      |                  |            |         |             |     |         |       |
|                    |                                      |                  |            |         |             |     |         |       |
|                    |                                      |                  |            |         | 設定          | 戻る  |         |       |

**7.** 行の左側にあるラジオボタンにチェックを入れます。下に「施工体制パターン明細」が表示されますので(自社の行が黄色で表示されます)、「設定」ボタンをクリックします。

|                       |                  | 施工体制ハターン名称                                                                                                    |            |         |             |         | 技術新 ▼ |
|-----------------------|------------------|----------------------------------------------------------------------------------------------------|------------|---------|-------------|---------|-------|
| 510.閲覧 《              | 施工体制バターン登録       |                                                                                                    |            |         |             |         |       |
| 520_就業履歴              |                  | Q.検索 🥒 クリア                                                                                                    |            |         |             |         |       |
| 610_現場·契約             | 施工体制(ターン         |                                                                                                    |            |         |             |         |       |
| 620_施工体制 <u>登</u> 録   | ● 既存の施工バターンを編集 ○ | 検索結果一覧                                                                                                    |            |         |             |         |       |
| 10_施工体制登録             | 施工体制、ターン名        | 選 施工体制 均一ン名称                                                                                                    | 合意登録日      | ステータス名称 | 一次事業者名      |         |       |
| ** 按于行事师(方) 感         |                  | 0 001                                                                                                    | 2019/03/11 | 承認      | 振興一次建築(株)   |         |       |
| 11.)地工は##サバメーン量<br>録  |                  | 0 002                                                                                                    |            | 承認      | (株)キャリアー次建設 |         |       |
| 20.技能者登録              | 施工体制バターン明        | ● 103                                                                                                    |            | 承認      | (株)キャリアー次建設 | र:      |       |
|                       | 次数               | « < 1 > »                                                                                                    |            |         |             | ステータス名称 |       |
| 21_1F来員名海/ (メーノ<br>登録 | データがありません。       |                                                                                                    |            |         |             |         |       |
| 30_事業者間合意             |                  | the method of the state of the state of the |            |         |             |         |       |
| 40_承認要請リスト            | 施工体制バターンの削除 確定   | 施工体制パメージ明細                                                                                                    |            |         |             |         |       |
| 710_代行申請 《            |                  | 次数    事業者ID                                                                                                    |            | 事業者名    | ステータス名称     |         |       |
|                       |                  | 自社 39809523422822                                                                                                    | (株)基金      | 建設      |             |         |       |
| 720_所周校能看確認           |                  | 1 27221692744322                                                                                                    | (株)キャ      | リアー次建設  | 承認          |         |       |
| 810_事業者管理             |                  | 2 05303628786522                                                                                                    | (株)基金      | 二次建設    | 承認          |         |       |
| 820_変更 《              |                  | 3 13684182111322                                                                                                    | (株)基金      |         | 承認          |         |       |
| 830_開示設定 《            |                  |                                                                                                    |            |         |             |         |       |
|                       |                  |                                                                                                    |            |         |             |         |       |
|                       |                  |                                                                                                    |            |         | 一 て 設定 戻る   | 5       |       |
|                       |                  |                                                                                                    |            |         |             |         |       |

8. 「施工体制パターン登録」画面が表示され、「施工体制パターン明細」が表示されます(自社の行が黄色で表示されます)。

| <b>U</b> [P] ≡ |                   |                              |                                 |           | 技術新 👻 |
|----------------|-------------------|------------------------------|---------------------------------|-----------|-------|
| 510_閲覧 〈       | 施工体制バターン登録        |                              |                                 |           |       |
| 520_就業履歴 〈     | <b>歩て仕事に</b> なった。 |                              |                                 |           |       |
| 610_現場·契約 <    | 加速工作市中バターフ        |                              |                                 |           |       |
| 620_施工体制登録     | ● 既存の施工バターンを編     | (集 ○施工バターンを新規登録 ○既存の施工バターンを流 | 用                               |           |       |
| 10_施工体制登録      | 施工体制パターン名         |                              | SBAR                            |           |       |
| 11」施工体制(ターン登   | 003               |                              | 2257                            |           | 20thp |
| 17<br>20 技能者登録 | 施工体制パターン明細        | 合意登録                         | 阳:                              | ステータス: 承認 | 運加    |
| 21_作業員名簿バターン   |                   |                              |                                 |           |       |
| 登球             |                   | 27221692744322               | <ul> <li>(株)キャリアー次建設</li> </ul> | 承認        | 削除    |
| 30_事業者間合意      | 2                 | 05303628786522               | (株)基金二次建設                       | 承認        | 削除    |
| 40_本認要請リスト     | 3                 | 13684182111322               | (株)基金三次建設                       | 承認        | 削除    |
| 710_代行申請 <     |                   |                              |                                 |           |       |
| 720_所属技能者確認 〈  | 施工体制バターンの削除       | 確定 保存 キャンセル                  |                                 |           |       |
| 810_事業者管理 〈    |                   |                              |                                 |           |       |
| 820_変更 〈       |                   |                              |                                 |           |       |
| 830_開示設定 <     |                   |                              |                                 |           |       |
|                |                   |                              |                                 |           |       |
|                |                   |                              |                                 |           |       |

9. 下位事業者を削除する場合は、削除する下位事業者の右側にある「削除」ボタンをクリックします。

| 510_閲覧                | 施工体制バターン登録     |                         |                        |           |    |
|-----------------------|----------------|-------------------------|------------------------|-----------|----|
| 520_就業履歴<br>610 現場·契約 | 施工体制パターン       |                         |                        |           |    |
| 620_施工体制登録            | ● 既存の施工バターンを編集 | □ ○施工バターンを新規登録 ○既存の施    | エバターンを流用               |           |    |
| 10_施工体制登録             | 施工体制パターン名      |                         |                        |           |    |
| 11_施工体制(ターン登<br>録     | 003            |                         | 選択                     |           |    |
| 20_技能者登録              | 施工体制パターン明細     |                         | 合意登録日:                 | ステータス: 承認 |    |
| 21_作業員名薄バターン<br>登録    | 次数<br>自社       | 事業者ID<br>39809523422822 | 事業者名           (株)基金建設 | ステータス名称   |    |
| 30 事業者間合意             | 1              | 27221692744322          | (株)キャリアー次建設            | 承認        | 削除 |
| - 40 承認要請リスト          | 2              | 05303628786522          | (株)基金二次建設              | 承認        | 削除 |
| - 710 代行申請 〈          | 3              | 13684182111322          | (株)基金三次建設              | 承認        | 9  |
|                       | 施工体制パターンの削除    | 確定 保存 キャンセル             |                        |           |    |
| 10_事業者管理<br>20_変更     |                |                         |                        |           |    |
|                       |                |                         |                        |           |    |
|                       |                |                         |                        |           |    |

**10.**「削除」ボタンをクリックした下位事業者が「施工体制パターン明細」からクリアされます。施工体制パターンに 下位事業者を追加する場合は、「施工体制パターン明細」の右側にある「追加」ボタンをクリックします。

|                       |                |                            |                 |          | 技術新 🔻 |  |  |  |
|-----------------------|----------------|----------------------------|-----------------|----------|-------|--|--|--|
| 510_閲覧 〈              | 施工体制バターン登録     |                            |                 |          |       |  |  |  |
| 520_就業履歴<br>610_現場•契約 | 施工体制バターン       | 施工体制 (ターン                  |                 |          |       |  |  |  |
| 620_施工体制登録            | ● 既存の施工バターンを編集 | ○施工バターンを新規登録 ○既存の施工バターンを流月 | Ð               |          |       |  |  |  |
| 10_施工体制登録             | 施工体制パターン名      |                            |                 |          |       |  |  |  |
| 11_施工体制(ターン登<br>録     | 003            |                            | )進扶<br>人        |          | 10    |  |  |  |
| 20_技能者登録              | 施工体制パターン明細     | 合意登録                       | 8: 2            | マテータス:承認 |       |  |  |  |
| 21_作業員名薄バターン<br>登録    | 》次数<br>自社      | 事業者ID<br>39809523422822    | 事業者名<br>(株)基金建設 | ステーダス名称  |       |  |  |  |
| 30 事業者間合意             | 1              | 27221692744322             | (株)キャリアー次建設     | 承認       | 削除    |  |  |  |
| 40 承認要請リスト            | 2              | 05303628786522             | (株)基金二次建設       | 承認       | 前即余   |  |  |  |
| 710_代行申請 <            |                |                            |                 |          |       |  |  |  |
| -<br>720_所属技能者確認      | 施工体制バターンの削除 確  | 定 保存 キャンセル                 |                 |          |       |  |  |  |
| 810_事業者管理             |                |                            |                 |          |       |  |  |  |
| 820_変更 《              |                |                            |                 |          |       |  |  |  |
| 830」開示設定              |                |                            |                 |          |       |  |  |  |
|                       |                |                            |                 |          |       |  |  |  |
|                       |                |                            |                 |          |       |  |  |  |

11.「施工体制事業者選択」画面がポップアップします。

| UP |      |                                                  | 技術新 👻 |
|----|------|--------------------------------------------------|-------|
|    | 施工体制 | 施工体制体来者選択                                        |       |
|    | #-T  | ◎事業者検索より選択 ○代理手続き合意済事業者リストより選択 ○主に登録する事業者リストより選択 |       |
|    | Me L | 事業者ID いれから通                                      |       |
|    | ●既   |                                                  |       |
|    | 施工   | 事業者名 いずれからの                                      |       |
|    | 00   | 建設業計 可香号 1.1 1107-268                            | 追加    |
|    | 施工   | 建設業許可番号種類 建設業許可番号                                |       |
|    | 自社   | × 市 ち<br>法人番号 transcent                          |       |
|    | 1    |                                                  | 削除    |
|    |      |                                                  |       |
|    |      |                                                  |       |
|    | he.  |                                                  |       |
|    |      | 建設来計 可用 CCCUS本 盒球//場合                            |       |
|    |      |                                                  |       |
|    |      | 代表者名                                             |       |
|    |      |                                                  |       |
|    |      |                                                  |       |

**12.**「事業者検索より選択」ラジオボタンをチェックします。検索する事業者の「事業者 ID」「事業者名」「建設業許可番号」「法人番号」を入力し(いずれか必須)、「検索」ボタンをクリックします。

| UP                | Ξ |      |                                                 | 技術新 👻 |
|-------------------|---|------|-------------------------------------------------|-------|
| 510_閲覧            |   | 施工体制 | 施士特制事来看進狀                                       |       |
| 520_就業履歴          |   | 12   | ●事業者検索より選択 代理手続き合意済事業者リストより選択 ○主に登録する事業者リストより選択 |       |
| 610_現場·契約         |   |      | 事業者ID UYTUN-68                                  |       |
| 620_施工体制登録        |   | ●既   | 92009079782822                                  |       |
| 10_施工体制登録         |   | 施工   | 事業者名 いずれかどの                                     |       |
| 11_施工体制(タ-<br>録   |   | 12   | 建設業許可番号 以可加速制                                   | 進加    |
| 20_技能者登録          |   | 施工   | 建設業許可番号種類 建設業許可番号                               |       |
| 21_作業員名簿/ \<br>登録 |   | 自社   | → が で<br>法人番号 <u>いがいただ</u> 周                    |       |
| 30_事業者間合意         |   | 1    |                                                 | 削除    |
| 40_承認要請リスト        |   |      |                                                 | 削除    |
| 710_代行申請          |   | 12)  | Q.検索 2017                                       |       |
| 720_所属技能者確認       |   | 施    |                                                 |       |
| 810_事業者管理         |   |      | 建設未計 9 用 CCCUS木 盒珠0/場合<br><b>本業 4 2</b>         |       |
| 820_変更            |   |      |                                                 |       |
| 830_開示設定          |   |      | 代表者名                                            |       |
|                   |   |      |                                                 |       |
|                   |   |      |                                                 |       |

13. 下に「事業者一覧」が表示され、該当する事業者が表示されます。

| UP |       |                                                                                                    | 技術新 🔻 |
|----|-------|----------------------------------------------------------------------------------------------------|-------|
|    | 施工体制。 | 施工体制体業者選択                                                                                                |       |
|    | #r-T- | ●事業者検索より選択 ○代理手続き合意済事業者リストより選択 ○主に登録する事業者リストより選択                                                         |       |
|    | mell  | 事業者ID いずれか-830                                                                                           |       |
|    | ●既    | 92009079782822                                                                                           |       |
|    | 施工    | 事業者名 いずれから加                                                                                              |       |
|    | 00:   | 建設業許可番号 1.17107-68                                                                                       | 追加    |
|    | 施工    | 建設業許可番号種類 建設業許可番号                                                                                        |       |
|    | 自社    | マ         市         ち           法人番号         いわいた師                                                       |       |
|    | 1     |                                                                                                    | 削除    |
|    | 2     |                                                                                                    | 削涂    |
|    |       | Q.挑款 2 / 017                                                                                             |       |
|    | 施     | · · · · · · · · · · · · · · · · · · ·                                                                    |       |
|    |       | w ビオー (1) (1) (1) (1) (1) (1) (1) (1) (1) (1)                                                            |       |
|    |       | 行選択 事業者10 事業者名 建設業許可番号種類 建設業許可番号振興局 建設業許可番号 所在地 代表者名 主に登録するリスト への登録                                      |       |
|    | 13    | ●     92009079782822     (株) キャリプ<br>実法設     東京都江東区江<br>実次建設     三次建設 キャ<br>リア       ■     4     1     > |       |

14. 事業者の行の左側にある「行選択」ラジオボタンをチェックし、下部の「設定」ボタンをクリックします。

|                    |      | 法人番号 11 | わかみ酒                 |                 | × ***     |            | ×       |                     |               |                   | 技術新 👻 |
|--------------------|------|---------|----------------------|-----------------|-----------|------------|---------|---------------------|---------------|-------------------|-------|
| 510.閲覧 <           | 施工体制 |         |                      |                 |           |            |         |                     |               |                   |       |
| 520_就業履歴 《         |      |         |                      |                 |           |            |         |                     |               |                   |       |
| 610_現場·契約 《        | 施工   | Q検索 🥑   | クリア                  |                 |           |            |         |                     |               |                   |       |
| 620_施工体制登録         | ●既   |         |                      |                 |           |            |         |                     |               |                   |       |
| 10_施工体制鉴録          | 施工   | 事業者一覧   |                      |                 |           |            |         |                     |               |                   |       |
| 11_施工体制(ターン登<br>録  | 00:  | 行選択     | 事業者ID                | 事業者名            | 建設業許可番号種類 | 建設業許可番号振興局 | 建設業許可番号 | 所在地                 | 代表者名          | 主に登録するリスト<br>への登録 | 通知    |
| 20_技能者登録           | 14   |         | 09079782822          | (株)キャリア<br>三次建設 |           |            |         | 東京都江東区江<br>東150-150 | 三次建設 キャ<br>リア | 登録                |       |
| 21_作業員名簿バターン<br>登録 | 自社   | « < 1 > | 20                   |                 |           |            |         |                     |               |                   |       |
| 30_事業者間合意          | 1    |         |                      |                 |           |            |         |                     |               |                   | 前除    |
| 40_承認要請リスト         | 2    | 建筑業站可   | 無でていいま登録             | 陽の場合            |           |            |         |                     |               |                   |       |
| 710_代行申請 《         |      | 事業者名    | m c ccosh <u>e</u> s | 140 J AB 🖸      |           |            |         |                     |               |                   |       |
| 720_所属技能者確認        | 施    |         |                      |                 |           |            |         |                     |               |                   |       |
| 810_事業者管理          |      | 代表者名    |                      |                 |           |            |         |                     |               |                   |       |
| 820_変更             |      |         |                      |                 |           |            |         |                     |               |                   |       |
| 830_開示設定           |      |         |                      |                 |           |            |         |                     |               |                   |       |
|                    |      |         |                      |                 |           |            |         |                     | 12            | 設定展る              |       |

**15.**「施工体制パターン登録」画面が表示されます。「施工体制パターン明細」の既存の施工体制パターンの下に(自社の行が黄色で表示されます)、新たに登録した事業者が表示されますので、「確定」ボタンをクリックします。

|                                          |                                                                                                    |                   |                                                                                                    | 技術新 🔻                                                                                 |  |  |  |
|------------------------------------------|----------------------------------------------------------------------------------------------------|-------------------|----------------------------------------------------------------------------------------------------|---------------------------------------------------------------------------------------|--|--|--|
| 施工体制パターン登録                               |                                                                                                    |                   |                                                                                                    |                                                                                       |  |  |  |
| 施工体制パターン                                 | 施工体制(ターン                                                                                                    |                   |                                                                                                    |                                                                                       |  |  |  |
| ◎既存の施工パターンを編集 ○施工パターンを新規登録 ○既存の施工パターンを流用 |                                                                                                    |                   |                                                                                                    |                                                                                       |  |  |  |
| 施工体制/ターン名                                |                                                                                                    |                   |                                                                                                    |                                                                                       |  |  |  |
| 005                                      |                                                                                                    | Add 174           |                                                                                                    | 追加                                                                                    |  |  |  |
| 施工体制バターン明細                               | 合意登録                                                                                                    |                   | テータス:承認                                                                                                    |                                                                                       |  |  |  |
|                                          | 事来省ID<br>39809523422822                                                                                        |                   | 人ナーダ人名称                                                                                                    |                                                                                       |  |  |  |
| 1                                        | 27221692744322                                                                                                 | (株)キャリアー次建設       | 承認                                                                                                    | 削除                                                                                    |  |  |  |
| 2                                        | 05303628786522                                                                                                 | (株)基金二次建設         | 承認                                                                                                    | 削除                                                                                    |  |  |  |
| 3                                        | 92009079782822                                                                                                 | (株)キャリア三次建設       | 未承認                                                                                                    | 削除                                                                                    |  |  |  |
|                                          |                                                                                                    |                   |                                                                                                    |                                                                                       |  |  |  |
| 施工件書<br>「日子」勝                            | 確定保存キャンセル                                                                                                    |                   |                                                                                                    |                                                                                       |  |  |  |
|                                          |                                                                                                    |                   |                                                                                                    |                                                                                       |  |  |  |
|                                          |                                                                                                    |                   |                                                                                                    |                                                                                       |  |  |  |
|                                          |                                                                                                    |                   |                                                                                                    |                                                                                       |  |  |  |
|                                          | 院工体制/ ジーン登録<br>応工体制/ ジーンを得め<br>施工体制/ ジーンを得め<br>施工体制/ ジーンの開<br>1<br>2<br>3<br>施工体制/ ジーンの引<br>には、<br>1<br>2<br>3 | <u>施工体制・ゲーン登録</u> | 庶工体制・ゲーン盤科       施工体制・ゲーン会編集 ○施工・ゲーンを新規整録 ○既存の施工・ゲーンを添用       施工体制・ゲーンを構築 ○施工・ゲーンを新規整録 ○既存の施工・ゲーンを添用       施工体制・ゲーン名       03       施工体制・ゲーンの調       合意登録日:       大阪     事業者名       自社     39809523422822       (4) 半 ペリアー・次建設       3     920007972822       (4) 半 ペリアー・次建設       3     920007972822       (4) 半 ペリアー・次建設       3     920007972822       (4) 半 ペリアー・次建設 | RIT#91 19-22<br>「A (FA) 19-25<br>A (FA) 19-25 (A) (A) (A) (A) (A) (A) (A) (A) (A) (A) |  |  |  |

16. 「確認」画面がポップアップしますので、「はい」ボタンをクリックします。

|                     |               |                                          |                |                 |           | 技術新 - |  |  |  |
|---------------------|---------------|------------------------------------------|----------------|-----------------|-----------|-------|--|--|--|
|                     |               |                                          |                |                 |           |       |  |  |  |
| 520_就業履歴            | 施工体制パターン      |                                          | 確定します。よろしいですか? |                 |           |       |  |  |  |
| 620_施工体制登録          | ●既存の施工バターンを編集 | ●既存の施工/ターンを編集 ○施工/ターンを新規論録 ○ : 16 (元) いえ |                |                 |           |       |  |  |  |
| 10_施工体制鉴绿           | 施工体制バターン名     | 施工体制/这一之名                                |                |                 |           |       |  |  |  |
| 料_施工体制  12-2登<br>録  | 005           |                                          |                |                 |           | 18.M  |  |  |  |
| 20_技能者登録            | 施工体制(ターン明細    |                                          | 合意登録E          | ]:<br>          | ステータス: 承認 |       |  |  |  |
| 21_作業員名簿/ ターン<br>登録 | 自社            | 事来有1<br>39809523422822                   | U C            | ●来看名<br>(株)基金建設 | 人ナー文人名称   |       |  |  |  |
| 30 東業去間合意           | 1             | 27221692744322                           |                | (株)キャリアー次建設     | 承認        | 削除    |  |  |  |
| 40 本の事情につい          | 2             | 05303628786522                           |                | (株)基金二次建設       | 承認        | 电路    |  |  |  |
|                     | 3             | 92009079782822                           |                | (株)キャリア三次建設     | 未承認       | 削除    |  |  |  |
|                     |               |                                          |                |                 |           |       |  |  |  |
|                     | 施工体制/ ターンの削縮  | 確定 保存 并长,他儿                              |                |                 |           |       |  |  |  |
|                     |               |                                          |                |                 |           |       |  |  |  |
| 820_实史              |               |                                          |                |                 |           |       |  |  |  |
| 830」開示設定            |               |                                          |                |                 |           |       |  |  |  |
|                     |               |                                          |                |                 |           |       |  |  |  |
|                     |               |                                          |                |                 |           |       |  |  |  |

**17.** [保存完了] 画面が表示されますので、「はい」ボタンをクリックします。以上で、既存の施工体制パターンの編集は完了します(この時点で三次事業者に承認要請通知が届きます)。

| UP =               |               |                         |                 |          | 技術新 👻                                                                                                    |  |  |  |
|--------------------|---------------|-------------------------|-----------------|----------|----------------------------------------------------------------------------------------------------|--|--|--|
| 510周월 《            |               | 1                       | ● 情報            |          |                                                                                                    |  |  |  |
|                    | 施工体制パターン      | ŤÊ                      | 確定が完了しました。      |          |                                                                                                    |  |  |  |
|                    | ● 既存の施工バターンを編 |                         |                 |          |                                                                                                    |  |  |  |
|                    | 施工体制パターン名     |                         | 3418            |          |                                                                                                    |  |  |  |
|                    |               |                         |                 |          | and the second second s |  |  |  |
| 20_技能者登録           | 施工体制バターン明細    |                         | 合意登録日:          | ステータス:承認 |                                                                                                    |  |  |  |
| 21_作業員名簿バターン<br>皆録 | 自社            | 事来省ID<br>39809523422822 | 事未者名<br>(株)基金建設 | 人テータ人名称  |                                                                                                    |  |  |  |
|                    | 1             | 27221692744322          | (株)キャリアー次建設     | 承認       | 潮除                                                                                                    |  |  |  |
|                    | 2             | 05303628786522          | (株)基金二次建設       | 承認       | 间影荣                                                                                                    |  |  |  |
| 710 代行申請           | 3             | 92009079782822          | (株)キャリア三次建設     | 未承認      | 削除                                                                                                    |  |  |  |
|                    | 施工体制(ターンの削縮   | 確定 保存 手长,他儿             |                 |          |                                                                                                    |  |  |  |
|                    |               |                         |                 |          |                                                                                                    |  |  |  |
|                    |               |                         |                 |          |                                                                                                    |  |  |  |

18. 編集完了後は、初期画面が表示されます。

|                                      |                                                                        |                              |         |         | 技術新 🔻 |
|--------------------------------------|------------------------------------------------------------------------|------------------------------|---------|---------|-------|
| 510_閲覧 〈                             | 施工体制パターン登録                                                             |                              |         |         |       |
| 520_就業履歴 《<br>610_現場·契約 《            | 施工体制パターン                                                               |                              |         |         |       |
| 620_施工体制登録<br>10_施工体制登録<br>11_施工体制登録 | <ul> <li>○既存の施工パターンを編集</li> <li>施工体制パターン名 (33)</li> <li>未設定</li> </ul> | : ●施工パターンを新規登録 ○既存の施工パターンを流用 |         |         |       |
| 禄                                    | 施工体制パターン明細                                                             |                              |         |         | 追加    |
| 20_技能者登録                             | 次数                                                                     | 事業者ID                        | 事業者名    | ステータス名称 |       |
| 21_作業員名薄パターン<br>登録                   | 目社                                                                     | 39809523422822               | (株)基金建設 | ≇8      |       |
| 30_事業者間合意                            | 確定                                                                     | 保存 キャンセル                     |         |         |       |
| 40_承認要請リスト                           |                                                                        |                              |         |         |       |
| 710_代行申請 <                           |                                                                        |                              |         |         |       |
| 720_所属技能者確認                          |                                                                        |                              |         |         |       |
| 810_事業者管理                            |                                                                        |                              |         |         |       |
| 820_変更 〈                             |                                                                        |                              |         |         |       |
| 830_開示設定 〈                           |                                                                        |                              |         |         |       |
|                                      |                                                                        |                              |         |         |       |
|                                      |                                                                        |                              |         |         |       |

# ■編集したあとの施工体制パターン明細の見え方

|                      |                                      | 施上体制ハター        | シ名称            |            |         |             |         | 技術新 👻 |
|----------------------|--------------------------------------|----------------|----------------|------------|---------|-------------|---------|-------|
| 510_閲覧               | 施工体制バターン登録                           |                |                |            |         |             |         |       |
| 520_就業履歴             |                                      | Q.検索 🥖         | クリア            |            |         |             |         |       |
| 610_現場·契約 、          | 施工体制バターン                             |                |                |            |         |             |         |       |
| 620_施工体制登録           | <ul> <li>● 既存の施工バターンを編集 ○</li> </ul> | 検索結果一覧         |                |            |         |             |         |       |
| 10_施工体制登録            | 施工体制パターン名                            | 選 施            | 工体制・ターン名称      | 合意登録日      | ステータス名称 | 一次事業者名      |         |       |
| 11 協工状制(反二))登        |                                      | 0 001          |                | 2019/03/11 | 承認      | 振興一次建築(株)   |         |       |
| 録                    |                                      | 002            |                |            | 承認      | (株)キャリアー次建設 |         |       |
| 20 技能者登録             | 施工体制バターン明細                           | 003            |                |            | 未承認     | (株)キャリアー次建設 | х:      |       |
| a. 1018 B. 100       | 次数                                   | « < <u>1</u> > | 20             |            |         |             | ステータス名称 |       |
| 21_TF来員名)専ハメーン<br>登録 | データがありません。                           |                |                |            |         |             |         |       |
| 30_事業者間合意            |                                      |                |                |            |         |             |         |       |
| 40 承認要請リスト           | 施工体制パターンの削除 確定                       | 施工体制バター        | ン明細            |            |         |             |         |       |
|                      |                                      | 次数             | 事業者ID          |            | 事業者名    | ステータス名称     |         |       |
| 7.10_1 U I T IM      |                                      | 自社             | 39809523422822 | (株)基金      | 建設      |             |         |       |
| 720_所属技能者確認          |                                      | 1              | 27221692744322 | (株)キャ      | リアー次建設  | 承認          |         |       |
| 810_事業者管理            |                                      | 2              | 05303628786522 | (株)基金      | 二次建設    | 承認          |         |       |
| 820 変更               |                                      | 3              | 92009079782822 | (株)キャ      | リア三次建設  | 未承認         |         |       |
| 200 四一段中             |                                      |                |                |            |         |             |         |       |
| 830J#J4%XXE          |                                      |                |                |            |         |             |         |       |
|                      |                                      |                |                |            |         | 設定 戻る       |         |       |

第5章 68

#### 5 既存の施工体制パターンを流用しての新たな施工体制パターン登録手順

- 1. ログイン画面から管理者 ID(代行登録担当者を除く)でシステムにログインします。
- 事業者ポータル画面のメニューから、「620\_施工体制登録」→「11\_施工体制パターン登録」を選択します。「施 工体制パターン登録」画面が表示されます。「施工体制パターン」の「既存の施工体制パターンを流用」ラジオボ タンをチェックします。

|                    |            |                |         |         | 技術新 👻 |  |  |  |  |  |
|--------------------|------------|----------------|---------|---------|-------|--|--|--|--|--|
| 510_閲覧 〈           | 施工体制パターン登録 |                |         |         |       |  |  |  |  |  |
| 520_就業履歴 〈         |            | 2              |         |         |       |  |  |  |  |  |
| 610_現場·契約 、        | 施工1本部リハンーノ |                |         |         |       |  |  |  |  |  |
| 620_施工体制登録         |            |                |         |         |       |  |  |  |  |  |
| 10_施工体制登録          |            |                |         |         |       |  |  |  |  |  |
| 11_施工体制/ ターン登<br>録 | 2 以ターン明細   | l              |         |         | 追加    |  |  |  |  |  |
| 20_技能者登録           | 次数         | 事業者ID          | 事業者名    | ステータス名称 |       |  |  |  |  |  |
| 21_作業員名簿バターン<br>登録 | 自社         | 39809523422822 | (株)基金建設 | 承認      |       |  |  |  |  |  |
| 30_事業者間合意          | 確定         | 保存 キャンセル       |         |         |       |  |  |  |  |  |
| 40_承認要請リスト         |            |                |         |         |       |  |  |  |  |  |
| 710_代行申請 〈         |            |                |         |         |       |  |  |  |  |  |
| 720_所屬技能者確認 〈      |            |                |         |         |       |  |  |  |  |  |
| 810_事業者管理 〈        |            |                |         |         |       |  |  |  |  |  |
| 820_変更 〈           |            |                |         |         |       |  |  |  |  |  |
| 830」開示設定 〈         |            |                |         |         |       |  |  |  |  |  |
|                    |            |                |         |         |       |  |  |  |  |  |
|                    |            |                |         |         |       |  |  |  |  |  |

3. 「確認」画面がポップアップしますので、「はい」ボタンをクリックします。

| UP =               |               |                   |                   |     |         | 技術新 - |
|--------------------|---------------|-------------------|-------------------|-----|---------|-------|
| 510_閲覧             | 施工体制(第一)》登録   | ? 確               | 認                 |     |         |       |
| 520_就業履歴           | 施工体制パターン      | 、入力した<br>よろしい     | 内容を破棄します。<br>ですか? |     |         |       |
| 620_施工体制登録         | ○既存の施工バターンを編集 | ○施工/ (ターンを新規登録 ●) | 3                 | už. |         |       |
| 10_施工体制登録          | 施工体制パターン名     |                   |                   |     |         |       |
| □_施工体制130−>型<br>録  | 施工体制(ターン明細    |                   |                   |     |         | 追加    |
| 20_技能者登録           | 次数            | 事業者に              | 5 事業              | K者名 | ステータス名称 |       |
| 21_作業員名簿バターン<br>登録 | 自社            | 39809523422822    | (株)基金建設           |     | 承認      |       |
| 30_車業者間合意          | HEVE .        | 保存 キャンセル          |                   |     |         |       |
| 40_承認要請りスト         |               |                   |                   |     |         |       |
| 710_代行申請           |               |                   |                   |     |         |       |
| 720_所属技能者確認        |               |                   |                   |     |         |       |
| 810_事業者管理          |               |                   |                   |     |         |       |
| 820_变更             |               |                   |                   |     |         |       |
| 830」開示設定           |               |                   |                   |     |         |       |
|                    |               |                   |                   |     |         |       |
|                    |               |                   |                   |     |         |       |

4. 「施工体制パターン登録」画面が表示されます。「施工体制パターン名」の「選択」ボタンをクリックします。

| <b>UP</b> =                                  |                                                                                                |                    |            |         | 技術新 ▼ |
|----------------------------------------------|------------------------------------------------------------------------------------------------|--------------------|------------|---------|-------|
| 510_閲覧 〈                                     | 施工体制パターン登録                                                                                     |                    |            |         |       |
| 520_就業履歴 《<br>610_現場·契約 《                    | 施工体制パターン                                                                                       |                    |            |         |       |
| 620_施工体制登録<br>10_施工体制登録<br>11_施工体制(ターン登<br>録 | <ul> <li>○既存の施工(ターンを編集 ○施工(ターンを編<br/>施工体制(ターン名 250</li> <li>未設定</li> <li>施工体制(ターン明細</li> </ul> | 「規量録 ◎既存の施工パターンを流用 | <b>M</b> R |         | 追加    |
| 20_技能者登録                                     | 次数                                                                                             | 事業者ID              | 事業者名       | ステータス名称 |       |
| 21_作業員名簿パターン<br>登録                           | テータかありません。                                                                                     |                    |            |         |       |
| 30_事業者間合意                                    | 確定 保存 ≠★                                                                                       | シセル                |            |         |       |
| 40_承認要請リスト                                   |                                                                                                |                    |            |         |       |
| 710_代行申請 <                                   |                                                                                                |                    |            |         |       |
| 720_所属技能者確認                                  |                                                                                                |                    |            |         |       |
| 810_事業者管理 <                                  |                                                                                                |                    |            |         |       |
| 820_変更 〈                                     |                                                                                                |                    |            |         |       |
| 830_開示設定 《                                   |                                                                                                |                    |            |         |       |
|                                              |                                                                                                |                    |            |         |       |

5. 「施工体制パターン選択」画面がポップアップしますので、「検索」ボタンをクリックします。

|                    |                  | 協力化制化なって設置  | 技術新 🔻   |
|--------------------|------------------|-------------|---------|
| 510_閲覧             | 施工体制バターン登録       | 肥上陸型リンクと思い  |         |
| 520_就業履歴 《         |                  | Q 検索条件      |         |
| 610_現場·契約 《        | 施工体帯リンターノ        | 事業者ID       |         |
| 620_施工体制登録         | ○既存の施工バターンを編集 ○) |             |         |
| 10_施工体制登録          | 施工体制パターン名        | 事業者名        |         |
| 11_施工体制(ターン登<br>録  | 施工体制パターン明細       | 施工体制 (ターン名称 |         |
| 20_技能者登録           | 次数               |             | ステータス名称 |
| 21_作業員名簿バターン<br>登録 | データがありません。       | Q.182       |         |
| 30_事業者問合意          | 確定               |             |         |
| 40_承認要請リスト         |                  | 設定 戻る       |         |
| 710_代行申請 《         |                  |             |         |
| 720_所屬技能者確認        |                  |             |         |
| 810_事業者管理          |                  |             |         |
| 820_変更             |                  |             |         |
| 830_開示設定           |                  |             |         |
|                    |                  |             |         |
|                    |                  |             |         |

6. 下に「検索結果一覧」が表示され、既存の施工体制パターンが表示されます。

|                    |                |              | 10          |         |                    |        |    | 技術新 ▼ |
|--------------------|----------------|--------------|-------------|---------|--------------------|--------|----|-------|
| 510.閲覧             |                |              | 地上体帯サイヌーク連切 |         |                    |        |    |       |
| 520_就業履歴           |                | Q 検索条件       |             |         |                    |        |    |       |
| 610_現場·契約          | 施工体制パターン       | <b>事業考</b> Ω |             |         |                    |        |    |       |
| 620_施工体制登録         | ○既存の施工バターンを編集○ | 0.00 E       |             |         |                    |        |    |       |
| 10_施工体制登録          | 施工体制バターン名の派    | 事業者名         |             |         |                    |        |    |       |
| 11_施工体制(ターン登<br>録  | 施工体制パターン明細     | 施工体制バターン名称   |             |         |                    |        |    |       |
| 20_技能者登録           | 次数             |              |             |         |                    | ステータス: | 名称 |       |
| 21_作業員名簿パターン<br>登録 | アータかめりません。     | Q.検索 / クリア   |             |         |                    |        |    |       |
| 30_事業者間合意          |                |              |             |         |                    |        |    |       |
| 40_承認要請リスト         |                | 検索結果一覧       |             |         |                    |        |    |       |
| 710_代行申請 《         |                | 選び二体制パターン名称  | 合意登録        | ステータ2名称 | 次事業者名              |        |    |       |
| 720_所属技能者確認        |                | 001          | 2019/03/11  | 承認      | 振興一次建築(株)          |        |    |       |
| 810 事業者管理          | 6              | 002          |             | 承認      | (株)キャリアー次建設        |        |    |       |
| 820 変更             |                |              |             | */4/88  | (##/+**/)/ =//J±22 | •      |    |       |
| 830_開示設定           |                | « < 1 > »    |             |         |                    |        |    |       |
|                    |                |              |             |         |                    |        |    |       |
|                    |                |              |             |         | 設定展                | 6      |    |       |

**7.** 行の左側にあるラジオボタンにチェックを入れます。下に「施工体制パターン明細」が表示されますので(自社の行が黄色で表示されます)、「設定」ボタンをクリックします。

|                       |                 | 施工体制パターンギ                                                                                                    | 名称             |            |         |             |                                                                                                  | 技術新 ▼ |  |
|-----------------------|-----------------|----------------------------------------------------------------------------------------------------|----------------|------------|---------|-------------|--------------------------------------------------------------------------------------------------|-------|--|
| 510_閲覧 〈              | 施工体制バターン登録      |                                                                                                    |                |            |         |             |                                                                                                  |       |  |
| 520_就業履歴 《            |                 |                                                                                                    | _              |            |         |             |                                                                                                  |       |  |
| 610_現場·契約 。           | 施工体制バターン        | Q.検索 <b>ク</b> ワ                                                                                                    | 7              |            |         |             |                                                                                                  |       |  |
| 620_施工体制登録            | ○既存の施工バターンを編集 ○ | 1金索体甲联                                                                                                    |                |            |         |             |                                                                                                  |       |  |
| 10_施工体制登録             | 施工体制バターン名 必須    | *************************************                                                                                                    |                |            |         |             |                                                                                                  |       |  |
| 11 故于社中((石) 感         | 未設定             | 選 施工体                                                                                                    | は制・ターン名称       | 合意登録日      | ステータス名称 | 一次事業者名      |                                                                                                  |       |  |
| 11_00上は400 (メーン豆<br>録 | 施工体制バターン明細      | 0 001                                                                                                    |                | 2019/03/11 | 承認      | 振興一次建築(株)   |                                                                                                  |       |  |
| 0.0 +++++ ++ 7923     | <b> </b>        | O     O     O |                |            | 承認      | (株)キャリアー次建設 | フテータフタ数                                                                                          |       |  |
| 20_投舵者宣称              | データがありません       | 003                                                                                                    |                |            | 未承認     | (株)キャリアー次建設 |                                                                                                  |       |  |
| 21_作業員名薄バターン<br>登録    | 7 20 00 0 C 100 | « < <u>1</u> > »                                                                                                    |                |            |         |             |                                                                                                  |       |  |
| 30_事業者間合意             | 確定              |                                                                                                    |                |            |         |             |                                                                                                  |       |  |
| 40_承認要請リスト            |                 | 施工体制バターン                                                                                                    | 月細             |            |         |             |                                                                                                  |       |  |
| 710_代行申請 《            |                 | 10200                                                                                                    | 事業 考ID         |            | 重業去名    | ステータス名称     |                                                                                                  |       |  |
| 720_所属技能者確認 《         |                 |                                                                                                    | 39809523422822 | (株)基:      |         |             | •                                                                                                |       |  |
| 810_事業者管理 《           | 7               | 1                                                                                                    | 27221692744322 | (株)キ・      | ヮリアー次建設 | 承認          |                                                                                                  |       |  |
| 820_変更 《              |                 | 2                                                                                                    | 05303628786522 | (株)基:      |         | 承認          | •                                                                                                |       |  |
| 830_開示設定 《            |                 |                                                                                                    |                |            |         |             |                                                                                                  |       |  |
|                       |                 |                                                                                                    |                |            |         | 7 📖         | 展<br>展<br>和<br>日<br>日<br>日<br>日<br>日<br>日<br>日<br>日<br>日<br>日<br>日<br>日<br>日<br>日<br>日<br>日<br>日 |       |  |

8. 「施工体制パターン登録」画面が表示され、「施工体制パターン明細」が表示されます(自社の行が黄色で表示されます)。「施工体制パターン明細」の右側にある「追加」ボタンをクリックします。

| <b>₩</b> ₽        |                                          |                |                         |         | 技術新 🔻  |  |  |  |
|-------------------|------------------------------------------|----------------|-------------------------|---------|--------|--|--|--|
| 510_閲覧 〈          | 施工体制バターン登録                               |                |                         |         |        |  |  |  |
| 520_就業履歴          | 故工仕知ららい。                                 |                |                         |         |        |  |  |  |
| 610_現場·契約 、       | )地上14-849/13ノ                            |                |                         |         |        |  |  |  |
| 620_施工体制登録        | ○既存の施工/ターンを編集 ○施工/ターンを新規登録 ◎既存の施工/ターンを流用 |                |                         |         |        |  |  |  |
| 10_施工体制登録         |                                          |                |                         |         |        |  |  |  |
| 11_施工体制(ターン登<br>録 | 本設定施工体制パターン明細                            |                | 選択                      |         | 8      |  |  |  |
| 20_技能者登録          | ×**                                      | 事業者ID          | <b>事業者名</b>             | ステータス名称 |        |  |  |  |
| 21_作業員名薄/ タ       |                                          | 39809523422822 | (株) 基金建設 (は) まや! アーウオキロ |         | ăl Re- |  |  |  |
| 20 東栄夫問合音         |                                          | 05303628786522 | (株)基金二次建設               | 承認      | 削除     |  |  |  |
|                   |                                          |                |                         |         |        |  |  |  |
|                   |                                          |                |                         |         |        |  |  |  |
|                   | UE/L                                     | WIT TYZUU      |                         |         |        |  |  |  |
| 720_97/属技能者確認     |                                          |                |                         |         |        |  |  |  |
| 810_事業者管理 (       |                                          |                |                         |         |        |  |  |  |
| 820_変更 《          |                                          |                |                         |         |        |  |  |  |
| 830」開示設定          |                                          |                |                         |         |        |  |  |  |
|                   |                                          |                |                         |         |        |  |  |  |
|                   |                                          |                |                         |         |        |  |  |  |

9. 「施工体制事業者選択」画面がポップアップします。

|         |                                                     | 技術新 👻 |
|---------|-----------------------------------------------------|-------|
| 施工体制    | 施工体制串来省通訊                                           |       |
| 16T     | ● 事業者検索より選択 ○ 代理手続き合意済事業者リストより選択 ○ 主に登録する事業者リストより選択 |       |
|         | 事業者D UTTIDe&A                                       |       |
| ○既      |                                                     |       |
| 施工      | 事業者名 UFRUESA                                        |       |
| 施工      | 建設業許可番号 UTRUMEOD                                    | 追加    |
|         | 建設業許可番号種類 建設業許可番号                                   |       |
| 自れ<br>1 | ***     **       法人番号     いれいどろ                     | 削除    |
| 2       |                                                     | 削除    |
|         |                                                     |       |
| 6 6 6 7 | Q.検索 <i> <b> ク</b> クリア </i>                         |       |
| c       |                                                     |       |
| c       | 建設業許可無でCCUS未登録の場合                                   |       |
|         | <b>事朱</b> 省名                                        |       |
|         | 代表者名                                                |       |
**10.**「事業者検索より選択」ラジオボタンをチェックします。検索する事業者の「事業者 ID」「事業者名」「建設業許可番号」「法人番号」を入力し(いずれか必須)、「検索」ボタンをクリックします。

| UP               | ≡ |         |                                                       | 技術新 👻 |
|------------------|---|---------|-------------------------------------------------------|-------|
| 510_閲覧           |   | 施工体制    | 施士体制事業省進狀                                             |       |
| 520_就業履歴         |   | 10      | ●事業者検索より選択 (<br>代理手続き合意法事業者リストより選択 〇主に登録する事業者リストより選択) |       |
| 610_現場·契約        |   |         | 事業者ID いれの必須                                           |       |
| 620_施工体制登録       |   | ○既      | 13684182111322                                        |       |
| 10_施工体制登録        |   | 施工      | 事業者名 【yftdw&a                                         |       |
| 11_施工体制(タ-<br>録  |   | 10      | 建設樂許可語号 15770月26月                                     | 道加    |
| 20_技能者登録         |   | Y       | 建設業許可番号種類 建設業許可番号                                     |       |
| 21_作業員名簿バ:<br>登録 |   | 自れ<br>1 | 水     市     ち       法人番号     157705655                | 削除    |
| 30_事業者間合意        |   | 2       |                                                       | 削除    |
| 40_承認要請リスト       |   |         |                                                       |       |
| 710_代行申請         |   | 10      | Q.粮余 7 007                                            |       |
| 720_所属技能者確認      |   |         |                                                       |       |
| 810_事業者管理        |   |         | 建設業計 01冊 CCCUS本盤球の場合<br>#要素を                          |       |
| 820_変更           |   |         |                                                       |       |
| 830_開示設定         |   |         | 代表者名                                                  |       |
|                  |   |         |                                                       |       |
|                  |   |         |                                                       |       |

11. 下に「事業者一覧」が表示され、該当する事業者が表示されます。

| UP |       |                                                                     | 技術新 👻 |
|----|-------|---------------------------------------------------------------------|-------|
|    | 施工体制  | 施工体制串采名選択                                                           |       |
|    | We T  | ◎事業者検索より選択 ○代理手続き合意済事業者リストより選択 ○主に登録する事業者リストより選択                    |       |
|    | //ell | 事業者ID いれかを通                                                         |       |
|    | ○既    | 13684182111322                                                      |       |
|    | 施工    | 事業者名 15月15年8月                                                       |       |
|    |       |                                                                     | _     |
|    | 施土    | 建設業許可番号 [1771/0/2/3]                                                | 追加    |
|    |       | 起放来計可留ち確則                                                           |       |
|    | 目花    | ↓ / 赤戸 ·                                                            | 2004  |
|    | 1     |                                                                     | HUT   |
|    | 2     |                                                                     | 日夏赤   |
|    |       |                                                                     |       |
|    | 確況    | Q.検索 クリア                                                            |       |
|    |       | 1994 .B                                                             |       |
|    |       | →木白 - 風                                                             |       |
|    |       | 行選択 事業者10 事業者名 建設業許可番号種類 建設業許可番号振興局 建設業許可番号 所在地 代表者名 主に登録するリスト への登録 |       |
|    | 11    | ○ 13684182111322 28 28 28 28 28 28 28 28 28 28 28 28 2              |       |
|    |       |                                                                     |       |

12. 事業者の行の左側にある「行選択」ラジオボタンをチェックし、下部の「設定」ボタンをクリックします。

|                    |      |         |                      |               | • ***     |            | · ·     |                     |             |                   | 技術新 ▼ |
|--------------------|------|---------|----------------------|---------------|-----------|------------|---------|---------------------|-------------|-------------------|-------|
| 510_閲覧             | 施工体制 | 法八番号 🛄  | 们加始演                 |               |           |            |         |                     |             |                   |       |
| 520_就業履歴           |      |         |                      |               |           |            |         |                     |             |                   |       |
| 610_現場·契約          | 施工   | Q.検索 🥑  | ・クリア                 |               |           |            |         |                     |             |                   |       |
| 620_施工体制登録         | ○既   |         | _                    |               |           |            |         |                     |             |                   |       |
| 10_施工体制登録          | 施工   | 事業者一覧   |                      |               |           |            |         |                     |             |                   |       |
| 11_施工体制(ターン登<br>録  | 和    | 行選択     | 事業者ID                | 事業者名          | 建設業許可番号種類 | 建設業許可番号振興局 | 建設業許可番号 | 所在地                 | 代表者名        | 主に登録するリスト<br>への登録 | 通加    |
| 20_技能者登録           | 12   | • 136   | 584182111322         | (株)基金三次<br>建設 |           |            |         | 東京都大田区大田<br>150-150 | 基金三次 建<br>設 | 登録                |       |
| 21_作業員名薄バターン<br>登録 | 1    | « < 1 > | 20                   | A18A          |           |            |         | 150 150             |             |                   | 山珍余   |
| 30_事業者間合意          | 2    |         |                      |               |           |            |         |                     |             |                   | 削除    |
| 40_承認要請リスト         |      | 建矾紫叶可   | (#?cous+24           | 褐の檀合          |           |            |         |                     |             |                   |       |
| 710_代行申請 •         | 確況   | 事業者名    | m c ccosh <u>c</u> y | 140 J 180 🗖   |           |            |         |                     |             |                   |       |
| 720_所属技能者確認        |      |         |                      |               |           |            |         |                     |             |                   |       |
| 810_事業者管理          |      | 代表者名    |                      |               |           |            |         |                     |             |                   |       |
| 820_変更 •           |      |         |                      |               |           |            |         |                     |             |                   |       |
| 830」開示設定           |      |         |                      |               |           |            |         |                     |             |                   |       |
|                    |      |         |                      |               |           |            |         |                     | 12          | 2 設定 戻る           |       |

13.「施工体制パターン登録」画面が表示されます。

|                      |                |                                                   |                           |            | 技術新 👻 |  |  |  |  |  |
|----------------------|----------------|---------------------------------------------------|---------------------------|------------|-------|--|--|--|--|--|
| 510_閲覧 《             | 施工体制パターン登録     |                                                   |                           |            |       |  |  |  |  |  |
| 520_就業履歴 〈 610_現場・契約 | 施工体制パターン       |                                                   |                           |            |       |  |  |  |  |  |
| 620_施工体制登録           | ○既存の施工バターンを編集  | ○既存の施工パターンを編集 ○施工パターンを新規登録 ●既存の施工パターンを流用          |                           |            |       |  |  |  |  |  |
| 10_施工体制登録            | 施工体制(ターン名 2020 | 施工体制/ターン名 磁加<br>+科学                               |                           |            |       |  |  |  |  |  |
| 11_施工体制/ターン登<br>録    | 施工体制(ターン明細     | →sk2c 2010<br>施工体制/ \$ <del>/</del> \$~2010<br>通加 |                           |            |       |  |  |  |  |  |
| 20_技能者登録             | 次数             | 事業者ID                                             | 事業者名                      | ステータス名称    |       |  |  |  |  |  |
| 21_作業員名簿バターン<br>登録   |                | 39809523422822                                    | (株)基金建設<br>(株)まれ「アーン/2009 | <b>亚</b> 羽 | 100   |  |  |  |  |  |
| 20 東業考問会音            | 2              | 05303628786522                                    | (株) 基金二次建設                | 承認         | 削除    |  |  |  |  |  |
|                      | 3              | 13684182111322                                    | (株)基金三次建設                 | 承認         | 削除    |  |  |  |  |  |
| 710_代行申請             |                |                                                   |                           |            |       |  |  |  |  |  |
| 720_所属技能者確認  <       | 確定             | 保存 キャンセル                                          |                           |            |       |  |  |  |  |  |
| 810_事業者管理            |                |                                                   |                           |            |       |  |  |  |  |  |
| 820_変更 《             |                |                                                   |                           |            |       |  |  |  |  |  |
| 830_開示設定 、           |                |                                                   |                           |            |       |  |  |  |  |  |
|                      |                |                                                   |                           |            |       |  |  |  |  |  |
|                      |                |                                                   |                           |            |       |  |  |  |  |  |

14.「施工体制パターン名」の「未設定」の修正をします。

\_ \_

|                         |                |                             |             |         | 技術新 👻 |  |  |  |  |  |
|-------------------------|----------------|-----------------------------|-------------|---------|-------|--|--|--|--|--|
| 510_閲覧 〈                | 施工体制バターン登録     |                             |             |         |       |  |  |  |  |  |
| 520_就業履歴 〈              | 施工体制パターン       |                             |             |         |       |  |  |  |  |  |
| 610_現場·契約<br>620_施工体制登録 | ○ 既存の施工バターンを編集 | ■ ○施工バターンを新規登録 ●既存の施工バターンを流 | 用           |         |       |  |  |  |  |  |
| 10_施工体制登録               |                |                             |             |         |       |  |  |  |  |  |
| 11_施工体制/ (ター<br>録       | 施工体制パターン明細     |                             |             |         | 追加    |  |  |  |  |  |
| 20_技能者登録                | 次数             | 事業者ID                       | 事業者名        | ステータス名称 |       |  |  |  |  |  |
| 21_作業員名薄バターン            | 自社             | 39809523422822              | (株)基金建設     |         |       |  |  |  |  |  |
| 登録                      | 1              | 27221692744322              | (株)キャリアー次建設 | 承認      | 削除    |  |  |  |  |  |
| 30_事業者間合意               | 2              | 05303628786522              | (株)基金二次建設   | 承認      | 肖耶余   |  |  |  |  |  |
| 40_承認要請リスト              | 3              | 13684182111322              | (株)基金三次建設   | 承認      | 削除    |  |  |  |  |  |
| 710_代行申請 <              |                |                             |             |         |       |  |  |  |  |  |
| 720_所属技能者確認 〈           | 確定             | 保存「キャンセル」                   |             |         |       |  |  |  |  |  |
| 810_事業者管理 〈             |                |                             |             |         |       |  |  |  |  |  |
| 820_変更 、                |                |                             |             |         |       |  |  |  |  |  |
| 830_開示設定 《              |                |                             |             |         |       |  |  |  |  |  |
|                         |                |                             |             |         |       |  |  |  |  |  |
|                         |                |                             |             |         |       |  |  |  |  |  |
|                         |                |                             |             |         |       |  |  |  |  |  |

**15.** 新たな施工体制パターン名を登録するために、「施工体制パターン名」欄に任意の施工体制パターン名を入力し、 「確定」ボタンをクリックします。

|                       |             |                            |                 |         | 技術新 🗸 |  |  |  |  |
|-----------------------|-------------|----------------------------|-----------------|---------|-------|--|--|--|--|
| 510」閲覧 〈              | 施工体制バターン登録  |                            |                 |         |       |  |  |  |  |
| 520_就業履歴<br>610_現場·契約 | 施工体制パターン    |                            |                 |         |       |  |  |  |  |
| 620_施工体制登録            | ○既存の施工バターンを | 編集 ○施工バターンを新規登録 ◉既存の施工バターン | を流用             |         |       |  |  |  |  |
| 10_施工体制登録 15          | 際工体制パターンターの | sa I                       |                 |         |       |  |  |  |  |
| 11_施工体制 (2-           | 004         | 004 選択                     |                 |         |       |  |  |  |  |
| 绿                     | 施工体制パターン明細  |                            |                 |         | 追加    |  |  |  |  |
| 20_技能者登録              | 次数          | 事業者ID<br>39809523422822    | 事業者名<br>(株)基金建設 | ステータス名称 |       |  |  |  |  |
| 21_作業員名簿バターン<br>登録    | 1           | 27221692744322             | (株)キャリアー次建設     | 承認      | 削除    |  |  |  |  |
| 30_事業者間合意             | 2           | 05303628786522             | (株)基金二次建設       | 承認      | 削除    |  |  |  |  |
| 40_承認要請リスト            | 3           | 13684182111322             | (株)基金三次建設       | 承認      | 削除    |  |  |  |  |
| 710_代行申請              |             |                            |                 |         |       |  |  |  |  |
| 720_所属技能者確認 15        | 確定          | 保存」キャンセル                   |                 |         |       |  |  |  |  |
| 810_事業者管理             |             |                            |                 |         |       |  |  |  |  |
| 820_変更 〈              |             |                            |                 |         |       |  |  |  |  |
| 830」開示設定 〈            |             |                            |                 |         |       |  |  |  |  |
|                       |             |                            |                 |         |       |  |  |  |  |
|                       |             |                            |                 |         |       |  |  |  |  |

16. 「確認」画面がポップアップしますので、「はい」ボタンをクリックします。

|                       |                                         |                                                                          |             |         | 技術新 - |  |  |  |  |  |
|-----------------------|-----------------------------------------|--------------------------------------------------------------------------|-------------|---------|-------|--|--|--|--|--|
| 510_開発                |                                         | 0                                                                        | 確認          |         |       |  |  |  |  |  |
| 520_就業履歴<br>610 現場•契約 | 施工体制・「ターン                               | 保存し                                                                      | ます。よろしいですか? |         |       |  |  |  |  |  |
| 620_施工体制證録            | ○既存の施工バターンを編集<br>施工休制バターン名              | <ul> <li>○既存の施卫/ターンを編集 ○施工/ターンを新規登録 ●!</li> <li>施工体制/ターン名 (M)</li> </ul> |             |         |       |  |  |  |  |  |
|                       | 004 ··································· |                                                                          |             |         |       |  |  |  |  |  |
| 11.施工体制/12~2章<br>録    | 施工体制、ターン明細                              | 施工体制/ 约一2-9月8                                                            |             |         |       |  |  |  |  |  |
| 20_技能者登録              | 次数                                      | 事業者ID                                                                    | 事業者名        | ステータス名称 |       |  |  |  |  |  |
| 21_作業員名簿パターン          | 自社                                      | 39809523422822                                                           | (株)基金建設     |         |       |  |  |  |  |  |
|                       | 1                                       | 27221692744322                                                           | (株)キャリアー次建設 | 承認      | 削除    |  |  |  |  |  |
|                       | 2                                       | 05303628786522                                                           | (株)基金二次建設   | 承認      | 自動命   |  |  |  |  |  |
|                       | 3                                       | 13684182111322                                                           | (株)基金三次建設   | 承認      | 自爆命   |  |  |  |  |  |
|                       |                                         |                                                                          |             |         |       |  |  |  |  |  |
| 720_所属技能者確認           | REE                                     | 保存 キャンセル                                                                 |             |         |       |  |  |  |  |  |
|                       |                                         |                                                                          |             |         |       |  |  |  |  |  |
|                       |                                         |                                                                          |             |         |       |  |  |  |  |  |
|                       |                                         |                                                                          |             |         |       |  |  |  |  |  |
|                       |                                         |                                                                          |             |         |       |  |  |  |  |  |
|                       |                                         |                                                                          |             |         |       |  |  |  |  |  |
|                       |                                         |                                                                          |             |         |       |  |  |  |  |  |

**17.** [保存完了] 画面が表示されますので、「はい」ボタンをクリックします。以上で、既存の施工体制パターンを流 用した施工体制パターンの登録は完了します。

| 10_開題              |                 | <ul> <li>情報</li> </ul> |             | ● 情報    |     |  |  |  |  |  |
|--------------------|-----------------|------------------------|-------------|---------|-----|--|--|--|--|--|
|                    | 施工体制パターン        | 保存が完了しま                | EU/c.       |         |     |  |  |  |  |  |
| 10_1元林制登録          | ○既存の施工バターンを編    | ■ ○ 施工バターンを新規登録 ● 目    | 17 🔤        |         |     |  |  |  |  |  |
|                    | 施工体制「ターン名       |                        | 100         |         |     |  |  |  |  |  |
| ロ_施工体制) 12−>型<br>緑 | 004 施工体制 (ターン明細 |                        |             |         |     |  |  |  |  |  |
| 20_技能者登録           | 次数              | 事業者ID                  | 事業者名        | ステータス名称 |     |  |  |  |  |  |
| 21_作業員名簿バターン       | 自社              | 39809523422822         | (株)基金建設     |         |     |  |  |  |  |  |
|                    | 1               | 27221692744322         | (株)キャリアー次建設 | 承認      | 御除  |  |  |  |  |  |
|                    | 2               | 05303628786522         | (株)基金二次建設   | 承認      | 自逐余 |  |  |  |  |  |
| 40_承認要請リスト         | 3               | 13684182111322         | (株)基金三次建設   | 承認      | 御除  |  |  |  |  |  |
| o_代行申請 *           |                 |                        |             |         |     |  |  |  |  |  |
|                    | 推定              | 保存 キャンセル               |             |         |     |  |  |  |  |  |
|                    |                 |                        |             |         |     |  |  |  |  |  |
|                    |                 |                        |             |         |     |  |  |  |  |  |
|                    |                 |                        |             |         |     |  |  |  |  |  |

18. 施工体制パターン登録が完了すると、初期画面が表示されます。

|                         |                                                      |                                  |              |         | 技術新 🔻 |
|-------------------------|------------------------------------------------------|----------------------------------|--------------|---------|-------|
| 510_閲覧 〈                | 施工体制バターン登録                                           |                                  |              |         |       |
| 520_就業履歴<br>610_現場•契約   | 施工体制パターン                                             |                                  |              |         |       |
| 620_施工体制登録<br>10_施工体制登録 | <ul> <li>○既存の施工バターンを編集</li> <li>施工体制パターン名</li> </ul> | : ●施工/ (ターンを新規登録 ○既存の施工/ (ターンを流用 |              |         |       |
| 11_施工体制・ターン登<br>録       | 未設定施工体制パターン明細                                        |                                  |              |         | 追加    |
| 20_技能者登録                | 次数                                                   | 事業者ID                            | 事業者名 (株)其今建設 | ステータス名称 |       |
| 21_作業員名簿パターン<br>登録      |                                                      | 2300372455055                    | WAD THE BEAM | /3/80   |       |
| 30_事業者間合意               | 確定                                                   | 保存 キャンセル                         |              |         |       |
| 40_承認要請リスト              |                                                      |                                  |              |         |       |
| 710_代行申請 <              |                                                      |                                  |              |         |       |
| 720_所属技能者確認 〈           |                                                      |                                  |              |         |       |
| 810_事業者管理 〈             |                                                      |                                  |              |         |       |
| 820_変更 《                |                                                      |                                  |              |         |       |
| 830_開示設定 《              |                                                      |                                  |              |         |       |
|                         |                                                      |                                  |              |         |       |
|                         |                                                      |                                  |              |         |       |

# ■施工体制パターン登録が完了すると、「検索結果一覧」に追加表示されます。

|                     |                 |          |                |            |         |             |         | 技術新 🔻 |
|---------------------|-----------------|----------|----------------|------------|---------|-------------|---------|-------|
| 510_閲覧              | 施工体制パターン登録      | Q.検索 Z   | <b>ァ</b> クリア   |            |         |             |         |       |
| 520_就業履歴            |                 |          |                |            |         |             |         |       |
| 610_現場·契約 、         | 施工体制パターン        | 検索結果一覧   | i i            |            |         |             |         |       |
| 620_施工体制登録          | ●既存の施工バターンを編集 ○ | 選        | 施工体制、ターン名称     | 合意登録日      | ステータス名称 | 一次事業者名      |         |       |
| 10_施工体制登録           | 施工体制パターン名       | 0 001    |                | 2019/03/11 | 承認      | 振興一次建築(株)   |         |       |
| 44 拉丁结束的 (方) 感到     |                 | 002      |                |            | 承認      | (株)キャリアー次建設 |         |       |
| 11_1加工体的リンテーン量<br>録 |                 | 003      |                |            | 未承認     | (株)キャリアー次建設 |         |       |
| 20_技能者登録            | 施工体制バターン明細      | 004      |                |            | 承認      | (株)キャリアー次建設 | ג:      |       |
|                     | 次数              | « < 1 >  | 30             |            |         |             | ステータス名称 |       |
| 登録                  | データがありません。      |          |                |            |         |             |         |       |
| 30_事業者間合意           |                 | 位于任中国公   | - `.aoym       |            |         |             |         |       |
| 40_承認要請リスト          | 施工体制バターンの削除 確定  | 加工计全面以下> |                |            |         |             |         |       |
| 710 代行申請 (          |                 | 次数       | 事業者ID          |            | 事業者名    | ステータス名称     |         |       |
| 10_1011+0M          |                 | 自社       | 39809523422822 | (株)基金      | 这建設     |             |         |       |
| 720_所属技能者確認         |                 | 1        | 27221692744322 | (株)キャ      | リアー次建設  | 承認          |         |       |
| 810_事業者管理           |                 | 2        | 05303628786522 | (株)基金      | 全二次建設   | 承認          |         |       |
| 820 変更 《            |                 | 3        | 13684182111322 | (株)基金      | 全三次建設   | 承認          |         |       |
|                     |                 |          |                |            |         |             |         |       |
| 830」開示設定 《          |                 |          |                |            |         |             |         |       |
|                     |                 |          |                |            |         | theta 📼 Z   |         |       |
|                     |                 |          |                |            |         | 設定 天        |         |       |

## 6 施工体制パターンの合意手順

- 1. ログイン画面から管理者 ID(代行登録担当者を除く)でシステムにログインします。
- 事業者ポータル画面のメニューから、「620\_施工体制登録」→「40\_承認要請リスト」を選択します。「施工体 制承認要請リスト」画面が表示されます。

|                                 |                                 |               |      |       |             |       | 三次翅 | 設キャリア マ |
|---------------------------------|---------------------------------|---------------|------|-------|-------------|-------|-----|---------|
| 510.閲覧 、                        | 施工体制登録 / 承認要請リスト / 施工体制承認要請リスト  |               |      |       |             |       |     |         |
| 520_就業履歴<br>610_現場·契約           | Q. 検索条件                         |               |      |       |             |       |     |         |
| 620_施工体制 <u>登</u> 録             | 2 初み表示 〇未承認以外も表示                |               |      |       |             |       |     |         |
| 10_施工体制登録<br>11_施工体制(ターン登<br>録  |                                 | 王             |      | לעל 🗎 |             |       |     |         |
| 20_技能者登録                        | 承認要調內容                          | ∠τ−9.4<br>▼   |      | ~     |             |       |     |         |
| 21_作業員名簿バターン<br>登録<br>30_事業者間合意 | Q.検索 クリア                        |               |      |       |             |       |     |         |
| 40_承認要請リスト                      | 2 納容-11                         |               |      |       |             |       |     |         |
| 710_代行申請<br>720_所属技能者確認         | C 区分 依頼日 (毎業者、技能者)              | 依赖元名(事業者、技能者) | 現場ID | 現場名   | 承認要請內容      | ステータス | 承認日 |         |
| 810_事業者管理 《                     | □ 事業者 2019/03/11 39809523422822 | (株)基金建設       |      |       | 施工体制パターンの合意 | 未承認   |     | 百定言忍    |
| 820_変更<br>830_開示設定              |                                 |               |      |       |             |       |     |         |
|                                 |                                 |               |      |       |             |       |     |         |

3. 「承認要請内容一覧」に要請内容が表示されますので、右側の「確認」ボタンをクリックします。

| UP                                                                        | ≡  |                                                           |              |                    |                                             |                |      |                    |             |       | 三次建 | 設キャリア ▼ |
|---------------------------------------------------------------------------|----|-----------------------------------------------------------|--------------|--------------------|---------------------------------------------|----------------|------|--------------------|-------------|-------|-----|---------|
|                                                                           |    | 施工体制登録 / 承調                                               | 図要請リスト / 🇯   | 施工体制承認要請リスト        |                                             |                |      |                    |             |       |     |         |
|                                                                           |    | Q 検索条件                                                    |              |                    |                                             |                |      |                    |             |       |     |         |
| 620_施工体制證録<br>10_施工体制證録<br>11_施工体制以分<br>译<br>20_技能者證録<br>21_作業員名簿/《<br>證録 |    | <ul> <li>●未承認のみ表</li> <li>承認要請内容</li> <li>Q.検索</li> </ul> | 示 O未承認以:<br> | 外也表示               | <ul> <li>グリア</li> <li></li></ul> <li> </li> | 至<br><br>ステータス | _    | <b>台 2017</b><br>~ |             |       |     |         |
| 30_事業者間言意<br>40_承認要請リスト                                                   | +  | 承認要請內容一                                                   | <u>۳</u>     |                    |                                             |                |      |                    |             |       |     |         |
| 710_代行申請<br>720 所属技能去確認                                                   | ,  | □ 区分                                                      | 依頼日          | 依頼元ID<br>(事業者、技能者) | 依頼元名                                        | 名(事業者、技能者)     | 現場ID | 現場名                | 承認要請內容      | ステータス | 承認日 |         |
| 810_事業者管理                                                                 | 3  | □ 事業者                                                     | 2019/03/11   | 39809523422822     | (株)基金建設                                     |                |      |                    | 施工体制バターンの合意 | 未承認   |     | 確認      |
|                                                                           | ¢. | « c 1 > »                                                 | ,            |                    |                                             |                |      |                    |             |       |     |         |
|                                                                           |    | 一括承認                                                      | ップページへ       |                    |                                             |                |      |                    |             |       |     |         |

#### 第5章 78

 í施工体制パターンの合意」画面がポップアップします(自社の行が黄色で表示されます)。要請を承認する場合は、
 「承認」ボタンをクリックします。要請を拒否、受け付けない場合は、「否認」ボタンをクリックします。

|                    |                          |              |                |                              |             |        |       | 三次翅 | 1設キャリア ▼ |
|--------------------|--------------------------|--------------|----------------|------------------------------|-------------|--------|-------|-----|----------|
| 510_閲覧 〈           | 施工体制登録 / 承認要請リスト / 施工    |              |                | 施工体制(ターンの合意                  |             |        |       |     |          |
| 520_就業履歴           |                          | 依頼日          |                |                              |             |        |       |     |          |
| 610 現場·契約          | Q 検索条件                   | 2019/03/11   |                |                              |             |        |       |     |          |
|                    | ●未承認のみ表示 ○未承認以外          | 施工バターン番      | 号              | 施工パターン名                      |             |        |       |     |          |
| 020_]旭土 毕带]]豆环     | 承認日                      | 1013         |                | 003                          |             |        |       |     |          |
| 10_施工体制登録          | Ê                        | 依頼元事業者10     | )              | 依赖元事業者名                      |             |        |       |     |          |
| 11_施工体制(ターン登<br>時  |                          | 398095234228 | 22             | (株)基金建設                      |             |        |       |     |          |
| 44                 | 承認要請內容                   | 施工体制         |                | 合意登録日:                       |             |        |       |     |          |
| 20_技能者登録           |                          | 次数           | 事業者ID          | 事業者名                         | ステータス       |        |       |     |          |
| 21_作業員名簿バターン<br>登録 |                          | 元請           | 39809523422822 | (株)基金建設                      |             |        |       |     |          |
| 52.54              | Q.検索 のクリア                | 1            | 27221692744322 | (株)キャリアー次建設                  | 承認          |        |       |     |          |
| 30_事業者間合意          |                          | 2            | 92009079782822 | (株) 幸金二/(X注政<br>(株) キャリア三次建設 | 4/58<br>未承認 |        |       |     |          |
| 40_承認要請リスト         | 承認要請內容一覧                 |              | 32003073702022 | (00/1/1/)/OLA                | -1-2102     |        |       |     |          |
| 710_代行申請 〈         |                          | « < 1 > »    |                |                              |             |        |       |     |          |
| 720_所属技能者確認        | □ 区分 依頼日                 |              |                |                              |             | 認要請內容  | ステータス | 承認日 |          |
| 010 本業主祭田          | □ 事業者 2019/03/11         |              |                |                              | 4 承認 否認 戻る  | ターンの合意 | 未承認   |     | 確認       |
|                    | « < 1 > »                |              |                |                              |             |        |       |     |          |
| 820_实更             |                          |              |                |                              |             |        |       |     |          |
| 830」開示設定 ·         | And and the state of the |              |                |                              |             |        |       |     |          |
|                    | -HAW-68 - FUJ/(-)/       |              |                |                              |             |        |       |     |          |
|                    |                          |              |                |                              |             |        |       |     |          |

5. 「確認」画面がポップアップしますので、「はい」ボタンをクリックします。

|                   |                        |                   |                      |                           |          |                                                 |     | 設キャリア マ |
|-------------------|------------------------|-------------------|----------------------|---------------------------|----------|-------------------------------------------------|-----|---------|
|                   | 施工体制登録 / 承認要請リスト / 施工  |                   | ? 確認                 |                           |          |                                                 |     |         |
|                   | Q 検索条件                 | 依頼日<br>2019/03/11 | 承認要請を承認し<br>よろしいですか? | ŧţ.                       |          |                                                 |     |         |
|                   | ●未承認のみ表示 ○未承認以外<br>承認日 | 施工パターン番号<br>1013  |                      | 5 (a) wit                 |          |                                                 |     |         |
| 10_10_14币1壹採      |                        | 依頼元事業者ID          |                      | 依頼元事業者名                   |          |                                                 |     |         |
| 11_施工体制(ターン登<br>録 |                        | 39809523422822    |                      | (株)基金建設                   |          |                                                 |     |         |
|                   | 承認要請內容                 | 施工体制              |                      | 合意登録日:                    |          |                                                 |     |         |
| 20_10866558       |                        | 次数                | 事業者ID                | 事業者名                      | ステータス    |                                                 |     |         |
|                   |                        | 元前 3              | 9809523422822        | (株) 基金建設<br>(株) モッロマーンを建築 | 776-1931 |                                                 |     |         |
|                   |                        | 2 0               | 5303628786522        | (株)基金二次建設                 | 承認       |                                                 |     |         |
|                   |                        | 3 9               | 2009079782822        | (株)キャリア三次建設               | 未承認      |                                                 |     |         |
|                   | 承認要請內容一覧               |                   |                      |                           |          |                                                 |     |         |
|                   |                        | « < <u>1</u> > »  |                      |                           |          | THE STATES                                      |     |         |
|                   |                        |                   |                      |                           |          | 20년 18월 18일 18일 18일 18일 18일 18일 18일 18일 18일 18일 |     |         |
| 810_事業者管理         | 口 事業者 2019/03/11       |                   |                      |                           | 承認 否認 戻る | ターンの合意                                          | 未承認 |         |
|                   |                        |                   |                      |                           |          |                                                 |     |         |
|                   |                        |                   |                      |                           |          |                                                 |     |         |

6. 「承認完了」画面が表示されますので、「はい」ボタンをクリックします。

|                            |                                                  |                  |                |             |          |        |     | 三次建設 | 食牛ャリア ▼ |
|----------------------------|--------------------------------------------------|------------------|----------------|-------------|----------|--------|-----|------|---------|
| 510.閲覧                     | 施工体制登録 / 承認要請リスト / 施工                            |                  | i 情報登録         |             |          |        |     |      |         |
| 520_就業履歴                   |                                                  | 依頼日              | 承認要請の承認が       | 完了しました。     |          |        |     |      |         |
| 610.現場·契約                  | Q 検索条件                                           | 2019/03/11       |                |             |          |        |     |      |         |
| 620_施工体制登録                 | <ul> <li>●未承認のみ表示 ○未承認以外</li> <li>承認日</li> </ul> | 施工パターン番号<br>1013 |                | 6           |          |        |     |      |         |
| 10_施工体制證錄                  | 自                                                | 依頼元事業者ID         |                | 依頼元事業者名     |          |        |     |      |         |
| 11」施工体制(ターン登               |                                                  | 39809523422822   |                | (株)基金建設     |          |        |     |      |         |
| Esk                        | 承認要請内容                                           | 施工体制             |                | 合意登録日:      |          |        |     |      |         |
| 20_技能者登録                   |                                                  | 次数               | 事業者ID          | 事業者名        | ステータス    |        |     |      |         |
| 21_作業員名簿バターン               |                                                  | 元請               | 39809523422822 | (株)基金建設     |          |        |     |      |         |
| 22.7-4                     |                                                  | 1                | 27221692744322 | (株)キャリアー次建設 | 承認       |        |     |      |         |
| 30_事業者間合意                  |                                                  | 2                | 05303628786522 | (株)基金次建設    | 本認       |        |     |      |         |
| 40_承認要請リスト                 | 承認要請內容一覧                                         | 3                | 92009079782822 | (株パキャリアニバ注意 | 大平認      |        |     |      |         |
| 710_代行申請                   |                                                  |                  |                |             |          | 深要請內容  |     |      |         |
| 720_FT/属技能者確認<br>810_事業者管理 | □ 事業者 2019/03/11                                 |                  |                |             | 承認 否認 戻る | ターンの合意 | 未承認 |      |         |
| 820_変更 《                   |                                                  |                  |                |             |          |        |     |      |         |
| 830_開示設定                   |                                                  |                  |                |             |          |        |     |      |         |
|                            |                                                  |                  |                |             |          |        |     |      |         |

7. 「施工体制承認要請リスト」画面が表示されます。「承認要請内容一覧」から承認した要請内容がクリアされます。 以上で、施工体制パターンの合意は完了します。

| <b>U</b> [P] ≡                 |                                                      | 三次建設キャリア 🔻 |
|--------------------------------|------------------------------------------------------|------------|
| 510_閲覧                         | 施工体制登録 / 承認要請リスト / 施工体制承認要請リスト                       |            |
| 520_就業履歴<br>610_現場•契約          | Q 検索条件                                               |            |
| 620_施工体制登録                     | ●未承認のみ表示 ○未承認以外も表示<br>承認日                            |            |
| 10_施工体制登録<br>11_施工体制/ターン登<br>録 |                                                      |            |
| 20_技能者登録                       | 承認要請內容 ステータス ✓ ✓ ✓ ✓ ✓ ✓ ✓ ✓ ✓ ✓ ✓ ✓ ✓ ✓ ✓ ✓ ✓ ✓ ✓   |            |
| 21_作業員名簿/ ターン<br>登録            | Q.持奈 <mark>爱少</mark> 以7                              |            |
| 30_事来有可言意。<br>40_承認要請リスト       | 水器装饰的容一笔                                             |            |
| 710_代行申請<br>720_所属技能者確?        | □ 区分 依柏日 (林和元10 (林和元名(事業者、技能者) 現場ID 現場名 承認要謝内容 ステータス | 承認日        |
| 810_事業者管理                      |                                                      |            |
| 820_変更 〈<br>830_開示設定 〈         |                                                      |            |
|                                |                                                      |            |

8. 複数の承認要請がある場合、「3.」で行ごとのチェックボタンをチェックして、「一括承認」ボタンをクリックし ます(ステータスは「未承認」です)。

|                       |                                                              |               |       |       |             |       | ŧ   | 長興二次 ▼ |
|-----------------------|--------------------------------------------------------------|---------------|-------|-------|-------------|-------|-----|--------|
|                       | 施工体制登録 / 承認要請リスト / 施工体制承認要請リスト                               |               |       |       |             |       |     |        |
|                       | 0 18#5%U                                                     |               |       |       |             |       |     |        |
| 610_現場·契約 《           |                                                              |               |       |       |             |       |     |        |
| 620_施工体制登録            | <ul> <li>●未承認のみ表示</li> <li>○未承認以外も表示</li> <li>承認日</li> </ul> |               |       |       |             |       |     |        |
| 10_施工体制登録             | Ê                                                            | 至             |       |       |             |       |     |        |
| 11_施工体制・(ターン登<br>得    |                                                              | ☆ グリア         |       | 🇰 クリア |             |       |     |        |
| 20 技 <del>龄</del> 考愁绿 | 承認要請內容                                                       | ステータス         |       |       |             |       |     |        |
| 20」1、Rell 豆(杯)        |                                                              | v             |       | ~     |             |       |     |        |
| 登録                    | Q.検索 <i>置 ク</i> リア                                           |               |       |       |             |       |     |        |
| 30_事業者間合意             |                                                              |               |       |       |             |       |     |        |
| 40_承認要請リスト            | 承認要請內容一覧                                                     |               |       |       |             | 8     |     |        |
|                       | □ 区分 依頼日 依頼元ID                                               | 依頼元名(事業者,技能者) | 現場ID  | 租場名   | 承認要請内容      | ステータス | 承認日 |        |
| 720_所属技能者確認           | (事業者、技能者)                                                    |               | 00000 |       |             |       |     |        |
| 810_事業者管理 8           | 日本著 2019/03/11 39809523422822                                | (株)基金建設       |       |       | 施工体制バターノの皆意 | 未承認   |     | 00.58  |
| 820_変更                | 口 #兼者 2019/03/11 39809523422822                              | (株)基金建設       |       |       | 施工体制バターンの合意 | 未承認   |     | 6EE8   |
|                       | « < <b>1</b> > »                                             |               |       |       |             |       |     |        |
|                       |                                                              |               |       |       |             |       |     |        |
|                       | 一括承認                                                         |               |       |       |             |       |     |        |

| <b>₩</b> ₽₹ =        |                                    |            |                |                       |         |           |               |       |     | 振興二次 ▼ |
|----------------------|------------------------------------|------------|----------------|-----------------------|---------|-----------|---------------|-------|-----|--------|
| 510_閲覧 〈             | 施工体制登録 / 承                         | 認要請リスト / 旅 | 誕工体制承認要請リスト    |                       |         |           |               |       |     |        |
| 520_就業履歴 、           | a 10 ± 7 /1                        |            |                |                       |         |           |               |       |     |        |
| 610_現場·契約 、          | Q、秧菜采件                             |            |                |                       |         |           |               |       |     |        |
| 620_施工体制登録           | <ul> <li>未承認のみま<br/>承認日</li> </ul> | 長示 ○未承認以!  | 外も表示           |                       |         |           |               |       |     |        |
| 10_施工体制登録            | 自                                  |            |                | 至                     |         |           |               |       |     |        |
| 11_施工体制(ターン登         |                                    |            |                | ☆ クリア                 |         | 🎽 クリア     |               |       |     |        |
| JX                   | 承認要請內容                             |            |                | ステータス                 |         |           |               |       |     |        |
| 20_12配合豆球            |                                    |            |                | v                     |         | ~         |               |       |     |        |
| 21_1F来頁右海(1) 2<br>登録 | Q.検索 🥑                             | クリア        |                |                       |         |           |               |       |     |        |
| 30_事業者間合意            |                                    |            |                |                       |         |           |               |       |     |        |
| 40_承認要請リスト           | 承認要請內容-                            | 一覧         |                |                       |         |           |               | 8     |     |        |
| 710_代行申請 《           |                                    | 佐瀬日        | 依頼元ID          | 伏杨元夕(本業者) 技術者)        | 相提的     | 田提夕       | 承明再端内交        | 7=-47 | 承回日 |        |
| 720_所属技能者確認          |                                    | DANKE      | (事業者、技能者)      | BURDED (BUREAU ANDED) | 00.0010 | -96-90 EI | A DOSKINI J D |       |     |        |
| 810_事業者管理 8          | ☞ #業者                              | 2019/03/11 | 39809523422822 | (株)基金建設               |         |           | 施工体制バターンの合意   | 未承認   |     | 確認     |
| 820_変更               | ☞ #業者                              | 2019/03/11 | 39809523422822 | (株)基金建設               |         |           | 施工体制パターンの合意   | 未承認   |     | 確認     |
| 830_開示設定 、           | « < 1 >                            | 3          |                |                       |         |           |               |       |     |        |
|                      |                                    |            |                |                       |         |           |               |       |     |        |
| 8                    | 一括承認                               | ~ップページへ    |                |                       |         |           |               |       |     |        |
|                      |                                    |            |                |                       |         |           |               |       |     |        |

**9.** 「確認」画面がポップアップしますので、「はい」ボタンをクリックします。以上で、複数の承認要請の一括承認 は完了します。

|                            |                                         |             |                    |                        |      |     |             |       |     | 振興二次 - |
|----------------------------|-----------------------------------------|-------------|--------------------|------------------------|------|-----|-------------|-------|-----|--------|
| 510.開雞                     | 施工体制登録 / 項                              | (認要請リスト / ) |                    | ? 確認                   |      |     |             |       |     |        |
| 520_就業履歴                   | Q 検索条件                                  |             |                    | 一括承認します。<br>よろしいですか?   |      |     |             |       |     |        |
| 620_施工体制整鍊                 | <ul> <li>未承認のみま</li> <li>承認日</li> </ul> | 長示 〇未承認以    | 外も表示               |                        |      |     |             |       |     |        |
| 10_施工体制登録<br>11_施工体制パターン登  | Ê                                       |             |                    | <b>至</b><br>(注) (2)(7) |      |     |             |       |     |        |
| 绿<br>20_技能者登録              | 承認要請內容                                  |             |                    | ステータス<br><b>~</b>      |      | ×   | 2           |       |     |        |
| 21_作業員名簿バターン<br>登録         | Q.挨款 💋                                  | 2017        |                    |                        |      |     |             |       |     |        |
| 30_事業者間合意                  | 承認更請内容                                  |             |                    |                        |      |     |             |       |     |        |
| 11/2 19/2011 (P/C)         | Araoscara 11                            |             |                    |                        |      |     |             |       |     |        |
| 710_1511半 m<br>720_所属技能者確認 | ☞ 区分                                    | 依頼日         | 依頼元ID<br>(事業者、技能者) | 依赖元名(事業者、技能者)          | 現場ID | 現場名 | 承認要請內容      | ステータス | 承認日 |        |
| 810 事業吉管理                  | ☞ 事業者                                   | 2019/03/11  | 39809523422822     | (株)基金建設                |      |     | 施工体制パターンの合意 | 未承認   |     | 和意思。   |
| 820 然而                     | ☞ 事業者                                   | 2019/03/11  | 39809523422822     | (株)基金建設                |      |     | 施工体制パターンの合意 | 未承認   |     | 1231   |
| 830_開示設定                   | <b>x x 1</b> >                          | 2           |                    |                        |      |     |             |       |     |        |
|                            | 一括東京                                    | hutte-sin   |                    |                        |      |     |             |       |     |        |

10.「一括承認完了」画面が表示されますので、「はい」ボタンをクリックします。

| UP =                    |                                       |            |                    |               |      |     |             |       |     | 振興二次 - |  |
|-------------------------|---------------------------------------|------------|--------------------|---------------|------|-----|-------------|-------|-----|--------|--|
| 510.開難                  | 施工体制登録 / オ                            | 「認要請リスト /  |                    | 1 情報登録        |      |     |             |       |     |        |  |
| 520_就業履歴                | <ol> <li>Q 検索条件</li> </ol>            |            |                    | 一括承認が完了しました。  | -    |     |             |       |     |        |  |
| 610_現場•契約               | - Haisari                             |            |                    |               | 10 🗖 |     |             |       |     |        |  |
| 620_施工体制證録              | <ul><li>●未承認のみ:</li><li>承認日</li></ul> | 表示 〇未承認以   | 外も表示               |               |      |     |             |       |     |        |  |
| 10_施工体制造绿               | Ê                                     |            |                    | 至             |      |     |             |       |     |        |  |
| 11_施工体制パターン登            |                                       |            |                    | a 297         |      |     |             |       |     |        |  |
| 球                       | 承認要請內容                                | t.         |                    | ステータス         |      |     |             |       |     |        |  |
| 20_技能者登録                |                                       |            |                    | ~             |      |     | ×.          |       |     |        |  |
| 21_作業員名簿パターン<br>登録      |                                       |            |                    |               |      |     |             |       |     |        |  |
| 10 東架井閉公安               | Q機業 の                                 | ・クリア       |                    |               |      |     |             |       |     |        |  |
| 30_中未自時古意               |                                       |            |                    |               |      |     |             |       |     |        |  |
| 40_才创建结门21-             | 本認要請內容                                |            |                    |               |      |     |             |       |     |        |  |
| 710_代行申請<br>700 所属持続生成网 | ☞ 区分                                  | 依頼日        | 依頼元ID<br>(事業者、技能者) | 依赖元名(事業者、技能者) | 現場ID | 現場名 | 承認要請内容      | ステータス | 承認日 |        |  |
|                         | ☞ 事業者                                 | 2019/03/11 | 39809523422822     | (株)基金建設       |      |     | 施工体制バターンの合意 | 未承認   |     | 10222  |  |
| 810_+======             | ☞ 事業者                                 | 2019/03/11 | 39809523422822     | (株)基金建設       |      |     | 施工体制パターンの合意 | 未承認   |     | 1822   |  |
| 820_实史                  |                                       |            |                    |               |      |     |             |       |     |        |  |
| 830_開示設定                |                                       |            |                    |               |      |     |             |       |     |        |  |
|                         | 一括東武                                  | N#78-96    |                    |               |      |     |             |       |     |        |  |
|                         |                                       |            |                    |               |      |     |             |       |     |        |  |

**11.**「施工体制承認要請リスト」画面が表示されます。「承認要請内容一覧」から一括承認した要請内容がクリアされ ます。以上で、施工体制パターンの一括合意は完了します。

| <b>U</b> [P] =                                                                  |                                                                                                    | 振興二次 ▼ |
|---------------------------------------------------------------------------------|----------------------------------------------------------------------------------------------------|--------|
| 510_閲覧 〈                                                                        | 施工体制登録 / 承認要請リスト / 施工体制体認要請リスト                                                                                                    |        |
| 520_就業履歴 〈 610_現場・契約 〈                                                          | Q. 検索条件                                                                                                    |        |
| 620_施工体制協辞<br>10_施工体制協辞<br>11_施工体制以ターン協<br>禄<br>20_技能者監辞<br>21_行業員名簿/ ターン<br>監録 | ●未承認のみ表示 ○未承認以外も表示<br>本部日<br>自 至<br>▲ 少りア<br>本部表示の本本 部 部 日<br>自 2<br>本部表示の本本 部 部 日<br>● 少りア<br>本部表示の本本 部 部 日<br>● クリア<br>本部表示の本本 部 部 日<br>● クリア<br>本部表示の本本 部 部 日<br>● クリア<br>本部表示の本本 部 部 日<br>● クリア<br>本部表示の本本 部 部 日<br>● クリア<br>本部表示の本本 部 部 日<br>● クリア<br>本部表示の本本 部 部 日<br>● クリア<br>本部表示の本本 部 部 日<br>● クリア |        |
| 30_事業者間合意<br>40_承認要請リスト                                                         | <b>承認要請內容一覧</b>                                                                                                    |        |
| 710_代行申請<br>720 所属技能者確認<br>810.事業者管理<br>820 変更                                  | □ <u>区分 依頼日 依頼元10</u> 佐頼元20 佐頼元名(事業者、技能者) 現場10 現場名 承認要請内容 ステータス 承認日<br>データがありません。<br>< ( 1 、 ●                                                                                                    |        |
| 830」開示設定 <                                                                      | - 「括承認」トップページへ                                                                                                    |        |

#### 7 合意成立後の施工体制の登録方法と注意点

合意成立後、代理手続き事業者の「施工体制パターンリスト」に合意された施工体制パターンが登録されます。代理手続き事業者は、リストから施工体制パターンを選択、あるいは施工体制パターンを編集して、代理手続きにより施工体制を登録します。また、リストから施工体制パターンと有効期間を表示し、合意の更新や取り消し操作を行うことができます。

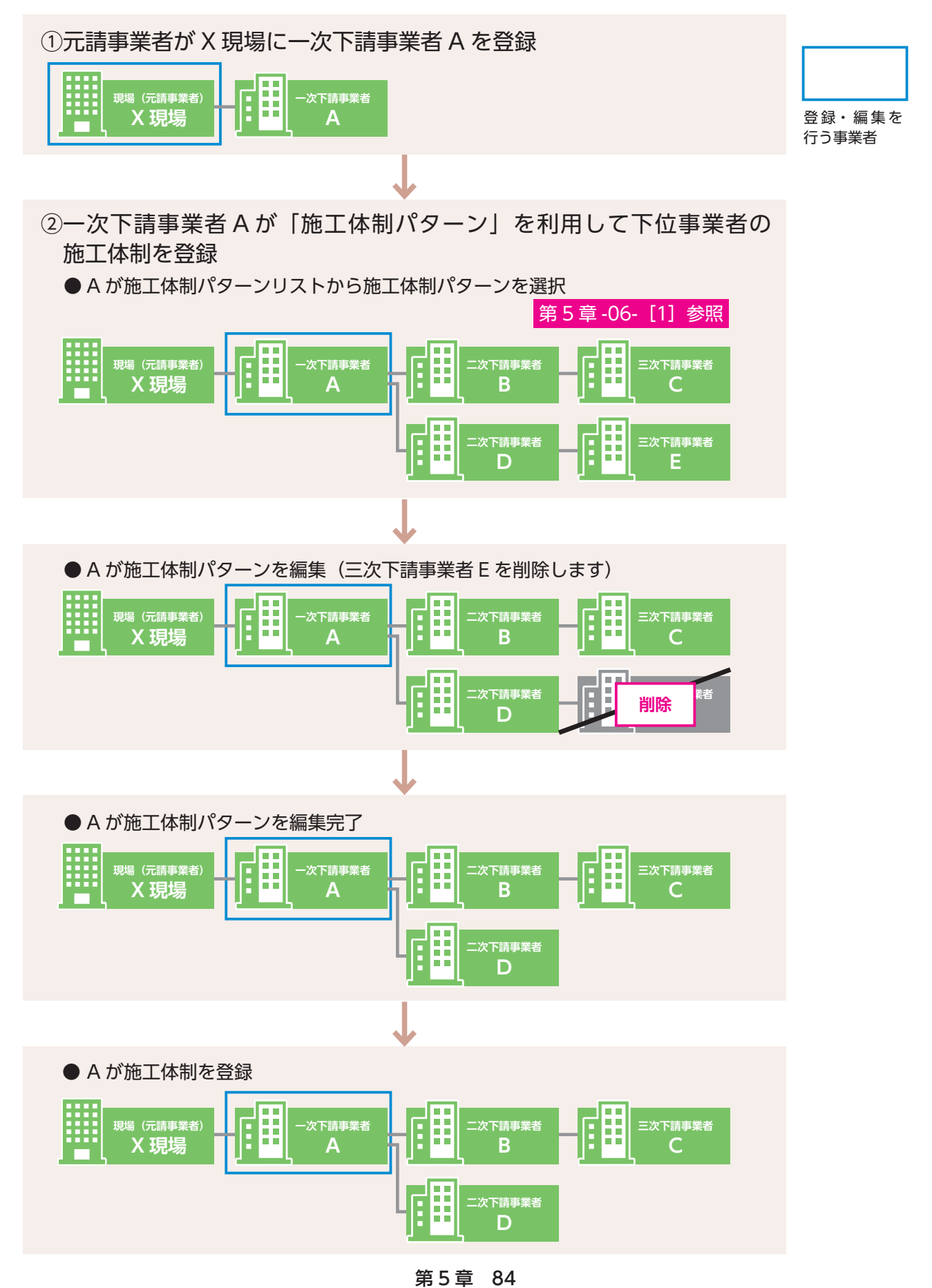

#### 8 下位施工体制パターンによる施工体制の登録手順

- 1. ログイン画面から管理者 ID(代行登録担当者を除く)でシステムにログインします。
- 事業者ポータル画面のメニューから「620\_施工体制登録」→「10\_施工体制登録」を選択します。「現場契約検索」画面が表示されます。

|                           |                                                                                                    | 技術新 👻      |
|---------------------------|----------------------------------------------------------------------------------------------------|------------|
| 510_閲覧 、                  | 現場契約検索                                                                                                    |            |
| 520_就業履歴<br>610_現場•契約     | Q 検索条件                                                                                                    |            |
| 620_施工体制登録<br>10_施工体制登録   | 2<br>0000                                                                                                    |            |
| 11_施工体制(ターン登<br>録         |                                                                                                    |            |
| 20_技能者登録                  | <ul> <li>組織情報</li> <li>第一階層</li> <li>第二階層</li> </ul>                                                                                                    | 种二略磨       |
| 21_作業員名簿パターン<br>登録        | ✓                                                                                                    | v          |
| 30_事業者間合意<br>40 承認要請リスト   |                                                                                                    |            |
|                           | ●自社が登録した現場 ○自社が施工体制に登録されている現場                                                                                                    |            |
| 720_所属技能者確認 < 810_事業者管理 < | Q 検索 <b>グ</b> クリア                                                                                                    |            |
| 820_変更 < 830_開示設定 <       | 検索結果(現場契約情報)一覧                                                                                                    |            |
|                           | 現場ID         現場名         現場事務所は           対象データがありません。                                                                                                    < | D住所 現場担当者名 |
|                           |                                                                                                    |            |

 「検索条件」の「現場名」などを入力し、施工体制を登録する現場を検索します。「検索」ボタンをクリックすると、 下に「検索結果(現場・契約情報)一覧」が表示されます。

| UP                     | ≡ |                               | 技術新 👻 |
|------------------------|---|-------------------------------|-------|
|                        |   | 現場契約検索                        |       |
|                        | - | 196.4                         |       |
| 610_現場·契約              | 3 | 現場台                           |       |
| 620_施工体制登録             |   | 組織情報                          |       |
| 10_施工体制登録              | ŧ | 第一階層 第二階層                     |       |
| 11_施工体制(タ<br>録         |   | 3.実施匠                         |       |
|                        |   | 始日 終了日                        |       |
| 21_作業員名簿/<br>登録        | 3 | ●自社が登録した現場 ○自社が施工体制に登録されている現場 |       |
| 30_事業者間合意<br>40_承認要請リス | 3 | Q. 機需 7/1/7                   |       |
|                        |   |                               |       |
|                        |   | ●白牡が啓録した理場 ○白牡が施工体制に啓録されている理場 |       |
| 810_事業者管理              |   |                               |       |
|                        |   | 対象アーシのゆりまでん。                  |       |
|                        |   |                               |       |
|                        |   | 設定トップページへ                     |       |

元請事業者……自社が登録した現場

下請事業者……自社が施工体制に登録されている現場

4. 該当する現場を選択し(行が青色で表示されます)、「設定」ボタンをクリックします。

|                    |                                                       | H                                                                              | 数新新 ▼ |
|--------------------|-------------------------------------------------------|--------------------------------------------------------------------------------|-------|
| 510.閲覧 〈           | 現場契約検索                                                |                                                                                |       |
| 520_就業履歴 <         |                                                       |                                                                                |       |
| 610_現場·契約 《        | 組織情報<br>第一階層 第二階層                                     | 第三階層                                                                           |       |
| 620_施工体制登録         | · · · · · · · · · · · · · · · · · · ·                 | × V                                                                            |       |
| 10_施工体制登録          | 就業履歴畜積期間                                              |                                                                                |       |
| 11_施工体制 ターン登       | 開始日 終了日                                               | A1177                                                                          |       |
| 17                 | ●白汁が終現, 赤田県 ○白汁が施工体制//ご終発さわている理想                      |                                                                                |       |
| 20_技能者登球           |                                                       |                                                                                |       |
| 21_作業員名簿バターン<br>登録 |                                                       |                                                                                |       |
| 30_事業者間合意          | Q.検索 <i>■ クリ</i> ア                                    |                                                                                |       |
| 40_承認要請リスト         | 検索結果(現場契約情報)一覧                                        |                                                                                |       |
| 710_代行申請           | THE THE                                               |                                                                                |       |
| 720_所属技能者確認 4      | 18063963226271<br>18063963226271 東京外環バイバス道路工事 東京都品川区オ | 10年11日22日<br>18日<br>18日<br>19日<br>19日<br>19日<br>19日<br>19日<br>19日<br>19日<br>19 |       |
| 810_事業者管理          | 28703113234371 世田谷街区分課住宅 東京都世田谷校                      | 延右 建方 良男                                                                       |       |
| 820_変更 《           | 94443087966071 虎/門ビル新築工事 東京都港区虎ノ                      | 門建方良男                                                                          |       |
| 830_開示設定 《         |                                                       |                                                                                |       |
|                    |                                                       |                                                                                |       |
| 4                  | 設定・サブページへ                                             |                                                                                |       |
|                    |                                                       |                                                                                |       |

5. 「現場基本情報」画面が表示されます。「施工体制」が表示されますので、自社(行が黄色で表示されます)の右 側にある「下位施工体制パターン登録」ボタンをクリックします。

| <b>U</b> [₽] ≡     | 13                                                                                                    | ŏ術新 ▼ |
|--------------------|----------------------------------------------------------------------------------------------------|-------|
| 510_閲覧 、           | 施工体制管理                                                                                                    |       |
| 520_就業履歴           |                                                                                                    |       |
| 610_現場·契約 、        | 現場基本情報                                                                                                    |       |
| 620_施工体制登録         | 現場口 現場名                                                                                                    |       |
| 10_施工体制登録          | 18063963226271 東京外環バイバス道路工事                                                                                         |       |
| 11_施工体制/ ターン登<br>録 | 現場事務所の住所<br>東京都品川区北品川                                                                                               |       |
| 20_技能者登録           | 現場但当者名<br>橋 監固                                                                                                    |       |
| 21_作業員名簿バターン<br>登録 | 验注区分                                                                                                    |       |
| 30 事業者間合意          | 公共工事(国)                                                                                                    |       |
| 40 承認更請リスト         | 就業履歴蓋種期間                                                                                                    |       |
| 710 代得申請           | 2019/03/01~2022/03/31                                                                                               |       |
|                    |                                                                                                    |       |
| 720_所属技能者確認 、      | <sub>́́вт(ka)</sub>                                                                                                 |       |
| 810_事業者管理 (        |                                                                                                    |       |
| 820_变更 5           | - パメス +米和山口 +米和山口 +水和口 エキロエキア118 スパースス<br>元璋 30879572479997 (米) 基金建設 東京外通い(パス治弦工事 登録 下府畑明時後 下府畑町時後 市府版工作動い(ケー)条録 推集 |       |
| 830_開示設定           |                                                                                                    |       |
|                    |                                                                                                    |       |
|                    |                                                                                                    |       |

6. 「施工体制パターン適用」画面がポップアップします。「施工体制パターン名称」の「選択」ボタンをクリックします。
 ※「施工体制パターン作成」ボタンをクリックすると、施工体制メニューに移行します。

|              |                       |            |              |            | 技術新 👻                  |
|--------------|-----------------------|------------|--------------|------------|------------------------|
| 510.閲覧       |                       |            | 施工体制パターン適用   |            |                        |
| 520_就業履歴     | *75/99/52:4*119 HK    | 施工体制、ターン   |              |            |                        |
| 610_現場·契約 《  | 現場ID                  | 施工体制、ターン名称 | <b>_</b>     |            |                        |
| 620_施工体制登録   | 現場事務所の住所              |            | 6 選択         |            |                        |
| 10_施工体制登録    | 東京都品川区 北品川            |            |              | 施工体制バターン作成 |                        |
| 11_施工体制、ターン登 | 現場担当者名                | 施工体制バターン明細 | 合意登録日:       |            |                        |
| 録            | 橋堅固                   | 次数         | 事業者ID 事業者名   | ステータス名称    |                        |
| 20_技能者登録     | 発注区分                  | データがありません。 |              |            |                        |
| 21_作業員名薄バターン | 公共工事(国)               |            |              |            |                        |
| 型3×          | 就業履歴蓄積期間              |            |              |            |                        |
| 30_事業者間合意    | 2019/03/01~2022/03/31 |            |              | 設定 戻る      |                        |
| 40_承認要請リスト   |                       |            |              |            |                        |
| 710_代行申請     | 協工体制                  |            |              |            |                        |
| 720_所属技能者確認  | 761 PP-01             |            |              |            |                        |
| 810 車業夫等理    | 次数 事業者ID              | 事業者名       | 工事名·工事内容     | ステータス      |                        |
|              | 元請 39809523422822     | (株)基金建設    | 東京外環バイバス道路工事 | 登録         | 下位個別登録 下位施工体制バターン登録 編集 |
| 820_変更 《     |                       |            |              |            |                        |
| 830_開示設定     | « « 1 » »             |            |              |            |                        |
|              |                       |            |              |            |                        |
|              | 戻る                    |            |              |            |                        |
|              |                       |            |              |            |                        |

7. 「施工体制パターン選択」画面が表示されます。「検索条件」の「事業者名」欄に該当する事業者名を入力し、「検 索」ボタンをクリックします。

| UP = |                       |            |                     |              |    | (技術)新 <del>-</del> |
|------|-----------------------|------------|---------------------|--------------|----|--------------------|
|      |                       |            |                     | 施工体制パターン選択   |    |                    |
|      | 475/98 (st.)/4119 494 | ٩          | 検索条件                |              |    |                    |
|      | 現場ID<br>18063963220   | 771 事      | 業者ID                |              |    |                    |
|      | 現場事務所の                | ÌTÍ        |                     |              |    |                    |
|      | 東京都品川區                | *****      | 業者名                 |              |    |                    |
|      | 現場担当者名橋堅固             | ۲. L       | 工体制・「ターン名称          |              |    |                    |
|      | 発注区分                  |            |                     |              |    |                    |
|      | 公共工事(箇)               |            | - 秋奈 - <b>ク</b> クリア |              |    |                    |
|      | 就業履歴蓄積<br>2019/03/01~ | 2022/03/31 |                     |              |    |                    |
|      |                       |            |                     |              | 設定 | 6                  |
|      | 修工体制                  |            |                     |              |    |                    |
|      | 1022-11101            |            |                     |              |    |                    |
|      | 次数                    | 事業者ID      | 事業者名                | 王事名•王事内容     |    |                    |
|      | 元請                    |            | (株)基金建設             | 東京外環バイバス道路工事 |    |                    |
|      |                       |            |                     |              |    |                    |
|      |                       |            |                     |              |    |                    |

8. 「検索結果一覧」が表示され、「施工体制パターン名称」が表示されます。

|                        | 事業者ID            |              |           |                                                                           |                              |  |
|------------------------|------------------|--------------|-----------|---------------------------------------------------------------------------|------------------------------|--|
|                        |                  |              |           |                                                                           |                              |  |
| -ንው መሳድ ላት ነበ፤ ተወ      | 事業者名             |              |           |                                                                           |                              |  |
| 現場ID<br>18063963226271 |                  |              |           |                                                                           |                              |  |
| 旧根本なだの分元               | 施工体制バターン名        | 品称           |           |                                                                           |                              |  |
| 東京都品川区北品川              |                  |              |           |                                                                           |                              |  |
| 現場担当者名橋堅固              | Q検索 2クリ          |              |           |                                                                           |                              |  |
| 発注区分                   | 検索結果一覧           | Ö            |           |                                                                           |                              |  |
| 公共工事(国)                |                  |              |           |                                                                           | •                            |  |
| 就業履歴蓄積期間               | 選 施工体            | 制(ターン名称 合意登録 | 日 ステータス名称 | 一次事業者名                                                                    |                              |  |
|                        | 001              | 2019/03/11   | 承認        | 振興一次建築(株)                                                                 |                              |  |
|                        | 002              |              | 承認        | (株)キャリアー次建設                                                               |                              |  |
|                        | 003              | 2019/03/11   | 承認        | (株)キャリアー次建設                                                               |                              |  |
| 施工体制                   | 004              |              | 7年11日     | (株)キャリアー次建設                                                               | •                            |  |
|                        | 0 005            | 2019/03/11   | 本設        | <ul> <li>(株)キャリアー次建設</li> <li>+==m</li> <li>&gt;h</li> <li>*==</li> </ul> |                              |  |
| 次数 事業者                 | 006              | 2019/03/12   | /#\56     | 振興一次建築(株)                                                                 |                              |  |
| 元請 39809523422822      | « < <u>1</u> > » |              |           |                                                                           | 5位個別登録<br>下位施工体制バターン登録<br>編集 |  |
|                        |                  |              |           |                                                                           |                              |  |
|                        |                  |              |           | 設定反                                                                       | 3                            |  |

**9.** 該当する行のラジオボタンをチェックすると、下に「施工体制パターン明細」が表示されますので(自社の行が 黄色で表示されます)、「設定」ボタンをクリックします。

**10.**「施工体制パターン適用」画面が表示されますので、表示された「施工体制パターン明細」(自社の行が黄色で表示されます)でよければ「設定」ボタンをクリックします。

|                     |                                    |                                                   |                                                                                                    |            | 技術新 ▼                  |
|---------------------|------------------------------------|---------------------------------------------------|----------------------------------------------------------------------------------------------------|------------|------------------------|
| 510_閲覧 《            | 施工体制登録                             |                                                   | 施工体制・ターン適用                                                                                                    |            |                        |
| 520_就業履歴            | 4元480 42-142 HK                    | 施工体制(ターン                                          |                                                                                                    |            |                        |
| 610_現場·契約           | <b>現場ID</b><br>18063963226271      | 施工体制(ターン名称<br>003                                 | 遺択                                                                                                    |            |                        |
| 10_施工体制登録           | 現場事務所の住所<br>東京都品川区 北品川             | 始于社会になっての知道                                       | △来改領□. 2010/02/03                                                                                                    | 施工体制(ターン作成 |                        |
| 11.施工体制(ターン登<br>録   | 現場担当者名橋堅固                          | Re L Perry 13 - 20月間<br>次数 事業<br>自社 3980952342282 | <b>吉思豆球日</b> : 2019/03/11<br><b>吉思豆球日</b> : 2019/03/11<br><b>吉思豆球日</b> : 2019/03/11<br><b>吉思豆球日</b> : 2019/03/11<br><b>吉思豆球日</b> : 2019/03/11<br><b>吉思豆球日</b> : 2019/03/11 | ステータス名称    |                        |
| 20_技能者登録            | 彩证分 10                             | 1 2722169274432                                   | 22 (株)キャリアー次建設                                                                                                    | 承認         |                        |
| 21_作業員名)専ハターノ<br>登録 |                                    | 2 0530362878652                                   | 22 (株)基金二次建設 (株)基金二次建設 (株)基金二次建設                                                                                                    | 承認         |                        |
| 30_事業者間合意           | 就来跟楚富和ب州司<br>2019/03/01~2022/03/31 | 3 920090/9/8282                                   |                                                                                                    | 44.58      |                        |
| 40_承認要請リスト          |                                    |                                                   |                                                                                                    |            |                        |
| 710_代行申請 《          | 施工体制                               |                                                   |                                                                                                    | 10 😥 🕫     |                        |
| 720_所属技能者確認         | 次数 事業者II                           | D 事業者名                                            | 工事名·工事内容                                                                                                    | ステータス      |                        |
| 810_带来省管理 4         | 元請 39809523422822                  | (株)基金建設                                           | 東京外環バイバス道路工事                                                                                                    | 登録         | 下位個別登録 下位施工体制バターン登録 編集 |
| 830」開示設定 《          | « < 1 > »                          |                                                   |                                                                                                    |            |                        |
|                     | Ęõ                                 |                                                   |                                                                                                    |            |                        |

**11.** 「施工体制パターン登録完了」 画面が表示されますので、「はい」 ボタンをクリックします。 以上で、施工体制パターンを利用した施工体制の登録は完了します。

|                 |                        |         |                   |       |       |                      | 技術新 - |
|-----------------|------------------------|---------|-------------------|-------|-------|----------------------|-------|
| 施工体制管理          |                        | • 情報    | 報登録               |       |       |                      |       |
| 475/403 (12)/44 | 17 HK                  | 下位施工    | 体制・「ターン登録が完了しました。 |       |       |                      |       |
| 現場ID            |                        |         | 11                |       | 1     |                      |       |
| 現場事務            | 所の住所                   |         |                   | Larv. |       |                      |       |
| 東京都品            | 別底 北部川                 |         |                   |       |       |                      |       |
| 現場担当橋堅固         | 者名                     |         |                   |       |       |                      |       |
| 発注区分            |                        |         |                   |       |       |                      |       |
| 公共工事            | (国)                    |         |                   |       |       |                      |       |
| 就業履歴<br>2019/03 | 蓄積期間<br>/01~2022/03/31 |         |                   |       |       |                      |       |
|                 |                        |         |                   |       |       |                      |       |
| 施工体制            |                        |         |                   |       |       |                      |       |
|                 |                        |         |                   |       |       |                      |       |
| 次数              | 事業者ID                  | 事業者名    | 工事名・工事内容          |       | ステータス | 1                    |       |
| 元請              |                        | (株)基金建設 | 東京外境ハイハス道路上事      | 登3    | *     | 下位個別燈録「下位施工体制」の一次登録」 |       |
| « « 1           | 2 2                    |         |                   |       |       |                      |       |
| 展る              |                        |         |                   |       |       |                      |       |

12. 施工体制登録完了後、「施工体制登録」画面が表示されます。「施工体制」の見え方は、下記のようになります。

|                                                   |               |                |             |              |       | 技術新 💌                   |  |  |  |
|---------------------------------------------------|---------------|----------------|-------------|--------------|-------|-------------------------|--|--|--|
| 510.閲覧 〈                                          | 施工体制登録        |                |             |              |       |                         |  |  |  |
|                                                   | 現場事務          | 別の世所           |             |              |       |                         |  |  |  |
| 610_現場·契約 《                                       | 果沃都市          | 6/11/2 4C66/11 |             |              |       |                         |  |  |  |
| 620_施工体制登録                                        | 現場担当:<br>橋 堅固 | 首名             |             |              |       |                         |  |  |  |
| 10 施丁体制磨绿                                         | 举注区分          |                |             |              |       |                         |  |  |  |
| 11 施工体制 (分二) 登                                    | 公共工事          | 公共1章 (B)       |             |              |       |                         |  |  |  |
| 11_00工(#100 / 3 / 3 / 3 / 3 / 3 / 3 / 3 / 3 / 3 / | 就業履歴          | 蓄積期間           |             |              |       |                         |  |  |  |
|                                                   | 2019/03       | /01~2022/03/31 |             |              |       |                         |  |  |  |
| 21_作業員名簿バターン<br>登録                                |               |                |             |              |       |                         |  |  |  |
| 30_事業者間合意                                         | 施工体制          |                |             |              |       |                         |  |  |  |
| 40_承認要請リスト                                        | 次数            | 事業者ID          | 事業者名        | 工事名·工事内容     | ステータス |                         |  |  |  |
|                                                   | 元請            | 39809523422822 | (株)基金建設     | 東京外環バイバス道路工事 | 登録    | 下位個別登録 下位施工体制 、ターン登録 編集 |  |  |  |
| 720_所属技能者確認                                       | 1             | 27221692744322 | (株)キャリアー次建設 |              | 登録    | 編集 削除                   |  |  |  |
| 810 事業者管理                                         | 2             | 05303628786522 | (株)基金二次建設   |              | 登録    | 編集 削除                   |  |  |  |
| 920.恋面                                            | 3             | 92009079782822 | (株)キャリア三次建設 |              | 登録    | 編集 削除                   |  |  |  |
| 920 四元 四十                                         | « < 1         | 3 20           |             |              |       |                         |  |  |  |
| 220 <sup>14)</sup> 1/1705                         |               |                |             |              |       |                         |  |  |  |
|                                                   | 戻る            |                |             |              |       |                         |  |  |  |

#### 9 下位事業者による施工体制パターン登録手順

ここでは、一次下請事業者が施工体制パターンを利用して、二次下請事業者、三次下請事業者を登録する手順を説明 します。さらに、その現場に応じた「工事名・工事内容」を編集する手順を説明します。 ※あらかじめ、元請事業者が当該一次下請事業者を施工体制に登録している状態です。

- 1. ログイン画面から管理者 ID(代行登録担当者を除く)でシステムにログインします。
- 事業者ポータル画面のメニューから、「620\_施工体制登録」→「10\_施工体制登録」を選択します。「現場・契約検索」 画面が表示されます。

|                         |                                       |                   | <u></u><br>基金 | 一次 👻 |
|-------------------------|---------------------------------------|-------------------|---------------|------|
| 510_閲覧 〈                | 現場契約検索                                |                   |               |      |
| 520_就業履歴                | Q 検索条件                                |                   |               |      |
| 610_現場•契約<br>620_施工体制登録 | III III                               |                   |               |      |
| 10_施工体制登録               |                                       |                   |               |      |
| 11_施工体制(ターン登<br>録       |                                       |                   |               |      |
| 20_技能者登録                | 組織情報<br>第一階層 第二階                      | 酒 第三              | 附層            |      |
| 21_作業員名薄パターン<br>登録      | · · · · · · · · · · · · · · · · · · · | ~                 | ~             |      |
| 30_事業者間合意               | 就業履歷畜種期間<br>開始日                       | 終了日               |               |      |
| 40_承認要請リスト              | <b>m</b>                              | クリア               | ☆ クリア         |      |
| 710_代行申請 《              | ●自社が登録した現場 ○自社が施工体制に登録されている現状         | 場                 |               |      |
| 720_所属技能者確認             |                                       |                   |               |      |
| 810_事業者管理 <             |                                       |                   |               |      |
| 820_変更 〈                | 検索結果(現場契約情報)一覧                        |                   |               |      |
| 830_開示設定 <              | 10년 15 10년 夕                          | 加根本対応の行志          | 10世10元本令      |      |
|                         | ************************************  | 4046年45371971生771 | 約681万寸日日      |      |
|                         | « < <u>1</u> > »                      |                   |               |      |

**3.** 「検索条件」の「自社が施工体制に登録されている現場」ラジオボタンをチェックし、「検索」ボタンをクリックします。

| <b>U</b> [?] =        |                           |          |        | 基金一次 🔻 |
|-----------------------|---------------------------|----------|--------|--------|
| 510_閲覧                | 現場契約検索                    |          |        |        |
| 520_就業履歴<br>610_現場·契約 | Q 検索条件                    |          |        |        |
| 620_施工体制登録            | 現場ID                      |          |        |        |
| 10_施工体制登録             | IH-19.4                   |          |        |        |
| 11_施工体制(ターン登<br>録     | 900°E                     |          |        |        |
| 20_技能者登録              | 就業履 <u>歴</u> 蓄積期間<br>開始日  | 終了日      |        |        |
| 21_作業員名簿バターン<br>登録    | <u>ම්</u> 2017            |          | グリア    |        |
| 30_事業者間合意             | 元請事業者ID                   |          |        |        |
| 40_承認要請リスト            | 元請事業者名                    |          |        |        |
| 710_代行申請              |                           |          |        |        |
| 720_所属技能者確認           | ○自社が 3 ●自社が施工体制に登録されている現場 |          |        |        |
| 810_事業者管理             |                           |          |        |        |
| 820_変更 3              | ▲検索 ● クリア                 |          |        |        |
| 830」開示設定              |                           |          |        |        |
|                       | 検索結果(現場契約情報)一覧            |          |        |        |
|                       | 現場ID 現場名                  | 現場事務所の住所 | 現場担当者名 |        |

4. 「検索結果(現場・契約情報)一覧」に現場一覧が表示されます。

| <b>₩</b> ₽         |                                         | 基金一次 🔻 |
|--------------------|-----------------------------------------|--------|
| 510_閲覧 〈           | 現場契约検索                                  |        |
| 520_就業履歴           |                                         |        |
| 610_現場·契約 、        | 就業履歴蓄積期間                                |        |
| 620_施工体制登録         |                                         |        |
| 10_施工体制登録          |                                         |        |
| 11_施工体制 (ターン登録     | アは引歩未有D                                 |        |
| 20_技能者登録           | 元請專業者名                                  |        |
| 21_作業員名簿バターン<br>登録 | ○自社が登録した現場 ●自社が施工体制に登録されている現場           |        |
| 30_事業者間合意          |                                         |        |
| 40_承認要請リスト         | Q. 検索 <b>ノ</b> クリア                      |        |
| 710_代行申請 <         |                                         |        |
| 720_所属技能者確認 〈      | 校來結果(現場契約/情報)一覧                         |        |
| 810_事業者管理          | 現場ロ 現場名 現場事務所の住所 現場相当者名                 |        |
| 820_变更 4           | 94443087966071 虎,作气儿新模工事 東京都港区虎,作门 建方良男 |        |
| 830」開示設定 〈         |                                         |        |
|                    | 設定 トップページへ                              |        |

5. 施工体制パターンを登録する現場を選択し(行が青色で表示されます)、「設定」ボタンをクリックします。

| <b>U</b> P =       | 基金一次 -                             |  |
|--------------------|------------------------------------|--|
| 510_閲覧 〈           | 現場契約後衆                             |  |
| 520_就業履歴 〈         |                                    |  |
| 610_現場·契約 <        | 就業應監蓄稅期間                           |  |
| 620_施工体制登録         | 開始日 終了日                            |  |
| 10_施工体制登録          |                                    |  |
| 11_施工体制 (ターン登<br>録 | 7.請事業者ID                           |  |
| 20_技能者登録           | 元請事業者名                             |  |
| 21_作業員名簿バターン<br>登録 | ○自社が登録した現場 ●自社が施工体制に登録されている現場      |  |
| 30_事業者間合意          |                                    |  |
| 40_承認要請リスト         | Q 検索 <i> <i> </i></i>              |  |
| 710_代行申請 《         |                                    |  |
| 720_所属技能者確認 <      | 検索結果(現場契約情報)一覧                     |  |
| 810_事業者管理          | 理論のの一環境になって、理論事業所の住所の目的になって、理論相当者を |  |
| 820_变更             | 94443087966071 虎,作吐山新梁工事 東京都港区虎,作  |  |
| 830」開示設定 《         |                                    |  |
| 5                  | 設定。シブページへ                          |  |

**6.** 「施工体制登録」画面が表示され、「施工体制」に現在登録されている施工体制が表示されます(自社の行が黄色 で表示されます)。自社の行の右側にある「下位施工体制パターン登録」ボタンをクリックします。

| <b>UP</b> =               |                       |           |                |       |                    | 基金一次 🔻 |
|---------------------------|-----------------------|-----------|----------------|-------|--------------------|--------|
| 510.閲覧 《                  | 施工体制登録                |           |                |       |                    |        |
| 520_就業履歴 《                | 現場ID                  |           | 現場名            |       |                    |        |
| 610 招提, 新观句               | 94443087966071        |           | 虎ノ門ビル新築工事      |       |                    |        |
| 010_10/00 2400            | 現場事務所の住所              |           |                |       |                    |        |
| 620_施工体制登録                | 東京都港区 虎ノ門             |           |                |       |                    |        |
| 10_施工体制登録                 | 現場担当者名                |           |                |       |                    |        |
| 11_施工体制(ターン登              | 建方良男                  |           |                |       |                    |        |
| 禄                         | 発注区分                  |           |                |       |                    |        |
| 20_技能者登録                  | 民間工事                  |           |                |       |                    |        |
| 21_作業員名簿バターン              | 就業履歴蓄積期間              |           |                |       |                    |        |
| 登球                        | 2019/03/01~2021/03/31 |           |                |       |                    |        |
| 30_事業者間合意                 |                       |           |                |       |                    |        |
| 40_承認要請リスト                | 16-7-11-01            |           |                |       |                    |        |
| 710_代行申請 <                | 施工体制                  |           |                |       |                    |        |
| 720 所属技能者確認 《             | 次数 事業者ID              | 事業者名      | 工事名・工事内容       | ステータス |                    |        |
| 010 75 75 75 6            | 元請 39809523422822     | (株)基金建設   | 虎ノ門ビル新築工事      | 登録    |                    |        |
| 810 <sup>*</sup> **#.B.IT | 1 66879345433022      | (株)基金一次建設 | 虎/門ビル新築工事 仮設工事 | 登録    | 6 瞬 下位施工体制バターン登録 編 |        |
| 820_変更                    |                       |           |                |       |                    |        |
| 830_開示設定 《                |                       |           |                |       |                    |        |
|                           | _                     |           |                |       |                    |        |
|                           | 戻る                    |           |                |       |                    |        |
|                           |                       |           |                |       |                    |        |

7. 「施工体制パターン適用」画面がポップアップします。「施工体制パターン名称」の「選択」ボタンをクリックします。

|               |                        |            |                |            | 基金一次 👻                 |
|---------------|------------------------|------------|----------------|------------|------------------------|
| 510_閲覧        |                        |            | 施上体制パターン適用     |            |                        |
| 520_就業履歴      | 現場ID<br>94443087966071 | 施工体制パターン   |                |            |                        |
| 610_現場·契約 ·   | 現場事務所の住所               | 施工体制パターン名称 |                |            |                        |
| 620_施工体制登録    | 東京都港区虎ノ門               |            | 選択             |            |                        |
| 10_施工体制登録     | 現場担当者名                 |            |                | 施工体制バターン作成 |                        |
| 11_施工体制 (ターン登 | 建方良男                   | 施工体制バターン明細 | 合意登録日:         |            |                        |
| 録             | 発注区分                   | 次数         | 事業者ID 事業者名     | ステータス名称    |                        |
| 20_技能者登録      | 民間工事                   | テータかめりません。 |                |            |                        |
| 21_作業員名薄バターン  | 就業履歴蓄積期間               |            |                |            |                        |
| 527-X         | 2019/03/01~2021/03/31  |            |                |            |                        |
| 30_事業者間合意     |                        |            |                | 設定 戻る      |                        |
| 40_承認要請リスト    | 施工体制                   |            |                |            |                        |
| 710_代行申請 《    |                        |            |                |            |                        |
| 720_所属技能者確認   | 次数 事業者ID               | 事業者名       | 工事名·工事内容       | ステータス      |                        |
| 810.事業者管理     | 元請 39809523422822      | (株)基金建設    | 虎ノ門ビル新築工事      | 登録         |                        |
| 820 変更 《      | 1 66879345433022       | (株)基金一次建設  | 虎/門ビル新築工事 仮設工事 | 登録         | 下位個別登録 下位施工体制バターン登録 編集 |
| 830_開示設定 《    | <u>« « 1 » »</u>       |            |                |            |                        |
|               | 戻る                     |            |                |            |                        |

8. 「施工体制パターン選択」画面が表示されますので、「検索」ボタンをクリックします。

|                 | -             |                 |            | Water Market & Zummer and Market |     | 基金一次。 |
|-----------------|---------------|-----------------|------------|----------------------------------|-----|-------|
| 510.開墾          |               |                 |            | 旭上体前外マーン運動                       |     |       |
| 520_抗肺潤癌        | 現場ID          |                 | Q 検索条件     |                                  |     |       |
| 610.現場:契約       |               | 7966071         | 車業去10      |                                  |     |       |
| 620.预工体制脸绿      | 現場事務所         | 所の住所<br>(空 本 #6 | day Bin    |                                  |     |       |
| 10.%注体制能统       | TUR HOVE      | 14 MUT 1        | 事業者名       |                                  |     |       |
|                 | 現場担当?<br>建方良星 | 575             |            |                                  |     |       |
| 最<br>(1)        | 柴注区分          |                 | 施工体制、ターン名称 |                                  |     |       |
| 20_热能者益绿        | 民間工事          |                 |            |                                  |     |       |
| 21. 作業員名簿/ (ターン | 就業履歴書         |                 |            |                                  |     |       |
| 1992<br>1997    |               | 01~2021/0 0     | ▲検索 ● クリア  |                                  |     |       |
| 30_車華着間含煙       |               |                 |            |                                  |     |       |
| 40_律認思請以スト      | 施工体制          |                 |            |                                  | 設定展 |       |
| 和吃代行港湾          |               |                 |            |                                  |     |       |
| 720.計層性動情確認     |               | 車業者ID           | 事業者名       | 工事名·工事内容                         |     |       |
| 810.排车吉管理       | 元請            |                 | (株)基金建設    | 虎ノ門ビル新築工事                        |     |       |
| 820.英天          |               |                 | (株)基金一次建設  | 虎 《 ビル新築工事 仮設工事                  |     |       |
| 830 開示設定 (      |               |                 |            |                                  |     |       |
|                 |               |                 |            |                                  |     |       |
|                 |               |                 |            |                                  |     |       |
|                 |               |                 |            |                                  |     |       |

9. 「検索結果一覧」に登録している施工体制パターンが表示されます。

|                    |                 | 秋元十月月1日(カー・小田日                                               | 基金一次 ▼                |
|--------------------|-----------------|--------------------------------------------------------------|-----------------------|
| 510_閲覧 《           |                 | 肥土は中学レスープと立つ                                                 |                       |
| 520_就業履歴 《         | 現場ID            | Q 検索条件                                                       |                       |
| 610_現場·契約 《        | 94443087966071  | 事業者ID                                                        |                       |
| 620_施工体制登録         | 東京都港区虎ノ門        |                                                              |                       |
| 10_施工体制登録          | 現場担当者名          | 事業者名                                                         |                       |
| 11_施工体制(ターン登       | 建方良男            |                                                              |                       |
| 球                  | 発注区分            | 施工体制(ターン名称                                                   |                       |
| 20_技能者登録           | 民間工事            |                                                              |                       |
| 21_作業員名簿バターン<br>登録 | 就業履歷蓄積期間        | ● 接要                                                         |                       |
| 30 東業素間合音          |                 |                                                              |                       |
| 40 承認再請用フト         |                 | 検索結果一覧                                                       |                       |
|                    | 施工体制            |                                                              |                       |
| 10_10_10_1++ am    | 20              | 遊  施士 陸部 リックーン名称  一次事業者名  の 4001  2019/03/12  承認  (株) 基金二次建築 |                       |
| 720_所屬技能者確認 《      | 元請 398095234228 |                                                              |                       |
| 810_事業者管理 《        |                 |                                                              | ウ個別答録 下位施工体制パターン容録 編集 |
| 820_蛮更 《           |                 |                                                              |                       |
| 830」開示設定           |                 |                                                              |                       |
|                    |                 |                                                              |                       |
|                    |                 |                                                              |                       |
|                    |                 |                                                              |                       |

10.「検索結果一覧」の施工体制パターンから、登録する施工体制パターンの左側のラジオボタンをチェックします。 下に「施工体制パターン明細」が表示されますので(自社の行が黄色で表示されます)、「設定」ボタンをクリックします。

|                 | 事業者名               |            |         |           |                           |
|-----------------|--------------------|------------|---------|-----------|---------------------------|
|                 |                    |            |         |           |                           |
| 現場ID            | 施工体制バターン名称         |            |         |           |                           |
|                 |                    |            |         |           |                           |
| 現場事務所の住所        |                    |            |         |           |                           |
| 東京都 港区 虎ノ門      | Q検索 クリア            |            |         |           |                           |
| 現場担当者名          |                    |            |         |           |                           |
| 建方良男            | 検索結果一覧             |            |         |           |                           |
| 発注区分            | 選 施工体制 パターン名称      | 合意登録日      | ステータス名称 | 一次事業者名    |                           |
|                 | 001                | 2019/03/12 | 承認      | (株)基金二次建設 |                           |
| 就業履歴蓄積期間        |                    |            |         |           |                           |
|                 |                    |            |         |           | _                         |
|                 |                    |            |         |           |                           |
| 11-75-11-01     | 施工体制バターン明細         |            |         |           |                           |
| 施工1体制           |                    |            |         |           |                           |
| 次数 事業主政         | 次数事業者II            |            | 事業者名    | ステータス名称   |                           |
| 元請 398095234 10 | Hft 66879345433022 | (株)基金      |         | 承認        |                           |
|                 | 2 13684182111322   | (株)基金      | 三次建設    | 承認        | ■ 「位個別登録 」下位施工体制バターン登録 編集 |
|                 |                    | -          |         |           |                           |
|                 |                    |            |         |           |                           |
|                 |                    |            |         |           |                           |
|                 |                    |            |         |           | 5                         |

**11.**「施工体制パターン適用」画面が表示されます。「施工体制パターン明細」が表示されますので(自社の行が黄色 で表示されます)、「設定」ボタンをクリックします。

|                 |               |            |               |                          |            | 基金一次 ▼                 |
|-----------------|---------------|------------|---------------|--------------------------|------------|------------------------|
|                 |               |            |               | 随上体制パターノ適用               |            |                        |
| 現場ID<br>9444308 | 7966071       | 施工体制(ターン   |               |                          |            |                        |
| 現場事務所           | 所の住所          | 施工体制、ターン名称 |               | 100100                   |            |                        |
| 東京都港            | 区虎/門          | A001       |               | 通訊                       |            |                        |
| 現場担当者           | 名             |            |               |                          | 施工体制パターン作品 |                        |
| 建方良男            |               | 施工体制パターン明細 | 1             | 合意登録日:2019/03/12         |            |                        |
| 発注区分            |               | 次数         | 事業者ID         | 事業者名                     | ステータス名称    | •                      |
| 民間工事            | (11)          |            | 5202628786522 | (株) 基金二次建設<br>(株) 基金二次建築 | -夜/4刃      |                        |
| 就業履歴            | 新穂期間          | 2 1        | 3684182111322 | (株)基金三次建設<br>(株)基金三次建設   | 承認         |                        |
| 2019/03/        | 01~2021/03/31 |            |               |                          |            |                        |
|                 |               |            |               |                          |            |                        |
| ****            |               |            |               |                          |            |                        |
| 加山二1本市1         |               |            |               |                          | 設定         |                        |
| 次数              | 事業者ID         | 事業         | 格             | 工事名·工事内容                 | ステータス      |                        |
| 元請              |               | (株)基金建設    | 虎/門ビ          | レ新築工事                    | 登録         |                        |
| 1               |               | (株)基金一次建設  | と 虎/門ビ.       | ル新築工事 仮設工事               | 登録         | 下位個別登録 下位施工体制バターン登録 編集 |
| « < 1           | 5 39          |            |               |                          |            |                        |
|                 |               |            |               |                          |            |                        |
| 戻る              |               |            |               |                          |            |                        |
|                 |               |            |               |                          |            |                        |

12. 「下位施工体制パターン登録完了」画面がポップアップしますので、「はい」ボタンをクリックします。

|                    |                                   |           |                   |       | 1                      | ≜金一次 ▼ |
|--------------------|-----------------------------------|-----------|-------------------|-------|------------------------|--------|
| 510_開雞 *           |                                   | 6 情報      | <b>股登録</b>        |       |                        |        |
| 520_就業課歴           | 現場ID                              | 下位施工体     | #制リ ターン登録が完了しました。 |       |                        |        |
| 610_現場·契約          | 94443087966071                    |           |                   |       |                        |        |
| 620_施工体制验録         | 現場事務所のEPF<br>東京都港区虎/門             |           |                   |       |                        |        |
| 10_施工体制检接          | 現場担当者名                            |           |                   |       |                        |        |
| 11.施工体制パターン登       | 建方良男                              |           |                   |       |                        |        |
| 17.                | 発注区分                              |           |                   |       |                        |        |
| 20_1%配有登标          | 民間工事                              |           |                   |       |                        |        |
| 21_作業員名薄パターン<br>登録 | 就業履歴蓄積期間<br>2019/03/01~2021/03/31 |           |                   |       |                        |        |
| 30_事業者間合意          | 1019/05/01 1014/05/01             |           |                   |       |                        |        |
| 40_承認要請リスト         | ******                            |           |                   |       |                        |        |
| 710_代行申請 《         | 加出工作的门                            |           |                   |       |                        |        |
| 720_所属技能者確認        | 次数 事業者ID                          | 事業者名      | 工事名·工事内容          | ステータス |                        |        |
| 810_事業者管理          | 元請 39809523422822                 | (株)基金建設   | 虎、伊ビル新築工事         | 登録    |                        |        |
| 820_変更 《           | 1. 06879345493022                 | (株)基金一次建設 | 虎ノ門ビル新築工事 仮設工事    | 登録    | 〒位個別證録 〒位施工体制 ジーン登録 編集 |        |
| 830 開示設定           | <b>c</b> < 1 > 5                  |           |                   |       |                        |        |
|                    | _                                 |           |                   |       |                        |        |
|                    | 展6                                |           |                   |       |                        |        |

**13.**「施工体制登録」画面が表示され、「施工体制」に下位事業者が登録された新しい施工体制パターンが表示されます(自社の行が黄色で表示されます)。

| 基金一次 🔻                    |
|---------------------------|
|                           |
|                           |
|                           |
|                           |
|                           |
|                           |
|                           |
|                           |
|                           |
|                           |
| ステータス                     |
| 登録                        |
| 登録 下位個別登録 下位施工体制・ターン登録 編集 |
| 登録 編集 削除                  |
| 登録                        |
|                           |
|                           |
|                           |
|                           |

14. 二次下請事業者の「工事名・工事内容」を編集する場合は、二次下請事業者の行の右側にある「編集」ボタンをクリックします。

|                    |                       |                     |            |                |       | 基金一次 💌                 |
|--------------------|-----------------------|---------------------|------------|----------------|-------|------------------------|
| 510_閲覧 〈           | 施工体制登録                |                     |            |                |       |                        |
| 520_就業履歴 《         | <b>現職事務所</b><br>東京都港2 | OTEPT<br>S 虎ノ門      |            |                |       |                        |
| 610_現場·契約          | 現場担当者:                | 名                   |            |                |       |                        |
| 620_施工体制登録         | 建方良男                  |                     |            |                |       |                        |
| 10_施工体制登録          | 発注区分                  |                     |            |                |       |                        |
| 11_施工体制 (ターン登<br>程 | 民間工事                  |                     |            |                |       |                        |
| 20_技能者登録           | 就業履歴蓄<br>2019/03/01   | 積期間<br>1~2021/03/31 |            |                |       |                        |
| 21_作業員名簿バターン<br>登録 |                       |                     |            |                |       |                        |
| 30_事業者間合意          | 施工体制                  |                     |            |                |       |                        |
| 40_承認要請リスト         | 次数                    | 事業者ID               | 事業者名       | 工事名·工事内容       | ステータス |                        |
| 710_代行申請 <         | 元請                    | 39809523422822      | (株)基金建設    | 虎ノ門ビル新築工事      | 登録    |                        |
| 720_所属技能者確認        | 1                     | 66879345433022      | (株)基金一次建設  | 虎/門ビル新築工事 仮設工事 | 登録    | 下位個別登録 下位施工体制・ターン登録 編集 |
| 810_事業者管理          | 2 (                   | 05303628786522      | (株)基金二次3 4 |                | 登録    | (14) 🛲 🍿               |
| 820.変更             | 3 :                   | 13684182111322      | (株)基金三次建設  |                | 登録    | 編集 削除                  |
| 830_開示設定 〈         | « c 1 s               | > 3                 |            |                |       |                        |
|                    | 戻る                    |                     |            |                |       |                        |

15.「施工事業者工事内容」画面がポップアップします。

| UP | = |         |                |           | 做工业要求工业内容      |          | 基金一次 •                 |
|----|---|---------|----------------|-----------|----------------|----------|------------------------|
|    |   |         |                |           | RET WART IN 11 |          |                        |
|    |   |         | 37966071       | 施工事業者工事内容 |                |          |                        |
|    |   | 現場事務    | 所の住所           |           |                |          |                        |
|    |   | 東京都注    | 嶅区 虎ノ門         | 工事名・工事内容  |                |          |                        |
|    | 1 | 現場担当    | 者名             | <u>.</u>  |                |          |                        |
|    |   | 建方良     | 男              |           |                |          | -                      |
|    | 燈 | 発注区分    |                |           |                |          |                        |
|    |   | 民間工業    | к.             |           |                | ▲更新 ★キャン | HER.                   |
|    |   | 就業履歴    | 蓄積期間           |           |                |          |                        |
|    |   | 2019/03 | /01~2021/03/31 |           |                |          |                        |
|    |   |         |                |           |                |          |                        |
|    |   | 施工体制    |                |           |                |          |                        |
|    |   | 次数      | 事業者ID          | 事業者名      | 工事名・工事内容       | ステータス    |                        |
|    |   | 元請      |                | (株)基金建設   | 虎ノ門ビル新築工事      | 登録       |                        |
|    |   | 1       |                | (株)基金一次建設 | 虎/門ビル新築工事 仮設工事 | 登録       | 下位個別登録「下位施工体制パターン登録」編集 |
|    |   | 2       |                | (株)基金二次建設 |                | 登録       | 振荡 創除                  |
|    |   | 3       |                | (株)基金三次建設 |                | 登録       | 海朱 削除                  |
|    |   |         |                |           |                |          |                        |
|    |   | « s 1   | 2.3            |           |                |          |                        |
|    |   |         |                |           |                |          |                        |

16.「工事名・工事内容」欄に二次下請事業者の工事名・工事内容を入力し、「更新」ボタンをクリックします。

|                                   | _                             |                    |           | 施工事業者工事内容               |                                 | 基金→次 ★                 |
|-----------------------------------|-------------------------------|--------------------|-----------|-------------------------|---------------------------------|------------------------|
| 510_閲覧<br>520_就業履歴<br>510.把#+#200 | 加工体制量的<br><b>現場事</b> 制<br>東京都 | 39月の1日9月<br>港区 虎ノ門 | 施工事業者工事内容 |                         |                                 |                        |
| 620_施工体制整绿                        | 現場担当建方良                       | <sup>諸名</sup> 16   | 工事名・工事内容  | 仮田·土工仮設工事               |                                 |                        |
| 11_施工体制/(ターン登<br>録                | 民間工                           | 事<br>E蓄積期間         |           | 1                       | 6 <b>(</b> #Eff) <b>*</b> f+y/t |                        |
| 20_技能者登録<br>21_作業員名薄パターン<br>登録    | 2019/0                        | 93/01~2021/03/31   |           |                         |                                 |                        |
| 30_事業者間合意                         | 施工体制                          | U)                 |           |                         |                                 |                        |
| 40_承認要請リスト                        | 次数                            | 事業者ID              | 事業者名      | 工事名·工事内容                | ステータス                           |                        |
| 710_代行申請                          | 元請                            |                    | (株)基金建設   | 虎ノ門ビル新築工事               | 登録                              |                        |
| 720_所属技能者確認                       | 1                             |                    | (株)基金一次建設 | 虎/門ビル新築工事 仮設工事          | 登録                              | 下位個別燈録 下位施工体制/ターン登録 編集 |
| 810 事業吉管理                         | 2                             |                    | (株)基金二次建設 | 虎ノ門ビル新築工事 仮囲・土工仮設工事     | 登録                              | 研集 前脉                  |
| 820_奕更                            | 3                             |                    | (株)基金三次建設 | 虎ノ門ビル新築工事 鉄筋・コンクリート仮設工事 | 登録                              |                        |
| 830」開示設定                          | a s                           | 1 > >              |           |                         |                                 |                        |
|                                   | 民心                            |                    |           |                         |                                 |                        |

17. 「確認」画面がポップアップしますので、「はい」ボタンをクリックします。

| 10.HE |     |                       |            | ⑦ 確認               |            |  |
|-------|-----|-----------------------|------------|--------------------|------------|--|
|       | 現職  | 1989年の1月9日<br>都港区 虎ノ門 | 施工事業者工事内容  | 更新します。<br>よろしいですか? |            |  |
|       | 現場打 | 8当者名                  | 工事名·工事内容   |                    |            |  |
|       | 建方  |                       | 虎ノ門ビル新築工事: | (17)               | しりの定       |  |
|       | 验注日 | 3分                    |            |                    |            |  |
|       |     | Γ#                    |            |                    |            |  |
|       | 就業將 | 經蓋積期間                 |            |                    | ▲更新 ★キャンセル |  |
|       |     |                       |            |                    |            |  |
|       |     |                       |            |                    |            |  |
|       | 施工作 | [編]                   |            |                    |            |  |
|       |     | 数 事業者的                | 事業4        | 名 工事名・工事内容         |            |  |
|       | 元請  |                       | (株)基金建設    | 虎、虎北和祭工事           | 登録         |  |
|       |     |                       | (株)基金一次建設  | 虎/門ビル新築工事 仮設工事     |            |  |
|       |     |                       | (株)基金二次建設  |                    | 登録         |  |
|       |     |                       | (株)基金三次建設  |                    | 登録         |  |
|       |     |                       |            |                    |            |  |
|       |     |                       |            |                    |            |  |
|       |     |                       |            |                    |            |  |
|       |     |                       |            |                    |            |  |

18.「更新完了」画面が表示されますので、「はい」ボタンをクリックします。

|            |                     |               |                      |              |       |              | 基金一次 - |
|------------|---------------------|---------------|----------------------|--------------|-------|--------------|--------|
| 510_開發     |                     |               |                      | 19 情報        |       |              |        |
| 520.抗肺環癌   | <b>現職事務</b><br>東京都注 | mのEPm<br>返虎/門 | 施工事業者工事内容            | 更新が完了しました。   |       |              |        |
| 610.親雄•契約  | 現場担当                | 者名            | 工事名·工事内容             |              | 10    |              |        |
| 620_范正体制脸绿 | 建方度影                | 5             | 虎ノ門ビル新築工事            |              |       |              |        |
|            | 発注区分                |               |                      |              |       |              |        |
|            | 民間工事                |               |                      |              |       |              |        |
|            | 计举时来                | 医精神的          |                      |              |       | ●●新 ★キャンパクリー |        |
| 20 技能考验级   | 2019/03             | 01~2021/03/31 |                      |              |       |              |        |
|            |                     |               |                      |              |       |              |        |
|            |                     |               |                      |              |       |              |        |
|            | 施工体制                |               |                      |              |       |              |        |
|            |                     | 事業者ID         | 中菜4                  | 名 I#3·       | 工事内容  |              |        |
|            | 元請                  |               | (株)基金建設              | 虎ノ門ビル新築工事    |       |              |        |
|            |                     |               | (株)基金一次建設            | 虎ノ門ビル新築工事 仮設 | L# 29 |              |        |
|            |                     |               | (株)其全二次建築            |              |       |              |        |
|            |                     |               | (4)) W ( The 200 200 |              |       |              |        |
|            |                     |               | (林) 基立二次建設           |              |       |              |        |
|            |                     |               |                      |              |       |              |        |
|            |                     |               |                      |              |       |              |        |
|            |                     |               |                      |              |       |              |        |
|            |                     |               |                      |              |       |              |        |

19. 「施工体制登録」画面が表示され、「施工体制」の二次下請事業者の「工事名・工事内容」に、登録した「工事名・ 工事内容」が表示されます。同様に、三次下請事業者の「工事名・工事内容」を登録する場合は、三次下請事業 者の行の右側にある「編集」ボタンをクリックします。

| <b>U</b> P =       |                     |                                |           |           |           |       | 基金一次 ▼                  |  |  |  |  |
|--------------------|---------------------|--------------------------------|-----------|-----------|-----------|-------|-------------------------|--|--|--|--|
| 510.閲覧 《           | 施工体制登録              |                                |           |           |           |       |                         |  |  |  |  |
| 520_就業履歴 、         | <b>現職事</b> 約<br>東京都 | <b>39時年16月77日</b><br>東京都港区 虎ノ門 |           |           |           |       |                         |  |  |  |  |
| 610_現場·契約 《        | 現場担当                | 现場担当者名                         |           |           |           |       |                         |  |  |  |  |
| 620_施工体制登録         | 建方良                 | 建方良男                           |           |           |           |       |                         |  |  |  |  |
| 10_施工体制登録          | 発注区分                | 発狂区分                           |           |           |           |       |                         |  |  |  |  |
| 11_施工体制 ターン登       | 民間工                 | 民間工事                           |           |           |           |       |                         |  |  |  |  |
| 録                  | 就業履歴                | 就業履度蓄積期間                       |           |           |           |       |                         |  |  |  |  |
| 20_技能者登録           | 2019/0              | 3/01~2021/03/31                |           |           |           |       |                         |  |  |  |  |
| 21_作業員名薄バターン<br>登録 |                     |                                |           |           |           |       |                         |  |  |  |  |
| 30_事業者間合意          | 施工体制                | 4]                             |           |           |           |       |                         |  |  |  |  |
| 40_承認要請リスト         | 次数                  | 事業者ID                          | 事業者名      |           | 工事名·工事内容  | ステータス |                         |  |  |  |  |
| 710_代行申請 <         | 元請                  | 39809523422822                 | (株)基金建設   | 虎ノ門ビル新築工事 |           | 登録    |                         |  |  |  |  |
| 720_所属技能者確認 《      | 1                   | 66879345433022                 | (株)基金一次建設 | 虎ノ門ビル新築工事 | 仮設工事      | 登録    | 下位個別登録 下位施工体制 大学 交登録 編集 |  |  |  |  |
| 810 事業者管理          | 2                   | 05303628786522                 | (株)基金二次19 | 虎ノ門ビル新築工事 | 仮囲・土工仮設工事 | 登録    |                         |  |  |  |  |
| 820 変更             | 3                   | 13684182111322                 | (株)基金三次建設 |           |           | 登録    |                         |  |  |  |  |
| 830」開示設定           | « c                 | 1 > »                          |           |           |           |       |                         |  |  |  |  |
|                    |                     |                                |           |           |           |       |                         |  |  |  |  |
|                    | 戻る                  |                                |           |           |           |       |                         |  |  |  |  |

20.「施工事業者工事内容」画面がポップアップします。

| U.S. = |                     |                 |           |                |                          | 基金一次▼                   |
|--------|---------------------|-----------------|-----------|----------------|--------------------------|-------------------------|
|        |                     |                 |           | 施工事業有工事內容      |                          |                         |
|        | 944430              | 87966071        | 施工事業者工事内容 |                |                          |                         |
|        | 東京都                 | 港区虎ノ門           | 工事名·工事内容  |                |                          |                         |
|        | 現場担当                | 绪名              |           |                |                          |                         |
|        | 建方良                 | 男。              |           |                |                          | -                       |
|        | <b>発注区</b> 分<br>月間工 | <b>≭</b>        |           |                | <b>《</b> 更新 <b>X</b> キャン | tr.                     |
|        | 就業履歴                | 蓄積期間            |           |                |                          |                         |
|        | 2019/0              | 3/01~2021/03/31 |           |                |                          |                         |
|        |                     |                 |           |                |                          |                         |
|        | 施工体制                | IJ              |           |                |                          |                         |
|        | 次数                  | 事業者ID           | 事業者名      | 工事名·工事内容       | ステータス                    |                         |
|        | 元請                  |                 | (株)基金建設   | 虎ノ門ビル新築工事      | 登録                       |                         |
|        | 1.                  |                 | (株)基金一次建設 | 虎,伊彤儿新築工事 仮設工事 | 登録                       | 下位個別壁録 下位施工体制//ターン登録 編集 |
|        | 2                   |                 | (株)基金二次建設 | 虎/門ビル新築工事 土工事  | 登録                       | <b>羅族</b> 自時            |
|        | 3                   |                 | (株)基金三次建設 |                | 登録                       | 編集自時                    |
|        |                     | 2 2             |           |                |                          |                         |
|        | TTA                 |                 |           |                |                          |                         |

21.「工事名・工事内容」欄に三次下請事業者の工事名・工事内容を入力し、「更新」ボタンをクリックします。

|           |                  |                | 施工事業者工事内容         |                          | 基金一次                   |
|-----------|------------------|----------------|-------------------|--------------------------|------------------------|
|           |                  |                | The second second |                          |                        |
|           | 087966071        | 施工事業者工事内容      |                   |                          |                        |
| 現場事務      | 新所の住所            |                |                   |                          |                        |
| 東京都       | 港区 虎/門 21        | 工事名・工事内容       |                   |                          |                        |
| 現場担当      | 当者名              | 虎/市ビル新築工事 鉄筋工事 |                   |                          |                        |
| 建方良       | 1男               |                |                   |                          |                        |
| 発注区5      | 6                |                |                   |                          |                        |
| 民間工       | 車                |                | 4                 | <b>愛</b> 更新 <b>×</b> キャン | en.                    |
| 就業履歴      | 医蓄積期間            |                |                   |                          |                        |
| 2019/0    | 03/01~2021/03/31 |                |                   |                          |                        |
| 20-7-11-0 |                  |                |                   |                          |                        |
| 加速上1本市    | 비                |                |                   |                          |                        |
| 次数        | 事業者ID            | 事業者名           | 工事名·工事内容          | ステータス                    |                        |
| 元請        |                  | (株)基金建設        | 虎ノ門ビル新築工事         | 登録                       |                        |
| 1         |                  | (株)基金一次建設      | 虎ノ門ビル新築工事 仮設工事    | 童祥                       | 下位個別登録・下位施工体制パターン登録・編集 |
| 2         |                  | (株)基金二次建設      | 虎ノ門ビル新築工事 土工事     | 登録                       | 海寨 削余                  |
| 3         |                  | (株)基金三次建設      |                   | 登録                       | 御集 削除                  |
|           |                  |                |                   |                          |                        |
| s s       | 1 2 2            |                |                   |                          |                        |
|           |                  |                |                   |                          |                        |
| 東高        |                  |                |                   |                          |                        |

22. 「確認」画面がポップアップしますので、「はい」ボタンをクリックします。

| <u> </u> |              |          |             |                    |              | _     |  |
|----------|--------------|----------|-------------|--------------------|--------------|-------|--|
|          |              |          |             | · ? 確認             |              |       |  |
|          | 9444300      | 17966071 | 施工事業者工事内容   | 更新します。<br>よろしいですか? |              |       |  |
|          | 東京都道         | 都 虎/門    | 工事名・工事内容    |                    |              |       |  |
|          | 現場担当         | 者名       | 虎ノ門ビル新築工事 🖁 | 22                 | (atom into a |       |  |
|          | 建方良易         |          |             |                    |              |       |  |
|          | 発注区分<br>民間工業 |          |             |                    | ▲更新 ×=       | e /tu |  |
|          | 就業履歴         | 蓄積期間     |             |                    |              |       |  |
|          |              |          |             |                    |              |       |  |
|          |              |          |             |                    |              |       |  |
|          | 施工体制         |          |             |                    |              |       |  |
|          |              | 事業者ID    | 事業者         | 名 工事名·工事           |              |       |  |
|          | 元請           |          | (株)基金建設     | 虎ノ門ビル新築工事          |              |       |  |
|          |              |          | (株)基金一次建設   | 虎/門ビル新築工事 仮設工事     |              |       |  |
|          |              |          | (株)基金二次建設   | 虎 / 『ビル新築工事 土工事    | 靈禄           |       |  |
|          |              |          | (株)基金三次建設   |                    | 登録           |       |  |
|          |              |          |             |                    |              |       |  |

23.「更新完了」画面が表示されますので、「はい」ボタンをクリックします。

| UP = |      |          |                   |                |                | 基金一次 • |
|------|------|----------|-------------------|----------------|----------------|--------|
|      |      |          | 6                 | 情報             | 1 <del>7</del> |        |
|      |      | 17966071 | 施工事業者工事内容更新       | が完了しました。       |                |        |
|      | 現場事務 | 所の住所     | Tate 2. Tantanta  |                | -              |        |
|      | 東京都派 | 超区 虎ノ門   | 工事名·工事内容          | 23             |                |        |
|      | 現場担当 | 者名       | 虎ノリビル新築上事業        |                | -              |        |
|      | 建方良男 | 8.       |                   |                |                |        |
|      | 発注区分 |          |                   |                |                |        |
|      | 民間工業 | ř.       |                   |                | ▲更新 ★キャンセル     |        |
|      | 就莱履歷 | 蓄積期間     |                   |                |                |        |
|      |      |          |                   |                |                |        |
|      |      |          |                   |                |                |        |
|      | 施工体制 |          |                   |                |                |        |
|      |      | 事業者ID    | 事業者名              | 工事名•工事内容       |                |        |
|      | 元請   |          | (株)基金建設           | 虎ノ門ビル新築工事      | 登禄             |        |
|      |      |          | (株)基金一次建設         | 虎/門ビル新築工事 仮設工事 |                |        |
|      |      |          | (4年) 第二〇一 (42年60) |                |                |        |

24. 「施工体制登録」画面が表示され、「施工体制」の三次下請事業者の「工事名・工事内容」に、登録した「工事名・ 工事内容」が表示されます。以上で、下位事業者による施工体制パターン登録は完了します。

|                    |       |                                 |            |                         |       | 基金一次                   | 7 - |  |  |  |  |
|--------------------|-------|---------------------------------|------------|-------------------------|-------|------------------------|-----|--|--|--|--|
|                    | 施工体制登 | 绿                               |            |                         |       |                        |     |  |  |  |  |
|                    | 規制    | <b>3.双略争的的の任何</b><br>東京都 港区 虎ノ門 |            |                         |       |                        |     |  |  |  |  |
|                    | 現場打   | 現場担当者名                          |            |                         |       |                        |     |  |  |  |  |
| 620_施工体制登録         | 建方    | 建方良男                            |            |                         |       |                        |     |  |  |  |  |
|                    | 発注日   | %社区分                            |            |                         |       |                        |     |  |  |  |  |
| 11_施工体制パターン登       | 民間    | 月間工事                            |            |                         |       |                        |     |  |  |  |  |
|                    | 就業席   | 聽楚蓄積期間                          |            |                         |       |                        |     |  |  |  |  |
| 20_技能者登録           | 2019  | /03/01~2021/03/31               |            |                         |       |                        |     |  |  |  |  |
| 21_作業員名薄バターン<br>登録 |       |                                 |            |                         |       |                        |     |  |  |  |  |
| 30_事業者間合意          | 施工作   | [4]                             |            |                         |       |                        |     |  |  |  |  |
| 40_承認要請リスト         | 次蒙    | 故 事業者ID                         | 事業者名       | 工事名・工事内容                | ステータス |                        |     |  |  |  |  |
| 710_代行申請           | 元請    | 39809523422822                  | (株)基金建設    | 虎ノ門ビル新築工事               | 登録    |                        |     |  |  |  |  |
| 720_所属技能者確認        | 1     | 66879345433022                  | (株)基金一次建設  | 虎ノ門ビル新築工事 仮設工事          | 登録    | 下位個別登録 下位施工体制バターン登録 編集 |     |  |  |  |  |
| 810.事業者管理          | 2     | 05303628786522                  | (株)基金二次建設  | 虎ノ門ビル新築工事 仮囲・土工仮設工事     | 登録    | 編集  削除                 |     |  |  |  |  |
|                    | 3     | 13684182111322                  | (株)基金三次 24 | 虎ノ門ビル新築工事 鉄筋・コンクリート仮設工事 | 登録    |                        |     |  |  |  |  |
| 830 開示設定           | « (   | 1 > >                           |            |                         |       |                        |     |  |  |  |  |
|                    |       |                                 |            |                         |       |                        |     |  |  |  |  |
|                    | 戻る    |                                 |            |                         |       |                        |     |  |  |  |  |
|                    |       |                                 |            |                         |       |                        |     |  |  |  |  |

第5章 101

## ■元請事業者画面からの下位事業者が施工体制パターン登録する前の見え方

| <b>U</b> [?] =     |                 |                                      |                  |                                                  |        | 技術新 ▼                                                                                                    |  |  |  |  |
|--------------------|-----------------|--------------------------------------|------------------|--------------------------------------------------|--------|----------------------------------------------------------------------------------------------------|--|--|--|--|
| 510_閲覧 《           | 施工体制登録          |                                      |                  |                                                  |        |                                                                                                    |  |  |  |  |
| 520_就業履歴 《         | 現場ID            |                                      |                  | 現場名                                              |        |                                                                                                    |  |  |  |  |
| 610 7月1月,表现约       | 9444308         | 7966071                              |                  | 虎ノ門ビル新築工事                                        |        |                                                                                                    |  |  |  |  |
| 010_000 000        | 現場事務            | 所の住所                                 |                  |                                                  |        |                                                                                                    |  |  |  |  |
| 620_施工体制登録         | 東京都洲            | 题 虎/門                                |                  |                                                  |        |                                                                                                    |  |  |  |  |
| 10_施工体制登録          | 現場担当            | 者名                                   |                  |                                                  |        |                                                                                                    |  |  |  |  |
| 11_施工体制 (ターン登      | 建方 良身           | 建方良男                                 |                  |                                                  |        |                                                                                                    |  |  |  |  |
| 绿                  | 発注区分            |                                      |                  |                                                  |        |                                                                                                    |  |  |  |  |
| 20_技能者登録           | 民間工事            | 民間工事                                 |                  |                                                  |        |                                                                                                    |  |  |  |  |
| 21_作業員名簿バターン<br>登録 | 就業履歴<br>2019/03 | <b>就業限歴語税期間</b><br>2019/02/01 ~ 2021 |                  |                                                  |        |                                                                                                    |  |  |  |  |
| 30_事業者間合意          |                 |                                      |                  |                                                  |        |                                                                                                    |  |  |  |  |
| 40_承認要請リスト         |                 |                                      |                  |                                                  |        |                                                                                                    |  |  |  |  |
| 710 代行申請           | 施工体制            |                                      |                  |                                                  |        |                                                                                                    |  |  |  |  |
|                    | 次数              | 事業者ID                                | 事業者名             | 工事名·工事内容                                         | ステータス  |                                                                                                    |  |  |  |  |
| 720_所属技能者確認 《      | 元請              | 39809523422822                       | (株)基金建設          | 虎ノ門ビル新築工事                                        | 登録     | 下位個別燈録 下位施工体制パターン登録 編集                                                                                                    |  |  |  |  |
| 810_事業者管理 〈        | 1               | 66879345433022                       | (株)其全一次建設        | 皮 /叩ビル新築工事 仮設工事                                  | 容録     | 短悔 削除                                                                                                    |  |  |  |  |
| 820_変更 《           | -               | 00073343433022                       | CONCERNE OF CERN | 2021 1-12 10 40 10 - 10 - 10 - 10 - 10 - 10 - 10 | II.)77 | AND A CARACTER OF A CARACTER OF A CARACTER O |  |  |  |  |
| 830_開示設定 《         | « c 1           | 5 35                                 |                  |                                                  |        |                                                                                                    |  |  |  |  |
|                    |                 |                                      |                  |                                                  |        |                                                                                                    |  |  |  |  |
|                    | 戻る              |                                      |                  |                                                  |        |                                                                                                    |  |  |  |  |
|                    |                 |                                      |                  |                                                  |        |                                                                                                    |  |  |  |  |

#### ■元請事業者画面からの下位事業者が施工体制パターン登録したあとの見え方

|                    |        |                                     |           |                         |       | 技術新 ▼                   |  |  |  |  |  |
|--------------------|--------|-------------------------------------|-----------|-------------------------|-------|-------------------------|--|--|--|--|--|
|                    | 施工体制登録 |                                     |           |                         |       |                         |  |  |  |  |  |
|                    | 現場事約   | <b>北京海事務57001E97</b><br>事官都 海区 彦 一門 |           |                         |       |                         |  |  |  |  |  |
|                    | 現場担当   | 現場相当者之                              |           |                         |       |                         |  |  |  |  |  |
| 620_施工体制登録         | 建方良    | 建方良男                                |           |                         |       |                         |  |  |  |  |  |
|                    | 発注区分   | 毙注区分                                |           |                         |       |                         |  |  |  |  |  |
| 11_施工体制(ターン登       | 民間工    | 民間工事                                |           |                         |       |                         |  |  |  |  |  |
|                    | 就業履歴   | 蓄積期間                                |           |                         |       |                         |  |  |  |  |  |
|                    | 2019/0 | 3/01~2021/03/31                     |           |                         |       |                         |  |  |  |  |  |
| 21_作業員名薄バターン<br>登録 |        |                                     |           |                         |       |                         |  |  |  |  |  |
| 30_事業者間合意          | 施工体制   | IJ                                  |           |                         |       |                         |  |  |  |  |  |
| 40_承認要請リスト         | 次数     | 事業者ID                               | 事業者名      | 工事名·工事内容                | ステータス |                         |  |  |  |  |  |
|                    | 元請     | 39809523422822                      | (株)基金建設   | 虎ノ門ビル新築工事               | 登録    | 下位個別登録 下位施工体制 ジャーン登録 編集 |  |  |  |  |  |
| 720_所属技能者確認        | 1      | 66879345433022                      | (株)基金一次建設 | 虎ノ門ビル新築工事 仮設工事          | 驗證    | 編集 削除                   |  |  |  |  |  |
| 810 事業者管理          | 2      | 05303628786522                      | (株)基金二次建設 | 虎ノ門ビル新築工事 仮囲・土工仮設工事     | 登録    |                         |  |  |  |  |  |
| 820_変更             | 3      | 13684182111322                      | (株)基金三次建設 | 虎ノ門ビル新築工事 鉄筋・コンクリート仮設工事 | 登録    |                         |  |  |  |  |  |
|                    | ec c   | 1 > 3>                              |           |                         |       |                         |  |  |  |  |  |
|                    | 戻る     |                                     |           |                         |       |                         |  |  |  |  |  |

施工体制から下請事業者を削除したい場合は、当該事業者または当該事業者の上位事業者(直近上位より上の事業者も 含む)が削除します。当該事業者を削除した場合、当該事業者の下位事業者も同時に削除されます。

## 1 下請事業者の削除方法と注意点

施工体制から二次下請事業者を選択して削除する場合、現場(元請事業者)か一次下請事業者が削除します。二次下請 事業者を削除した場合、削除した二次下請事業者の下位事業者である三次下請事業者も削除されます。

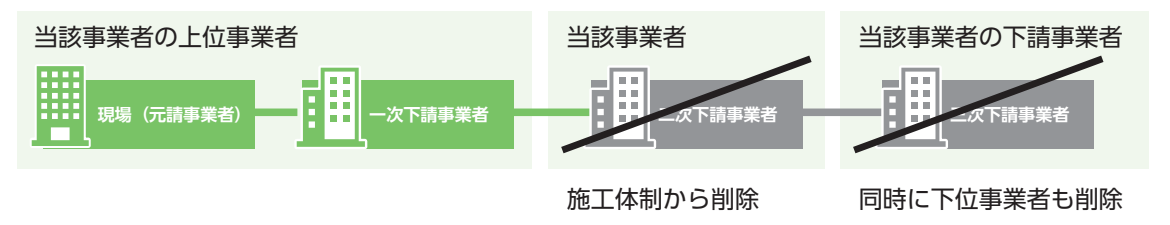

### 2 下請事業者の削除手順

- 1. ログイン画面から管理者 ID(代行登録担当者を除く)でシステムにログインします。
- 事業者ポータル画面のメニューから、「620\_施工体制登録」→「10\_施工体制登録」を選択します。「現場・契約検索」 画面が表示されます。

| <b>U</b> [P] =     |                               | 技術新 🗸     |
|--------------------|-------------------------------|-----------|
| 510_閲覧             | 現場契約検索                        |           |
| 520_就業履歴           |                               |           |
| 610_現場·契約          | Q 秋秋秋                         |           |
| 620_施工体制登録         |                               |           |
| 10_施工体制登録          |                               |           |
| 11_施工体制(ターン登<br>録  | 1002<br>1002                  |           |
| 20_技能者登録           | 相微情報<br>第一階層 第二階層             | 為一階層      |
| 21_作業員名簿バターン<br>登録 | · ·                           | · · ·     |
| 30_事業者間合意          | 就莱履座畜稱期間<br>問A-D              |           |
| 40_承認要請リスト         |                               | · クルア     |
| 710_代行申請           | ●自社が登録した現場 ○自社が施工体制に登録されている現場 |           |
| 720_所属技能者確認        |                               |           |
| 810_事業者管理          | Q 検索 のクリア                     |           |
| 820_変更             |                               |           |
| 830_開示設定           | 校索結果(現場契約)情報)一覧               |           |
|                    | 現場ID 現場名 現場事務所の               | 住所 現場担当者名 |
|                    | 対象データがありません。                  |           |
|                    |                               |           |

 「検索」ボタンをクリックし、施工体制から削除する事業者が登録されている現場を検索します。下に「検索結果(現 場・契約情報)一覧」が表示されます。

| UP                  | ≡   |                                                                                                    | 技術新 👻 |
|---------------------|-----|----------------------------------------------------------------------------------------------------|-------|
|                     |     | 3. 现場契約快索                                                                                                    |       |
|                     |     |                                                                                                    |       |
| 610_現場·契約           |     | 総構報<br>- 総憲<br>- 第一階層 第二階層 第二階層                                                                                                 |       |
| 620_施工体制登録          | ~   | v v v                                                                                                    |       |
|                     |     | 就業販売蓄積期間                                                                                                    |       |
| 11_施工体制 (タ-         | -ン登 | 開始日<br>  検了日<br>                                                                                                    |       |
| 78<br>20 技能者答録      |     | <ul> <li>● 自社が登録した現場</li> <li>○ 自社が施工体制に登録されている現場</li> </ul>                                                                    |       |
| 20_10/11/11/21/2014 |     |                                                                                                    |       |
| 登録                  | 2   |                                                                                                    |       |
| 30_事業者問合意           | 2   |                                                                                                    |       |
| 40_承認要請リスト          |     | 検索結果(現場契約情報)一覧                                                                                                    |       |
|                     |     |                                                                                                    |       |
|                     | 9 < | 現場的         現場合         現場時期の日かり         現場時間         現場時間           18063963226271         東京外環バウ(ス道路工事)東京都品)区北品川         橋 堅固 |       |
| 810_事業者管理           | 2   | 28703113224371 世田谷街区分韻住宅 東京都世田谷区砧 建方良男                                                                                          |       |
|                     | 2   | 94443087966071 虎/門ビル新築工事 東京都抱区虎/門 建方良男                                                                                          |       |
|                     |     |                                                                                                    |       |
|                     |     |                                                                                                    |       |
|                     |     |                                                                                                    |       |

#### 第5章 104

4. 当該現場の行を選択し(行が青色で表示されます)、「設定」ボタンをクリックします。

| <b>₩</b> ₽         |                   |                               |           |      |      |        | 技術新 ▼ |  |  |
|--------------------|-------------------|-------------------------------|-----------|------|------|--------|-------|--|--|
| 510_閲覧 〈           | 現場契約検索            |                               |           |      |      |        |       |  |  |
| 520_就業履歴 〈         |                   |                               |           |      |      |        |       |  |  |
| 610_現場·契約 《        | 組織情報<br>第一階層      | 第二階層                          |           | 第三階層 |      |        |       |  |  |
| 620_施工体制登録         |                   | ~                             | ~         |      | ~    |        |       |  |  |
| 10_施工体制登録          | 就業履歷蓄積期間          |                               |           |      |      |        |       |  |  |
| ** 校工任制 (有一) 感     | 開始日               |                               | 終了日       |      |      |        |       |  |  |
| 録                  |                   | 🇰 クリア                         | 2         |      | 前クリア |        |       |  |  |
| 20_技能者登録           | ●自社が登録した現場 ○自社が施工 | ●自社が登録した現場 ○自社が施工体制に登録されている現場 |           |      |      |        |       |  |  |
| 21_作業員名簿パターン<br>登録 |                   |                               |           |      |      |        |       |  |  |
| 30_事業者間合意          | Q.検索 クリア          |                               |           |      |      |        |       |  |  |
| 40_承認要請リスト         | 検索結果(現場契約情報)一覧    |                               |           |      |      |        |       |  |  |
| 710_代行申請 《         |                   |                               |           |      |      |        |       |  |  |
|                    | 現場ID              | 現場名                           | 現場事務所の住所  |      |      | 現場担当者名 |       |  |  |
| 720_PFL属技能者確認 《    | 18063963226271    | 東京外環バイバス道路工事                  | 東京都品川区北品川 |      | 橋堅固  |        |       |  |  |
| 810_事業者管理          | 28703113234371    | 世田谷街区分譲住宅                     | 東京都世田谷区砧  |      | 建方良果 |        | _     |  |  |
| 820_変更 4           | 94443087966071    | 虎ノ門ビル新築工事                     | 東京都港区虎ノ門  |      | 建方良男 |        |       |  |  |
| 830_開示設定           | « < 1 > »         |                               |           |      |      |        |       |  |  |
| 4                  | 設定 シップページへ        |                               |           |      |      |        |       |  |  |

5. 「現場基本情報」画面が表示され、「施工体制」が表示されます(自社の行が黄色で表示されます)。施工体制から 削除する事業者の右側にある「削除」ボタンをクリックします。

|                       |                                                                 | 技術新 ▼ |
|-----------------------|-----------------------------------------------------------------|-------|
| 510_閲覧 《              | 施工体制验录                                                          |       |
| 520 就業履歴              | 現場事務所の任所                                                        |       |
|                       | 東京都港区成小門                                                        |       |
| 610_现场"类的             | 現場担当者名                                                          |       |
| 620_施工体制登録            | 建方良男                                                            |       |
| 10_施工体制登録             | 晚往区分                                                            |       |
| 11_施工体制(ターン登          | 民間工事                                                            |       |
| 绿                     | 就樂國史臺新興局                                                        |       |
| 20_技能者登録              | 2019/03/01~2021/03/31                                           |       |
| 21_作業員名簿バターン          |                                                                 |       |
| 登録                    |                                                                 |       |
| 30_事業者間合意             | Me_14#J                                                         | D     |
| 40_承認要請リスト            | 次数 事業者ID 事業者名 工事名・工事内容 ステータス                                    |       |
| 710 代行申請 〈            | 元請 2000/9254/2522 (株)基金建設 虎ノ門ビル新菜工事 登録 下位(107)125 下位(107)125 確定 |       |
|                       | 1 66879345433022 (株)基金一次建設 虎ノ門ビル新築工事 仮設工事 登録 16歳                | 削除    |
| 7.20_P1/MITXR6-@01163 | 2 05309628786522 (株)基金二次建設 虎ノ作ビル新英工事 仮囲・土工仮設工事 登録               |       |
| 810_事業者管理 《           | 3 13684187111322 (株)基金三次建築 音録                                   | -     |
| 820_変更 《              |                                                                 |       |
| 830_開示設定 <            |                                                                 |       |
|                       |                                                                 |       |
|                       | Rð                                                              |       |
|                       |                                                                 |       |

6. 「削除確認」画面がポップアップしますので、「はい」ボタンをクリックします。

|          |          |                   | -            |                                   | -     | <b>非</b> 支援[計          |  |
|----------|----------|-------------------|--------------|-----------------------------------|-------|------------------------|--|
| 510,開覧 《 | 施工体制建築   |                   |              | <ul> <li>● 確認</li> </ul>          |       |                        |  |
|          | 現場事務     | APTO)EPT<br>港区虎/門 |              | 対象の事業者から下位分も全て削除されます。<br>よろしいですか? |       |                        |  |
|          | 現場担当     | 诸名                |              |                                   | _     |                        |  |
|          | 建方良      | 男                 |              | 6                                 |       |                        |  |
|          | <u> </u> | }                 |              |                                   | _     |                        |  |
|          | 民間工      | #                 |              |                                   |       |                        |  |
|          | 就業履历     | 著種期間              |              |                                   |       |                        |  |
|          | 2019/0   | 3/01~2021/03/31   |              |                                   |       |                        |  |
|          |          |                   |              |                                   |       |                        |  |
|          | 施工体制     | 1                 |              |                                   |       |                        |  |
|          | 次数       | 事業者ID             | 事業者名         | 工事名·工事内容                          | ステータス |                        |  |
|          | 元請       |                   | (株)基金建設      | 虎ノ門ビル新築工事                         | 登録    | 下位個別證錄 下位施工体制、终一、登録 編集 |  |
|          | 1        |                   | (株)基金一次建設    | 虎、們ビル新築工事 仮設工事                    | 登録    | 羅馬 削除                  |  |
|          | 2        |                   | (株)基金二次建設    | 虎ノ門ビル新築工事 仮囲・土工仮設工事               | 登録    |                        |  |
|          |          |                   | (計)甘瓜二、加2000 |                                   | anon. |                        |  |

7. 再度「削除確認」画面が表示されますので、「はい」ボタンをクリックします。

| UP =               |      |                       |                 |           |                     |       | 技術新 -                  |  |  |
|--------------------|------|-----------------------|-----------------|-----------|---------------------|-------|------------------------|--|--|
| 510_開雞             | *    |                       |                 |           | 3 確認                |       |                        |  |  |
| 520_就業限歷           |      | <b>現場爭矜</b><br>東京都    | PTのEPT<br>港区虎/門 |           | 本当に削除してもよろしいですか?    |       |                        |  |  |
| 610_現場·契約          | *    | 現場担当                  | 诸名              |           |                     |       |                        |  |  |
| 620_施工体制篮绿         | 1    | 建方良男                  |                 |           |                     |       |                        |  |  |
| 10_施工体制脸球          |      | 発起分                   |                 |           |                     |       |                        |  |  |
| 11.施工体制(ターン制       | ž    | 民間工業                  | B               |           |                     |       |                        |  |  |
| 绿                  |      | 就業履歴蓄積期間              |                 |           |                     |       |                        |  |  |
| 20_技能者登録           |      | 2019/03/01~2021/03/31 |                 |           |                     |       |                        |  |  |
| 21_作業員名簿パター]<br>登録 |      |                       |                 |           |                     |       |                        |  |  |
| 30_專業者間合意          | 施工体制 |                       |                 |           |                     |       |                        |  |  |
| 40_承認要請リスト         |      | 次数                    | 事業者ID           | 事業者名      | 工事名·工事内容            | ステータス |                        |  |  |
| 710_代行申請           | *    | 元請                    |                 | (株)基金建設   | 虎アピル新築工事            | 登録    | 下位個別暗録「下位施工体制パターノ登録」編集 |  |  |
| 720_所属技能者確認        |      | 1.                    |                 | (株)基金一次建設 | 虎ノ門ビル新築工事 仮設工事      | 登録    | 編集 前除                  |  |  |
| 810 主义大学中          |      | 2                     |                 | (株)基金二次建設 | 虎ノ門ビル新築工事 仮囲・土工仮設工事 | 登録    |                        |  |  |
| 820_奕更             | *    | 3                     | 13684182111322  | (株)基金三次建設 |                     | 登録    |                        |  |  |

8. 「削除完了」画面が表示されますので、「はい」ボタンをクリックします。以上で、施工体制から特定の下請事業 者の削除は完了します。

|    |                   |                        |           |                          |       | 技                      | 術新 - |
|----|-------------------|------------------------|-----------|--------------------------|-------|------------------------|------|
| ×  |                   |                        |           | <ol> <li>情報登録</li> </ol> |       |                        |      |
|    | <b>現場事</b><br>東京者 | 189月70日EP用<br>17港区 虎ノ門 |           | 削除が完了しました。               |       |                        |      |
| ×. | 現場担               | 当者名                    |           |                          |       |                        |      |
| 18 | 建方日               | 急男                     |           |                          |       |                        |      |
|    | 発注区               | 分                      |           |                          |       |                        |      |
|    | 民間コ               | <b>1</b> #             |           |                          |       |                        |      |
|    | 就業履               | 歷蓄積期間                  |           |                          |       |                        |      |
|    | 2019/             | 03/01~2021/03/31       |           |                          |       |                        |      |
|    |                   |                        |           |                          |       |                        |      |
|    | 施工体               | 制                      |           |                          |       |                        |      |
|    | 次数                | 事業者ID                  | 事業者名      | 工事名・工事内容                 | ステータス |                        |      |
| *  | 元請                |                        | (株)基金建設   | 虎ノ門ビル新築工事                | 登録    | 下位個別證録 下位施工体制パターン登録 編集 |      |
|    | 1                 |                        | (株)基金一次建設 | 虎/們ビル新築工事 仮設工事           | 登録    | 编集     编集              |      |
|    | 2                 |                        | (株)基金二次建設 | 虎, 們已, 新築工事 仮囲・土工仮設工事    | 登録    |                        |      |
|    | 3                 |                        | (株)基金三次建設 |                          | 登録    |                        |      |
|    | x x               | 1 2 2                  |           |                          |       |                        |      |
|    | 戻る                |                        |           |                          |       |                        |      |

9. 削除完了後、「施工体制登録」画面が表示されます。「施工体制」の見え方は、下記のようになります。

| <b>U[₽]</b> =      |                                   |                                   |           |       | 技術新 -                  |  |  |  |  |
|--------------------|-----------------------------------|-----------------------------------|-----------|-------|------------------------|--|--|--|--|
| 510」閲覧 《           | 施工体制登録                            |                                   |           |       |                        |  |  |  |  |
|                    | 4元2-99 (金)-(平) 1月 4 (X            |                                   |           |       |                        |  |  |  |  |
|                    | 現場ID                              | 現場4                               | 现場名       |       |                        |  |  |  |  |
| 620_施工体制登録         | 94443087966071                    | 虎小                                | "ビル新築工事   |       |                        |  |  |  |  |
| 10_施工体制登録          | 現場事務所の日所<br>東京都港区虎ノ門              |                                   |           |       |                        |  |  |  |  |
| 11_施工体制/ ターン登<br>録 | <b>現場担当者名</b><br>碑方良男             |                                   |           |       |                        |  |  |  |  |
|                    | 発注区分                              |                                   |           |       |                        |  |  |  |  |
| 21_作業員名薄バターン<br>音録 | 民間工事                              |                                   |           |       |                        |  |  |  |  |
| 30_事業者間合意          | 就業履歴蓄積期間<br>2019/03/01~2021/03/31 | 就業販売高純期間<br>2019/03/01~2021/03/31 |           |       |                        |  |  |  |  |
| 40_承認要請リスト         |                                   |                                   |           |       |                        |  |  |  |  |
|                    | 施工休制                              |                                   |           |       |                        |  |  |  |  |
|                    |                                   |                                   |           |       |                        |  |  |  |  |
| 810_事業者管理 《        | 次数 事業者ID                          | 事業者名                              | 工事名・工事内容  | ステータス |                        |  |  |  |  |
|                    | 元請 39809523422822                 | (株)基金建設                           | 虎ノ門ビル新築工事 | 登録    | 下位個別登録 下位施工体制 ターン登録 編集 |  |  |  |  |
|                    |                                   |                                   |           |       |                        |  |  |  |  |
|                    | Ro                                |                                   |           |       |                        |  |  |  |  |

現場および施工体制に登録された事業者は、施工体制の作業員名簿への技能者の登録を行います。技能者の登録には下 記の2つの方法があります。

#### 作業員名簿の登録方法と注意点

#### (1) 技能者の所属する事業者が登録

自社の所属技能者一覧から当該技能者を選択し、自社の作業員名簿に登録します。都度、個別に技能者を登録する「明 細登録」という方法と、あらかじめ「作業員名簿パターン」を作成し、技能者をまとめて登録する方法があります。

| 就業内容           | 職種                                                                                                    | プルダウンして項目から選択                         |  |  |
|----------------|----------------------------------------------------------------------------------------------------|---------------------------------------|--|--|
|                | 作業内容                                                                                                    | 自由入力                                  |  |  |
|                | 立場                                                                                                    | プルダウンして項目から選択                         |  |  |
|                | 有害物質の取り扱い                                                                                                    | チェックボックスの項目から選択および「その他」<br>を選択しての自由入力 |  |  |
|                | 特殊健康診断                                                                                                    | プルダウンして項目から選択                         |  |  |
| 作業内容などに必要な保有資格 | プルダウンして項目から選択                                                                                                    |                                       |  |  |
| 就業履歴を蓄積する施工体制の | 同じ技能者が複数の下請事業者編成の中に登録される場合があるため                                                                                                    |                                       |  |  |
| 指定             | 現場 (元請事業者)<br>現場 (元請事業者)<br>「深具る簿<br>」<br>「深具る簿<br>」<br>「深具る簿<br>」<br>「深具る簿<br>」<br>」<br>」<br>」<br>」<br>」<br>二次下請事業者<br>」<br>「深具る簿<br>」<br>「深具る簿<br>」<br>」<br>「深具る簿<br>」<br>」<br>「深具る簿<br>」<br>」<br>「<br>深麗者<br>」<br>」<br>「<br>深麗者<br>」<br>」<br>「<br>深見る<br>」<br>」<br>「<br>深麗者<br>」<br>」<br>「<br>深麗者<br>」<br>」<br>「<br>深麗者<br>」<br>」<br>「<br>深見る<br>『<br>」<br>」<br>「<br>深麗者<br>」<br>」<br>「<br>深麗者<br>」<br>」<br>「<br>深<br>」<br>」<br>」<br>「<br>二次下請事業者<br>」<br>」<br>「<br>深<br>」<br>「<br>深<br>」<br>」<br>「<br>深<br>」<br>」<br>」<br>「<br>『<br>二次下請事業者<br>」<br>」<br>「<br>二次下請事業者<br>」<br>」<br>「<br>深見る<br>『<br>「<br>深麗者<br>」<br>」<br>「<br>深麗者<br>」<br>」<br>「<br>深<br>一<br>二<br>一<br>二<br>二<br>二<br>二<br>二<br>二<br>二<br>二<br>二<br>二<br>二<br>二<br>二 |                                       |  |  |
| 登録する3つの手順      | <ol> <li>新たに作業員名簿パター<br/>ンを作成する場合</li> </ol>                                                                                                    | 「作業員名簿パターン作成」ボタンをクリック                 |  |  |
|                | ② 既存の作業員名簿パターン<br>を登録 [適用] する場合                                                                                                    | 「作業員名簿パターン登録」ボタンをクリック                 |  |  |
|                | ③ 作業員を個別に登録する<br>場合                                                                                                    | 「明細登録」ボタンをクリック                        |  |  |
## (2) 代理手続き事業者が登録

代理手続き事業者が下請事業者に所属する技能者を作業員名簿に登録します。そのためには、技能者の同意が必要になります。

| 同意事項       | 代理手続き事業者が、所属事業者に代わり、施工体制への登録などのために、技能者本人の<br>技能者情報を閲覧し、施工体制へ技能者本人を登録します。 |
|------------|--------------------------------------------------------------------------|
| 同意と同意の取り消し | 閲覧設定と同様にシステムのメニューから行います。                                                 |
| 同意の有効期間    | 閲覧設定と同様に期間の設定はありません。                                                     |
| 対象者        | 同意を求める者 : 代理手続き事業者<br>同意を判断する者 : 技能者                                     |

### 注意点1

施工体制への作業員登録のために、自社に所属以外の技能者を選択することができる事業者は、施工体制登録において、 代理手続きによる登録が完了している場合のみとなります。すべての事業者が、自社以外の技能者を参照できる訳では ありません。第5章 - 02・03 参照

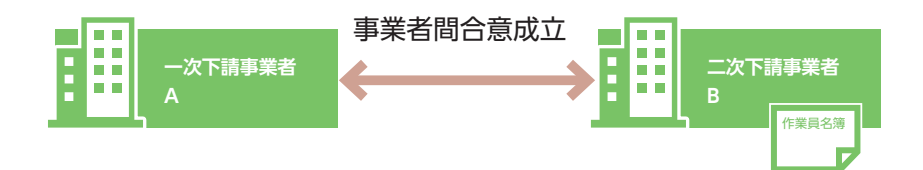

事業者間合意が成立していれば、一次事業者 A が二次事業者 B の作業員名簿を作成できます。

### 注意点2

技能者 ID と事業者 ID が関連付けされていないと、所属事業者は作業員名簿の登録ができません。管理者 ID でログイン 後、事業者ポータル画面のメニューから、「510\_ 閲覧」→「30\_ 技能者の検索」を選択します。「検索」ボタンをクリッ クします。技能者一覧に表示されるか確認します。

関連付けの申請方法については第2章参照

## ■システムに入力する立場の名称

職長:職長および職長の直近下位に配置され、複数の班を束ねる者 班長:職長以外の者であって、複数の班や技能者を束ねる者 ※下記の図の例は、いずれも一事業者の施工体制

### 大規模現場のイメージ

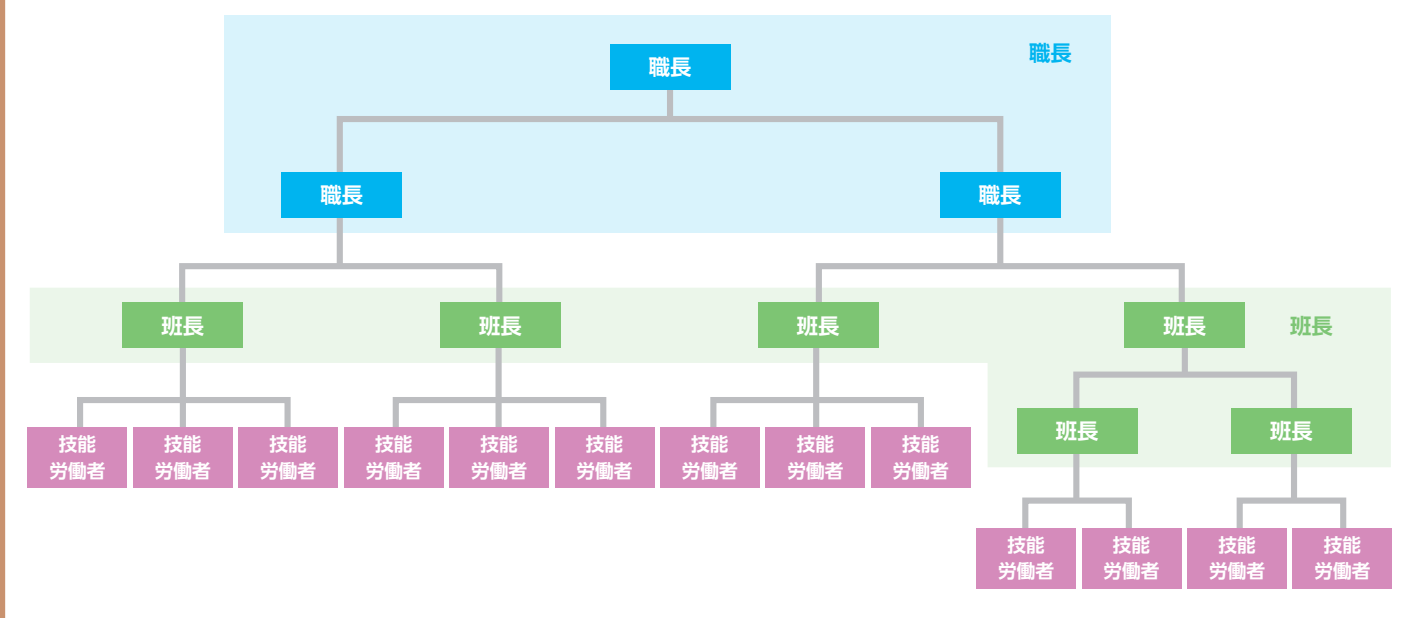

中規模現場のイメージ

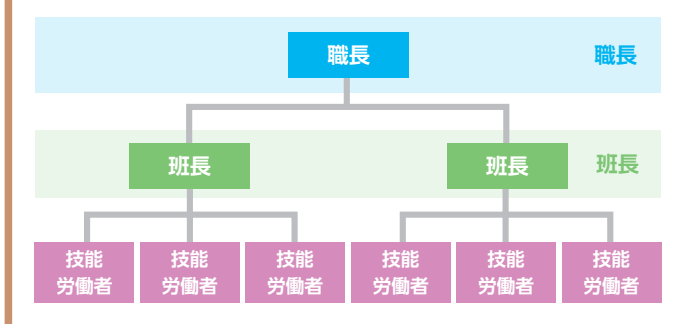

### 小規模現場のイメージ

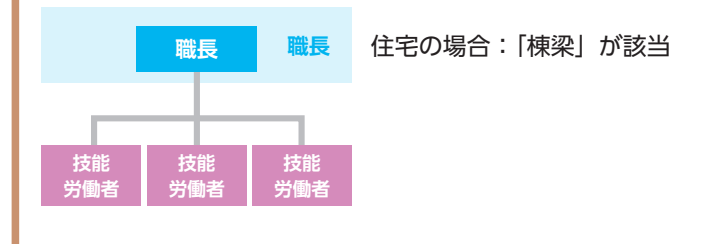

# 2 技能者個別登録手順

- 1. ログイン画面から管理者 ID(代行登録担当者を除く)でシステムにログインします。
- 2. 事業者ポータル画面のメニューから、「620\_施工体制登録」→「20\_技能者登録」を選択します。「現場・契約検索」 画面が表示されます。

| <b>U</b> [ <b>?</b> ] = |                 | 三次建設キャリア 🔻 |
|-------------------------|-----------------|------------|
| 510_閲覧 <                | 現場與行換索          |            |
| 520_就業履歴 〈              | a. 10 # 17 /    |            |
| 610_現場·契約 <             |                 |            |
| 620_施工体制登録              | 2               |            |
| 10_施工体制登録               | 77版名            |            |
| 11_施工体制(ターン登<br>録       |                 |            |
| 20_技能者登録                |                 |            |
| 21_作業員名簿バターン<br>登録      | · · · · · · ·   |            |
|                         | 就某胞歷蓄積期間        |            |
| 30_争未省尚古息               |                 |            |
| 40_本認要請リスト              |                 |            |
| 710_代行申請 <              |                 |            |
| 720_所属技能者確認 〈           |                 |            |
| 810_事業者管理 〈             |                 |            |
| 820_変更 《                | 検索結果(現場契約)情報)一覧 |            |
| 830_開示設定 <              |                 |            |

**3.** 「検索条件」の「自社が施工体制に登録されている現場」ラジオボタンをチェックし、「検索」ボタンをクリック します。

| <b>U</b> [₽] =      |                           | 三次建設キャリア・ |
|---------------------|---------------------------|-----------|
| 510_閲覧 <            | 現場契約検索                    |           |
|                     |                           |           |
| 610_現場·契約 <         | 就業履歴蓄積期間                  |           |
| 620_施工体制登録          | 開始日 終了日                   | A 1917    |
| 10_施工体制登録           | 元讀事業者ID                   |           |
| 11_施工体制 (ターン登<br>録  |                           |           |
| 20 技能者登録            | 元請事業者名                    |           |
| 21_作業員名簿/ ターン<br>登録 | ○自社が 3 ●自社が施工体制に登録されている現場 |           |
| 30_事業者間合意           |                           |           |
| 40_承認要請リスト 3        | Q.検索 <i> す</i> クリア        |           |
| 710_代行申請 <          |                           |           |
|                     | 校宗結果(現場契約)首報》一覧           |           |
| 810_事業者管理 〈         | 現場ID 現場名 現場事務             | の住所現場担当者名 |
|                     | 対象データがありません。              |           |
|                     |                           |           |
|                     | 設定 トップページへ                |           |

4. 下に「検索結果(現場・契約情報)一覧」が表示されます。

\_ \_

|                    | 三次建設キャリア 🗸                                                                                                    |
|--------------------|----------------------------------------------------------------------------------------------------|
| 510_閲覧 <           | 現場與竹樂索                                                                                                    |
| 520_就業履歴 <         |                                                                                                    |
| 610_現場·契約 <        | 就業跟陸蓋藉期間                                                                                                    |
| 620_施工体制登録         |                                                                                                    |
| 10_施工体制登録          | □ 297<br>元請事業者D                                                                                                    |
| 11_施工体制 (ターン登<br>録 |                                                                                                    |
| 20_技能者登録           | 元請事業者名                                                                                                    |
| 21_作業員名簿バターン<br>登録 | ○自社が登録した現場 ●自社が施工体制に登録されている現場                                                                                                    |
| 30_事業者間合意          |                                                                                                    |
| 40_承認要請リスト         | Q. 秋索 2 グリア                                                                                                    |
| 710_代行申請 <         |                                                                                                    |
| 720_所属技能者確認 《      | 校來結果(現場契約情報)一覧                                                                                                    |
| 810_事業者管理          | 田場のの住所の住所の住所の日本の「日本語」の「日本語」の「日本」の「日本」の「日本」の「日本」の「日本」の「日本」の「日本」の「日本 |
| 820_变更 4           | 18063963226271 東京外環バイロ(公道路工事 東京都品川区北品川 橋 藍固                                                                                                    |
| 830_開示設定           |                                                                                                    |
|                    | 設定トップページへ                                                                                                    |

5. 技能者個別登録を行う現場を選択し(行が青色で表示されます)、「設定」ボタンをクリックします。

|                    |                                            | 三次建設キャリア 🔻 |
|--------------------|--------------------------------------------|------------|
| 510_閲覧 <           | 現場契約決索                                     |            |
| 520_就業履歴 、         |                                            |            |
| 610_現場·契約 <        | 就業限歷蓋種期間                                   |            |
| 620_施工体制登録         | 開始日 終了日                                    |            |
| 10_施工体制登録          |                                            |            |
| 11_施工体制(ターン登<br>録  |                                            |            |
| 20_技能者登録           | 元請事業者名                                     |            |
| 21_作業員名簿パターン<br>登録 | ○自社が登録した現場 ●自社が施工体制に登録されている現場              |            |
| 30_事業者間合意          |                                            |            |
| 40_承認要請リスト         | Q.機索 2 切Jア                                 |            |
| 710_代行申請 <         |                                            |            |
| 720_所属技能者確認        | 検索結果(現場契約情報)一覧                             |            |
| 810_事業者管理          | 田園ID 程度名 田園主政所の住所 程度相当者名                   |            |
| 820_変更 5           | 18063963226271 東京外環バイバス道路工事 東京都品川区北品川 橋 堅固 |            |
| 830_開示設定           |                                            |            |
| 5                  |                                            |            |

6. 「施工体制作業者登録」画面が表示されます。

| <b>U</b> [ <b>?</b> ] =         |                                                        | 三次建設キャリア 🔻 |
|---------------------------------|--------------------------------------------------------|------------|
| 510_閲覧 《                        | 施工体制作業者證錄                                              |            |
| 520_就業履歴<br>610 現場•契約           | 現場情報                                                   |            |
| 620_施工体制登録                      | <b>我境口</b><br>18063963226271                           |            |
| 10_施工体制登録<br>11_施工体制 (ターン登<br>録 | 現場名<br>東京外環バイバス道路工事<br>現場事務所任所                         |            |
| 20_技能者登録                        | 東京都島川区 北島川<br><b>元請事業者名</b><br>(特) 茶金建設                |            |
| 21_作業員名簿パターン<br>登録              | 就業/原因:各種抑潤<br>2019/03/01 ~ 2022/03/31                  |            |
| 30_事業者间言意<br>40_承認要請リスト         | 下請負事業者情報                                               |            |
| 710_代行申請                        | 事業者ID                                                  |            |
| 720_所属技能者確認                     | 92009079782822<br><b>事業者名</b>                          |            |
| 810_事業者管理 《                     | (株)キャリア三次建設                                            |            |
| 820_変更 〈                        | 3 3                                                    |            |
| 830_開示設定 <                      | 上位下請事業者iD<br>02992387879622<br>上位下請事業者名<br>(後)キャリアニ次建設 |            |
|                                 | 工事名·工事内容                                               |            |

**7.** 下にスクロールすると、「作業員情報」に「現場作業員一覧」が表示されます。右側の「明細登録」ボタンをクリックします。

| UP              | ≡   |                                 |    |      |          |            | 三次建設キャリア 👻 |
|-----------------|-----|---------------------------------|----|------|----------|------------|------------|
| 510_閲覧          |     | 施工体制作業者登録                       |    |      |          |            |            |
| 520_就業履歴        |     | <b>上辺下調単来有名</b><br>(株)キャリア二次建設  |    |      |          |            |            |
| 610_現場·契約       |     | 工事名・工事内容<br>東京外環バイバス道路工事路盤工付帯工事 |    |      |          |            |            |
| 620_施工体制登録      |     | 安全衛生責任者                         |    |      |          |            |            |
| 10_施工体制登録       |     |                                 |    |      | 技能者選択 技能 | 者クリア       |            |
| 11_施工体制(タ<br>録  |     | 主任技術者                           |    |      | 技能者選択 技能 | 者クリア       |            |
| 20_技能者登録        |     | 選任区分                            |    |      |          |            |            |
| 21_作業員名薄/<br>登録 | はーン |                                 | v  |      |          |            |            |
| 30_事業者間合意       |     | 作業者情報                           |    |      |          |            |            |
| 40_承認要請リス       |     | 現場作業員一覧                         |    |      | 作業員名簿バ   | ターン作成 作業員名 | 7 劇 明細意録   |
| 710_代行申請        |     |                                 |    |      |          |            |            |
| 720_所属技能者確      |     | 技能者ID                           | 氏名 | フリガナ | Name     | 雇用年月日      | 生年月日       |
| 810_事業者管理       |     | データがありません。                      |    |      |          |            |            |
| 820_変更          |     |                                 |    |      |          |            |            |
| 830_開示設定        |     |                                 |    |      |          |            | ~          |
|                 |     |                                 |    |      |          |            | ,          |
|                 |     | ▲登録 ★キャンセル                      |    |      |          |            |            |
|                 |     |                                 |    |      |          |            |            |

8. 「現場技能者選択」画面が表示されます。

|                    |                              |       | 三次建設キャリア 🔻 |
|--------------------|------------------------------|-------|------------|
| 510_閲覧 <           | 現場技能者選択                      |       |            |
| 520_就業履歴           |                              |       |            |
| 610_現場·契約 《        | Q. 技能映索                      |       |            |
| 620_施工体制登録         | 技能者ID                        |       |            |
| 10_施工体制登録          | 技能者名                         |       |            |
| 11_施工体制/ターン登<br>録  | 姓                            | 名     | ミドルネーム     |
| 20_技能者登録           | <b>技能者名力ナ</b>                | 14    | SCI1.2     |
| 21_作業員名簿バターン<br>登録 | Name                         | 221   |            |
| 30 事業者間合章          | Family                       | Given | Middle     |
| 40_承認要請リスト         | 職種<br>職種進択<br>現種進択<br>職種グリア  | 小分類名  |            |
| 710_代行申請 <         |                              |       |            |
| 720_所属技能者確認        | 登録基幹技能者登録基幹技能者選択登録基幹技能者クリア   |       |            |
| 810_事業者管理 <        | 登録基幹技能者名                     |       |            |
| 820_変更 《           |                              |       |            |
| 830_開示設定 (         | 保有資格 保有資格通択 保有資格クリア<br>保有資格名 |       |            |
|                    |                              |       |            |
|                    | ○ 拾壶                         |       |            |

9. 「検索」ボタンをクリックすると、下に「技能者検索結果一覧」が表示されます。

| UP                           | ≡ |       |                                  |                |                      |      |    |    |    | 三次建  | 没キャリア | Ŧ  |
|------------------------------|---|-------|----------------------------------|----------------|----------------------|------|----|----|----|------|-------|----|
| 510_閲覧                       |   | 現場技能者 | 皆選択                              |                |                      |      |    |    |    |      |       |    |
| 520_就業履歴                     |   |       |                                  |                |                      |      |    |    |    |      |       |    |
| 610_現場·契約                    |   | 保有    | 資格 保有資格運                         | 保有資格クリア        |                      |      |    |    |    |      |       |    |
| 620_施工体制登録                   |   | 保有    | 資格名                              |                |                      |      |    |    |    |      |       |    |
| 10_施工体制登録                    |   |       |                                  |                |                      |      |    |    |    |      |       |    |
| 11_施工体制(タ<br>録               | 9 | Qł    | 練すクリア                            |                |                      |      |    |    |    |      |       |    |
| 20_技能者登録                     |   | 技能    | 者検索結果一覧                          |                |                      |      |    |    |    |      |       |    |
| 21_作業員名簿/ <sup>(</sup><br>登録 |   | 評     | 価情報を登録する技能者る                     | を選択してください。     |                      |      |    |    |    |      |       |    |
| 30_事業者間合意                    |   |       | 技能者ID                            | FA             | フリガナ                 | Name | 性別 | 年齢 |    | 保険加入 |       | ^  |
| 40_承認要請リス                    |   |       |                                  |                |                      |      |    |    | 健保 | 年金   | 雇用    | •  |
| 710_代行申請                     |   |       | 03997926724021<br>60765240535721 | 石柄 五郎<br>八世 建一 | インツミコロノ<br>つウキョウ ケンジ |      | 男  | 2/ | ×  | ×    | ×     |    |
| 720 所属技能考確                   | 0 |       | 62657536076821                   | 原寸四郎           | ゲンスンシロウ              |      | 男  | 32 | ×  | ×    | ×     |    |
|                              | ٦ |       | 73384634501621                   | 工期 建一          | コウキ ケンイチ             |      | 男  | 31 | ×  | ×    | ×     |    |
| 810_畢养若管埋                    |   | I 😐   | 80133013686721                   | 構造 建三          | コウゾウ ケンゾウ            |      | 男  | 32 | ×  | ×    | ×     | 21 |
| 820_変更                       |   | « .   | (1) 3                            |                |                      |      |    |    |    |      |       |    |
| 830_開示設定                     |   | <     |                                  |                |                      |      |    |    |    |      | >     | Ň  |
|                              |   |       |                                  |                |                      |      |    |    |    |      |       |    |
|                              |   | 設定    | 2 戻る                             |                |                      |      |    |    |    |      |       |    |
|                              |   |       |                                  |                |                      |      |    |    |    |      |       |    |

10. 現場に個別登録する技能者の行の左側にあるチェックボックスをチェックし、「設定」ボタンをクリックします。

| <b>₩</b>           |                                                            |                         |           |       |    |      | 三次建 | 设キャリア・ | •  |
|--------------------|------------------------------------------------------------|-------------------------|-----------|-------|----|------|-----|--------|----|
| 510_閲覧 <           | 現場技能者選択                                                    |                         |           |       |    |      |     |        |    |
| 520_就業履歴 、         |                                                            |                         |           |       |    |      |     |        |    |
| 610_現場·契約 《        | 保有資格保有資格選                                                  | 択保有資格クリア                |           |       |    |      |     |        |    |
| 620_施工体制登録         | 保有資格名                                                      |                         |           |       |    |      |     |        |    |
| 10_施工体制登録          |                                                            |                         |           |       |    |      |     |        |    |
| 11_施工体制(ターン登<br>録  | Q 検索<br>クリア                                                |                         |           |       |    |      |     |        |    |
| 20_技能者登録           | 技能者検索結果一覧                                                  |                         |           |       |    |      |     |        |    |
| 21_作業員名簿バターン<br>登録 | 評価情報を登録する技能者を                                              | 設置択してください。              |           |       |    |      |     |        |    |
| 30_事業者間合意          | 技能者ID                                                      | 林能者ID 氏名 フリガナ Name 性別 年 |           | 年齢    |    | 保険加入 |     | ^      |    |
| 40_承認要請リスト         | 03997926724021                                             | 石積 五郎                   |           | 里     | 27 | 健保   | 年金  | 雇用     |    |
| 710_代行申請 10        |                                                            | 公共 建二                   | コウキョウ ケンジ | <br>男 | 34 | ×    | ×   | ×      | 4  |
| 720_所属技能者確認        | 62657536076821                                             | 原寸四郎                    |           | <br>男 | 32 | ×    | ×   | ×      |    |
| 810_事業者管理 <        | <ul> <li>73384634501621</li> <li>90122013686721</li> </ul> | 工期 建一<br>### #=         | コウキ ケンイチ  | 男     | 31 | ×    | ×   | ×      |    |
| 820_変更 《           | 60133013080721                                             | 19/2 X±                 |           |       | 32 | ~    | ~   | ^      | 11 |
| 830_開示設定 <         | « < <u>1</u> > »                                           |                         |           |       |    |      |     |        | ~  |
| 10                 |                                                            |                         |           |       |    |      |     | >      |    |
|                    | 設定であ                                                       |                         |           |       |    |      |     |        |    |

11.「施工体制作業員登録」画面が表示されます。

| StatisticalStatistical                                                                                                    |                    |                                                      | 三次建設キャリア 🔻 |
|----------------------------------------------------------------------------------------------------|--------------------|------------------------------------------------------|------------|
| SULUMENT       Builting         SULUMENT       Builting         SULUMENT       Builting         SULUMENT       Builting         SULUMENT       Builting         SULUMENT       Builting         SULUMENT       Builting         SULUMENT       Builting         SULUMENT       Builting         SULUMENT       Builting         SULUMENT       Builting         SULUMENT       Builting         SULUMENT       Sulument         SULUMENT       Sulument         SULU                                                                                                    |                    | 施工体制作業者證錄                                            |            |
| AUBLIC CONCUMPATION     PROVINT       AUBLIC CONCUMPATION     PROVINCE       AUBLIC CONCUMPATION     PROVINCE <td< th=""><th></th><th></th><th></th></td<> |                    |                                                      |            |
| cb.ct.rtsB2F     IUR       10.ct.rtsB2F     HUR       10.ct.rtsB2F     HUR       10.ct.rtsB2F     HUR       10.ct.rtsB2F     HUR       10.ct.rtsB2F     HUR       10.ct.rtsB2F     HUR       10.ct.rtsB2F     HUR       10.tt.rtsB2F     HUR       10.tt.rtsB2F     HUR <t< th=""><th></th><th>32.46 (1919)</th><th></th></t<>                                                                                                    |                    | 32.46 (1919)                                         |            |
| 10 gart religionRufil10 gart religionRufil10 gart relig                                                                                                    | 620_施工体制登録         | 現場10 18063963226271                                  |            |
| ارال       ارال                                                                 | 10_施工体制登録          | 現場名                                                  |            |
| A. Distaisant       Finances         1. Distaisant                                                                                                    | 11_施工体制/ターン登<br>録  | 東京小和VIIV(2014)<br>現場事務所住所<br>東京部計UE 社話川              |            |
| 21,竹葉鳥名物(シン)       新菜應名師期間         30,車葉岩筒名       2019/03/01 ~ 2022/03/31         40,形容漂消/レ       下詰身来省情報         70,0代行申請       事業名の         80,0車葉名管理       (約 キャリア三次建設         80,0車葉名管理       (約 キャリア三次建設         80,0車葉名管理       3         80,0両完設定       209/302         920,0万萬味着白       209/302         920,0万萬味着白       500,000,000,000,000,000,000,000,000,000                                                                                                    |                    | 元請事業者名<br>(注) 來会評約                                   |            |
| 30.車業者的念       ····································                                                                                                    | 21_作業員名簿バターン<br>登録 | 10% Wardward 10% 10% 10% 10% 10% 10% 10% 10% 10% 10% |            |
| 40_希認要請以入     T諸負集者指報       710_代行申請     #来名D       20.0页周旋拾着磁器     920097082822       #来名A     10.1年末名名       610.1集末名名     (均、卡ッリア三次建設       20.0页页     3       30.均示設定     2032387379622       上边下講事来名白     02992387379622       上边下講事来名白     0292387379622                                                                                                    | 30_事業者間合意          |                                                      |            |
| Y10代行申請     事業者D       120所属技能者確認     92009079782827       事業者名     (約1キッリア三次建設       20文更     (約1キッリア三次建設       20支更     3       30局示設定     上位下請事業名D       029937879622     299337879622       上位下請事業名     1                                                                                                    | 40_承認要請リスト         | 下請負專業者情報                                             |            |
| 720所属技统省储器     9200079782822       事業名2     事業名2       810.事業名2     実約次数       820.空变     3       830.周示設定     上位下寫事業名10       02992387879622     上位下寫事業名2       上位下寫事業名4     2592387879622                                                                                                    |                    | 事業者ID                                                |            |
| 810.事業者管理     (株)キャリア三次建設       820.要更     3       830.简示設定     上位下請事業者加<br>02992387879622<br>上位下請事業者名                                                                                                    |                    | 92009079782822<br>事業考名                               |            |
| 820 变更     3       830 简示缺定     上位下請事業者D       02992387879622     上位下請事業者名                                                                                                    | 810_事業者管理   〈      | (株)キャリア三次建設                                          |            |
| 830」開示設定     上位下請申業者D       02992387879622       上位下請申業者名                                                                                                    |                    | 3<br>3                                               |            |
| 上位下請專業者名                                                                                                    |                    | 上位下請事業者D<br>02992387879622                           |            |
| <ul><li>(統)キャリアニ次連設</li></ul>                                                                                                    |                    | 上位下請事業者名<br>(株)ドキャリア二次建設                             |            |

 下にスクロールすると、「作業員情報」に「現場作業員一覧」が表示され、「10.」で設定した技能者が表示され ます。「主任技術者」として登録する場合、「主任技術者」の右側にある「技能者選択」ボタンをクリックします。
 ※「主任技術者」を登録しない場合は、「登録」ボタンをクリックします。「登録」ボタンをクリックした場合は、 「18.」の画面になります。

| UP                | ≡   |                                 |      |           |         |              | 三次建設中        | ャリア・ |
|-------------------|-----|---------------------------------|------|-----------|---------|--------------|--------------|------|
| 510_閲覧            |     | 施工体制作業者登録                       |      |           |         |              |              |      |
| 520_就業履歴          |     | 上事名・上事内容<br>東京外環バイバス道路工事路盤工付帯工事 |      |           |         |              |              |      |
| 610_現場·契約         |     | 安全衛生責任者                         |      |           |         |              |              |      |
| 620_施工体制登録        |     |                                 |      |           | 技能者選択技能 | 渚クリア         |              |      |
| 10_施工体制登録         |     | 主任技術者                           |      |           |         |              |              |      |
| 11_施工体制/タ-        |     | WITE D                          |      |           | 技能者選択   | イクリア         |              |      |
| 録                 |     | 进士区分                            | ~    |           |         |              |              |      |
| 20_技能者登録          |     |                                 |      |           |         |              |              |      |
| 21_作業員名簿/ ½<br>登録 |     | 作業者情報                           |      |           |         |              |              |      |
| 30_事業者間合意         |     | 現場作業員一覧                         |      |           | (作業員名簿) | ターン作成   作業員名 | 3薄パターン登録   明 | 細登録  |
| 40_承認要請リスト        |     |                                 |      |           |         |              |              | ^    |
| 710_代行申請          |     | 技能者ID                           | 氏名   | フリガナ      | Name    | 雇用年月日        | 生年月日         | 年    |
| 720_所属技能者確認       | 9 < | 60765240535721                  | 公共建二 | コウキョウ ケンジ |         |              | 1985/09/26   | 34   |
| 810_事業者管理         | 12  | 80133013686721 編集 削除            | 構造建三 | コウゾウ ケンゾウ |         |              | 1986/08/11   | 3:   |
| 820_変更            | U   |                                 |      |           |         |              |              |      |
| 830_開示設定          |     |                                 |      |           |         |              |              | ~    |
|                   | 10  |                                 |      |           |         |              |              |      |
|                   | 72  | ✓ 登録 × キャンセル                    |      |           |         |              |              |      |

13.「現場技能者選択」画面が表示されます。

| UP                | ≡  |                              |       | 三次建設キャリア 🔻 |
|-------------------|----|------------------------------|-------|------------|
|                   |    | 現場技能者選択                      |       |            |
|                   |    | Q 技能検索                       |       |            |
| 610_現場·契約         |    |                              |       |            |
| 620_施工体制登録        |    | 技能者ID                        |       |            |
| 10_施工体制登録         |    | 技能者名                         |       |            |
| 11_施工体制パター<br>録   |    | 姓                            | 2     | ミドルネーム     |
| 20_技能者登録          |    | 技能者名力ナ                       |       | Strade 1   |
| 21_作業員名簿/\匀<br>登録 | ーン | Name                         | м     |            |
| 30 事業者間合意         |    | Family                       | Given | Middle     |
| 40_承認要請リスト        |    | 職種<br>職種選択<br>大分類名           | 小分類名  |            |
|                   |    |                              |       |            |
|                   |    | 登録基幹技能者 登録基幹技能者選択 登録基幹技能者グリア |       |            |
| 810_事業者管理         |    | 登録基幹技能者名                     |       |            |
|                   |    |                              |       |            |
|                   |    | 保有資格 保有資格選択 保有資格グリア<br>保有資格名 |       |            |
|                   |    |                              |       |            |
|                   |    | ○検索 ■クロマ                     |       |            |

14. 下にスクロールすると、「技能者検索結果一覧」が表示され、個別登録した技能者が表示されます。

|                    |                                    |                                |                        |      |    |    |    | 三次建  | 設キャリア 🔻 |  |  |
|--------------------|------------------------------------|--------------------------------|------------------------|------|----|----|----|------|---------|--|--|
| 510_閲覧 <           | 現場技能者選択                            |                                |                        |      |    |    |    |      |         |  |  |
| 520_就業履歴 《         |                                    |                                |                        |      |    |    |    |      |         |  |  |
| 610_現場·契約 《        | 登録基幹技能者 登録基幹技能者選択 登録               | 登録基件技能者 登録基件技能者選択 登録基件技能者グリア   |                        |      |    |    |    |      |         |  |  |
| 620_施工体制登録         | 豆球型料以能有石                           |                                |                        |      |    |    |    |      |         |  |  |
| 10_施工体制登録          | 保有資格。保有資格選択。保有資格が                  |                                |                        |      |    |    |    |      |         |  |  |
| 11_施工体制(ターン登<br>録  | 保有資格名                              | 9.846 《新賀橋遊伝》(林賀賞橋グリア)<br>府資格名 |                        |      |    |    |    |      |         |  |  |
| 20_技能者登録           |                                    |                                |                        |      |    |    |    |      |         |  |  |
| 21_作業員名簿バターン<br>登録 | Q.検索 クリア                           |                                |                        |      |    |    |    |      |         |  |  |
| 30_事業者間合意          | 技能者検索結果一覧                          |                                |                        |      |    |    |    |      |         |  |  |
| 40_承認要請リスト         | 評価情報を登録する技能者を選択してください。             |                                |                        |      |    |    |    |      |         |  |  |
| 710_代行申請 <         | 技能者ID                              | 氏名                             | フリガナ                   | Name | 性別 | 年齢 |    | 保険加入 |         |  |  |
| 720_所属技能者確認        | □ 60765240525721 公共 建 <sup>-</sup> |                                |                        |      |    | 24 | 健保 | 年金   | 雇用      |  |  |
| 810_事業者管理          | □ 80133013686721 構造 建三             | •                              | コシュコン シンン<br>コウゾウ ケンゾウ |      | 男  | 34 | ×  | ×    | ×       |  |  |
| 820_奕更             |                                    |                                |                        |      |    |    |    |      |         |  |  |
| 830_開示設定 4         |                                    |                                |                        |      |    |    |    |      | >       |  |  |
|                    |                                    |                                |                        |      |    |    |    |      |         |  |  |
|                    |                                    |                                |                        |      |    |    |    |      |         |  |  |

15. 主任技術者として選択した技能者の行の左側のチェックボックスをチェックし、「設定」ボタンをクリックします。

|                    |                           |                                                                      |           |      |    |    |      | 三次建 | 没キャリア | •   |  |  |
|--------------------|---------------------------|----------------------------------------------------------------------|-----------|------|----|----|------|-----|-------|-----|--|--|
| 510_閲覧 <           | 現場技能者選択                   |                                                                      |           |      |    |    |      |     |       |     |  |  |
| 520_就業履歴 《         |                           |                                                                      |           |      |    |    |      |     |       |     |  |  |
| 610_現場·契約 《        | 登録基幹技能者 登録基幹技<br>音録基幹技能者名 | 登録基件技能者 登録基件技能者進出 登録基件技能者グリア 登録基件技能者   算録基件技能者   家科資格 保有資格費用 保有資格グリア |           |      |    |    |      |     |       |     |  |  |
| 620_施工体制登録         | 2072TIARE C               |                                                                      |           |      |    |    |      |     |       |     |  |  |
| 10_施工体制登録          | 保有資格保有資格                  |                                                                      |           |      |    |    |      |     |       |     |  |  |
| 11_施工体制パターン登録      | 保有資格名                     | 「And 体育具体MAR」体育具体シップ<br>資格名                                          |           |      |    |    |      |     |       |     |  |  |
| 20_技能者登録           |                           |                                                                      |           |      |    |    |      |     |       |     |  |  |
| 21_作業員名簿バターン<br>登録 | Q.検索 クリア                  |                                                                      |           |      |    |    |      |     |       |     |  |  |
| 30_事業者間合意          | 技能者検索結果一覧                 |                                                                      |           |      |    |    |      |     |       |     |  |  |
| 40_承認要請リスト         | 評価情報を登録する技能者を             | 選択してください。                                                            |           |      |    |    |      |     |       |     |  |  |
| 710_代行申請 《         | 技能者ID                     | 氏名                                                                   | フリガナ      | Name | 性別 | 年齢 | 保険加入 |     |       | ^   |  |  |
| 720_所属技能者確認        |                           | A # 78-                                                              |           |      | m  | 24 | 健保   | 年金  | 雇用    | 47  |  |  |
| 810_事業者管理 15       | 0133013686721             | 公共 建二<br>構造 建二                                                       | コンキョン ケンシ |      |    | 34 | ×    | ×   | ×     | 417 |  |  |
| 820_变更             |                           |                                                                      |           |      |    |    |      |     |       | 11  |  |  |
| 830_開示設定 <         | « < <u>1</u> > »          |                                                                      |           |      |    |    |      |     |       | ~   |  |  |
|                    |                           |                                                                      |           |      |    |    |      |     | >     |     |  |  |
| 15                 | 設定 長る                     |                                                                      |           |      |    |    |      |     |       |     |  |  |
|                    |                           |                                                                      |           |      |    |    |      |     |       |     |  |  |

#### 16.「施工体制作業員登録」画面が表示されます。

| Status         Exterimitation           Solution         Russian           Solution         Russian           Solution         Solution           Solution         Solution           Solution         Solution           Solution         Solution                                                                 |                    |                                                              | 三次建設キャリア 🔻 |
|----------------------------------------------------------------------------------------------------|--------------------|--------------------------------------------------------------|------------|
| S20.其某网路         現場情           G10.提集+認外         現場情           G20.加工作制設計         現場市           10.加工作制設計         100598226271.           11.加工作制公計         現場名           東次時間(少して)(注意工事)         現場客新(計)           東京時間(10.10000000000000000000000000000000000                                                                                                    | 510_閲覧 <           | 施工体制作業者登録                                                    |            |
| GOL 208- 501         現場積線           GOL 208- 501         現場市線           GOL 208- 501         10039963226271           10 50 74 # 308         現立名           10 50 74 # 308         現立名           10 50 74 # 308         現立名           10 50 74 # 308         現立名           10 50 74 # 308         現場本第576 £ 700           10 50 74 # 308         現場本第576 £ 700           10 75 # 248         現場本第576 £ 700           10 50 第本者的合意         10 50 760           10 50 第本者的合意         10 50 760           10 50 第本者的合意         10 50 780           10 50 50 50         10 50 500           10 50 50 50         10 50 500           10 50 50 50         10 50 500           10 50 50 50         10 50 500           10 50 500 500         10 50 500           10 50 500 500         10 50 500           10 50 500 500         10 50 500           10 50 500 500         3 3           10 50 500 500         3 3           10 50 500 500         3 3           10 50 500 500         3 3           10 50 500 500         3 3           10 50 500 500         3 3           10 50 500 500         3 3           10 50 500 50 | 520_就業履歴           |                                                              |            |
| 620 施工体制设幹         1980           10. 施工体制设幹         1983           10. 施工体制设幹         1984           10. 施工体制设幹         第次外型・V/12道航工事           19. 施工体制公共         期等和所任所<br>東京外型・V/12道航工事           19. 施工体制公共         期等和所任所<br>東京都副工作           10. 施工体制公共         期等和新任所<br>東京都副工作           10. 施工体制公共         第本部副工作           10. 施工体制公共         第本部副工作           10. 施工体制公共         第本部副工作           10. 施工体制公共         第本部目           20. 技能者設計         第本部目           20. 非常有能         第本部目           20. 非常常確         10. 非常者名           10. 非常者管理         (約 キャリアニ次建設           20. 許言管理         20           20. 許言管理         1. 上校下評事来都D           20. 許言管理         上校下評事来都D                                                                                                    | 610_現場·契約 《        | 现場情報                                                         |            |
| 10.所工作制設計         現場名           東京市場「小(公道改工事)         東京市場「小(公道改工事)           第         第           20.技給者證料         東京市場「小(公道改工事)           20.技給者證料         万式專業名名           (1) (大学員名為「(シー))         試工「常美名名助用]           20.支影者間合工         2019(0)(01 ~ 2022/03/31           20.支影者間合工         2019(0)(01 ~ 2022/03/31           20.支影者間合工         2019(0)(01 ~ 2022/03/31           20.支影者間合工                                                                                                    | 620_施工体制登録         | 現場10 18063963226271                                          |            |
|                                                                                                    | 10_施工体制登録          | 現場名 () () () () () () () () () () () () ()                   |            |
| 20.技能者證錄         元請專業名<br>(未) 医金建設<br>(未) 医金建設<br>20.(第) 医希知()<br>20.(第) 平台)         元請專業名<br>(未) 医の<br>第<br>20.(第) 平台)         元請專業名<br>(未) 医<br>20.(第) 平台)           30. 事業者間合置                                                                                                    | 11_施工体制(ターン登<br>録  | 第2日本の1100日日本の<br>現場事務所任所<br>東京都品川区北品川                        |            |
| 21.竹業員名淘, (y)       計業店店         30.事業店間合置       1         40.多話架請りスト       下訪負事業名前報         710.代行申請       事業名D         92090979782822       92090979782822         事業名音強       ((株)キャリア三次建設)         820.変更       3         920月三日学生       上位下請事業名D                                                                                                    | 20_技能者登録           | <b>元請事業者名</b><br>(論) 基金(建物)                                  |            |
| 30.事業者間合意         Fiafa準業者請解           40.余該要請リスト         Fiafa準業者請解           710.代行申請         事業者の           9009079782822         事業名名           910.事業者音理         (株)キャリア三次建設           820.変更         3           920.目目目的学         上位下請事業名D                                                                                                    | 21_作業員名簿バターン<br>登録 | 1019 (Januardan 1997)<br>就業履歴祭神期間<br>2019/03/01 ~ 2022/03/31 |            |
| 40 ダ認要請リスト         下請負事業者情報           710.代行申請         事業者D           720.所属状態者確認         92009079782822           事業者容理         (株)キャリア三次建設           820.変更         3           920.間目生物学         上位下請事業名D                                                                                                    | 30_事業者間合意          |                                                              |            |
| ア10」代行申請     事業者D       720」所属技能者確認     92009079782822       事業者名     事業者名       810」事業者管理     ((株)キャリアニ次速設)       820.更更     3       820.目示影学     上位下請事業者D                                                                                                    | 40_承認要請リスト         | 下請負事業者情報                                                     |            |
| 720.所係技能者確認     92009079782822       事業者名     (株)キャリア三次建設       810.事業者管理     (株)キャリア三次建設       820.変更     3       920.間三轮字     上位下請事業者ID                                                                                                    | 710_代行申請 <         | 事業者ID                                                        |            |
| 810_事業者管理     ((株)キャリア三次建設       820.変更     3       920.間示約字     上位下請事業者ID                                                                                                    | 720_所属技能者確認        | 92009079782822<br>事業者名                                       |            |
| 契約次数         契約次数           820 更更         3           820 周囲 新学         上位下訪事来省ID                                                                                                    | 810_事業者管理 《        | (株)キャリア三次連設                                                  |            |
| eso 問示如使 上位下請事業者ID                                                                                                    | 820_奕更 〈           | 契約次数 3                                                       |            |
| 02992387879622                                                                                                    | 830_開示設定 (         | 上位下請事業者ID<br>02992367879622                                  |            |
| 上位下請專業者名                                                                                                    |                    | 上位下請專業者名                                                     |            |
| (柿)キャリアニ次建設                                                                                                    |                    | (株)キャリアニ次建設                                                  |            |
| 工事を・工事や容                                                                                                    |                    | 工車名・工車2字                                                     |            |

**17.** 下にスクロールすると、「主任技術者」欄に登録した技能者が表示されます。「選任区分」欄のプルダウンメニューから「専任」「非専任」を選択して、下部の「登録」ボタンをクリックします。

| UP                | ≡   |                                   |          |           |           |                | 三次建設キ       | ャリア・ |
|-------------------|-----|-----------------------------------|----------|-----------|-----------|----------------|-------------|------|
| 510_閲覧            | <   | 施工体制作業者登録                         |          |           |           |                |             |      |
| 520_就業履歴          | ¢   | 19名・19月2日<br>東京外環バイバス道路工事 路盤工付帯工事 |          |           |           |                |             |      |
| 610_現場·契約         | <   | 安全衛生責任者                           |          |           | 林妙书 潮扫 林  | 総書句に           |             |      |
| 620_施工体制登録        | Č   | 主任技術者                             |          |           | 124210407 | (86/8) / / / / |             |      |
| 10_施工体制登録         | 17  | 80133013686721                    | 構造建三     |           | 技能者選択     | 統者クリア          |             |      |
| 11_施工体制(ター<br>録   |     | 湿住区分                              |          |           |           |                |             |      |
| 20_技能者登録          | 17  | 專任                                | ~        |           |           |                |             |      |
| 21_作業員名薄/ \<br>登録 | ネーン | 作業者情報                             |          |           |           |                |             |      |
| 30_事業者間合意         |     | 現場作業員一覧                           |          |           | 作業員名簿     | いターン作成   作業員名  | 名簿バターン登録 【明 | 細登録  |
| 40_承認要請リスト        |     |                                   |          |           |           |                |             | ^    |
| 710_代行申請          | <   | 技能者ID                             | 氏名       | フリガナ      | Name      | 雇用年月日          | 生年月日        | 年    |
| 720_所属技能者確認       | ) < | 60765240535721 編集                 | ■除 公共 建二 | コウキョウ ケンジ |           |                | 1985/09/26  | 34   |
| 810_事業者管理         | ¢   | 80133013686721 編集                 | ■除 構造 建三 | ヨウゾウ ケンゾウ |           |                | 1986/08/11  | 32   |
| 820_変更            | ۲.  | « c 1 > »                         |          |           |           |                |             |      |
| 830_開示設定          | <   | <                                 |          |           |           |                |             | >    |
|                   | 17  | ▲登録 ★キャンセル                        |          |           |           |                |             |      |
|                   |     |                                   |          |           |           |                |             |      |

18.「登録確認」画面がポップアップしますので、「はい」ボタンをクリックします。

|                    |                                 |                    |           |              |                 | 三次建設           | キャリア・ |
|--------------------|---------------------------------|--------------------|-----------|--------------|-----------------|----------------|-------|
| 510_開覧             | 施工体制作某者登録                       | ? 確認               |           |              |                 |                |       |
| 520_就業履歴           | 上事名・上事内容<br>東京外環バイバス道路工事路盤工付帯工事 | 登録します。<br>よろしいですか? |           |              |                 |                |       |
| 610_現場·契約          | 安全衛生責任者                         |                    |           | States with  | 1486-# M I      |                |       |
| 620_施工体制證録         | 主任技術者                           |                    | 18        | Lone-spant// | INNER 200       |                |       |
| 10_施工体制鉴録          | 80133013686721                  | 構造 建三              |           | 技能看選択        | 技能者グリア          |                |       |
| 11_施工体制/ ターン登<br>録 | 選任区分                            | ~                  |           |              |                 |                |       |
| 20_技制者登録           | 30.14                           |                    |           |              |                 |                |       |
| 21_作業員名簿バターン<br>登録 | 作業者情報                           |                    |           |              |                 |                |       |
| 30_事業者間合意          | 現場作業員一覧                         |                    |           | 作業員名         | 第7(ターン作成。】 作業員の | 5浦/ ジーン登録 [1明) |       |
| 40_承認要請リスト         |                                 |                    |           |              |                 |                | ^     |
| 710_代行申請           | 技能者ID                           | 氏名                 | フリガナ      | Name         | 雇用年月日           | 生年月日           | 年     |
| 720_所属技能者確認        | 60765240535721 編集               | 削除 公共建二            | コウキョウ ケンジ |              |                 | 1985/09/26     | 34    |
| 810_專業者管理          | 80133013686721 編集               | 削除 構造 建三           | コウゾウ ケンゾウ |              |                 | 1986/08/11     | 3.    |
| 820_奕更             |                                 |                    |           |              |                 |                |       |
| 830」開示設定           |                                 |                    |           |              |                 |                | ~     |
|                    |                                 |                    |           |              |                 |                |       |
|                    | ▲豊富 ★キャンセル                      |                    |           |              |                 |                |       |

19.「登録完了」画面が表示されますので、「はい」ボタンをクリックします。

|     |                                             |            |           |           |                 | 三次建設       | キャリア |  |
|-----|---------------------------------------------|------------|-----------|-----------|-----------------|------------|------|--|
|     |                                             | ③ 情報登録     | ① 情報登録    |           |                 |            |      |  |
|     | 上事名·上事內容<br>東京外導、401次道路工事路盤工付帯工:<br>安全衛生責任者 | 登録が完了しました。 | 19        |           | 14.104.001      |            |      |  |
|     |                                             |            |           | DUREADAIN | TXRes 2777      |            |      |  |
|     | 王仕技術者<br>80133013686721                     | 構造建三       |           | 技能看测探     | 技能者グリア          |            |      |  |
|     | 選任区分                                        |            |           |           |                 |            |      |  |
| 20_ | 存任                                          | ~          |           |           |                 |            |      |  |
|     | 作業者情報                                       |            |           |           |                 |            |      |  |
|     | 現場作業員一覧                                     |            |           | 作業員       | 6篇/(ターン作成、「作業員の | 名薄パターン登録】明 |      |  |
|     |                                             |            |           |           |                 |            |      |  |
|     | 技能者ID                                       | 氏名         | フリガナ      | Name      | 雇用年月日           | 生年月日       | 年    |  |
|     | 60765240535721 編集                           | 削除 公共建二    | コウキョウ ケンジ |           |                 | 1985/09/26 | 3    |  |
|     | 80133013686721 編集                           | 削除 構造 建三   | ヨウゾウ ケンゾウ |           |                 | 1986/08/11 | 3    |  |
|     | x x 1 5 5                                   |            |           |           |                 |            |      |  |
|     |                                             |            |           |           |                 |            | >    |  |
|     |                                             |            |           |           |                 |            |      |  |
|     | ▲ 登録 ★ キャンセル                                |            |           |           |                 |            |      |  |

20. 技能者個別登録が完了すると、事業者ポータル画面が表示されます。以上で、技能者個別登録は完了します。

|                      |                       |                                                |                  |           |  | 三次建設キャリア 👻 |  |  |  |  |
|----------------------|-----------------------|------------------------------------------------|------------------|-----------|--|------------|--|--|--|--|
| 510_閲覧 <             | トップ                   |                                                |                  |           |  |            |  |  |  |  |
| 520_就業履歴 《           |                       |                                                |                  |           |  |            |  |  |  |  |
| 610_現場·契約 <          | 地知<br>【施工体制】2019/03/1 | 12 (株)キャリアー次建設が施工体                             | 制「ターン合意要請を登録しまし」 | La        |  |            |  |  |  |  |
| 620_施工体制登録           | 【施工体制】2019/03/1       | 11 (株)基金建設が施工体制パター                             | シ合意要請を登録しました。    |           |  |            |  |  |  |  |
| 10_施工体制登録            | 【施工体制】2019/03/1       | 【施工体制】2019/03/11 (株)基金建設が施工体制/ ターン合意要請を登録しました。 |                  |           |  |            |  |  |  |  |
| 11_施工体制(ターン登<br>録    |                       |                                                |                  |           |  |            |  |  |  |  |
| 20_技能者登録             | 現場一覧(所属技能             | 8- 覧(所属技能者が就業している現象)                           |                  |           |  |            |  |  |  |  |
| a. (644 B. 478). (4) | 現場ID                  | Į                                              | 現場名              | 有害物質の取扱有無 |  | 工事区分       |  |  |  |  |
| 21_1作業員名簿/19ーフ<br>登録 | データがありません。            |                                                |                  |           |  |            |  |  |  |  |
| 30_事業者間合意            | 現場一覧(元請とし             | て登録している現場)                                     |                  |           |  |            |  |  |  |  |
| 40_承認要請リスト           | 現場ID                  | Ŧ                                              | 見場名              | 有害物質の取扱有無 |  | 工事区分       |  |  |  |  |
| 710_代行申請 <           | データがありません。            |                                                |                  |           |  |            |  |  |  |  |
| 720_所属技能者確認          | 事業者情報                 |                                                |                  |           |  |            |  |  |  |  |
| 810 東業去管理 (          | 事業者ID                 | 92009079782822                                 |                  |           |  |            |  |  |  |  |
| 010_\$774834         | 商号または名称               | (株)キャリア三次建設                                    |                  |           |  |            |  |  |  |  |
| 820_変更 《             | 建設業許可                 |                                                |                  |           |  |            |  |  |  |  |
| 830_開示設定 《           | 法人•個人区分               | 法人                                             |                  |           |  |            |  |  |  |  |
|                      | 代表者名                  | 三次建設 キャリア                                      |                  |           |  |            |  |  |  |  |
|                      | 所在地                   | 東京都 江東区 江東150-150                              | )                |           |  |            |  |  |  |  |
|                      | 電話番号                  | 03-2323-3333                                   |                  |           |  |            |  |  |  |  |

21. なお、「12.」の画面で「編集」ボタンをクリックすると、設定した技能者情報を編集できます。

|                    |                |            |       |          |          |               | 三次建設中        | ャリア マ |
|--------------------|----------------|------------|-------|----------|----------|---------------|--------------|-------|
| 510_閲覧 〈           | 施工体制作業者登録      |            |       |          |          |               |              |       |
| 520_就業履歷 〈         | 安全衛生責任者        |            |       |          |          |               |              |       |
| 610_現場·契約 <        | 60765240535721 |            | 公共 建二 |          | 技能者選択 技術 | 能者クリア         |              |       |
| 620_施工体制登録         | 21 诸           |            | 構造 建三 |          | 技能者選択 技  | 能者クリア         |              |       |
| 10_施工体制登録          | 選任区分           |            |       |          |          |               |              |       |
| 11_施工体制/ ターン登<br>録 | 專任             | ~          |       |          |          |               |              |       |
| 20_技能者登録           | 21             |            |       |          |          |               |              |       |
| 21_作業員名簿バターン<br>登録 | 現場作業員一覧        | •          |       |          | 作業員名簿/   | 〈ターン作成   作業員名 | 簿バターン登録   明線 | 細登録   |
| 30_事業者間合意          |                | 21         |       |          |          |               |              | ^     |
| 40_承認要請リスト         | 技能者ID          | 氏名         | ;     | フリガナ     | Name     | 雇用年月日         | 生年月日         | 年     |
| 710_代行申請 <         | 60765240535721 | 編集 訓除 公共建二 |       | コウキョウケンジ |          |               | 1985/09/26   | 3     |
| 720_所属技能者確認 《      | 80133013686721 | 編集削除構造建三   |       | コウゾウケンゾウ |          |               | 1986/08/11   | 3;    |
| 810_事業者管理 (        | 62657536076821 | 編集 削除 原寸四郎 |       | ゲンスンシロウ  |          |               | 1987/09/28   | 3:    |
| 820_変更 〈           |                |            |       |          |          |               |              | - 11  |
| 830_開示設定 <         |                |            |       |          |          |               |              | ~     |
|                    |                |            |       |          |          |               |              | -     |
|                    | ▲登録 ★キャンセル     |            |       |          |          |               |              |       |

22.「作業員情報編集」画面がポップアップします。

|                         |                     |                                                                                                    | 三次建設キャリア 👻                    |
|-------------------------|---------------------|----------------------------------------------------------------------------------------------------|-------------------------------|
| 510」閲覧                  | 施工体制作業者登録           | 作業者情報編集                                                                                                    |                               |
| 520_就業履歴                | 安全衛生責任者             | 技能者情報入力                                                                                                    |                               |
| 610_現場·契約               | 60765240535721      | 技能者ID                                                                                                    | Birr 技能者クリア                   |
| 620_施工体制登録              | 主任技術者               | 60765240535721                                                                                                    |                               |
| 10_施工体制登録               | 80133013686721      | 技能者名         技能者名のナ         Name           公共 建二         コウキョウ ケンジ         コウキョウ ケンジ                                                                                                    | 選択 技能者グリア                     |
| 11_施工体制(ターン登<br>録       | <b>選任区分</b><br>専任   | <b>職種 233</b><br>普通作業員 普通作業員 <b>~</b>                                                                                                    |                               |
| 20_技能者登録                | 作業主情報               | 作業內容                                                                                                    |                               |
| 21_作業員名薄/ ターン<br>登録     | 現場作業員一覧             | 立場                                                                                                    | 深具名薄(ターン作成) 作業員名薄(ターン登録) 明細登録 |
| 30_事業者間台意<br>40_承認要請リスト | 技能者ID               | -<br>有害物質の取り扱い                                                                                                    | ~<br>雇用年月日 生年月日 年前            |
| 710_代行申請                | 60765240535721      | 有害物質の取り扱い有無                                                                                                    | 1985/09/26 3                  |
| 720_所属技能者確認             | 80133013686721      |                                                                                                    | 1986/08/11 3:                 |
| 810_事業者管理               | 62657536076821      | <ul> <li>         (後知時)         (後知時)         ((本時))         ((本時))         ((本h))         ((本h))         ((本h))         ((本h))         ((本h))         ((本h))         ((本h))         ((本h)</li></ul> | 1987/09/28 3:                 |
| 820_変更                  | « « 1 » »           | <ul> <li>■ 建築物解体等作業届け</li> <li>■ 特定建設作業実施届出書</li> <li>■ 特定汚染土壌等の取扱業務に関わる作業届</li> </ul>                                                                                                    |                               |
| 830_開示設定                | <ul> <li></li></ul> | ■ その他<br>その他名称                                                                                                    | , ř                           |
|                         |                     |                                                                                                    |                               |

**23.**「作業内容」「立場」「有害物質の取り扱い」などの作業員情報を入力します。プルダウンメニューのある欄は、プルダウンメニューから該当する項目を選択します。入力後、下部の「設定」ボタンをクリックします。

|                         |                | 60765240535721<br>技能者名 技能者名力ナ Name                                                               | 三次建設キャリア・                           |
|-------------------------|----------------|--------------------------------------------------------------------------------------------------|-------------------------------------|
| 510_閲覧                  | 施工体制作業者登録      |                                                                                                  |                                     |
| 520_就業履歴                | 安全衛生責任者        |                                                                                                  |                                     |
| 610_現場·契約               | 60765240535721 | 普通作来員 首通作来員 ✓                                                                                    | 選択 技能者クリア                           |
| 620 施丁体制容録              | 主任技術者          |                                                                                                  |                                     |
| 10                      | 80133013686721 | ハリエビッル(1)50// 正正 IF パー                                                                           | 置択 技能者クリア                           |
|                         | 選任区分           | □ 1 1 1 1 1 1 1 1 1 1 1 1 1 1 1 1 1 1 1                                                          |                                     |
| 11_7地工体前少1以一之靈<br>録     | 専任 22          | 有害物質の取り扱い                                                                                        |                                     |
| 20_技能者登録                | 作業者情報          |                                                                                                  |                                     |
| 21_作業員名簿バターン<br>登録      |                |                                                                                                  |                                     |
| 20 東栄老問今音               | 現場作兼員一覧        | 該当項目のチェックボックスに、チェックを入れてください。(複数可)                                                                | (美具名) 「ハターン作成」 「作美具名) 「ハターン登録」 明細登録 |
| 30_単来相間日急<br>40_承認要請リスト | 技能者ID          | ■ 建設工事計画届(石綿に関する作楽) ■ 建築工事計画届(別じんに関する作楽)<br>■ 建築物解体等作業局計 ■ 特定建設作業実施届出書<br>■ 株字学売生爆発への取扱業がに関わった業長 | 雇用年月日 生年月日 年间                       |
| 710代行申請 (               |                | ■ 17/2/5 米上板 + 0 / 1/2 米 / 5 / 1 × 7 / 8<br>■ その他                                                |                                     |
| 730 所属技能去確認             | 60765240535721 | その他名称                                                                                            | 1985/09/26 3:                       |
|                         | 80133013686721 |                                                                                                  | 1986/08/11 3;                       |
| 810_事来者官理               | 62657536076821 | 特殊健康診断                                                                                           | 1987/09/28 3:                       |
| 820_変更 《                | « < 1 > »      | ~ ·                                                                                              |                                     |
| 830」開示設定                | <              | 保有資格                                                                                             | > <sup>•</sup>                      |
|                         |                | 登録基幹技能者                                                                                          |                                     |
|                         |                |                                                                                                  |                                     |
| 20_技能者登録                | 作業者情報          |                                                                                                  |                                     |
| 21_作業員名簿バターン<br>啓録      |                | 免許·資格                                                                                            |                                     |
| 20 東図冬間今音               | 現場作業員一覧        | ~ ·                                                                                              | ■業員名簿ハターン作成 作業員名簿ハターン登録 明細登録        |
|                         | 技能者ID          | 技能講習                                                                                             | 雇用年月日 牛年月日 年                        |
| 40_本認要請リスト              |                | ~                                                                                                |                                     |
| 710_代行申請                | 60765240535721 | 特別研修                                                                                             | 1985/09/26 3                        |
| 720_所属技能者確認             | 80133013686721 | <b>v</b>                                                                                         | 1986/08/11 32                       |
| 810_事業者管理 《             | 62657536076821 | その他安全衛生                                                                                          | 1987/09/28 3:                       |
| 820_変更 《                | « < 1 > s>     |                                                                                                  |                                     |
| 830_開示設定                | <              |                                                                                                  | , ×                                 |
|                         |                | 23 🗖                                                                                             |                                     |
|                         |                |                                                                                                  |                                     |

24. 「確認」画面がポップアップしますので、「はい」ボタンをクリックします。

|                         |                | <ul> <li>■ 特定汚染土壌等の</li> <li>■ その他</li> </ul> | の取扱業為に関わる作業届<br>三次建设        | {キャリア ▼ . |
|-------------------------|----------------|-----------------------------------------------|-----------------------------|-----------|
| 510.閲覧 《 施              | 工体制作業者登録       | その他名称                                         | ⑦ 確認                        |           |
| 520_就業履歴 《              | 安全衛生責任者        |                                               | 設定します。                      |           |
| 610_現場·契約               | 60765240535721 | 特殊健康診断                                        | は現 技術者グリア                   |           |
| 620_施工体制登録              | 主任技術者          |                                               |                             |           |
| 10_施工体制登録               | 80133013686721 | 保有資格                                          |                             |           |
| 11_施工体制/ ターン登録          | 專任             | ALPINER   IXEE                                | · ·                         |           |
| 20_技能者登録                | 作業者情報          | 技能士                                           | ~                           |           |
| 21_作業員名薄バターン<br>登録      | 現場作業員一覧        | 免許・資格                                         | 「「東京市がひょう作成」 作業長式市がひょうなが 一部 |           |
| 30_事業者間合意<br>40_承認要請リスト | 技能者ID          | 技能講習                                          | ▼ 雇用年月日 生年月日                | 个<br>年i   |
| 710_代行申請 《              | 60765240535721 | 特別研修                                          | 1985/09/26                  |           |
| 720_所属技能者確認             | 80133013686721 |                                               | ✓<br>1986/08/11             |           |
| 810_事業者管理               | 62657536076821 | その他安全衛生                                       | 1987/09/28                  |           |
| 820_変更 《                | « ( 1 > »      |                                               |                             |           |
| 830」開示設定 <              | <              |                                               |                             | `         |
|                         | ★登録 ★キャンセル     |                                               | 設定                          |           |

**25.**「施工体制作業員登録」画面が表示されます。下にスクロールすると「作業員情報」に「現場作業員一覧」が表示 されます。

|                    |                     |        |          |      |             |            | 三次建   | 設キャリア ▼ |  |  |  |  |  |
|--------------------|---------------------|--------|----------|------|-------------|------------|-------|---------|--|--|--|--|--|
| 510_閲覧 〈           | 施工体制作業者登録           | -      |          |      |             |            |       |         |  |  |  |  |  |
| 520_就業履歴 、         | 安全衛生責任者             |        |          |      |             |            |       |         |  |  |  |  |  |
| 610_現場·契約 、        | 60765240535721      |        | 公共 建二    | 枝    | 能者選択 枝能者クリア |            |       |         |  |  |  |  |  |
| 620_施工体制登録         | 主任技術者               |        |          |      |             |            |       |         |  |  |  |  |  |
| - 10 協工体制登録        | 80133013686721      |        | 構造 建三    | 技術   | 総者選択 技能者クリア |            |       |         |  |  |  |  |  |
|                    | 選任区分                |        |          |      |             |            |       |         |  |  |  |  |  |
| 11_施工体制 \ターン登<br>録 | 專任                  | ~      |          |      |             |            |       |         |  |  |  |  |  |
| 20_技能者登録           |                     |        |          |      |             |            |       |         |  |  |  |  |  |
| 21 作業員名簿バターン       | 作業者情報               |        |          |      |             |            |       |         |  |  |  |  |  |
| 登録                 | 現場作業員一覧             |        |          |      | 作業員名簿バターン作用 | 成 作業員名簿/   | ターン登録 | 明細登録    |  |  |  |  |  |
| 30_事業者間合意          |                     |        |          |      |             |            |       | ^       |  |  |  |  |  |
| 40_承認要請リスト         | 技能者ID               | 氏名     | フリガナ     | Name | 雇用年月日       | 生年月日       | 年齡    |         |  |  |  |  |  |
| 710_代行申請 《         |                     |        |          |      |             |            |       |         |  |  |  |  |  |
| 720_所属技能者確約25      | 60765240535721 編集 削 | # 公共建  | コウキョウケンシ |      |             | 1985/09/26 | 33    | 普通作列    |  |  |  |  |  |
|                    | 80133013686721 編集 前 | 構造建三   | コウソウケンソウ |      |             | 1986/08/11 | 32    | 普通作詞    |  |  |  |  |  |
| **                 | 62657536076821 編集 削 | 俞 原寸四郎 | ゲンスンシロウ  |      |             | 1987/09/28 | 31    | 普通作制    |  |  |  |  |  |
| 820 <u>39</u>      | « < 1 > »           |        |          |      |             |            |       | J       |  |  |  |  |  |
| 830」開示設定 <         | <                   |        |          |      |             |            |       | >       |  |  |  |  |  |
|                    | 2893                |        |          |      |             |            |       |         |  |  |  |  |  |
|                    |                     |        |          |      |             |            |       |         |  |  |  |  |  |

第5章 122

**26.** 右にスライドさせると、「現場作業員一覧」に「作業内容」「立場」「有害物質の取り扱い」などの編集した情報が 表示されますので、確認して「登録」ボタンをクリックします。以上で、作業員情報編集は完了します。

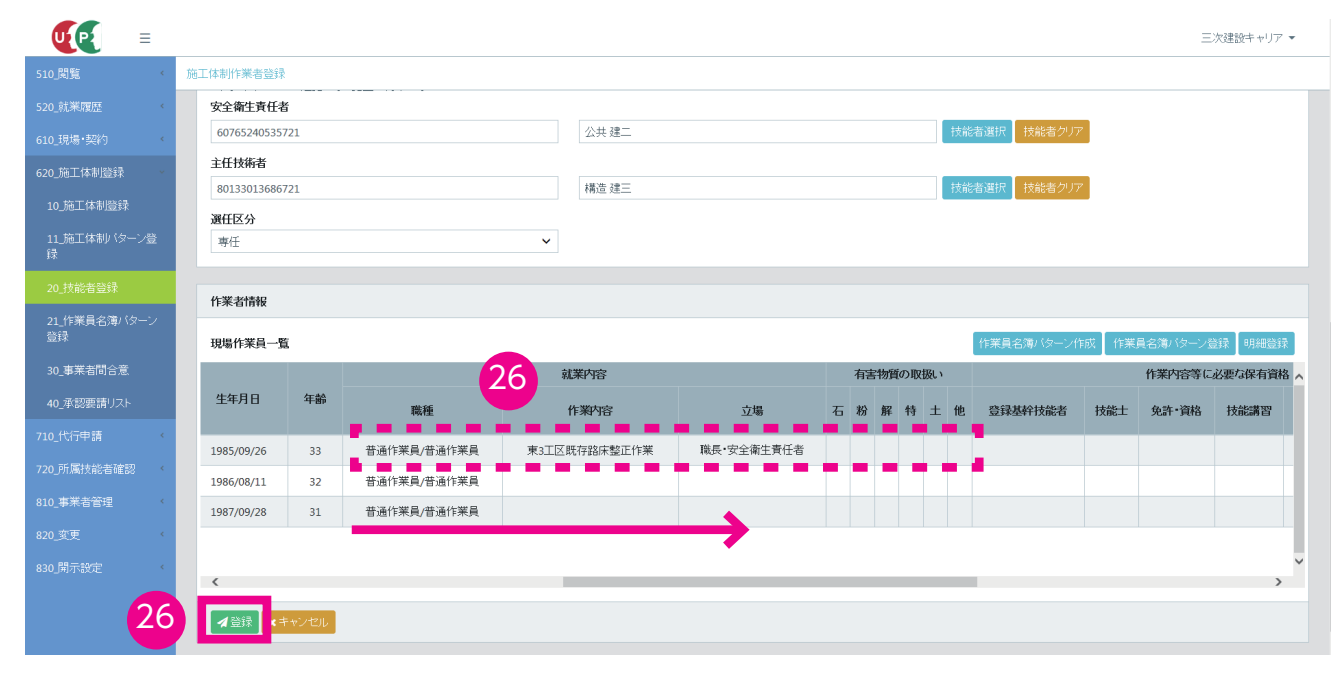

## 3 作業員名簿パターンの新規登録手順

- 1. ログイン画面から管理者 ID(代行登録担当者を除く)でシステムにログインします。
- 事業者ポータル画面のメニューから「620\_施工体制登録」→「21\_作業員名簿パターン登録」を選択します。「作業員名簿パターン登録」画面が表示されます。「作業員名簿パターンの作成」の、「処理区分」の「作業員名簿パターンを新規登録」ラジオボタンをチェックします。

| <b>UP</b> =             |                                                                                     | 基金三次建設 🔻 |
|-------------------------|-------------------------------------------------------------------------------------|----------|
| 510_閲覧 〈                | 作業員名薄パターン登録                                                                         |          |
| 520_就業履歴 《              | 作業員名簿/15-2の作成                                                                       |          |
| 610_現場·契約<br>620_施工体制登録 |                                                                                     |          |
| 10_施工体制登録               | の作業具名は、シーンを流用<br>作業具名は、ターンを流用<br>作業具名は、ターンを流用                                       |          |
|                         |                                                                                     | 追加       |
| 20_技能者登録                | #業具名簿→覧 ● 作業員名簿バターンを新規登録 (                                                          | _        |
| 21_作業員名簿パターン<br>登録      | 2         街田         保有資格           人刀和ロ         292歳年技能者         技能士         免許・資格 | その他安全衛生  |
| 30_事業者問合意               | データがありません。                                                                          |          |
| 40_承認要請リスト              |                                                                                     |          |
| 710_代行申請 <              | <                                                                                   | >        |
| 720_所属技能者確認 《           | 保存 ★キャンセル                                                                           |          |
| 810_事業者管理 <             |                                                                                     |          |
| 820_変更 〈                |                                                                                     |          |
| 830」開示設定 《              |                                                                                     |          |
|                         |                                                                                     |          |
|                         |                                                                                     |          |

3. 「作業員名簿パターン名称」欄に、作業員名簿パターン名称を入力後(必須)、右側の「追加」ボタンをクリック します。

| u理区分<br>1既存の作業員名簿/1ターンを編集 ◎作業員名簿/1ターンを新規登録 ○既存の作業員名簿/1ターンを流用 |  |  |  |  |  |  |  |  |  |  |  |  |
|--------------------------------------------------------------|--|--|--|--|--|--|--|--|--|--|--|--|
|                                                              |  |  |  |  |  |  |  |  |  |  |  |  |
|                                                              |  |  |  |  |  |  |  |  |  |  |  |  |
| 3                                                            |  |  |  |  |  |  |  |  |  |  |  |  |
|                                                              |  |  |  |  |  |  |  |  |  |  |  |  |
| その他安全衛生                                                      |  |  |  |  |  |  |  |  |  |  |  |  |
|                                                              |  |  |  |  |  |  |  |  |  |  |  |  |
|                                                              |  |  |  |  |  |  |  |  |  |  |  |  |
| >                                                            |  |  |  |  |  |  |  |  |  |  |  |  |
|                                                              |  |  |  |  |  |  |  |  |  |  |  |  |
|                                                              |  |  |  |  |  |  |  |  |  |  |  |  |
|                                                              |  |  |  |  |  |  |  |  |  |  |  |  |
|                                                              |  |  |  |  |  |  |  |  |  |  |  |  |
|                                                              |  |  |  |  |  |  |  |  |  |  |  |  |
|                                                              |  |  |  |  |  |  |  |  |  |  |  |  |
|                                                              |  |  |  |  |  |  |  |  |  |  |  |  |

4. 「現場技能者選択」画面が表示されます。下部の「検索」ボタンをクリックします。

|                            |                                            | 基金三次建設 👻               |
|----------------------------|--------------------------------------------|------------------------|
| 510,閲覧 〈                   | 現場技能者選択                                    |                        |
| 520_就業履歴 《<br>610_現場•契約 《  | Q 技能狭窄                                     |                        |
| 620_施工体制登録                 | 技能者ID                                      |                        |
| 10_施工体制登録<br>11_施工体制 (ターン登 |                                            | 250 A. J               |
| 録<br>20_技能者登録              | 対応者名カナ<br>セイ<br>セイ<br>メイ                   | <<br>アリーホーム<br>ミドリーホーム |
| 21_作業員名薄バターン<br>登録         | Name                                       |                        |
| 30_事業者間合意                  | Family Grven                               | Middle                 |
| 40_承認要請リスト                 |                                            |                        |
| 710_代行申請 〈                 |                                            |                        |
| 720_所属技能者確認                | 登録基幹技能者 登録基幹技能者選択 登録基幹技能者グリア<br>登録基幹技能者グリア |                        |
| 810_事業者管理                  |                                            |                        |
| 820_変更 (                   | 保有資格保有資格選択保有資格グリア                          |                        |
| 830」開示設定                   | 保有資格名                                      |                        |
| 4                          | Q.R## 2 /7/7                               |                        |

5. 下に「技能者検索結果一覧」が表示され、登録している技能者が表示されます。

|                    |                        |         |      |    |    |    | 基金   | 三次建設 | •  |
|--------------------|------------------------|---------|------|----|----|----|------|------|----|
| 510_閲覧 〈           | 現場技能者選択                |         |      |    |    |    |      |      |    |
| 520_就業履歴 《         |                        |         |      |    |    |    |      |      |    |
| 610_現場·契約 《        | 保有資格 保有資格選択 保有資格クリア    |         |      |    |    |    |      |      |    |
| 620_施工体制登録         | 保有資格名                  |         |      |    |    |    |      |      |    |
| 10_施工体制登録          |                        |         |      |    |    |    |      |      |    |
| 11_施工体制 (ターン登      | ○接索 / 勿」ア              |         |      |    |    |    |      |      |    |
| 録                  |                        |         |      |    |    |    |      |      |    |
| 20_技能者登録           | 技能者検索結果一覧              |         |      |    |    |    |      |      |    |
| 21_作業員名簿バターン<br>登録 | 評価情報を登録する技能者を選択してください。 |         |      |    |    |    |      |      |    |
| 30_事業者問合意          | 技能者ID 氏名               | フリガナ    | Name | 性別 | 年齢 |    | 解険加入 |      | ^  |
| 40_承認要請リスト         | 四月10月10月10月17日31 湯市三郎  |         |      |    | 22 | 健保 | 年金   | 雇用   | ٩. |
| 710_代行申請 <         | 13012287594321 7月半二四   |         |      | 男  | 28 | ×  | ×    | ×    | 11 |
| 720 所属技能者確認        | ■ 46449733396221 足場 高志 | アシバタカシ  |      | 男  | 21 | ×  | ×    | ×    |    |
| 5                  | 59098737399821 継手二郎    | ツギテ ジロウ |      | 男  | 33 | ×  | ×    | ×    | 11 |
| 810_畢業者管理          | 98079258447021 弾府走     | ダンブ ハシル |      | 男  | 35 | ×  | ×    | ×    | •  |
| 820_変更 〈           |                        |         |      |    |    | •  |      |      | 4  |
| 830」開示設定 〈         |                        |         |      |    |    |    |      | >    | ~  |
|                    |                        |         |      |    |    |    |      |      |    |
|                    | 設定戻る                   |         |      |    |    |    |      |      |    |

6. 左側のチェックボックスをチェックし、「設定」ボタンをクリックします。

| <b>₩</b>           |                |              |           |      |    |    |    | 基金   | 三次建設 | •   |
|--------------------|----------------|--------------|-----------|------|----|----|----|------|------|-----|
| 510_閲覧 〈           | 現場技能者選択        |              |           |      |    |    |    |      |      |     |
| 520_就業履歴 〈         |                |              |           |      |    |    |    |      |      |     |
| 610_現場·契約 '        | 保有資格保有資格。      | 選択 保有資格クリア   |           |      |    |    |    |      |      |     |
| 620_施工体制登録         | 保有資格名          |              |           |      |    |    |    |      |      |     |
| 10_施工体制登録          |                |              |           |      |    |    |    |      |      |     |
| 11_施工体制/ ターン登<br>録 | Q.検索 のクリア      |              |           |      |    |    |    |      |      |     |
| 20_技能者登録           | 技能者検索結果一覧      |              |           |      |    |    |    |      |      |     |
| 21_作業員名簿バターン<br>登録 | 評価情報を登録する技能者   | を選択してください。   |           |      |    |    |    |      |      |     |
| 30_事業者間合意          | 技能者ID          | 氏名           | フリガナ      | Name | 性別 | 年齢 |    | 保険加入 |      | ^   |
| 40_承認要請リスト         |                |              |           |      |    |    | 健保 | 年金   | 雇用   | 47  |
| 710 代行申請           | 05195158307221 | 清単 二郎<br>2世社 | カッジャ サブロウ |      | 労  | 32 | ×  | ×    | ×    | 488 |
|                    | 46449733396221 | 足場高支         | フジバタカシ    |      | 尹  | 20 | ~  | ×    | ×    |     |
| 720_P7/周校邮告通题 6    | 59098737399821 | 継手二郎         | ツギテ ジロウ   |      | 男  | 33 | ×  | ×    | ×    | 11  |
| 810_事業者管理          | 98079258447021 | 弾府 走         | ダンブハシル    |      | 男  | 35 | ×  | ×    | ×    |     |
| 820_変更 〈           |                |              |           |      |    |    |    |      |      | Ш   |
| 830」開示設定 、         |                |              |           |      |    |    |    |      |      | ~   |
|                    |                |              |           |      |    |    |    |      | >    |     |
| 6                  | 設定展る           |              |           |      |    |    |    |      |      |     |

**7.** 「作業員名簿パターン登録」画面が表示されます。「作業員名簿一覧」に選択した技能者が表示されますので、「保存」ボタンをクリックします。

|                         |                                                                                      | 基金三次建設 ▼     |  |  |  |  |  |  |  |  |  |  |  |
|-------------------------|--------------------------------------------------------------------------------------|--------------|--|--|--|--|--|--|--|--|--|--|--|
| 510_閲覧 《                | 作業員名簿/ ジーン登録                                                                         |              |  |  |  |  |  |  |  |  |  |  |  |
| 520_就業履歴<br>610_現場·契約   | 作業員名簿/ ターンの作成                                                                        | 作業員名簿パターンの作成 |  |  |  |  |  |  |  |  |  |  |  |
| 620_施工体制登録<br>10_施工体制登録 | 処理区分<br>○既存の作業員名簿/ (ターンを編集 ●作業員名簿/ (ターンを新規證録 ○既存の作業員名簿/ (ターンを流用<br>作業員名簿/ (ターン名称 図30 |              |  |  |  |  |  |  |  |  |  |  |  |
| 11_施工体制 (ターン登録<br>録     | A001                                                                                 | 追加           |  |  |  |  |  |  |  |  |  |  |  |
| 20_技能者登録                | 作業員名簿一覧                                                                              |              |  |  |  |  |  |  |  |  |  |  |  |
| 21_作業員名簿バターン<br>登録      |                                                                                      | の他安全衛生       |  |  |  |  |  |  |  |  |  |  |  |
| 30_事業者間合意 7             | 05195158307221 清車三郎 カッジャサブ 男 32 普通作業員 普通作業員                                          |              |  |  |  |  |  |  |  |  |  |  |  |
| 40_承認要請リスト              | 98079258447021 弾府走 ダンブハシル 男 35 普通作業員 普通作業員                                           |              |  |  |  |  |  |  |  |  |  |  |  |
| 710_代行申請 <              |                                                                                      |              |  |  |  |  |  |  |  |  |  |  |  |
| 720_所属技能者確認             |                                                                                      | >            |  |  |  |  |  |  |  |  |  |  |  |
| 810_事業者管理               |                                                                                      |              |  |  |  |  |  |  |  |  |  |  |  |
| 820_変更                  |                                                                                      |              |  |  |  |  |  |  |  |  |  |  |  |
| 830」開示設定                |                                                                                      |              |  |  |  |  |  |  |  |  |  |  |  |
|                         |                                                                                      |              |  |  |  |  |  |  |  |  |  |  |  |

8. 「確認」画面がポップアップしますので、「はい」ボタンをクリックします。

| UP =                 |      |                       |          |              |     |     |                  |                                 |    |      |         |     |             |            |      | 基金三次建設 -     |  |  |
|----------------------|------|-----------------------|----------|--------------|-----|-----|------------------|---------------------------------|----|------|---------|-----|-------------|------------|------|--------------|--|--|
| 510.開題               |      |                       |          |              |     |     | ? 確:             | 큀                               |    |      |         |     |             |            |      |              |  |  |
| 520_就業履歴             | 16.4 | * D (AM) / L )        | an linet |              |     |     | 保存します            | 7 th 2                          |    |      |         |     |             |            |      |              |  |  |
| 610_現場·契約 《          | TER  | を見名湾ハメー.              | Jojteda  |              |     |     | ac.304.14        |                                 |    |      |         |     |             |            |      |              |  |  |
| 620_施工体制验録           | 処理   | <b>胆区分</b><br>既存の作業員名 | 演バターンを約  | 富集 ●作業員      | 名蒲八 | ターン | <i>*</i>         |                                 |    | 3 🔟  | a olaži |     |             |            |      |              |  |  |
| 10_施工体制鉴録            | 作著   | 業員名簿バター:              | ノ名称 200  |              |     |     |                  |                                 |    |      |         |     |             |            |      |              |  |  |
| 11_施工体制/(ターン登        | AC   | 001                   |          |              |     |     |                  |                                 |    |      |         |     |             |            |      |              |  |  |
| 17                   |      |                       |          |              |     |     |                  |                                 |    |      |         |     |             |            |      | <b>18</b> 70 |  |  |
| 20_技能者登録             | 作著   | 《員名簿一覧                |          |              |     |     |                  |                                 |    |      |         |     |             |            |      |              |  |  |
| 21」作前貴名薄(19年))<br>登録 |      | 技能者ID                 | 氏名       | マリガナ         | 性别  | 年齢  | <b>順</b><br>大分類名 | 秋<br>秋<br>秋<br>か<br>分<br>類<br>名 | 立場 | 作業内容 | 登録基幹技能者 | 技能士 | 保有<br>免許•資格 | 資格<br>技能講習 | 特別教育 | その他安全衛生      |  |  |
| 30_事業者間合意            |      |                       | 滑車三郎     | カッシャサブ<br>ロウ | 男   | 32  | 普通作業員            | 普通作業員                           |    |      |         |     |             |            |      |              |  |  |
| 40_承認要請リスト           |      |                       | 弹府走      | ダンブハシル       | 男   | 35  | 普通作業員            | 普通作業員                           |    |      |         |     |             |            |      |              |  |  |
| 710_代行申請             | ĸ    | < 1 > 2               |          |              |     |     |                  |                                 |    |      |         |     |             |            |      |              |  |  |
| 720_所属技能者確認          | <    |                       |          |              |     |     |                  |                                 |    |      |         |     |             |            |      | ,            |  |  |
| 810_事業者管理            |      |                       |          |              |     |     |                  |                                 |    |      |         |     |             |            |      |              |  |  |
| 820_奕萸               | 1    | AT X T Y Y            |          |              |     |     |                  |                                 |    |      |         |     |             |            |      |              |  |  |
| 830」開示設定             |      |                       |          |              |     |     |                  |                                 |    |      |         |     |             |            |      |              |  |  |
|                      |      |                       |          |              |     |     |                  |                                 |    |      |         |     |             |            |      |              |  |  |
|                      |      |                       |          |              |     |     |                  |                                 |    |      |         |     |             |            |      |              |  |  |

9. 「保存完了」画面がポップアップしますので、「はい」ボタンをクリックします。

|               |                    |                   |              |         |    |                        |           |         |      |      |     |     |             |            |      | Sent Attax * |
|---------------|--------------------|-------------------|--------------|---------|----|------------------------|-----------|---------|------|------|-----|-----|-------------|------------|------|--------------|
| 510.開難        |                    |                   |              |         |    | <ol> <li>情報</li> </ol> | 设登録       |         |      |      |     |     |             |            |      |              |
|               |                    |                   |              |         |    | 保存が完了                  | アしました。    |         |      |      |     |     |             |            |      |              |
|               | 作業員名薄バター           | ンの作成              |              |         |    | -                      |           |         |      |      |     |     |             |            |      |              |
| 620_施工体制登録    | 処理区分               | 100.15. · · · · · | a./          | 1.4.48  |    |                        |           |         | 9    |      |     |     |             |            |      |              |
|               | 0 既行の作来員名 作業員名簿パター | ショハシーノを制          | ■果 ● 作来員     | [名)得/ ] |    | と和規算研(                 | ) 既任の作業員  | 「名別ハメーノ | 2)加用 |      |     |     |             |            |      |              |
| 11_施工体制/(ターン登 | A001               |                   |              |         |    |                        |           |         |      |      |     |     |             |            |      |              |
|               |                    |                   |              |         |    |                        |           |         |      |      |     |     |             |            |      | 违加           |
| 20_扶能者登録      | 作業員名簿一覧            |                   |              |         |    |                        |           |         |      |      |     |     |             |            |      |              |
|               | 技能者ID              | 氏名                | マリガナ         | 性別      | 年齡 | 職大分類名                  | 維<br>小分類名 | 立場      | 作業内容 | 登録基幹 | 技能者 | 技能士 | 保有<br>免許·資格 | 資格<br>技能講習 | 特別教育 | その他安全衛生      |
| 30_事業者問合意     |                    | 滑車三郎              | カッシャサブ<br>ロウ | 男       | 32 | 普通作業員                  | 普通作業員     |         |      |      |     |     |             |            |      |              |
| 40_承認要請リスト    |                    | 弹府走               | ダンブハシル       | 男       | 35 | 普通作業員                  | 普通作業員     |         |      |      |     |     |             |            |      |              |
|               | x < 1 > »          |                   |              |         |    |                        |           |         |      |      |     |     |             |            |      |              |
|               | <                  |                   |              |         |    |                        |           |         |      |      |     |     |             |            |      | ,            |
|               |                    | 4211              |              |         |    |                        |           |         |      |      |     |     |             |            |      |              |
|               |                    |                   |              |         |    |                        |           |         |      |      |     |     |             |            |      |              |
|               |                    |                   |              |         |    |                        |           |         |      |      |     |     |             |            |      |              |
|               |                    |                   |              |         |    |                        |           |         |      |      |     |     |             |            |      |              |
|               |                    |                   |              |         |    |                        |           |         |      |      |     |     |             |            |      |              |

**10.**「作業員名簿パターン一覧」に作業員名簿パターンが設定され、「作業員名簿一覧」に作業員名簿パターンに登録 された技能者が設定されます。以上で、作業員名簿パターンの新規登録は完了します。

| UP                | ≡  |                  |             |              |         |      |          |            |          |                |                   | 基金三               | 次建設 🔻 |
|-------------------|----|------------------|-------------|--------------|---------|------|----------|------------|----------|----------------|-------------------|-------------------|-------|
| 510_閲覧            |    | 作業員名簿バターン設定      |             |              |         |      |          |            |          |                |                   |                   |       |
| 520_就業履歴          |    |                  |             |              |         |      |          |            |          |                |                   |                   |       |
| 610_現場·契約         |    | Q.検索 🖉 クリ        | 7           |              |         |      |          |            |          |                |                   |                   |       |
| 620_施工体制登録        |    | // ## T & # 1/ . |             |              |         |      |          |            |          |                |                   |                   |       |
| 10_施工体制登録         |    | 作業員名薄ハター:        | ノ一覧         |              |         |      |          |            |          |                |                   |                   |       |
| 11_施工体制(ター        |    | 作業員名薄バタ          | ーンを選択してください | 。選択後、バターン登録済 | みの作業    | 員名簿  | 一覧が表示されま | च.         |          |                |                   |                   |       |
| 球                 |    | 選                |             |              |         |      |          | 作業員        | 名薄バターン名称 |                |                   |                   |       |
| 20_技能者登録          | 10 | •                | A001        |              |         |      |          |            |          |                |                   |                   | _     |
| 21_作業員名簿/ \<br>登録 |    | « < 1 > »        |             |              |         |      |          |            |          |                |                   |                   |       |
| 30_事業者間合意         |    |                  |             |              |         |      |          |            |          |                |                   |                   |       |
| 40_承認要請リスト        |    | 作業員名簿一覧          |             |              |         |      |          |            |          |                |                   |                   |       |
| 710_代行申請          |    |                  |             |              | Art cul | h-+A |          | 職種         |          | 11-114 chartes |                   |                   | 保有    |
| 720_所属技能者確認       | 2  | 按能看ID            | 氏名          | ノリリナ         | TEDFI   | 中間   | 十八款点     | 1.71.82.67 | 江邊       | 作兼内容           | 2253 111011 46.12 | 1+4K_L 0.56.39(1) | 4448  |
| 810_事業者管理         | 10 | 05195158307221   | 滑車三郎        | カッシャサブロウ     | 男       | 31   | 普通作業員    | 普通作業員      |          |                |                   |                   | _     |
| 820_変更            | Ų  | 98079258447021   | 神府ル         | x 0 // 0 //  | 5       | 30   | 自通作未良    | 自進作朱貝      |          |                |                   |                   | _     |
| 830_開示設定          |    | « < 1 > »»       |             |              |         |      |          |            |          |                |                   |                   |       |
|                   |    | <                |             |              |         |      |          |            |          |                |                   |                   | >     |
|                   |    | 設定 戻る            |             |              |         |      |          |            |          |                |                   |                   |       |
|                   |    |                  |             |              |         |      |          |            |          |                |                   |                   |       |

# 4 既存の作業員名簿パターンの編集手順

- 1. ログイン画面から管理者 ID(代行登録担当者を除く)でシステムにログインします。
- 事業者ポータル画面のメニューから、「620\_施工体制登録」→「21\_作業員名簿パターン登録」を選択します。 「作業員名簿パターン登録」画面が表示されます。「作業員名簿パターンの作成」の「処理区分」の「既存の作業 員名簿パターンを編集」ラジオボタンをチェックします。

| UP               | =  |    |                |               |          |            |            |      |          |          |         |     |       |      |      | 振興三次到   | 建築 ▼ |
|------------------|----|----|----------------|---------------|----------|------------|------------|------|----------|----------|---------|-----|-------|------|------|---------|------|
| 510_閲覧           | ¢  | 作芽 | 美具名簿/(ターン      | /登録           |          |            |            |      |          |          |         |     |       |      |      |         |      |
| 520_就: 2         | ¢  |    | 16W 0 6.46.7   | the sum there |          |            |            |      |          |          |         |     |       |      |      |         |      |
| 610_現場•┭,」       | ¢  |    | 作兼員名溥八         | シーノの作成        |          |            |            |      |          |          |         |     |       |      |      |         |      |
| 620_施工体制登録       |    | r  |                |               |          |            |            |      |          |          |         |     |       |      |      |         |      |
| 10_施工体制登録        |    | ł  | 「「赤貝石湾へ        | メーノ石林 👔       | 638      | 4          |            |      | na ura i |          |         |     |       |      |      |         |      |
| 11_施工体制(ター)<br>録 | /登 |    | 未指定            |               |          |            |            |      |          |          |         |     |       |      |      |         | 追加   |
| 20_技能者登録         |    |    | 作業員名簿一         | 覧             |          |            |            |      |          |          |         |     |       |      |      |         |      |
| 21_作業員名薄バター      | -2 | Γ  | 2 510          | 氏之            | フリガナ     | 性別 年齢      | <u>م</u> ا | 藏種   | 立提       | 作業内穴     |         |     | 保有    | 資格   |      |         |      |
| 登録               |    |    |                | 140           | 2 11 2 1 | 11331 - 16 | 大分類名       | 小分類名 | 17-40    | 11261 18 | 登録基幹技能者 | 技能士 | 免許・資格 | 技能講習 | 特別教育 | その他安全衛生 | :    |
| 30_事業者間合意        |    |    | データがありま        | ません。          |          |            |            |      |          |          |         |     |       |      |      |         |      |
| 40_承認要請リスト       |    |    | « < <u>1</u> > | 20            |          |            |            |      |          |          |         |     |       |      |      |         |      |
| 710_代行申請         | ¢  |    | <              |               |          |            |            |      |          |          |         |     |       |      |      |         | >    |
| 720_所属技能者確認      | ¢  |    | 保存 🗙 🕇         | ヤンセル          |          |            |            |      |          |          |         |     |       |      |      |         |      |
| 810_事業者管理        | ¢  |    |                |               |          |            |            |      |          |          |         |     |       |      |      |         |      |
| 820_変更           | ¢  |    |                |               |          |            |            |      |          |          |         |     |       |      |      |         |      |
| 830_開示設定         | <  |    |                |               |          |            |            |      |          |          |         |     |       |      |      |         |      |

3. 「確認」画面がポップアップしますので、「はい」ボタンをクリックします。

|                         |                                                                                       |                                | 振興三次建築 -                      |         |
|-------------------------|---------------------------------------------------------------------------------------|--------------------------------|-------------------------------|---------|
| 510_開資                  | 作業員名簿/19-29課                                                                          | ◎ 確認                           |                               |         |
| 520_就莱履歷<br>610_現場•契約   | 作業員名簿バターンの作成                                                                          | 入力した内容を破棄します。<br>よろしいですか?      |                               |         |
| 620_施工体制登録<br>10 施工体制登録 | <ul> <li>処理区分</li> <li>● 既存の作業員名簿/(ターンを編集 ○ 作業員名簿/(ターンを<br/>作業員名簿/(ターンを編集)</li> </ul> | 3 💷 🗤 🕅                        |                               |         |
| 11.施工体制/(ターン登<br>録      | 料語                                                                                    |                                |                               |         |
| 20_技能者登録                | 作業員名簿一覧                                                                               |                                |                               |         |
| 21。作菜具名薄(19~)<br>整株     | 技能者ID 氏名 フリガナ 性別 年齢 大分                                                                | 職種<br>立場作業内容<br>分類名小分類名 登録基幹技能 | 保有資格<br>者 技能士 免許•資格 技能講習 特別教育 | その他安全衛生 |
| 30_事業者間合意               | データがありません。                                                                            |                                |                               |         |
| 40_承認要請リスト              | <b>x 1 3 8</b>                                                                        |                                |                               |         |
| 710_代行申請                | <                                                                                     |                                |                               | >       |
| 720_所属技能者確認             | 保存 ★キャンセル                                                                             |                                |                               |         |
| 810_專業者管理               |                                                                                       |                                |                               |         |
| 820_实更                  |                                                                                       |                                |                               |         |

4. 「作業員名簿パターン登録」画面が表示されます。「作業員名簿パターン名称」欄の「選択」ボタンをクリックします。

| <b>₩</b> ₽                |                                                                                                    | 振興三次建築 ▼ |
|---------------------------|----------------------------------------------------------------------------------------------------|----------|
| 510_閲覧 <                  | 作業員名簿(均一)登録                                                                                                    |          |
| 520_就業履歴                  | 作業員名簿パターンの作成                                                                                                    |          |
| 610_5元每~突+9<br>620_施工体制登録 | <ul> <li>処理区分</li> <li>●既存の作業員名簿/ (ターンを編集) ○作業員名簿/ (ターンを新規登録) ○既存の作業員名簿/ (ターンを流用</li> <li>(生界日本):</li> </ul>                                                                      |          |
| 10」施工体制(ターン登録<br>録        |                                                                                                    | 追加       |
| 20_技能者登録                  | 作業員名簿一覧                                                                                                    |          |
| 21_作業員名簿バターン<br>登録        | 技能者ID         氏名         フガガナ         性別         職種<br>大分類名         立場         作業内容         保有資格           支援基幹技能者         技能士         免許・資格         技能講習         特別教育         その | の他安全衛生   |
| 30_事業者間合意                 | データがありません。                                                                                                    |          |
| 40_承認要請リスト                |                                                                                                    |          |
| 710_代行申請 <                | <                                                                                                    | >        |
| 720_所属技能者確認 《             | 作業員名簿バターンの削除 保存 ×キャンセル                                                                                                    |          |
| 810_事業者管理 〈               |                                                                                                    |          |
| 820_変更 〈                  |                                                                                                    |          |
| 830_開示設定 《                |                                                                                                    |          |
|                           |                                                                                                    |          |

5. 「作業員名簿パターン設定」画面が表示されます。

|                         |               |            | 振興三次建築 ▼    |
|-------------------------|---------------|------------|-------------|
| 510_閲覧 <                | 作業員名簿バターン設定   |            |             |
| 520_就業履歴 《              |               |            |             |
| 610_現場·契約 《             | Q. 根第余叶       |            |             |
| 620_施工体制登録              | 作業員名簿バターン名称   |            |             |
| 10_施工体制登録               | 4.25.****     |            |             |
| 11_施工体制(ターン登<br>録       |               |            |             |
| 20 技能者登録                | 技能者名力ナ        |            |             |
| - 1644 B 4 68, 7 45 5 . | trí           | Ж          | ミドルネーム      |
| 21_11年東東名湾ハッーン<br>登録    | 技能者名          |            |             |
| 30_事業者間合意               | 姓             | 名          | ミドルネーム      |
| 40 密朗亜徳川フト              | Name          |            |             |
| HU_/#VaGscaff 22/1      | Family name   | Given name | Middle name |
| 710_代行申請 <              | 職種 職種選択 職種グリア |            |             |
| 720_所属技能者確認             | 大分類名          | 小分類名       |             |
| 810_事業者管理 <             |               |            |             |

6. 下にスクロールして、「検索」ボタンをクリックします。

| UP                  | ≡        | 1                                               | 長興三次建築 ▼ |
|---------------------|----------|-------------------------------------------------|----------|
|                     |          | 作業員名溝バターン設定                                     |          |
|                     |          | 大分類名                                            |          |
| 610_現場·契約           |          | le Wetwood                                      |          |
| 620_施工体制登録          |          | TP#VYB                                          |          |
| 10_施工体制登録           |          | 立場                                              |          |
| 11_施工体制(タ-          |          | v                                               |          |
| FK<br>Do t±ekt+FPX将 |          | 保有資格 保有資格選択 保有資格クリア                             |          |
| 20_1文配合复採           | <b>4</b> | 保有資格名                                           |          |
|                     |          |                                                 |          |
| 30_事業者間合意           | 6        | Q. 候衆 7017-                                     |          |
| 40_承認要請リスト          |          |                                                 |          |
|                     |          | 作業員名簿バターン一覧                                     |          |
|                     |          | 作業員名簿バターンを選択してください。選択後、バターン登録済みの作業員名簿一覧が表示されます。 |          |
| 810_事業者管理           |          | 選 作業員名簿パターン名称                                   |          |
|                     |          | データがありません。                                      |          |
|                     |          |                                                 |          |
|                     |          |                                                 |          |
|                     |          |                                                 |          |

7. 「作業員名簿パターン一覧」に、登録済みの作業員名簿パターンが表示されます。

|                    | 振興三次建築 ▼                                        |
|--------------------|-------------------------------------------------|
| 510_閲覧 〈           | 作莱具名簿(均一))設定                                    |
| 520_就業履歴 《         | 作業內容                                            |
| 610_現場·契約 〈        |                                                 |
| 620_施工体制登録         | 立場                                              |
| 10_施工体制登録          | v                                               |
| 11_施工体制 (ターン登      | 保有資格選択保有資格選択保有資格グリア                             |
| 録                  | 保有資格名                                           |
| 20_技能者登録           |                                                 |
| 21_作業員名簿バターン<br>登録 |                                                 |
| 30_事業者間合意          | 作業員名簿パターン一覧                                     |
| 40_承認要請リスト         | 作業員名簿パターンを選択してください。選択後、バターン登録済みの作業員名簿一覧が表示されます。 |
| 710_代行申請 〈         |                                                 |
| 720_所属技能者確認        | O 4001                                          |
| 810_事業者管理          | O A002                                          |
| 820_変更 《           |                                                 |
| 830_開示設定 《         |                                                 |
|                    |                                                 |
|                    |                                                 |

8. 編集を行う作業員名簿パターンの行の、ラジオボタンをチェックします。下に「作業員名簿一覧」が表示されま すので、「設定」ボタンをクリックします。

| <b>U</b> P =       |              |           |               |                     |      |     |          |       |                |      |         |     | 振興三次  | ≪建築 ▼ |
|--------------------|--------------|-----------|---------------|---------------------|------|-----|----------|-------|----------------|------|---------|-----|-------|-------|
| 510_閲覧 <           | 作業員名簿バタ      | マーン設定     |               |                     |      |     |          |       |                |      |         |     |       |       |
| 520_就業履歴 《         | 作業員名         | 薄バターン     | 一覧            |                     |      |     |          |       |                |      |         |     |       |       |
| 610_現場·契約 《        | 1.000        |           |               |                     |      | -   |          |       |                |      |         |     |       |       |
| 620_施工体制登録         | 作業員          | 名演/\タ-    | -ンを選択してくたさい。; | <b>選択後、</b> バターン登録済 | めの作業 | 貝名鴻 | 一覧が表示されま | g.,   | 1 da Mar. 9 da |      |         |     |       | - 1   |
| 10_施工体制登録          |              | 进         |               |                     |      |     |          | 作業員   | 自名薄ハターン名称      |      |         |     |       |       |
|                    |              | 0         | A001          |                     |      |     |          |       |                |      |         |     |       |       |
| 録                  |              | •         | A002          |                     |      |     |          |       |                |      |         |     |       |       |
| 20_技能者登録           | « < 1        | , ,       | 4005          |                     |      |     |          |       |                |      |         |     |       |       |
| 21_作業員名薄バターン<br>登録 |              |           |               |                     |      |     |          |       |                |      |         |     |       |       |
| 30_事業者問合意          | 作業員名         | 薄一覧       |               |                     |      |     |          |       |                |      |         |     |       |       |
| 40_承認要請リスト         |              |           |               |                     |      |     |          | 職種    |                |      |         |     |       | 保有    |
| 710_代行申請 《         | 技能           | 渚ID       | 氏名            | フリガナ                | 性別   | 年齡  | 大分類名     | 小分類名  | 立場             | 作業内容 | 登録基幹技能者 | 技能士 | 免許·資格 | 技能    |
| 720_所属技能者確認 《      | 3233045      | 0350621   | 基礎浩二          | キソコウジ               | 男    | 34  | 普通作業員    | 普通作業員 |                |      |         |     |       |       |
|                    | 4857856      | 1936121   | 高層建五          | コウゾウケンゴ             | 男    | 38  | 普通作業員    | 普通作業員 |                |      |         |     |       |       |
| 810_事業者管理 (        | 8002985      | 7526321   | 切妻太郎          | キリツマタロウ             | 男    | 36  | 普通作業員    | 普通作業員 |                |      |         |     |       |       |
| 820_変更 《           | <i>« (</i> 1 |           |               |                     |      |     |          |       |                |      |         |     |       |       |
| 830_開示設定 《         |              |           |               |                     |      |     |          |       |                |      |         |     |       |       |
|                    | <            |           |               |                     |      |     |          |       |                |      |         |     |       | >     |
| 8                  | 設定           | <b>晃る</b> |               |                     |      |     |          |       |                |      |         |     |       |       |

9. 「作業員名簿パターン登録」画面が表示され、「作業員名簿パターン名称」「作業員名簿一覧」が表示されます。

|                                           |                                                                                                    | 振興三次建築 🔻                          |
|-------------------------------------------|----------------------------------------------------------------------------------------------------|-----------------------------------|
| 510_閲覧 <                                  | 作業員名簿/15年一2登録                                                                                                    |                                   |
| 520_就業履歴<br>610_現場•契約                     | 作業員名簿パターンの作成                                                                                                    |                                   |
| 620_施工体制登録<br>10_施工体制登録<br>11_施工体制少 (タ- 9 | <u>処理区分</u> ② 既存の作業員名簿/ (ターンを編集 ○ 作業員名簿/ (ターンを新規登録 ○ 既存の作業員名簿/ (ターンを流用 <b>作業員名簿</b> / (ターンを流用 <b>作業員名簿</b> / (ターンを流用 <b>1 1 </b> |                                   |
| **<br>20_技能者登録                            | 作業員名簿一覧                                                                                                    | 追加                                |
| 21_作業員名簿バターン<br>登録                        | 技能者ID 氏名 フリガナ 性別 年齢 職種<br>大公類を 山分類を 立場 作業内容 登録基幹技能を 技会                                                                                                    | 保有資格<br>士 免益・資格 基能業習 特別教育 その他安全衛生 |
| 30_事業者間合意 9                               | 32330450350621 基礎浩二 キンコウジ 男 34 普通作業員 普通作業員                                                                                                    |                                   |
| 40_承認要請リスト                                | 48578561936121 高層建五 コウンウケン 男 38 普通作業員 普通作業員                                                                                                    |                                   |
| 710_代行申請 <                                | 80029857526321 切変太郎 キリンマタロ 男 36 普通作業員 普通作業員                                                                                                    |                                   |
| 720_所属技能者確認<br>810_事業者管理                  |                                                                                                    |                                   |
| 820_変更<br>830 開示設定                        | 作業員名簿 (分一)の商録 保存 ×キャンセル                                                                                                    | >                                 |
|                                           |                                                                                                    |                                   |

**10.** 右側にスライドさせると、「作業員名簿一覧」の各行に「編集」「削除」ボタンがあります。作業員情報を編集す る場合は、編集する作業員の行の「編集」ボタンをクリックします。

|                         |   |                                                                                 |      |    |        |           |    |      |         |     |             |            |      |         | 振興三次建築 |
|-------------------------|---|---------------------------------------------------------------------------------|------|----|--------|-----------|----|------|---------|-----|-------------|------------|------|---------|--------|
|                         | 作 | 業員名簿バターン量                                                                       | 鍼灸   |    |        |           |    |      |         |     |             |            |      |         |        |
| 520_就業履歴<br>610_現場•契約   |   | 作業員名簿パターンの作成                                                                    |      |    |        |           |    |      |         |     |             |            |      |         |        |
| 620_施工体制登録<br>10_施工体制登録 |   | 処理区分<br>●既存の作業員名簿バターンを編集 ○ 作業員名簿バターンを新規登録 ○ 既存の作業員名簿バターンを流用<br>作業員名簿パターン名称 2016 |      |    |        |           |    |      |         |     |             |            |      |         |        |
| 11_施工体制バターン登<br>録       |   | A002                                                                            |      |    |        |           | 選択 |      |         |     |             |            |      |         |        |
|                         |   | 作業員名簿一覧                                                                         | ī    |    |        |           |    |      |         |     |             |            |      |         | 近川     |
|                         |   | フリガナ                                                                            | 性別   | 年齢 | 職大分類名  | 種<br>小分類名 | 立場 | 作業内容 | 登録基幹技能者 | 技能士 | 保有<br>免許•資格 | 資格<br>技能講習 | 特別教育 | その他安全衛生 |        |
| 30_事業者間合意               |   | キソコウジ                                                                           | 男    | 34 | 普通作業員  | 普通作業員     |    |      |         |     |             |            |      |         | 編集 訓除  |
| 40_承認要請リスト              |   | コウソウケン<br>ゴ                                                                     | 男    | 38 | 普通作業員  | 普通作業員     |    |      |         |     |             |            |      |         | 編集 訓除  |
|                         |   | キリツマタロ<br>ウ                                                                     | 男    | 36 | 普通作業員  | 普通作業員     |    |      |         |     |             |            |      | 10      | 編集 訓除  |
| 720_所属技能者確認 《           |   |                                                                                 |      |    |        |           |    |      |         |     |             |            |      | _       |        |
| 810_事業者管理 《             |   | 1                                                                               |      |    |        |           |    |      |         |     |             |            |      |         |        |
|                         |   |                                                                                 |      |    |        |           |    |      |         |     |             |            |      |         |        |
|                         |   | 作業員名簿バ                                                                          | ネーンの | 削除 | 保存 🗙 🕈 | ャンセル      |    |      |         |     |             |            |      |         |        |
|                         |   |                                                                                 |      |    |        |           |    |      |         |     |             |            |      |         |        |
|                         |   |                                                                                 |      |    |        |           |    |      |         |     |             |            |      |         |        |

第5章 132

11.「作業員情報編集」画面がポップアップします。

|                         |                                                    |                        | 化学学科表现合体 |      |    |             | 振興三次建築 👻 |
|-------------------------|----------------------------------------------------|------------------------|----------|------|----|-------------|----------|
| 510_閲覧 《                | 作業員名簿バターン登録                                        |                        | 日本伯田報編本  |      |    |             |          |
| 520_就業履歴 《              |                                                    | 技能者情報入力                |          |      |    |             |          |
| 610_現場·契約 《             | 作来員名薄ハマーフの作成                                       | 技能者ID                  |          |      |    |             |          |
| 620_施工体制登録              | <ul> <li>処理区分</li> <li>● 既存の作業員名簿パターンを復</li> </ul> | 32330450350621<br>林龄天全 | 抹絵書をわせ   | Name | _  |             |          |
| 10_施工体制登録               | 作業員名簿パターン名称 通知                                     | 基礎浩二                   | キソコウジ    |      | _  |             |          |
| 11_施工体制(ターン登            | A002                                               |                        |          |      | _  |             |          |
| 3-K 3-K ++-2-K ++-2-2-R |                                                    | 1週ド未見 1週ド未見 ◆<br>作業内容  |          |      | _  |             | 追加       |
| 20」技能者登録                | 作業員名簿一覧                                            | 11747183               |          |      |    |             |          |
| 21_作業員名簿バターン<br>登録      | フリガナ 性別 年齢                                         | 立場                     |          |      | 持》 | 別教育 その他安全衛生 |          |
| 30_事業者間合意               | キンコウジ 男 34 昔                                       | ~                      |          |      |    |             | 編集 削除    |
| 40_承認要請リスト              | コウンウケン<br>ゴ 男 38 世                                 | 特殊健康診断                 |          |      |    |             | 編集 削除    |
| 710_代行申請 《              | キリツマタロ<br>ウ 男 36 昔                                 | 保有資格                   |          |      |    |             | 編集 削除    |
| 720_所属技能者確認 《           |                                                    | 登録基幹技能者                |          |      |    |             |          |
| 810_事業者管理 《             |                                                    | ~                      |          |      |    |             |          |
| 820_変更 《                |                                                    | 技能士                    |          |      |    |             | ,        |
| 830_開示設定 《              | 作業員名簿バターンの削除 係                                     | ×                      |          |      |    |             |          |
|                         |                                                    | 免許・資格                  |          |      | _  |             |          |
|                         |                                                    | 林然嘲讽                   |          |      |    |             |          |
|                         |                                                    | 1×166两百                |          |      |    |             |          |

**12.**「職種」「作業内容」「立場」「保有資格」などを入力します(「職種」「立場」「保有資格」などはプルダウンメニューから該当する項目を選択します)。

|                    |                                            |              |      | 技能者ID                              |                              |      |      |         | 振興三次建築 👻 |  |
|--------------------|--------------------------------------------|--------------|------|------------------------------------|------------------------------|------|------|---------|----------|--|
| 510_閲覧 ·           | 作業員名簿バターン                                  |              |      | 32330450350621<br><del>林龄老</del> 名 | 持続安全力士                       | Name |      |         |          |  |
| 520_就業履歴           | 作業昌名簿バ                                     | 2-2001       | PE6Q | 1X86日石<br>基礎 浩二                    | 1 <b>28-11-5</b> 77<br>キソコウジ | Name |      |         |          |  |
| 610_現場·契約          |                                            |              | 1124 | <b>職種 必須</b>                       |                              |      |      |         |          |  |
| 620_施工体制登録         | <ul> <li>処理区分</li> <li>● 既存の作業員</li> </ul> | 1名簿/         |      | 作業内交                               |                              |      |      |         |          |  |
| 10_施工体制登録          | 作業員名簿バタ                                    | <i>r−</i> ン4 | 12)  | 第A-2工区既存不要物移動作業                    |                              |      |      |         |          |  |
| 11_施工体制(ターン登<br>録  | A002                                       |              |      | 立場                                 |                              |      |      |         | _        |  |
| 20_技能者登録           | 作業員名簿一覧                                    | ĩ            |      | ~                                  |                              |      |      |         | 追加       |  |
| 21_作業員名薄バターン<br>登録 | マリガナ                                       | 性別           | 年齢   | ~                                  |                              |      | 特別教育 | その他安全衛生 |          |  |
| 30_事業者間合意          | キンコウジ                                      | 男            | 34 普 | 保有資格 登録基幹技能者                       |                              |      |      |         | 編集 削除    |  |
| 40_承認要請リスト         | コウソウケン<br>ゴ                                | 男            | 38 昔 | ~ · · · · · ·                      |                              |      |      |         | 編集 削除    |  |
| 710_代行申請 <         | キリツマタロウ                                    | 男            | 36 普 | 技能士                                |                              |      |      |         | 編集 削除    |  |
| 720_所属技能者確認 《      |                                            |              |      | ~                                  |                              |      |      |         |          |  |
| 810_事業者管理 (        |                                            |              |      | 免許•資格                              |                              |      |      |         | ,        |  |
| 820_変更 (           |                                            |              |      | 技能講習                               |                              |      |      |         | ,        |  |
| 830_開示設定           | 作業員名簿バ                                     |              | 削除(係 | ~                                  |                              |      |      |         |          |  |
|                    |                                            |              |      | 特別研修                               |                              |      |      |         |          |  |
|                    |                                            |              |      | ×                                  |                              |      |      |         |          |  |

**13.** 「職種」「作業内容」「立場」「保有資格」などを入力後、下部の「設定」ボタンをクリックします。「確認」 画面がポップアップしますので、「はい」ボタンをクリックします。

|                      |                    | 作業の容                                    |
|----------------------|--------------------|-----------------------------------------|
|                      |                    | 第A-21区既存不要快 O 確認                        |
| 510_閲覧 《             | 作業員名簿バターン登録        | 立場                                      |
| 520_就業履歴             |                    | 設定します。                                  |
| 610_現場·契約            | 作業員名薄バターンの作成       | よろしい C ダ か ?<br>特殊競乗診断                  |
| 620 施工休制登録           | 処理区分               |                                         |
| 020_//CLL1+10/33234K | ◎既存の作業員名簿バターンを編    |                                         |
| 10_施工体制登録            | 作業員名簿バターン名称 必須     | 登録基件技能者                                 |
| 11_施工体制(ターン登<br>録    | A002               | v                                       |
| рл.<br>-             |                    | 技能士                                     |
| 20_技能者登録             | 作業員名簿一覧            | v                                       |
| 21_作業員名簿パターン<br>本録   | フリガナ 性別 年齢         | 免許·資格                                   |
|                      |                    | 「別版育 その他安全衛生                            |
| 30_事業者間合意            | キンコウジ 男 34 昔       | 林田田 一 一 一 一 一 一 一 一 一 一 一 一 一 一 一 一 一 一 |
| 40_承認要請リスト           | コウンウケン<br>ゴ 男 38 世 |                                         |
| 710_代行申請 《           | キリツマタロ 男 36 巻      | 439mm és                                |
| 720_所属技能者確認          |                    |                                         |
|                      |                    | その他中今復生<br>その他中今復生                      |
| 010_中州名居注            | <                  | v                                       |
| 820_変更               |                    |                                         |
| 830_開示設定             | 作業員名薄パターンの削除し      |                                         |
|                      |                    |                                         |
|                      |                    | 設定 メキャンセル                               |

**14.** 「作業員名簿パターン登録」画面が表示されます。「作業員名簿一覧」に、編集した「職種」「立場」「作業内容」 などが反映されます。

|                         |    |                           |                                                                                          |    |               |           |    |                         |         |     |             |            |      |         | 振興三次建築 ▼ |
|-------------------------|----|---------------------------|------------------------------------------------------------------------------------------|----|---------------|-----------|----|-------------------------|---------|-----|-------------|------------|------|---------|----------|
| 510_閲覧 〈                | 作詞 | 業員名簿バターン                  | 登録                                                                                       |    |               |           |    |                         |         |     |             |            |      |         |          |
| 520_就業履歴<br>610_現場•契約   |    | 作業員名簿バ                    | ターンの                                                                                     | 作成 |               |           |    |                         |         |     |             |            |      |         |          |
| 620_施工体制登録<br>10_施工体制登録 |    | 処理区分<br>● 既存の作業<br>作業員名簿バ | 39世区分<br>9.既存の作業員名簿パターンを編集 〇 作業員名簿パターンを新規登録 〇 既存の作業員名簿パターンを流用<br><b>*業員名簿パターン名称 1850</b> |    |               |           |    |                         |         |     |             |            |      |         |          |
| 11.施工体制(ターン登<br>録       |    | A002                      | A002 3분위?                                                                                |    |               |           |    |                         |         |     |             |            |      | 追加      |          |
| 20_技能者登録                |    | 作業員名簿一                    | 覧                                                                                        |    |               |           |    |                         |         |     |             |            |      |         |          |
| 21_作業員名簿バターン<br>登録      |    | フリガナ                      | 性別                                                                                       | 年齢 | ₩<br>大分類名     | 籬<br>小分類名 | 立場 | 作業内容                    | 登録基幹技能者 | 技能士 | 保有<br>免許•資格 | 資格<br>技能講習 | 特別教育 | その他安全衛生 | -        |
| 30_事業者間合意<br>40 承認要請リスト |    | キソコウジ                     | 1                                                                                        | 4  | <b>新通作業員</b>  | 普通作業員     |    | 第A-2工区既<br>存不要物移<br>動作業 |         |     |             |            |      |         | 編集 削除    |
| 710_代行申請 《              |    | コウソウケン<br>ゴ               | 男                                                                                        | 38 | 普通作業員         | 普通作業員     |    |                         |         |     |             |            |      |         | 編集 削除    |
| 720_所属技能者確認 《           |    | キリツマタロ<br>ウ               | 男                                                                                        | 36 | 普通作業員         | 普通作業員     |    |                         |         |     |             |            |      |         | 編集 削除    |
| 810_事業者管理 〈             |    |                           |                                                                                          |    |               |           |    |                         |         |     |             |            |      |         |          |
| 820_変更 《                |    | <                         |                                                                                          |    |               |           |    |                         |         |     |             |            |      |         | >        |
| 830_開示設定 〈              |    | 作業員名簿/                    | ミターンの                                                                                    | 創除 | 保存 <b>×</b> = | ャンセル      |    |                         |         |     |             |            |      |         |          |

15. 作業員名簿パターンから作業員を削除する場合は、削除する作業員の行の「削除」ボタンをクリックします。

| <b>U</b> [P] =          |                                                            |                                                                                      |    |               |           |    |                         |         |     |             |            |      |         | 振興三次建築 ▼ |
|-------------------------|------------------------------------------------------------|--------------------------------------------------------------------------------------|----|---------------|-----------|----|-------------------------|---------|-----|-------------|------------|------|---------|----------|
| 510_閲覧 <                | 作業員名簿パターン                                                  | 登録                                                                                   |    |               |           |    |                         |         |     |             |            |      |         |          |
| 520_就業履歴<br>610_現場•契約   | 作業員名簿バ                                                     | 作業員名簿パターンの作成                                                                         |    |               |           |    |                         |         |     |             |            |      |         |          |
| 620_施工体制登録<br>10_施工体制登録 | <ul> <li>処理区分</li> <li>● 既存の作業,</li> <li>作業員名簿バ</li> </ul> | 処理区分<br>● 既存の作業員名簿/ ターンを編集 ○ 作業員名簿/ ターンを新規登録 ○ 既存の作業員名簿/ ターンを流用<br>作業員名簿/ ターン名称 【201 |    |               |           |    |                         |         |     |             |            |      |         |          |
| 11_施工体制パターン登<br>録       | A002                                                       | A002 選択                                                                              |    |               |           |    |                         |         |     |             |            |      | 12 that |          |
| 20_技能者登録                | 作業員名簿一                                                     | 作業員名簿一覧                                                                              |    |               |           |    |                         |         |     |             |            |      |         |          |
| 21_作業員名簿バターン<br>登録      | フリガナ                                                       | 性別                                                                                   | 年齢 | 平<br>大分類名     | 種<br>小分類名 | 立場 | 作業内容                    | 登録基幹技能者 | 技能士 | 保有<br>免許・資格 | 資格<br>技能講習 | 特別教育 | その他安全衛生 |          |
| 30_事業者間合意<br>40_承認要請リスト | キソコウジ                                                      | 男                                                                                    | 34 | 普通作業員         | 普通作業員     |    | 第A-2工区既<br>存不要物移<br>動作業 |         |     |             |            |      |         | 編集 削除    |
| 710_代行申請                | コウソウケン<br>ゴ                                                | 男                                                                                    | 38 | 普通作業員         | 普通作業員     |    |                         |         |     |             |            |      |         | 編集 削除    |
| 720_所属技能者確認 《           | キリツマタロ<br>ウ                                                | 男                                                                                    | 36 | 普通作業員         | 普通作業員     |    |                         |         |     |             |            |      |         | 15       |
| 810_事業者管理               |                                                            |                                                                                      |    |               |           |    |                         |         |     |             |            |      |         |          |
| 820_変更 《                | <                                                          |                                                                                      |    |               |           |    |                         |         |     |             |            |      |         | >        |
| 830」開示設定                | 作業員名簿)                                                     | (ターンの                                                                                | 創除 | 保存 <b>×</b> = | ャンセル      |    |                         |         |     |             |            |      |         |          |

**16.**「作業員名簿一覧」から「削除」ボタンをクリックした作業員が削除されます。作業員名簿パターンに作業員を追加する場合は、「作業員名簿一覧」の右側にある「追加」ボタンをクリックします。

|               |    |                                           |      |      |        |         |        |                  |             |     |       |      |      |         | 振興三次建築 ▼ |
|---------------|----|-------------------------------------------|------|------|--------|---------|--------|------------------|-------------|-----|-------|------|------|---------|----------|
| 510_閲覧 <      | 作道 | 美員名簿パターン:                                 | 登録   |      |        |         |        |                  |             |     |       |      |      |         |          |
| 520_就業履歴      |    | 作業員名簿パタ                                   | ターンの | 作成   |        |         |        |                  |             |     |       |      |      |         |          |
| 610_現場·契約 <   |    |                                           |      |      |        |         |        |                  |             |     |       |      |      |         |          |
| 620_施工体制登録    |    | <ul> <li>処理区分</li> <li>● 既存の作業</li> </ul> | 員名簿/ | 〈ターン | を編集 〇作 | 業員名簿バター | ンを新規登録 | ○既存の作業           | 美員名簿バターンを流用 |     |       |      |      |         |          |
| 10_施工体制登録     |    |                                           |      |      |        |         |        |                  |             |     |       |      |      |         |          |
| 11_施工体制パターン登  |    | A002 3#R                                  |      |      |        |         |        |                  |             |     |       |      |      |         |          |
| 録             |    |                                           |      |      |        |         |        |                  |             |     |       |      |      |         |          |
| 20_技能者登録      |    | 作業員名簿一號                                   | 箟    |      |        |         |        |                  |             |     |       |      |      |         |          |
| 21_作業員名簿//ターン |    | フリガナ                                      | 性別   | 年齢   | Ŧ      | 繊種      | 立場     | 作業内容             |             |     | 保有    | 資格   |      |         |          |
| 豆採            |    |                                           |      |      | 大分類名   | 小分類名    |        |                  | 登録基幹技能者     | 技能士 | 免許·資格 | 技能講習 | 特別教育 | その他安全衛生 |          |
| 30_事業者間合意     |    | キソコウジ                                     | 男    | 34   | 普通作業員  | 普通作業員   |        | 第A-2工区既<br>存不要物移 |             |     |       |      |      |         | 編集 削除    |
| 40_承認要請リスト    |    | و جمع والي و واليون                       |      |      |        |         |        | 動作業              |             |     |       |      |      |         |          |
| 710_代行申請      |    | 3                                         | 男    | 38   | 普通作業員  | 普通作業員   |        |                  |             |     |       |      |      |         | 編集 削除    |
| 720_所属技能者 16  |    |                                           |      |      |        |         |        |                  |             |     |       |      |      |         |          |
| 810_事業者管理     |    | <                                         |      |      |        |         |        |                  |             |     |       |      |      |         |          |
| 820_変更 《      |    | _                                         |      |      |        | _       |        |                  |             |     |       |      |      |         |          |
| 200 開示設定 (    |    | 作業員名薄バ                                    | ターンの | D削除  | 保存 × = | ヤンセル    |        |                  |             |     |       |      |      |         |          |
| 030_M/1-202E  |    |                                           |      |      |        |         |        |                  |             |     |       |      |      |         |          |
|               |    |                                           |      |      |        |         |        |                  |             |     |       |      |      |         |          |
|               |    |                                           |      |      |        |         |        |                  |             |     |       |      |      |         |          |

17.「現場技能者選択」画面が表示されます。

|                         |                              |       | 振興三次建築 ▼ |
|-------------------------|------------------------------|-------|----------|
| 510_閲覧 <                | 現場技能者選択                      |       |          |
| 520_就業履歴                | Q. 技能検索                      |       |          |
| 610_現場·契約<br>620_施工体制登録 | 技能者ID                        |       |          |
| 10_施工体制登録               | 技能者名                         |       |          |
| 11_施工体制 (ターン登<br>録      | 姓                            | 名     | ミドルネーム   |
| 20_技能者登録                | <b>技能者名力ナ</b><br>セイ          | ж     | ミドルネーム   |
| 21_作業員名簿バターン<br>登録      | Name                         |       |          |
| 30_事業者間合意               | Family                       | Given | Middle   |
| 40_承認要請リスト              | 職種<br>職種選択<br>大分類名           | 小分類名  |          |
| 710_代行申請 《              |                              |       |          |
| 720_所属技能者確認 《           | 登録基件技能者 登録基件技能者選択 登録基件技能者グリア |       |          |
| 810_事業者管理 <             | 登録基幹技能者名                     |       |          |
| 820_変更 <                |                              |       |          |
| 830_開示設定 《              | 保有資格 保有資格違訳 保有資格クリア<br>保有資格名 |       |          |
|                         | ●接索                          |       |          |

18. 下にスクロールして「検索」ボタンをクリックします。下に「技能者検索結果一覧」が表示されます。

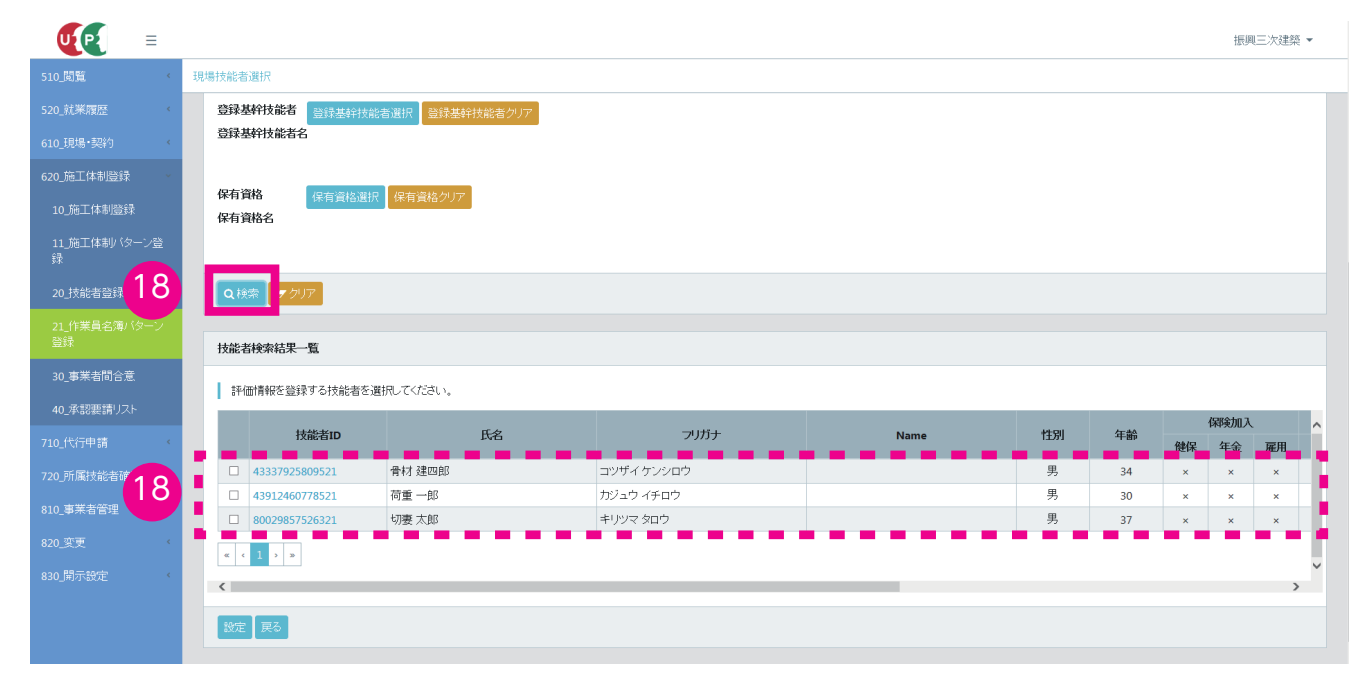

**19.** 作業員名簿パターンに追加するすべての作業員の、行の左側にあるチェックボックスをチェックし、「設定」ボタンをクリックします。

| <b>₩</b> ₽         |                                  |                  |           |      |       |       |    | 振興   | 1三次建築 | •   |  |  |  |  |
|--------------------|----------------------------------|------------------|-----------|------|-------|-------|----|------|-------|-----|--|--|--|--|
| 510_閲覧 <           | 現場技能者選択                          |                  |           |      |       |       |    |      |       |     |  |  |  |  |
| 520_就業履歴 《         | 登録基幹技能者 登録基註                     | 支能者選択 登録基幹技能者クリア |           |      |       |       |    |      |       |     |  |  |  |  |
| 610_現場·契約 <        | 登録基幹技能者名                         | 登録基种技能者名         |           |      |       |       |    |      |       |     |  |  |  |  |
| 620_施工体制登録 🚽       |                                  |                  |           |      |       |       |    |      |       |     |  |  |  |  |
| 10_施工体制登録          | 体相对的 使有資格違說 保有資格グリア<br>保有資格名     |                  |           |      |       |       |    |      |       |     |  |  |  |  |
| 11_施工体制/ターン登<br>録  |                                  |                  |           |      |       |       |    |      |       |     |  |  |  |  |
| 20_技能者登録           |                                  |                  |           |      |       |       |    |      |       |     |  |  |  |  |
| 21_作業員名簿バターン<br>登録 | 技能者検索結果一覧                        | 技能者検索結果一覧        |           |      |       |       |    |      |       |     |  |  |  |  |
| 30_事業者間合意          | 技能者検索結果一覧 詳価情報を登録する技能者を選択してください。 |                  |           |      |       |       |    |      |       |     |  |  |  |  |
| 40_承認要請リスト         | 林紗老田                             | 氏会               | フリガナ      | Name | 수도인데  | 存益    |    | 保険加入 |       | ^   |  |  |  |  |
| 710_代行申請 <         | 1XHE-EID                         | -1741<br>        |           | Name | 11741 | -1-80 | 健保 | 年金   | 雇用    | 47  |  |  |  |  |
| 720_所属技能者確約10      | 43337925809521                   | 骨材 建四郎           | コツザイケンシロウ |      | 男     | 34    | ×  | ×    | ×     | 417 |  |  |  |  |
| 810_事業者管理          | 43912460778521                   | 荷重一郎             | カジュウ イチロウ |      | 男     | 30    | ×  | ×    | ×     | -11 |  |  |  |  |
| 000 TTT            | 80029857526321                   | 切妻 太郎            | FUNA 200  |      | 男     | 37    | ×  | ×    | ×     | 417 |  |  |  |  |
| 620_奥灵 《           | « < 1 > »                        |                  |           |      |       |       |    |      |       |     |  |  |  |  |
| 830_開示設定 <         | <                                |                  |           |      |       |       |    |      | >     |     |  |  |  |  |
| 19                 | 設定更る                             |                  |           |      |       |       |    |      |       |     |  |  |  |  |

20.「作業員名簿パターン登録」画面が表示されます。「作業員名簿一覧」に作業員が追加されます。

|                           |                                                                                                    |       |              |     |    |       |       |    |                         |         |     |       |        |      | 振興三次建築 ▼ |
|---------------------------|----------------------------------------------------------------------------------------------------|-------|--------------|-----|----|-------|-------|----|-------------------------|---------|-----|-------|--------|------|----------|
| 510_閲覧 <                  | 作業員名簿バターン登録                                                                                                    | Ř     |              |     |    |       |       |    |                         |         |     |       |        |      |          |
| 520_就業履歴 〈<br>610_現場•契約 〈 | 作業員名簿/ 59 ンの作成<br>処理区分                                                                                                    |       |              |     |    |       |       |    |                         |         |     |       |        |      |          |
| 620_施工体制登録<br>10_施工体制登録   | 処理区分 <ul> <li>●既存の作業員名簿/(ターンを編集)○作業員名簿/(ターンを新規登録)○既存の作業員名簿/(ターンを流用</li> <li>作業員名簿/(ターン名称)</li> <li>▲ 002&lt;</li> <li>※択</li> </ul> |       |              |     |    |       |       |    |                         |         |     |       |        |      |          |
| 11_施工体制(ターン登録             |                                                                                                    |       |              |     |    |       |       |    |                         |         |     |       |        |      | 追加       |
| 20_1文用记名 豆珍水              | 作業員名簿一覧                                                                                                    |       |              |     |    | 70    | 146   |    |                         |         |     | /o-±  | 200440 | _    |          |
|                           | 技能者ID                                                                                                    | 氏名    | フリガナ         | 性別  | 年齡 | 大分類名  | 小分類名  | 立場 | 作業内容                    | 登録基幹技能者 | 技能士 | 免許・資格 | 技能講習   | 特別教育 | その他安全衛生  |
| 30_事業者問合意                 | 32330450350621                                                                                                    | 基礎浩二  | キソコウジ        | 男   | 34 | 普通作業員 | 普通作業員 |    | 第A-2工区既<br>存不要物移<br>動作業 |         |     |       |        |      |          |
| 40_488要請9人P               | 48578561936121                                                                                                    | 高層建五  | コウソウケン<br>ゴ  | 男   | 38 | 普通作業員 | 普通作業員 |    |                         |         |     |       |        |      |          |
| 720_所属技能者 20              | 43912460778521                                                                                                    | 荷重一郎  | カジュウイチ<br>ロウ | 男   | 30 | 普通作業員 | 普通作業員 |    |                         |         |     |       |        |      |          |
| 810_事業者管理                 | « < 1 > »                                                                                                    |       |              |     | -  | -     |       |    |                         |         |     |       |        |      |          |
| 820_奕更 《                  | <                                                                                                    |       |              |     |    |       |       |    |                         |         |     |       |        |      | >        |
| 830_開示設定                  | 作業員名簿バター                                                                                                    | -ンの削除 | 保存 × キャン     | 121 |    |       |       |    |                         |         |     |       |        |      |          |
|                           |                                                                                                    |       |              |     |    |       |       |    |                         |         |     |       |        |      |          |

21. 追加した作業員の作業員情報を編集する場合は、編集する作業員の行の「編集」ボタンをクリックします。

|                         |                                                   |                 |                    |                          |            |        |                         |            |     |             |            |      |         | 振興三次建築 ▼ |  |
|-------------------------|---------------------------------------------------|-----------------|--------------------|--------------------------|------------|--------|-------------------------|------------|-----|-------------|------------|------|---------|----------|--|
| 510_閲覧 <                | 作業員名簿バ                                            | マーン登録           |                    |                          |            |        |                         |            |     |             |            |      |         |          |  |
| 520_就業履歴<br>610_現場•契約   | 作業員名                                              | 薄バターン           | の作成                | 1                        |            |        |                         |            |     |             |            |      |         |          |  |
| 620_施工体制登録<br>10_施工体制登録 | <ul><li>処理区分</li><li>● 既存の</li><li>作業員名</li></ul> | 作業員名?<br>薄バターン  | 新バター<br><b>'名称</b> | シを編集 〇作<br><del>必須</del> | 業員名簿バター    | ンを新規登録 | ○既存の作業                  | 員名簿バターンを流用 |     |             |            |      |         |          |  |
| 11_施工体制(ターン登<br>録       | A002                                              | A002 通訊<br>通知   |                    |                          |            |        |                         |            |     |             |            |      |         |          |  |
| 20_技能者登録                | 作業員名                                              | 1670<br>作業員名簿一覧 |                    |                          |            |        |                         |            |     |             |            |      |         |          |  |
| 21_作業員名簿パターン<br>登録      | フリナ                                               | びナ 性            | 別年                 | 静<br>大分類名                | 赣種<br>小分類名 | 立場     | 作業内容                    | 登録基幹技能者    | 技能士 | 保有<br>免許•資格 | 資格<br>技能講習 | 特別教育 | その他安全衛生 |          |  |
| 30_事業者間合意<br>40_承認要請リスト | キソコ                                               | 9               | B 3                | 4 普通作業員                  | 普通作業員      |        | 第A-2工区既<br>存不要物移<br>動作業 |            |     |             |            |      |         | 編集  削除   |  |
| 710_代行申請 <              | コウング                                              | ケン              | 8 3                | 8 普通作業員                  | 普通作業員      |        |                         |            |     |             |            |      | _       | 編集 削除    |  |
| 720_所属技能者確認             | カジュウ<br>ロウ                                        | 17F -           | В 3                | 0 普通作業員                  | 普通作業員      |        |                         |            |     |             |            |      | 21      | 編集 削除    |  |
| 810_事業者管理 《             |                                                   |                 |                    |                          |            |        |                         |            |     |             |            |      |         |          |  |
| 820_変更 《                | <                                                 |                 |                    |                          |            |        |                         |            |     |             |            |      |         | >        |  |
| 830」開示設定                | 作業員名簿/ (ターンの前称) 保存 ★キャンセル                         |                 |                    |                          |            |        |                         |            |     |             |            |      |         |          |  |

22.「作業員情報編集」画面がポップアップします。

|                    |                                                         |                |                            |      |              | 振興三次建築 ▼ |
|--------------------|---------------------------------------------------------|----------------|----------------------------|------|--------------|----------|
| 510_閲覧 《           | 作業員名簿バターン登録                                             |                | 作未省情報編集                    |      |              |          |
| 520_就業履歴           |                                                         | 技能者情報入力        |                            |      |              |          |
| 610_現場·契約          | 作業員名薄バターンの作成                                            | 技能者ID          |                            |      |              |          |
| 620_施工体制登録         | 処理区分                                                    | 43912460778521 |                            |      |              |          |
| 10_施工体制登録          | <ul> <li>・・・・・・・・・・・・・・・・・・・・・・・・・・・・・・・・・・・・</li></ul> | 荷重一郎           | <b>技能者名カナ</b><br>カジュウ イチロウ | Name |              |          |
| 11_施工体制 (ターン登      | A002                                                    | 職種 必須          |                            |      |              |          |
| 録                  |                                                         | 普通作業員 普通作業員 V  |                            |      |              | 追加       |
| 20_技能者登録           | 作業員名簿一覧                                                 | 作業内容           |                            |      |              |          |
| 21_作業員名簿バターン<br>登録 | フリガナ 性別 年齢                                              | 立場             |                            |      | 特別教育 その他安全衛生 |          |
| 30_事業者間合意          |                                                         |                |                            |      |              |          |
| 40_承認要請リスト         | ギンコワシ 男 34 音                                            | 特殊健康診断         |                            |      |              | 編集創除     |
| 710_代行申請 《         | コウンウケン<br>ゴ 男 38 昔                                      | ~              |                            |      |              | 編集 削除    |
| 720_所属技能者確認        | カジュウイチ 男 30 普                                           | 保有資格           |                            |      |              | 編集 削除    |
| 810_事業者管理          | ЦУ                                                      | V              |                            |      |              |          |
| 820_変更 《           |                                                         | 技能士            |                            |      |              |          |
| 830_開示設定           |                                                         | ~              |                            |      |              | >        |
|                    | 作業員名薄パターンの削除 俳                                          | 免許·資格          |                            |      |              |          |
|                    |                                                         | ×              |                            |      |              |          |
|                    |                                                         | 技能講習           |                            |      |              |          |

**23.**「職種」「作業内容」「立場」「保有資格」などを入力します(「職種」「立場」「保有資格」などはプルダウンメニューから該当する項目を選択します)。

|                                |                                                |                                               |           |      |      |         | 振興三次建築 ▼     |
|--------------------------------|------------------------------------------------|-----------------------------------------------|-----------|------|------|---------|--------------|
| 510_閲覧 《 作养                    | 英具名簿バターン登録                                     |                                               | 作業者情報編集   |      |      |         |              |
| 520_就樂履歷                       | 作業員名簿バターンの作成                                   | 技能者情報入力                                       |           |      |      |         |              |
| 610_60%;关于)<br>620_施工体制登録      | <ul><li>処理区分</li><li>●既存の作業員名簿バターンを編</li></ul> | 技能者ID<br>43912460778521<br>技能者名               | 技能者名力ナ    | Name |      |         |              |
| 10」施工体制登録<br>11」施工体制(ターン登<br>録 | 作業員名薄バターン名称 2830<br>A002                       | 何重一即<br><b>職種 <u>89</u><br/>普通作業員 普通作業員 ✓</b> | カシュウ イナロウ |      |      |         | 追加           |
| 20_技能者登録                       | 作業員名簿一覧 23                                     | 作業内容                                          |           |      |      |         | <i>X=113</i> |
| 21_作業員名簿/ (ターン<br>登録           | フリガナ 性別 平野                                     | 第A-3工区既設再利用物積み込み作<br>立場                       | 業         |      | 特別教育 | その他安全衛生 |              |
| 30_事業者間合意<br>40_承認要請リスト        | キンコウジ 男 34 昔                                   | <b>~</b><br>特殊健康診断                            |           |      |      |         | 編集 削除        |
| 710_代行申請 <                     | コウンウケン<br>ゴ 男 38 音                             | ~                                             |           |      |      |         | 編集 削除        |
| 720_所属技能者確認                    | カジュウイチ<br>ロウ 男 30 者                            | 保有資格<br>登録基幹技能者                               |           |      |      |         | 編集 削除        |
| 810_事業者管理                      |                                                | · · · · · · · · · · · · · · · · · · ·         |           |      |      |         |              |
| 820_变更                         | <                                              | 1X88-1                                        |           |      |      |         | >            |
|                                | 作業員名簿バターンの削除                                   | 免許•資格                                         |           |      |      |         |              |
|                                |                                                | 技能講習                                          |           |      |      |         |              |

**24.** 「職種」「作業内容」「立場」「保有資格」などを入力後、下部の「設定」ボタンをクリックします。「確認」 画面がポップアップしますので、「はい」ボタンをクリックします。

|                    |                                                     | 作業内容                           | 網三次建築 ▼  |
|--------------------|-----------------------------------------------------|--------------------------------|----------|
|                    |                                                     | <sup>第A-3</sup> 工区既設再利用↑  ⑦ 確認 |          |
| 510_閲覧 *           | 作業員名薄ハターン登録                                         | 立場                             |          |
| 520_就業履歴           | 佐業昌々藩じた一つ佐甫                                         | 設定します。                         |          |
| 610_現場·契約 ·        | 「F来具名牌」(メークの「FIX                                    | 特殊健康診断                         |          |
| 620_施工体制登録         | 処理区分                                                |                                |          |
| 10_施工体制登録          | <ul> <li>●既存の作業員名簿バターンを編<br/>作業員名簿バターン名称</li> </ul> |                                |          |
| 11_施工体制(ターン登<br>録  | A002                                                |                                |          |
| 20_技能者登録           | 作業員名簿一覧                                             | 技能士<br>・                       |          |
| 21_作業員名簿バターン<br>登録 | フリガナ 性別 年齢                                          | 免許・資格 特別取合 ての他安全衛生             |          |
| 30_事業者間合意          | キソコウジ 男 34 普                                        |                                |          |
| 40_承認要請リスト         |                                                     | v l                            |          |
| 710_代行申請           | ゴンシンテンテン<br>ゴ 男 38 昔                                | 特別研修                           |          |
| 720_所属技能者確認 《      | カジュウイチ<br>ロウ 男 30 昔                                 |                                |          |
| 810_事業者管理          |                                                     | その他安全衛生                        |          |
| 820_変更 《           | <                                                   | ✓                              | <b>,</b> |
| 830」開示設定 <         |                                                     |                                |          |
|                    | 作業員名簿パターンの削除                                        |                                |          |
|                    |                                                     |                                |          |

**25.**「作業員名簿パターン登録」画面が表示されます。「作業員名簿一覧」に、編集した「職種」「立場」「作業内容」 などが反映されます。

|                                |   |                           |      |    |           |           |    |                                |         |     |             |            |      |         | 振興三次建築 ▼ |
|--------------------------------|---|---------------------------|------|----|-----------|-----------|----|--------------------------------|---------|-----|-------------|------------|------|---------|----------|
| 510_閲覧 〈                       | 作 | 業員名簿バターン                  | 登録   |    |           |           |    |                                |         |     |             |            |      |         |          |
| 520_就業履歴<br>610 現場・契約          |   | 作業員名簿パ                    | ネーンの | 作成 |           |           |    |                                |         |     |             |            |      |         |          |
| 620_施工体制登録<br>10_施工体制登録        |   |                           |      |    |           |           |    |                                |         |     |             |            |      |         |          |
| 11_施工体制/ ターン登<br>録<br>20_技能者登録 |   | A002 選択<br><b>非来員名海一覧</b> |      |    |           |           |    |                                |         |     |             |            |      |         |          |
| 21_作業員名簿バターン<br>登録             |   | フリガナ                      | 性別   | 年齡 | 平<br>大分類名 | 師<br>小分類名 | 立場 | 作業内容                           | 登録基幹技能者 | 技能士 | 保有<br>免許•資格 | 資格<br>技能講習 | 特別教育 | その他安全衛生 | _        |
| 30_事業者間合意<br>40_承認要請リスト        |   | キソコウジ                     | 男    | 34 | 普通作業員     | 普通作業員     |    | 第A-2工区既<br>存不要物移<br>動作業        |         |     |             |            |      |         | 編集 削除    |
| 710_代行申請 〈                     |   | コウソウケン<br>ゴ               | 男    | 38 | 普通作業員     | 普通作業員     |    |                                |         |     |             |            |      |         | 編集 削除    |
| 720_所属技能者確認<br>810_事業者管理       |   | カジュウイ?<br>ロウ              | 25   | 30 | 普通作業員     | 普通作業員     |    | 第A-3工区既<br>設再利用物<br>積み込み作<br>業 |         |     |             |            |      |         | 編集 削除    |
| 820_変更 《 830 開示設定 《            |   | ٢                         |      |    |           |           |    |                                |         |     |             |            |      |         | >        |
|                                |   | 作業員名簿/                    | ターンの | 训除 | 保存 🗙 🕈    | +ンセル<br>  |    |                                |         |     |             |            |      |         |          |

26.「作業員名簿一覧」の作業員情報の編集後、下部の「保存」ボタンをクリックします。

|                          | =      |    |                                                                                            |     |    |        |       |   |                                |  |  |   |  |   |  | 振興三次建築 🔻 |
|--------------------------|--------|----|--------------------------------------------------------------------------------------------|-----|----|--------|-------|---|--------------------------------|--|--|---|--|---|--|----------|
|                          | ¢      | 作業 | 員名簿バターン量                                                                                   | 全録  |    |        |       |   |                                |  |  |   |  |   |  |          |
|                          | c<br>c |    | 作業員名簿バタ                                                                                    | ーンの | 作成 |        |       |   |                                |  |  |   |  |   |  |          |
| 620_施工体制登録<br>10_施工体制登録  | ~      |    | 処理区分<br>◎ 既存の作業員名簿/ ターンを編集 ○ 作業員名簿/ ターンを新規監録 ○ 既存の作業員名簿/ ターンを流用<br>作業員名簿/ ターン名称 200        |     |    |        |       |   |                                |  |  |   |  |   |  |          |
| 11_施工体制 (ターン             | /登     |    | A002 3號把                                                                                   |     |    |        |       |   |                                |  |  |   |  |   |  |          |
| 绿<br>20_技能者登録            |        |    | 作業員名簿一覧                                                                                    |     |    |        |       |   |                                |  |  |   |  |   |  |          |
|                          |        |    | 作業員名簿一覧<br>フリガナ 12別 年齢 満種<br>大分類名 小分類名 小分類名 生物 作業内容<br>登録基幹技能者 技能士 免許・資格 技能講習 特別版育 その他安全衛生 |     |    |        |       |   |                                |  |  |   |  |   |  |          |
| 30_事業者間合意<br>40 承認要請リスト  |        |    | キソコウジ                                                                                      | 男   | 34 | 普通作業員  | 普通作業員 |   | 第A-2工区既<br>存不要物移<br>動作業        |  |  |   |  |   |  | 編集 削除    |
|                          | <      |    | コウソウケン<br>ゴ                                                                                | 男   | 38 | 普通作業員  | 普通作業員 |   |                                |  |  |   |  |   |  | 編集 削除    |
| 720_所属技能者確認<br>810_事業者管理 | ¢<br>¢ |    | カジュウイチ<br>ロウ                                                                               | 男   | 30 | 普通作業員  | 普通作業員 |   | 第A-3工区既<br>設再利用物<br>積み込み作<br>業 |  |  |   |  |   |  | 編集 削除    |
|                          | ¢      |    |                                                                                            |     |    |        |       |   | - 15                           |  |  |   |  |   |  |          |
|                          | ¢      |    | ¢                                                                                          |     |    |        | _     | _ | _                              |  |  | _ |  | _ |  | >        |
|                          |        |    | 作業員名簿                                                                                      | 26  | 滕  | 保存 ★ キ | +ンセル  |   |                                |  |  |   |  |   |  |          |

27. 「確認」画面がポップアップしますので、「はい」ボタンをクリックします。

| UP               | = |                     |             |        |       |                |               | -   |                  |         |              |       |      |      |         | 振興三次建築 - |
|------------------|---|---------------------|-------------|--------|-------|----------------|---------------|-----|------------------|---------|--------------|-------|------|------|---------|----------|
| 510 開発           | * |                     |             |        |       |                |               | 8   | 確認               |         |              |       |      |      |         |          |
| 520_就業履歴         |   | 12.999 5            |             |        | (Let* |                |               | 保存し | ます。              |         |              |       |      |      |         |          |
| 610_現場·契約        |   | 作来!                 | 1名海ハン       | - 7051 | rfdX. |                |               | -   |                  |         |              |       |      |      |         |          |
| 620_施工体制验録       | × | <b>処理</b> 日<br>● 既行 | 2分<br> の作業員 | 名薄/(   | ターンを  | 2編集 〇作月        | 業員名簿バター       | ンを  |                  | 27      | (at y course |       |      |      |         |          |
| 10_施工体制篮绿        |   | 作業員                 | 名薄バタ        | ーン名    | 陈 🐹   | 3              |               |     |                  |         |              |       |      |      |         |          |
| 11_施工体制(ター)<br>録 |   | A00.                |             |        |       |                |               | 織制  | ₹.               |         |              |       |      |      |         | -1110    |
| 20_技能者登録         |   | 作業員                 | 记海一賢        | ī      |       |                |               |     |                  |         |              |       |      |      |         | 32.00    |
| 21.作前音名语》(2)     |   |                     | ルガナ         | 性別     | 年齡    | R              | 种             | 立場  | 作業内容             |         |              | 保有    | 資格   |      |         |          |
| 2219             |   |                     |             |        |       | 大分類名           | 小分類名          |     |                  | 登録基幹技能者 | 技能士          | 免許·資格 | 技能講習 | 特別教育 | その他安全衛生 |          |
| 30_事業者間合意        |   | キン                  | ロウジ         | 男      | 34    | 普通作業員          | 普通作業員         |     | 第A-2工区既<br>存不要物移 |         |              |       |      |      |         | 確果 削除    |
| 40_年認要請リスト       |   |                     |             |        |       |                |               |     | 動作莱              |         |              |       |      |      |         |          |
| 710_代行申請         |   | 10<br>1             | ソワケン        | 男      | 38    | 普通作業員          | 普通作業員         |     |                  |         |              |       |      |      |         | 福島 削除    |
| 720_所属技能者確認      |   | カジ                  | ュウイチ        |        |       | AN 1-9 /LANS D | an 19 / Law D |     | 第A-3工区既<br>設再利用物 |         |              |       |      |      |         |          |
| 810_事業吉管理        |   | ц¢                  |             | 为      | 30    | 百週非未具          | 百进作来員         |     | 積み込み作<br>業       |         |              |       |      |      |         |          |
| 820_变更           |   |                     |             |        |       |                |               |     |                  |         |              |       |      |      |         |          |

**28.** [保存完了] 画面が表示されますので、「はい」ボタンをクリックします。以上で、既存の作業員名簿パターンの 編集は完了します。

|                          |                      |                 |        |                  |           |        |                           |            |     | -           |            |      |         | 振興三次建築 -     |
|--------------------------|----------------------|-----------------|--------|------------------|-----------|--------|---------------------------|------------|-----|-------------|------------|------|---------|--------------|
| 510周篇 《                  |                      |                 |        |                  |           | ۹      | 情報登録                      |            |     |             |            |      |         |              |
| 520_就業構題                 |                      |                 |        |                  |           | 保存力    | 院了しました。                   |            |     |             |            |      |         |              |
| 610_現場·契約                | 作兼員名演                | ローシの            | ITERS, |                  |           | _      |                           |            |     |             |            |      |         |              |
| 620_施工体制證録               | <b>処理区分</b><br>● 既存の | (業員名簿)          | (ターン)  | 2編集 〇作!          | 業員名簿バターン  | ノを新規登録 | ○既存の作業                    | 風名薄八ターフを流用 |     |             |            |      |         |              |
| 10_施工体制證録                | 作業員名満パターン名称 (20)     |                 |        |                  |           |        |                           |            |     |             |            |      |         |              |
| 11.施工体制(ターン登<br>録        | A002                 |                 |        |                  |           |        |                           |            |     |             |            |      |         |              |
| 20_技能者登録                 | 作業員名第一覧              |                 |        |                  |           |        |                           |            |     |             |            |      |         |              |
| 23_作業育合項(ワーン<br>登録       | フリガ                  | ナ 性別            | 年齡     | <b>耶</b><br>大分類名 | 維<br>小分類名 | 立場     | 作業内容                      | 登録基幹技能者    | 技能士 | 保有<br>免許·資格 | 資格<br>技能講習 | 特別教育 | その他安全衛生 |              |
| 30_事業者問合意                | キソコウ                 | ;男              | 34     | 普通作業員            | 普通作業員     |        | 第A-2工区既<br>存不要物移          |            |     |             |            |      |         | 偏葉、首妹        |
| 40_本認要請リスト<br>710_代行申請   | コウソウゴ                | <sup>ナン</sup> 男 | 38     | 普通作業員            | 普通作業員     |        | 30.1 P.775                |            |     |             |            |      |         | 議集 前跡        |
| 720_所属技能者確認<br>810_事業者管理 | カジュウ<br>ロウ           | 1チ 男            | 30     | 普通作業員            | 普通作業員     |        | 第A-3工区既<br>設再利用物<br>積み込み作 |            |     |             |            |      |         | <b>库车</b> 例辞 |
| 820_变更                   |                      |                 |        |                  |           |        | 業                         |            |     |             |            |      |         |              |

## ■作業員名簿パターン名称から検索すると、編集・登録された内容が閲覧できます。

|                          |    |                                                                               |             |      |                          |     |    |           |           |    |                                |         |     |             |            |      | 振興三次建築 ▼ |
|--------------------------|----|-------------------------------------------------------------------------------|-------------|------|--------------------------|-----|----|-----------|-----------|----|--------------------------------|---------|-----|-------------|------------|------|----------|
| 510_閲覧 〈                 | ff | F業員名》                                                                         | 専バターン登録     |      |                          |     |    |           |           |    |                                |         |     |             |            |      |          |
| 520_就業履歴 <               |    | 作業員名簿パターンの作成                                                                  |             |      |                          |     |    |           |           |    |                                |         |     |             |            |      |          |
| 620_施工体制登録<br>10_施工体制登録  |    | 処理区分<br>●既存の作業員名簿/ターンを編集 ○作業員名簿/ターンを新規邀録 ○既存の作業員名簿/ターンを流用<br>作業員名簿/ターン名称 2011 |             |      |                          |     |    |           |           |    |                                |         |     |             |            |      |          |
| 11.施工体制 ターン登録            |    | A002 通报<br>通知                                                                 |             |      |                          |     |    | 追加        |           |    |                                |         |     |             |            |      |          |
| 20_技能者登録                 |    | 作業                                                                            | 員名簿一覧       |      |                          |     |    |           |           |    |                                |         |     |             |            |      |          |
| 21_作業員名薄バターン<br>登録       |    |                                                                               | 技能者ID       | 氏名   | フリガナ                     | 性別  | 年齡 | 服<br>大分類名 | 離<br>小分類名 | 立場 | 作業内容                           | 登録基幹技能者 | 技能士 | 保有<br>免許•資格 | 資格<br>技能講習 | 特別教育 | その他安全衛生  |
| 30_事業者間合意<br>40 承切要請りスト  |    | 323                                                                           | 30450350621 | 基礎浩二 | キソコウジ                    | 男   | 34 | 普通作業員     | 普通作業員     |    | 第A-2工区既<br>存不要物移<br>動作業        |         |     |             |            |      |          |
| 710_代行申請                 |    | 485                                                                           | 78561936121 | 高層建五 | コウソウケン<br>ゴ              | 男   | 38 | 普通作業員     | 普通作業員     |    |                                |         |     |             |            |      |          |
| 720_所属技能者確認<br>810_事業者管理 |    | 439                                                                           | 12460778521 | 荷重一郎 | <i>ಗ್ರು</i> ⊐ರಿ∕್<br>⊓ರಿ | 男   | 29 | 普通作業員     | 普通作業員     |    | 第A-3工区既<br>設再利用物<br>積み込み作<br>業 |         |     |             |            |      |          |
| 820_変更<br>830_開示設定       |    | «                                                                             | <1>»        |      |                          |     |    |           |           |    |                                |         |     |             |            |      | >        |
|                          |    | 作業                                                                            | 美員名簿バター     | ンの削除 | 保存 ×キャン                  | /UL |    |           |           |    |                                |         |     |             |            |      |          |

#### 第5章 141

## 5 既存の作業員名簿パターンを流用しての新たな作業員名簿パターン登録手順

- 1. ログイン画面から管理者 ID(代行登録担当者を除く)でシステムにログインします。
- 事業者ポータル画面のメニューから、「620\_施工体制登録」→「21\_作業員名簿パターン登録」を選択します。 「作業員名簿パターン登録」画面が表示されます。「作業員名簿パターンの作成」の「処理区分」の「既存の作業 員名簿パターンを流用」ラジオボタンをチェックします。

|                   |   | 基金                                             | 三次建設 ▼ |
|-------------------|---|------------------------------------------------|--------|
| 510_閲覧            | ¢ | 作業員名簿/1分一2登録                                   |        |
| 520_就業履歴          |   |                                                |        |
| 610_現場·契約         | < |                                                |        |
| 620_施工体制登録        |   |                                                |        |
| 10_施工体制登録         |   | 作業員名簿/均一之名称 📷                                  |        |
| 11_施工体制(ターン)<br>録 | 登 | 未能定                                            | )éth   |
| 20_技能者登録          |   | 作業員名簿一覧                                        |        |
| 21_作業員名簿バター       | 2 |                                                |        |
| 登録                |   | ステレビング 100 2000 100 100 100 100 100 100 100 10 | 衛生     |
| 30_事業者間合意         |   | データがありません。                                     |        |
| 40_承認要請リスト        |   |                                                |        |
| 710_代行申請          |   | <                                              | >      |
| 720_所属技能者確認       |   | (保存) ×キャンセル                                    |        |
| 810_事業者管理         |   |                                                |        |
| 820_変更            |   |                                                |        |
| 830_開示設定          | ¢ |                                                |        |

3. 「確認」画面がポップアップしますので、「はい」ボタンをクリックします。

|                         |                                                                                         | 基金三次建設 *                                             |
|-------------------------|-----------------------------------------------------------------------------------------|------------------------------------------------------|
| 510_開覧                  |                                                                                         |                                                      |
| 520_就業履歴<br>610_現場・契約   | 作業員名薄パターンの作成                                                                            | 入力した内容を破壊します。<br>よろしいですか?                            |
| 620_施工体制登録<br>10_施工体制登録 | <ul> <li>処理区分</li> <li>○既存の作業員名簿/(ターンを編集 ○作業員名簿/(ターンを<br/>作業員名簿/(ターン名称 2000)</li> </ul> |                                                      |
| 11.施工体制(ターン登録           | 未指定                                                                                     |                                                      |
| 20_技能者登録                | 作業員名簿一覧                                                                                 | _                                                    |
| 21:作業員名簿(19))<br>整線     | 技能者ID 氏名 フリガナ 性別 年齢 大                                                                   | 職種<br>立場 作業内容<br>登録基幹技能者 技能士 免許・資格 技能課習 特別教育 その他安全衛生 |
| 30_專業者間合意               | データがありません。                                                                              |                                                      |
| 40_承認要請リスト              | × 6 1 × ×                                                                               |                                                      |
| 710_代行申請                | <                                                                                       | ,<br>,                                               |
| 720_所属技能者確認             | (保存) <b>米</b> 井米ンセル                                                                     |                                                      |
| 810_專業者管理               |                                                                                         |                                                      |
| 820_变更                  |                                                                                         |                                                      |

4. 「作業員名簿パターン登録」画面が表示されます。「作業員名簿パターン名称」の「選択」 ボタンをクリックします。

|                                          |                                                                                                    | 基金三次建設 ▼ |
|------------------------------------------|----------------------------------------------------------------------------------------------------|----------|
| 510_閲覧 <                                 | 作業具名簿/1次一ン登録                                                                                                    |          |
| 520_就業履歴<br>610 現場·契約                    | 作業員名簿/ 均一/の作成                                                                                                    |          |
| 620_施工体制登録<br>10_施工体制登録<br>11_施工体制 (ターン登 |                                                                                                    |          |
| 録<br>20_技能者登録                            | 作業員名簿一覧                                                                                                    | 追加       |
| 21_作業員名簿バターン<br>登録                       | 機種         様種         保有資格           技能者ID         氏名         フ/ガナ         性別         年齢         立場         作業内容           大分類名         小分類名         公場         作業内容         登録基幹技能者         技能士         免許・資格         技能講習         特別教育 | その他安全衛生  |
| 30_事業者間合意                                | データがありません。                                                                                                    |          |
| 40_承認要請リスト                               |                                                                                                    |          |
| 710_代行申請 <                               | <                                                                                                    | >        |
| 720_所属技能者確認                              | 「保存」★キャンセル                                                                                                    |          |
| 810_事業者管理                                |                                                                                                    |          |
| 820_変更 <                                 |                                                                                                    |          |
| 830_開示設定 4                               |                                                                                                    |          |
|                                          |                                                                                                    |          |
|                                          |                                                                                                    |          |

5. 「作業員名簿パターン設定」画面が表示されます。

| <b>U</b> P =        |                                                                                                    |                    |            | 基金三次建設 💌    |
|---------------------|----------------------------------------------------------------------------------------------------|--------------------|------------|-------------|
| 510_閲覧              | < f1                                                                                                    | =業員名簿パターン設定        |            |             |
| 520_就業履歴            | < C                                                                                                    | - W17/4            |            |             |
| 610_現場·契約           | ×.                                                                                                    | Q. (KSR-21)        |            |             |
| 620_施工体制登録          | ~                                                                                                    | 作業員名簿パターン名称        |            |             |
| 10_施工体制登録           |                                                                                                    | 1+45.35m           |            |             |
| 11_施工体制(ターン)        | 2                                                                                                    | TXRE 410           |            |             |
|                     |                                                                                                    | 技能者名力于             |            |             |
| 20_技能者登球            |                                                                                                    | セイ                 | Ж          | ミドルネーム      |
| 21_作業員名簿バター:<br>登録  |                                                                                                    | 技能者名               |            |             |
| 30_事業者間合意           |                                                                                                    | 姓                  | 名          | ミドルネーム      |
| 40_承認要請リスト          |                                                                                                    | Name               |            |             |
| 710 代行申請            | e e                                                                                                    | Family name        | Given name | Middle name |
|                     |                                                                                                    | 職種 職種選択 職種選択       |            |             |
| 720_PIDB(TXR2=01288 |                                                                                                    | 大分類名               | 小分類名       |             |
| 810_事業者管理           | < Comparison of the second second sec |                    |            |             |
| 820_変更              | ¢.                                                                                                    | 作業内容               |            |             |
| 830_開示設定            | ×.                                                                                                    |                    |            |             |
|                     |                                                                                                    | 立場                 |            |             |
|                     |                                                                                                    | 保有資格。伊克塗物澤相。伊克塗物州市 |            |             |
|                     |                                                                                                    | 体育具格选择 体有具格之外      |            |             |

6. 下にスクロールして、「検索」ボタンをクリックします。

|                    |                                                 | 基金三次建設 ▼ |
|--------------------|-------------------------------------------------|----------|
| 510_閲覧 《           | 作莱具名簿(均一)截定                                     |          |
| 520_就業履歴           | 大分類名                                            |          |
| 610_現場·契約 〈        | Ar Wet have                                     |          |
| 620_施工体制登録         |                                                 |          |
| 10_施工体制登録          | 立場                                              |          |
| 11_施工体制(ターン登<br>録  | v                                               |          |
| ≫*<br>20_技能者登録     | 保有資格<br>保有資格2<br>保有資格名                          |          |
| 21_作業員名簿バターン<br>登録 |                                                 |          |
| 30_事業者間合意 6        |                                                 |          |
| 40_承認要請リスト         |                                                 |          |
| 710_代行申請 <         | 作業員名簿バターン一覧                                     |          |
| 720_所属技能者確認        | 作業員名簿バターンを選択してください。選択後、バターン登録済みの作業員名簿一覧が表示されます。 |          |
| 810_事業者管理 <        | 選 作業員名簿ハターン名称                                   |          |
| 820_変更 《           | データがありません。                                      |          |
| 830_開示設定 《         |                                                 |          |
|                    | 設定 戻る                                           |          |

7. 「作業員名簿パターン一覧」に、登録済みの作業員名簿パターンが表示されます。

| <b>U[</b> [] ≡     | 基金三次建設 💌                                        |  |  |  |  |  |  |
|--------------------|-------------------------------------------------|--|--|--|--|--|--|
| 510_閲覧 《           | 作業員名簿/ ジーン設定                                    |  |  |  |  |  |  |
| 520_就業履歴 《         |                                                 |  |  |  |  |  |  |
| 610_現場·契約 《        | 立場                                              |  |  |  |  |  |  |
| 620_施工体制登録         | ×                                               |  |  |  |  |  |  |
| 10_施工体制登録          | 保有資格 保有資格選択 保有資格プリア                             |  |  |  |  |  |  |
| 11_施工体制 (ターン登<br>録 | 保有資格名                                           |  |  |  |  |  |  |
| 20_技能者登録           |                                                 |  |  |  |  |  |  |
| 21_作業員名簿バターン<br>登録 |                                                 |  |  |  |  |  |  |
| 30_事業者間合意          | 作業員名簿/1ターン一覧                                    |  |  |  |  |  |  |
| 40_承認要請リスト         | 作業員名簿バターンを選択してください。選択後、バターン登録済みの作業員名簿一覧が表示されます。 |  |  |  |  |  |  |
| 710_代行申請 <         |                                                 |  |  |  |  |  |  |
| 720_所属技能者確認        |                                                 |  |  |  |  |  |  |
| 810 事業者管理          |                                                 |  |  |  |  |  |  |
| 820 変更             | O A001                                          |  |  |  |  |  |  |
| 830_開示設定           |                                                 |  |  |  |  |  |  |
|                    | 設定展ら                                            |  |  |  |  |  |  |
8. 流用する作業員名簿パターンの行の、ラジオボタンをチェックします。下に「作業員名簿一覧」が表示されます ので、「設定」ボタンをクリックします。

|                    |                         |                            |             | 基金三次建設 ▼  |
|--------------------|-------------------------|----------------------------|-------------|-----------|
| 510_閲覧 《           | 作業員名簿バターン設定             |                            |             |           |
| 520_就業履歴 《         | 作業員名簿パターン一覧             |                            |             |           |
| 610_現場·契約 《        | 作業員名簿バターンを選択してください。選択に  | 後、バターン登録済みの作業員名簿一覧が表示されます。 |             |           |
| 620_施工体制登録         | 選                       |                            | 作業員名簿バターン名称 |           |
| 10_施工体制登録          | O 001<br>● 02           |                            |             |           |
| 11_施工体制/ター<br>録    | 003                     |                            |             |           |
| 20_技能者登録           |                         |                            |             |           |
| 21_作業員名簿バターン<br>登録 |                         |                            |             |           |
| 30_事業者間合意          | 作業員名簿一覧                 |                            |             |           |
| 40_承認要請リスト         |                         | r                          | 志種          | 保有        |
| 710_代行申請 《         | 技能者ID 氏名                |                            |             | □ 登记其幹社能书 |
| 720_所属技能者確認        | 05195158307221 滑車三郎 カ:  | ッシャサブロウ 男 31 普通作業員 1       | 皆通作業員       |           |
| 810_事業者管理          | 13012287594321 建材一郎 ケン  | ンザイイチロウ 男 27 普通作業員 1       | 普通作業員       |           |
| 820_変更 《           | 46449733396221 足場高志. ア3 | 2/1.975シ 男 20 普通作業員 1      |             |           |
| 830_開示設定 〈         |                         |                            |             | >         |
| 8                  | BOE RO                  |                            |             |           |

9. 「作業員名簿パターン登録」画面が表示され、「作業員名簿パターン名称」「作業員名簿一覧」が表示されます。新たな作業員名簿パターンに作業員を追加する場合は、「作業員名簿一覧」の右側にある「追加」ボタンをクリックします。

|                         |                             |          |              |       |     |        |               |         |      |         |     |       |      |      | 基金三次建設 ▼ |
|-------------------------|-----------------------------|----------|--------------|-------|-----|--------|---------------|---------|------|---------|-----|-------|------|------|----------|
| 510_閲覧 <                | 作業員名簿パターン登                  | <b>录</b> |              |       |     |        |               |         |      |         |     |       |      |      |          |
| 520_就業履歴<br>610_現場•契約   | 作業員名簿バター                    | シの作成     |              |       |     |        |               |         |      |         |     |       |      |      |          |
| 620_施工体制登録<br>10_施工体制登録 | 処理区分<br>○既存の作業員者<br>作業員名業パタ | 3簿バターンを  | 屬集 ○作業員      | 〔名簿/( | ターン | を新規登録( | ●既存の作業員       | 「名簿バターン | を流用  |         |     |       |      |      |          |
| 11_施工体制(夕 9<br>録        | 002                         |          |              |       |     |        |               |         |      |         |     |       |      |      |          |
| 20_技能者登録                | 作業員名簿一覧                     | 作業員名簿一覧  |              |       |     |        |               |         |      |         |     |       |      |      |          |
| 21_作業員名薄/ <b>9</b>      | 技能者ID                       | 氏名       | フリガナ         | 性別    | 年齡  | 職      | 種             | 立場      | 作業内容 |         |     | 保有    | 資格   |      |          |
| 30_事業者間合意               | 0519515830722               | 滑車三郎     | カッシャサブ<br>ロウ | 男     | 31  | 大分類名   | 小分類名<br>普通作業員 |         |      | 登球基件技能者 | 技能士 | 免許*資格 | 技能講習 | 特別教育 | その把安全衛生  |
| 40_承認要請リスト              | 1301228759432               | 建材一郎     | ケンザイイチ       | 男     | 27  | 普通作業員  | 普通作業員         |         |      |         |     |       |      |      |          |
| 710_代行申請 <              | 4644973339622               | 足場高志     | アシバタカシ       | 男     | 20  | 普通作業員  | 普通作業員         |         |      |         |     |       |      |      | •        |
| 720_所属技能者確認             |                             |          |              |       |     |        | -             | -       |      |         | -   |       | -    |      |          |
| 810_事業者管理 <             |                             |          |              | _     |     |        |               |         |      |         |     |       |      |      | >        |
| 820_変更 〈                |                             |          |              |       |     |        |               |         |      |         |     |       |      |      | -        |
| 830_開示設定 <              | 保存 × キャン                    | 'UI      |              |       |     |        |               |         |      |         |     |       |      |      |          |

10.「現場技能者選択」画面が表示されます。

| <b>U</b> [P] =    |                                                       |       | 基金三次建設 ▼ |
|-------------------|-------------------------------------------------------|-------|----------|
| 510_閲覧 《          | 現場技能者選択                                               |       |          |
| 520_就業履歴          |                                                       |       |          |
| 610_現場·契約         | Q 技能検索                                                |       |          |
| 620_施工体制登録        | 技能者ID                                                 |       |          |
| 10_施工体制登録         | 技能者名                                                  |       |          |
| 11_施工体制パターン登<br>録 | 姓                                                     | 名     | ミドルネーム   |
| 20 技能者登録          | 技能者名力于                                                |       |          |
| -<br>21 作業昌之簿パターン | セイ<br>                                                | H     | ミドルネーム   |
| 登録                | Name                                                  |       |          |
| 30_事業者間合意         | Family                                                | Given | Middle   |
| 40_承認要請リスト        | 職種<br>職種<br>世<br>職種<br>世<br>現<br>種<br>クリア<br>大<br>分類名 | 小分類名  |          |
| 710_代行申請 <        |                                                       |       |          |
| 720_所属技能者確認       | 登録基幹技能者登録基幹技能者選択登録基幹技能者クリア                            |       |          |
| 810_事業者管理 〈       | 登録基幹技能者名                                              |       |          |
| 820_奕更 〈          |                                                       |       |          |
| 830_開示設定 <        | 保有資格 保有資格選択 保有資格グリア<br>保有資格名                          |       |          |
|                   |                                                       |       |          |
|                   |                                                       |       |          |

11. 下にスクロールして「検索」ボタンをクリックします。下に「技能者検索結果一覧」が表示されます。

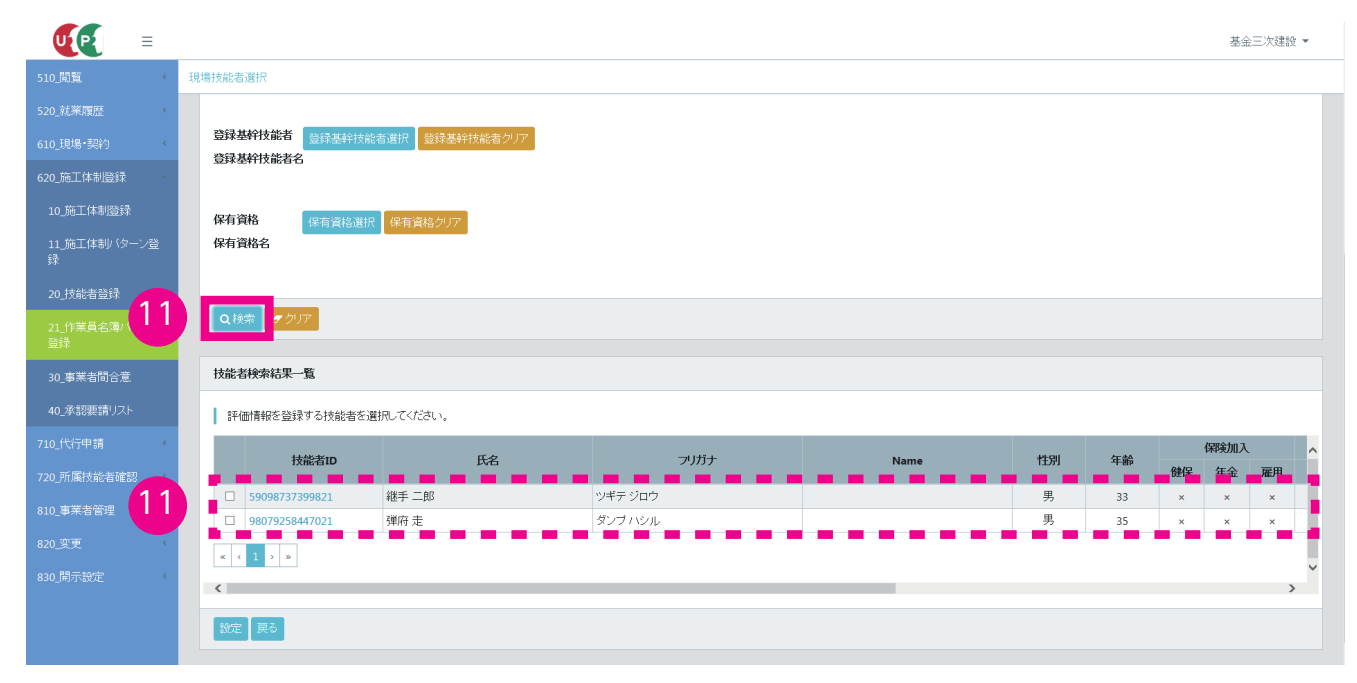

**12.** 新たな作業員名簿パターンに追加するすべての作業員の、行の左側にあるチェックボックスをチェックし、「設定」 ボタンをクリックします。

|                    |                  |                 |              |      |       |      |    | 基金   | 三次建設 | •  |
|--------------------|------------------|-----------------|--------------|------|-------|------|----|------|------|----|
| 510_閲覧 〈           | 現場技能者選択          |                 |              |      |       |      |    |      |      |    |
| 520_就業履歴 《         |                  |                 |              |      |       |      |    |      |      |    |
| 610_現場·契約 《        | 登録基幹技能者 登録基幹技    | 能者選択 登録基幹技能者クリア |              |      |       |      |    |      |      |    |
| 620_施工体制登録         | 豆珠至軒以胞石石         |                 |              |      |       |      |    |      |      |    |
| 10_施工体制登録          | 保有資格(保有資格)       | 根有資格クリア         |              |      |       |      |    |      |      |    |
| 11_施工体制バターン登<br>録  | 保有資格名            |                 |              |      |       |      |    |      |      |    |
| 20_技能者登録           |                  |                 |              |      |       |      |    |      |      |    |
| 21_作業員名簿バターン<br>登録 | Q.検索 <b>ク</b> リア |                 |              |      |       |      |    |      |      |    |
| 30_事業者間合意          | 技能者検索結果一覧        |                 |              |      |       |      |    |      |      |    |
| 40_承認要請リスト         | 評価情報を登録する技能者を    | を選択してください。      |              |      |       |      |    |      |      |    |
| 710_代行申請 <         | 技能者ID            | 氏名              | フリガナ         | Name | 性別    | 年齢   |    | 保険加入 |      | ^  |
| 720_所属技能者確認        |                  |                 |              |      |       | 1.07 | 健保 | 年金   | 雇用   | 48 |
| 810_事業者管理 12       | 59098737399821   | 総手即<br>弾広 手     | ダンゴンジル       |      | 男     | 33   | ×  | ×    | ×    | 11 |
| 820.变更             |                  | J+HI XE         | <i>xxxxx</i> |      | ~ ~ ~ | 55   | ^  | ^    | ^    | 11 |
| 830_開示設定 《         | « < 1 > »        |                 |              |      |       |      |    |      |      | ~  |
|                    |                  |                 |              |      |       |      |    |      | >    |    |
| 12                 | 設定要る             |                 |              |      |       |      |    |      |      |    |

**13.** 「作業員名簿パターン登録」画面が表示されます。「作業員名簿パターン名称」欄には、流用した既存の作業員名 簿パターン名称がまだ表示されており、「作業員名簿一覧」に作業員が追加されます。

| <b>₩</b>                                                                          |                                        |                      |                          |                |       |       |               |         |         |      |         |     |       |      |      | 基金三次建設 ▼     |
|-----------------------------------------------------------------------------------|----------------------------------------|----------------------|--------------------------|----------------|-------|-------|---------------|---------|---------|------|---------|-----|-------|------|------|--------------|
| 510_閲覧 〈                                                                          | 作業員名簿バター                               | ン登録                  |                          |                |       |       |               |         |         |      |         |     |       |      |      |              |
| 520.武業開放<br>610.現場・契約<br>620.施工体制證録<br>10.施工体制證録<br>11.施工体制以ターン證<br>録<br>20.技能者證録 | 作業員名簿<br>処理区分<br>○既存の作<br>作業員名簿<br>002 | パターン<br>業員名別<br>パターン | の作成<br>朝バターンを領<br>名称 281 | <b>編集 〇作業員</b> | 1名簿/1 | 'ターン? | を新規登録 (<br>選択 | ●既存の作業員 | 見名簿バターン | ž:流用 |         |     |       |      |      | <u>36.70</u> |
| 21 作業昌之簿バターン                                                                      | 作未具石决                                  | 作業員名簿一覧 障解 (25-694)  |                          |                |       |       |               |         |         |      |         |     |       |      |      |              |
| 登録                                                                                | 技能者                                    | ID                   | 氏名                       | フリガナ           | 性別    | 年齢    | 大分類名          | 小分類名    | 立場      | 作業内容 | 登録基幹技能者 | 技能士 | 免許·資格 | 技能講習 | 特別教育 | その他安全衛生      |
| 30_事業者間合意                                                                         | 051951583                              | 07221                | 滑車三郎                     | カッシャサブ<br>ロウ   | 男     | 31    | 普通作業員         | 普通作業員   |         |      |         |     |       |      |      |              |
| 40_承認要請リスト                                                                        | 130122875                              | 94321                | 建材一郎                     | ケンザイイチ         | 男     | 27    | 普通作業員         | 普通作業員   |         |      |         |     |       |      |      |              |
| 710_代行申請 〈                                                                        | 464497333                              | 96221                | 足場高志                     | アシバタカシ         | 男     | 20    | 普通作業員         | 普通作業員   |         |      |         |     |       |      |      |              |
| 720_所属技能者確認 13                                                                    | 980792584                              | 47021                | 弾府走                      | ダンブハシル         | 男     | 35    | 普通作業員         | 普通作業員   |         |      |         |     |       | -    | '    |              |
| 810_事業者管理                                                                         |                                        |                      |                          |                |       |       |               |         |         |      |         |     |       |      |      |              |
| 820_変更 《                                                                          | * • •                                  |                      |                          |                |       |       |               |         |         |      |         |     |       |      |      |              |
| 830_開示設定 《                                                                        | · 保存 ★キャンセル                            |                      |                          |                |       |       |               |         |         |      |         |     |       |      |      |              |
|                                                                                   |                                        |                      |                          |                |       |       |               |         |         |      |         |     |       |      |      |              |

14.「作業員名簿パターン名称」欄に表示されている、流用した既存の作業員名簿パターン名称を削除します。

| <b>U</b> P =                 |        |                                                               |                 |              |       |     |         |         |         |         |         |     |       |      |      | 基金三次建設 ▼ |
|------------------------------|--------|---------------------------------------------------------------|-----------------|--------------|-------|-----|---------|---------|---------|---------|---------|-----|-------|------|------|----------|
| 510_閲覧                       | ĸ      | 作業員名簿バターン登録                                                   | Ř               |              |       |     |         |         |         |         |         |     |       |      |      |          |
| 520_就業履歴<br>610_現場・契約        | «<br>« | 作業員名簿バター                                                      | ンの作成            |              |       |     |         |         |         |         |         |     |       |      |      |          |
| 620_施工体制登録<br>10_施工体制登録      |        | <ul> <li>処理区分</li> <li>○ 既存の作業員名</li> <li>作業員名簿パター</li> </ul> | 簿//ターンを結<br>ン名称 | 屬集 ○作業員      | 〔名簿/( | ターン | を新規登録 ④ | ●既存の作業員 | 「名簿バターン | を流用     |         |     |       |      |      |          |
| 11_施工体制/ (夕<br>録<br>20_技能者登録 | 4      | 作業員名簿一覧                                                       | 選択              |              |       |     |         |         |         |         |         |     |       |      |      | 追加       |
| 21_作業員名簿パターン                 | /      | 林华华的                                                          | 氏々              | コロガート        | 산대    | 在静  | 職       | 涶       | 古伊      | 化墨达应    |         |     | 保有    | 資格   |      |          |
| 登録                           |        | 1X86-810                                                      | 140             | 2.9737       | 12201 | 400 | 大分類名    | 小分類名    | 12.40   | TENT DE | 登録基幹技能者 | 技能士 | 免許・資格 | 技能講習 | 特別教育 | その他安全衛生  |
| 30_事業者間合意                    |        | 05195158307221                                                | 滑車三郎            | カッシャサブ<br>ロウ | 男     | 31  | 普通作業員   | 普通作業員   |         |         |         |     |       |      |      |          |
| 40_承認要請リスト                   |        | 13012287594321                                                | 建材一郎            | ケンザイイチ<br>ロウ | 男     | 27  | 普通作業員   | 普通作業員   |         |         |         |     |       |      |      |          |
| 710_代行申請                     | ¢      | 46449733396221                                                | 足場高志            | アシバタカシ       | 男     | 20  | 普通作業員   | 普通作業員   |         |         |         |     |       |      |      |          |
| 720_所属技能者確認                  | ×      | 98079258447021                                                | 弾府走             | ダンブハシル       | 男     | 35  | 普通作業員   | 普通作業員   |         |         |         |     |       |      |      |          |
| 810_事業者管理                    | <      |                                                               |                 |              |       |     |         |         |         |         |         |     |       |      |      |          |
| 820_変更                       | <      | « < 1 > »                                                     |                 |              |       |     |         |         |         |         |         |     |       |      |      |          |
| 830_開示設定                     | <      | <                                                             |                 |              |       |     |         |         |         |         |         |     |       |      |      | >        |
|                              |        | 保存 エキャン                                                       | teil            |              |       |     |         |         |         |         |         |     |       |      |      |          |
|                              |        |                                                               |                 |              |       |     |         |         |         |         |         |     |       |      |      |          |

**15.** 「作業員名簿パターン名称」欄に、新たな作業員名簿パターン名称を入力します。入力後、下部の「保存」ボタン をクリックします。

| <b>U</b> P =               |                               |                                                         |              |            |       |        |         |           |          |         |     |       |      |      | 基金三次建設 🔻 |
|----------------------------|-------------------------------|---------------------------------------------------------|--------------|------------|-------|--------|---------|-----------|----------|---------|-----|-------|------|------|----------|
| 510_閲覧 <                   | 作業員名簿バターン登                    | 禄                                                       |              |            |       |        |         |           |          |         |     |       |      |      |          |
| 520_就業履歴<br>610_現場•契約      | 作業員名簿バター                      | -ンの作成                                                   |              |            |       |        |         |           |          |         |     |       |      |      |          |
| 620_施工体制登録<br>10_施工体制登録    | 処理区分<br>○既存の作業員:<br>作業員名簿/ ター | S簿バターンを<br>-ン名称 480                                     | 屬集 ○作業員      | 〕<br>(名簿/) | (ターン) | を新規登録( | ●既存の作業員 | 「名簿」(ターン: | を流用      |         |     |       |      |      |          |
| 11_施工体制/匀<br>録<br>20_技能者登録 | 004                           |                                                         |              |            |       | 選択     |         |           |          |         |     |       |      |      | 追加       |
| 21_作業員名簿/ ターン              | TF未貞石為一員<br>技能者ID             | 作業員名海一覧<br>持続者(m) 氏名 7月/打十 性別 伝絵 職種 寸提 作業)(25)<br>(保有資格 |              |            |       |        |         |           |          |         |     |       |      |      |          |
| 登球                         | 1XIII CITE                    | 240                                                     |              | 12011      | Ter   | 大分類名   | 小分類名    |           | 11715176 | 登録基幹技能者 | 技能士 | 免許・資格 | 技能講習 | 特別教育 | その他安全衛生  |
| 30_事業者間合意                  | 0519515830722                 | 1 滑車三郎                                                  | カッシャサブ<br>ロウ | 男          | 31    | 普通作業員  | 普通作業員   |           |          |         |     |       |      |      |          |
| 40_承認要請リスト                 | 1301228759432                 | 1 建材一郎                                                  | ケンザイイチ<br>ロウ | 男          | 27    | 普通作業員  | 普通作業員   |           |          |         |     |       |      |      |          |
| 710_代行申請 《                 | 4644973339622                 | 1 足場高志                                                  | アシバタカシ       | 男          | 20    | 普通作業員  | 普通作業員   |           |          |         |     |       |      |      |          |
| 720_所属技能者確認 《              | 9807925844702                 | 1 弾府走                                                   | ダンブハシル       | 男          | 35    | 普通作業員  | 普通作業員   |           |          |         |     |       |      |      |          |
| 810_事業者管理 〈                |                               |                                                         |              |            |       |        |         |           |          |         |     |       |      |      |          |
| 820_変更 《                   |                               |                                                         |              |            |       |        |         |           |          |         |     |       |      |      |          |
| 830_開示設定                   |                               | rtzil                                                   |              |            |       |        |         |           |          |         |     |       |      |      | ,        |

16. 「確認」画面がポップアップしますので、「はい」ボタンをクリックします。

| UP =                               |                       |           |              |       |      |                  |           |    |      |         |     |             |            |      | 基金三次建設 - |
|------------------------------------|-----------------------|-----------|--------------|-------|------|------------------|-----------|----|------|---------|-----|-------------|------------|------|----------|
| 510_間篇                             |                       |           |              |       |      | ⑦ 確認             |           |    |      |         |     |             |            |      |          |
| 520_就業履歴<br>610 領境・契約              | 作業員名簿/                | ターンの作成    |              |       |      | 保存します。<br>よろしいです | か?        |    |      |         |     |             |            |      |          |
| 620_施工体制整绿                         | <b>処理区分</b><br>○既存の作業 | 員名簿バターンを  | 編集 〇作業員      | [名簿/( | ターンを |                  |           | 1  | 6    | nu ž    |     |             |            |      |          |
| 10_1011年回2000                      | 16未具名冯/               | マーノ石林 🌃   | 1            |       |      | 選択               |           |    |      |         |     |             |            |      |          |
| <del>ALE AND ALE AND ALE A</del> 録 |                       |           |              |       |      |                  |           |    |      |         |     |             |            |      | 追加       |
| 20_技能者登録                           | 作業員名簿一                | 覧         |              |       |      |                  |           |    |      |         |     |             |            |      |          |
| 21_作葉青金薄(19)<br>聖禄                 | 技能者II                 | ) 氏名      | フリガナ         | 性別    | 年齡   | 職利<br>大分類名       | ■<br>小分類名 | 立場 | 作業内容 | 登録基幹技能者 | 技能士 | 保有<br>免許・資格 | 資格<br>技能講習 | 特別教育 | その他安全衛生  |
| 30_審業者間合意                          |                       | 7221 滑車三郎 | カッシャサブ<br>ロウ | 男     | 31 🕇 | 普通作業員            | 普通作業員     |    |      |         |     |             |            |      |          |
| 40_承認要請リスト                         |                       | 4321 建材一郎 | ケンザイイチ<br>ロウ | 男     | 27 1 | 普通作業員            | 普通作業員     |    |      |         |     |             |            |      |          |
| 710_代行申請                           |                       | 6221 足場高志 | アシバタカシ       | 男     | 20 Ť | 普通作業員            | 普通作業員     |    |      |         |     |             |            |      |          |
| 720_所属技能者確認                        |                       | 7021 弾府走  | ダンブハシル       | 男     | 35 t | 普通作業員            | 普通作業員     |    |      |         |     |             |            |      |          |
| 810_專業者管理                          | 5 I 2                 | *         |              |       |      |                  |           |    |      |         |     |             |            |      |          |
| 820_奕更                             | <                     |           |              |       |      |                  |           |    |      |         |     |             |            |      | ,        |
| 830」開示設定                           |                       |           |              |       |      |                  |           |    |      |         |     |             |            |      |          |
|                                    | Nete Xe               | TO CIP    |              |       |      |                  |           |    |      |         |     |             |            |      |          |
|                                    |                       |           |              |       |      |                  |           |    |      |         |     |             |            |      |          |

17. 「保存完了」画面が表示されますので、「はい」ボタンをクリックします。

|                    |                              |           |              |        |                 |           |           |          |      |                |     |             |            |      | 基金三次建設 - |
|--------------------|------------------------------|-----------|--------------|--------|-----------------|-----------|-----------|----------|------|----------------|-----|-------------|------------|------|----------|
| 510_閲覧             |                              |           |              |        |                 | • 情報      | 報登録       |          |      |                |     |             |            |      |          |
| 520_就單層歷           |                              |           |              |        |                 | 保存が完      | アしました。    |          |      |                |     |             |            |      |          |
| 610_3眼場·契約         | 作業員名薄バター                     | ンの作成      |              |        |                 |           |           |          |      |                |     |             |            |      |          |
| 620_施工体制證録         | 処理区分                         | 1986 / La | 100 M        | 1.4.00 | 8 <b>2</b> . 30 | -         |           |          |      | ( <b>3</b> . ) |     |             |            |      |          |
| 10_施工体制整绿          | の就行の作業員名                     | いるか 「四日   | 編栗 ○作来員<br>  | 【名》》   | v <i>y</i> -7   | で新規宣採     | ● 就任の1作来員 | そ名)喇ハンーン | 27元用 |                |     |             |            |      |          |
| 11_施工体制/(ターン登      | 004                          |           |              |        |                 | 選択        |           |          |      |                |     |             |            |      |          |
| 绿                  |                              |           |              |        |                 |           |           |          |      |                |     |             |            |      | 通知       |
| 20_技能者登録           | 作業員名簿一覧                      |           |              |        |                 |           |           |          |      |                |     |             |            |      |          |
| 21_作業育合簿(2-><br>登録 | 技能者ID                        | 氏名        | フリガナ         | 性別     | 年齡              | 】<br>大分類名 | 随<br>小分類名 | 立場       | 作業内容 | 登録基幹技能者        | 技能士 | 保有<br>免許·資格 | 資格<br>技能講習 | 特別教育 | その他安全衛生  |
| 30_審業者間合意          | 05195158307221               | 滑車三郎      | カッシャサブ<br>ロウ | 男      | 31              | 普通作業員     | 普通作業員     |          |      |                |     |             |            |      |          |
| 40_承認要請リスト         | 13012287594321               | 建材一郎      | ケンザイイチ<br>ロウ | 男      | 27              | 普通作業員     | 普通作業員     |          |      |                |     |             |            |      |          |
| 710_代行申請           |                              | 足場高志      | アシバタカシ       | 男      | 20              | 普通作業員     | 普通作業員     |          |      |                |     |             |            |      |          |
| 720_所属技能者確認        |                              | 弹府走       | ダンブハシル       | 男      | 35              | 普通作業員     | 普通作業員     |          |      |                |     |             |            |      |          |
| 810_專業者管理          | 5 <u>5</u> <u>5</u> <u>5</u> |           |              |        |                 |           |           |          |      |                |     |             |            |      |          |
| 820_奕更             | <                            |           |              |        |                 |           |           |          |      |                |     |             |            |      | >        |
| 830_開示設定           | Int Artes                    | Paul      |              |        |                 |           |           |          |      |                |     |             |            |      |          |
|                    |                              |           |              |        |                 |           |           |          |      |                |     |             |            |      |          |
|                    |                              |           |              |        |                 |           |           |          |      |                |     |             |            |      |          |

18.「作業員名簿パターン登録」画面が表示されます。「作業員名簿パターン名称」欄に、新たな作業員名簿パターン 名称が表示され、「作業員名簿一覧」に新たな作業員名簿パターンの作業員名簿一覧が表示されます。「作業員名 簿パターン名称」「作業員名簿一覧」を確認し、下部の「保存」ボタンをクリックします。以上で、既存の作業員 名簿パターンを流用しての新たな作業員名簿パターンの登録は完了します。

|                                              |                                                |                                                                                                    |      |       |       |  |  |  |  |   |  |  | 基金三次建設 ▼ |  |  |
|----------------------------------------------|------------------------------------------------|----------------------------------------------------------------------------------------------------|------|-------|-------|--|--|--|--|---|--|--|----------|--|--|
| 510_閲覧 <                                     | 作業員名簿バターン登録                                    |                                                                                                    |      |       |       |  |  |  |  |   |  |  |          |  |  |
| 520_就業履歴<br>610_現場·契約                        | 作業員名簿バターンの作成                                   | ;                                                                                                    |      |       |       |  |  |  |  |   |  |  |          |  |  |
| 620_施工体制登録<br>10_施工体制登録<br>11_施工体制/ (ター<br>録 | 処理区分<br>○既存の作業員名簿/ (ター<br>作業員名簿/ (ターン名称<br>004 | 処理区分<br>○既存の作業員名簿/ターンを編集 ○作業員名簿/ターンを新規登録 ◎既存の作業員名簿/ターンを流用<br>作業員名簿/ターン名称 200<br>004<br>作業員名簿-105<br>作業員名簿-105 |      |       |       |  |  |  |  |   |  |  |          |  |  |
| 20_技能者登録                                     | 作業員名簿一覧                                        | 作奖員名簿一覧                                                                                                    |      |       |       |  |  |  |  |   |  |  |          |  |  |
| 21_作業員名簿バターン<br>登録                           | 技能者ID 氏                                        | 作業具名湾一覧<br>技能者ID 氏名 フリガナ 性別 年齢<br>大分類名 小分類名 佐梨守容<br>登録基件技能者 技能士 免許・資格 技能課買 特別敗音 その使安全音                        |      |       |       |  |  |  |  |   |  |  |          |  |  |
| 30_事業者間合意                                    | 05195158307221 滑車三                             | 部 カッシャサブ<br>ロウ                                                                                                | 男 31 | 普通作業員 | 普通作業員 |  |  |  |  |   |  |  |          |  |  |
| 40_承認要請リスト 18                                | 13012287594321 建材一                             | 部 ケンザイイチ<br>ロウ                                                                                                | 男 27 | 普通作業員 | 普通作業員 |  |  |  |  |   |  |  |          |  |  |
| 710_代行申請                                     | 46449733396221 足場高                             | ま アシバタカシ                                                                                                    | 男 20 | 普通作業員 | 普通作業員 |  |  |  |  |   |  |  |          |  |  |
| 720_所属技能者確認 〈                                | 98079258447021 弾府走                             | ダンブハシル                                                                                                    | 男 35 | 普通作業員 | 普通作業員 |  |  |  |  | _ |  |  |          |  |  |
| 810_事業者管理 《<br>820_変更 《                      | « < 1 > »                                      |                                                                                                    |      |       |       |  |  |  |  |   |  |  |          |  |  |
| 830_開示設定 <                                   | <<br>保存 ×キャンセル                                 |                                                                                                    |      |       |       |  |  |  |  |   |  |  | >        |  |  |
|                                              |                                                |                                                                                                    |      |       |       |  |  |  |  |   |  |  |          |  |  |

■「作業員名簿パターン設定」画面の「作業員名簿パターン一覧」にも、新たな作業員名簿パターンが表示されます。

| UP                 | ≡   |                   | 基金三次建設                               | ( <del>*</del> |
|--------------------|-----|-------------------|--------------------------------------|----------------|
| 510_閲覧             | <   | 作業員名簿バターン設定       |                                      |                |
| 520_就業履歴           |     | 立場                |                                      |                |
| 610_現場·契約          | ¢   |                   | v                                    |                |
| 620_施工体制登録         | ~   | 保有資格保有            | 期末 保有資格クリア                           |                |
| 10_施工体制登録          |     | 保有資格名             |                                      |                |
| 11_施工体制(タ-<br>録    | -ン登 |                   |                                      |                |
| 20_技能者登録           |     | Q.検索 <b>2</b> クリア |                                      |                |
| 21_作業員名薄/ \?<br>登録 |     | 作業員名簿バターンー        |                                      |                |
| 30_事業者間合意          |     | 作業員名簿バターン         | Rしてください。選択後、バターン登録済みの作業員名満一覧が表示されます。 |                |
| 40_承認要請リスト         |     | 選                 | 作業員名簿パターン名称                          |                |
| 710_代行申請           |     | •                 | 001                                  | ٩.             |
| 720_所属技能者確認        |     |                   |                                      |                |
| 810_事業者管理          |     | 0                 | 004                                  |                |
| 820_変更             |     | •                 | A001                                 |                |
| 830_開示設定           |     | « < <u>1</u> > »  |                                      |                |
|                    |     | 設定戻る              |                                      |                |

## 6 作業員名簿パターン登録後の作業員情報の編集手順

- 1. ログイン画面から管理者 ID(代行登録担当者を除く)でシステムにログインします。
- 事業者ポータル画面のメニューから、「620\_施工体制登録」→「21\_作業員名簿パターン登録」を選択します。 「作業員名簿パターン登録」画面が表示されます。「処理区分」の「既存の作業員名簿パターンを編集」ラジオボ タンをチェックします。

|                                   |                                                                   | 三次建設キャリア 🔻 |
|-----------------------------------|-------------------------------------------------------------------|------------|
| 510_閲覧 〈                          | 作業員名簿/ (ターン登録                                                     |            |
| 520_就 <sup>#</sup> 2<br>610_現場·美。 | 作業員名簿パターンの作成                                                      |            |
| 620_施工体制登録                        |                                                                   |            |
| 10_施工体制登録                         |                                                                   |            |
| 11_施工体制/ターン登録                     | 未證定                                                               | 治疗力        |
| 20_技能者登録                          | 作業員名簿一覧                                                           |            |
| 21_作業員名簿バターン                      | 2 km 正义 司托士 #10 年於 職種 古根 #78km2 保有資格                              |            |
| 登録                                | 之 nu KA 2007 社州 年春 大分類名 小分類名 立場 TF未平谷 登録基幹技能者 技能士 免許-資格 技能講習 特別教育 | その他安全衛生    |
| 30_事業者間合意                         | データがありません。                                                        |            |
| 40_承認要請リスト                        |                                                                   |            |
| 710_代行申請 <                        | <.                                                                | >          |
| 720_所属技能者確認 《                     |                                                                   |            |
| 810_事業者管理 《                       |                                                                   |            |
| 820_変更 《                          |                                                                   |            |
| 830_開示設定 <                        |                                                                   |            |

3. 「確認」画面がポップアップしますので、「はい」ボタンをクリックします。

| UIPI =               |                                                                 |                          |                               | 三次建設キャリア ・                            |
|----------------------|-----------------------------------------------------------------|--------------------------|-------------------------------|---------------------------------------|
| 510_周월               | < 作業員名簿/1位一步登録                                                  | <b>?</b> 確認              |                               |                                       |
| 520_就業履歴             |                                                                 | 入力した内容を破棄します。            |                               |                                       |
| 610_铜場·契約            | 作来員名湾ハダーブの作成                                                    |                          |                               |                                       |
| 620_施工体制登録           | <ul> <li>処理区分</li> <li>● 既存の作業員名簿バターンを編集 ○作業員名簿バターンを</li> </ul> | 3 💷 🗤                    |                               |                                       |
| 10_施工体制登録            | 作業昌之後パターン之社                                                     |                          |                               |                                       |
| 11.施工体制(5<br>録       | 未能                                                              |                          |                               | -                                     |
| 20_技能者登録             | 作業員名簿一覧                                                         |                          |                               | 15月                                   |
| 21_(作業員名簿(12一)<br>登録 | 技能者ID 氏名 フリガナ 性別 年齢 大                                           | 職種<br>立場 作業内容<br>登録基幹技能活 | 保有資格<br>者 技能士 免許•資格 技能講習 特別教育 | その他安全衛生                               |
| 30_專業者問合意            | データがありません。                                                      |                          |                               |                                       |
| 40」承認要請リスト           | <u>x z 1 x x</u>                                                |                          |                               |                                       |
| 710_代行申請             | <                                                               |                          |                               | , , , , , , , , , , , , , , , , , , , |
| 720_所属技能者確認          |                                                                 |                          |                               |                                       |
| 810_專業者管理            |                                                                 |                          |                               |                                       |
| 820_实更               |                                                                 |                          |                               |                                       |
| 830」開示設定             |                                                                 |                          |                               |                                       |

4. 「作業員名簿パターン登録」画面が表示されます。「作業員名簿パターン名称」の「選択」 ボタンをクリックします。

|                                         |                                                                                                    | 三次建設キャリア 🔻 |
|-----------------------------------------|----------------------------------------------------------------------------------------------------|------------|
| 510_閲覧 <                                | 作業員名簿/ (今一2登録                                                                                                    |            |
| 520_就業履歴 《<br>610_現場·契約 《               | 作業員名簿パターンの作成                                                                                                    |            |
| 620_施工体制登録<br>10_施工体制登録<br>11_施工体制(ターン登 | <ul> <li>● 既存の作業員名簿/(ターンを編集 ○ 作業員名簿/(ターンを新規登録 ○ 既存の作業員名簿/(ターンを流用</li> <li>作業員名簿/(ターン名称 2010</li> </ul>                             |            |
| 録<br>20_技能者登録                           | 作業員名簿一覧                                                                                                    | 追加         |
| 21_作業員名簿バターン<br>登録                      | 技能者iD         氏名         フ/ガナ         性別         年齢         運場         作業内容         資程基件技能者         技能士         免許・資格         特別教育 | その他安全衛生    |
| 30_事業者間合意                               | データがありません。                                                                                                    |            |
| 40_承認要請リスト                              |                                                                                                    |            |
| 710_代行申請 <                              | <                                                                                                    | >          |
| 720_所属技能者確認                             | 作業員名簿(1ターンの削)辞 保存 キャンセル                                                                                                    |            |
| 810_事業者管理 〈                             |                                                                                                    |            |
| 820_変更 〈                                |                                                                                                    |            |
| 830_開示設定 4                              |                                                                                                    |            |
|                                         |                                                                                                    |            |

5. 「作業員名簿パターン設定」画面が表示されます。

|                   |                     |            | 三次建設キャリア 🔻  |
|-------------------|---------------------|------------|-------------|
| 510_閲覧 <          | 作業員名簿パターン設定         |            |             |
| 520_就業履歴 《        |                     |            |             |
| 610_現場·契約         | Q、検索条件              |            |             |
| 620_施工体制登録        | 作業員名簿バターン名称         |            |             |
| 10_施工体制登録         |                     |            |             |
| 11_施工体制パターン登<br>録 | 牧能者ID               |            |             |
| 20 技能者登録          | 技能者名力ナ              |            |             |
| 21 作業昌夕蒲パターン      | t/                  | Ж          | ミドルネーム      |
| 登録                | 技能者名                |            |             |
| 30_事業者間合意         | 姓                   | 名          | ミドルネーム      |
| 40_承認要請リスト        | Name                | cius anna  |             |
| 710_代行申請          |                     | Given name | Middle name |
| 720_所属技能者確認       | 1007年2017           | 小公類名       |             |
| 810_事業者管理         | ,                   |            |             |
| 820 変更            | 作業内容                |            |             |
| 830 開示設定          |                     |            |             |
|                   | 立場                  |            |             |
|                   | ~ ~                 |            |             |
|                   | 保有資格 保有資格選択 保有資格グリア |            |             |

6. 下にスクロールして「検索」ボタンをクリックすると、「作業員名簿パターン一覧」が表示されます。

| <b>U</b> [P] =   | 三次建                                             | 設キャリア ▼ |
|------------------|-------------------------------------------------|---------|
| 510_閲覧 <         | 作業員名簿/ ジーン設定                                    |         |
| 520_就業履歴 《       | 作業內容                                            |         |
| 610_現場·契約 《      |                                                 |         |
| 620_施工体制登録       | 立場                                              |         |
| 10_施工体制登録        | v v                                             |         |
| 11_施工体制 (ターン登    | 保有資格保育省格選択保有資格クリア                               |         |
|                  | 保有資格名                                           |         |
| 20_技能者登録         |                                                 |         |
| 21_作業員名簿 6<br>登録 | Q.除金】 < 2017                                    |         |
| 30_事業者間合意        | 作業員名簿/设一之一覧                                     |         |
| 40_承認要請リスト       | 作業員名簿バターンを選択してください。選択後、バターン登録済みの作業員名簿一覧が表示されます。 |         |
| 710_代行申請         | 選 作業員名簿バターン名称                                   |         |
| 720_所属技能者 6      | 0 001                                           |         |
| 810_事業者管理        | 0 002                                           |         |
| 820_変更 《         | 0 003                                           |         |
| 830_開示設定 《       | • • • • • • • • • • • • • • • • • • • •         | 4       |
|                  |                                                 |         |
|                  | 設定展る                                            |         |

 該当する作業員名簿パターンのラジオボタンをチェックします。下部に「作業員名簿一覧」が表示されますので、 確認して「設定」ボタンをクリックします。

| <b>U[2</b> ] = |                  |              |                         |             |     |             |                      |           |      |         |     | 三次建設キ | ャリア・ |
|----------------|------------------|--------------|-------------------------|-------------|-----|-------------|----------------------|-----------|------|---------|-----|-------|------|
| 510_閲覧 <       | 作業員名簿バターン設定      |              |                         |             |     |             |                      |           |      |         |     |       |      |
| 520_就業履歴 《     | 作業員名簿バターン        | /一覧          |                         |             |     |             |                      |           |      |         |     |       |      |
| 610_現場·契約 《    | 佐業昌々簿(ん          | 、太海田 アノゼカ 、  | 御中ロ(2)、 (10)、 1,00(4月3) | 8 2 m // WF | 日々焼 | 際バキニナシキ     | <i>t</i>             |           |      |         |     |       |      |
| 620_施工体制登録     | 17未見名海ハン         | -ノを進仇していたけ。; | 進伏後、ハメーノ登録が             | 日のリノド来」     | 貝名海 | 一見い衣示されま    | 9 .<br><i>U</i> r#FE | 昌々簿パム_1々社 |      |         |     |       | - 1  |
| 10_施工体制登録      | <u> </u>         | 001          |                         |             |     |             | TF-#5                |           |      |         |     |       |      |
| 11_施工体制(ター) 3  | 0                | 002          |                         |             |     |             |                      |           |      |         |     |       |      |
| 20_技能者登録       |                  | 003          |                         |             |     |             |                      |           |      |         |     |       |      |
| 21_作業員名薄バターン   | « ( <u>1</u> )»» |              |                         |             |     |             |                      |           |      |         |     |       |      |
| 30_事業者間合意      | 作業員名簿一覧          |              |                         |             |     |             |                      |           |      |         |     |       |      |
| 40_承認要請リスト     |                  | _            |                         |             | _   | _           | 101-216              |           |      |         |     |       | 10+  |
| 710_代行申請 《     | 技能者ID            | 氏名           | フリガナ                    | 性別          | 年齡  | 大分類名        | 小分類名                 | 立場        | 作業内容 | 登録基幹技能者 | 技能士 | 免許·資格 | 技能   |
| 720_所属技能者確認 《  | 03997926724021   | 石積五郎         | イシヅミゴロウ                 | 男           | 26  | 普通作業員       | 普通作業員                |           |      |         |     |       |      |
| 810_事業者管理 《    | 62657536076821   | 公共建二<br>原寸四郎 | コウキョウケンジ                | 男男          | 33  | 普通作業員 普通作業員 | 普通作業員                |           |      |         |     |       |      |
| 820_変更 《       |                  |              |                         |             |     |             |                      |           |      |         |     |       |      |
| 830_開示設定 《     | <                |              |                         |             |     |             |                      |           |      |         |     |       | >    |
| 7              | 設定契る             |              |                         |             |     |             |                      |           |      |         |     |       |      |

8. 「作業員名簿パターン登録」画面が表示されます。

|                         |                |              |             |      |     |          |            |           |      |         |     | 三次建設中 | ャリア・ |
|-------------------------|----------------|--------------|-------------|------|-----|----------|------------|-----------|------|---------|-----|-------|------|
| 510_閲覧 <                | 作業員名簿バターン設定    | 2            |             |      |     |          |            |           |      |         |     |       |      |
| 520_就業履歴                | 作業員名簿バター       | ン一覧          |             |      |     |          |            |           |      |         |     |       |      |
| 610_現場·契約<br>620 施丁体制階録 | 作業員名簿バタ        | ーンを選択してください。 | 選択後、バターン登録活 | おの作業 | 員名簿 | 一覧が表示されま | <i>す</i> . |           |      |         |     |       |      |
| 10 施丁休制登録               | 選              |              |             |      |     |          | 作業員        | 見名簿バターン名称 |      |         |     |       |      |
| 10_00110000554          |                | 001          |             |      |     |          |            |           |      |         |     |       |      |
| 11_施工体制 (ターン登<br>録      | 0              | 002          |             |      |     |          |            |           |      |         |     |       |      |
| 20_技能者登録                | (( ( 1 ) ))    | 003          |             |      |     |          |            |           |      |         |     |       |      |
| 21_作業員名簿バターン<br>登録      |                |              |             |      |     |          |            |           |      |         |     |       |      |
| 30_事業者間合意               | 作業員名簿一覧        |              |             |      |     |          |            |           |      |         |     |       |      |
| 40_承認要請リスト              |                |              |             |      |     |          | 職種         |           |      |         |     |       | 保有   |
| 710_代行申請 《              | 技能者ID          | 氏名           | フリガナ        | 性別   | 年齢  | 大分類名     | 小分類名       | 立場        | 作業内容 | 登録基幹技能者 | 技能士 | 免許·資格 | 技能   |
| 720_所属技能者確認 <           | 03997926724021 | 石積五郎         | イシヅミゴロウ     | 男    | 26  | 普通作業員    | 普通作業員      |           |      |         |     |       |      |
| 910 支援关资理               | 60765240535721 | 公共建二         | コウキョウケンジ    | 男    | 33  | 普通作業員    | 普通作業員      |           |      |         |     |       |      |
| 010_中未日日注               | 62657536076821 | 原寸四郎         | ゲンスンシロウ     | 男    | 31  | 普通作業員    | 普通作業員      |           |      |         |     |       |      |
| 820_变更 《                | « « 1 » »      |              |             |      |     |          |            |           |      |         |     |       |      |
| 830_開示設定 <              | <              |              |             |      |     |          |            |           |      |         |     |       | >    |
|                         | 設定戻る           |              |             |      |     |          |            |           |      |         |     |       |      |

**9.** 「作業員名簿一覧」から該当する作業員を選択し、右側にスライドして、該当する作業員の「編集」「削除」ボタンの「編集」ボタンをクリックします。

| <b>₩</b> ₽               |                       |                                    |               |             |           |           |        |                                                     |             |  |  |  |  |                   | 三次建設キャリア 🔹 |
|--------------------------|-----------------------|------------------------------------|---------------|-------------|-----------|-----------|--------|-----------------------------------------------------|-------------|--|--|--|--|-------------------|------------|
| 510_閲覧 〈                 | 作業員名簿/                | ターン登録                              | ₹.            |             |           |           |        |                                                     |             |  |  |  |  |                   |            |
| 520_就業履歴<br>610_現場•契約    | 作業員名                  | 3薄バター                              | ンの州           | 乍成          |           |           |        |                                                     |             |  |  |  |  |                   |            |
| 620_施工体制登録<br>10_施工体制登録  | 処理区分<br>● 既存の<br>作業員名 | <b>}</b><br>D作業員そ<br><b>3薄パタ</b> ー | 3薄/13<br>・ン名税 | ターンを<br>あ 🚾 | 5編集 ○作詞   | 業員名簿バター   | ンを新規登録 | ○既存の作業                                              | 業員名簿バターンを流用 |  |  |  |  |                   |            |
| 11.施工体制(ターン登<br>録        | 003                   |                                    |               |             |           |           | 選択     |                                                     |             |  |  |  |  |                   | _          |
| 20_技能者登録                 | 作業員名                  | 《簿一覧                               |               |             |           |           |        |                                                     |             |  |  |  |  |                   | 追加         |
| 21_作業員名簿バターン<br>登録       | フリ                    | ガナ                                 | 性別            | 年齢          | 職<br>大分類名 | 維<br>小分類名 | 立場     | 保有資格<br>作業內容<br>登録基幹技能者 技能士 免許・資格 技能講習 特別教育 その他安全衛生 |             |  |  |  |  |                   |            |
| 30_事業者問合意                | イシヅウ                  | 210                                | 男             | 26          | 普通作業員     | 普通作業員     |        |                                                     |             |  |  |  |  | 9                 | 編集         |
| 40_承認要請リスト               | コウキ<br>ンジ             | ョウケ                                | 男             | 33          | 普通作業員     | 普通作業員     |        |                                                     |             |  |  |  |  |                   | 編集 削除      |
| 710_代行甲請 < 720_所属技能者確認 < | ゲンスウ                  | ンシロ                                | 男             | 31          | 普通作業員     | 普通作業員     |        |                                                     |             |  |  |  |  |                   | 編集 削除      |
| 810_事業者管理                |                       |                                    |               |             |           |           |        |                                                     |             |  |  |  |  | $\longrightarrow$ | •          |
| 820_奕更 '                 | <                     |                                    |               |             |           |           |        |                                                     |             |  |  |  |  | •                 | >          |
| 830_開示設定 〈               | 作業員                   | 名簿バター                              | -ンの#          | 削除          | 保存 🗙 🕈    | ャンセル      |        |                                                     |             |  |  |  |  |                   |            |
|                          |                       |                                    |               |             |           |           |        |                                                     |             |  |  |  |  |                   |            |
|                          |                       |                                    |               |             |           |           |        |                                                     |             |  |  |  |  |                   |            |

10.「作業者情報編集」画面がポップアップします。ここで、技能者の就業内容の登録、作業内容などに必要な保有資格の登録、就業履歴を蓄積する施工体制の指定ができます。各項目の入力後、下部の「設定」ボタンをクリックします。

|                    |                                             |                                 |          |      |      | 三次建設キャリア 👻 |       |
|--------------------|---------------------------------------------|---------------------------------|----------|------|------|------------|-------|
| 510_閲覧 《           | 作業員名簿バターン登録                                 |                                 | 作業者情報編集  |      |      |            |       |
| 520_就業履歴 《         | 作業昌之簿パターンの作                                 | 技能者情報入力                         |          |      |      |            |       |
| 610_現場·契約 、        |                                             | 技能者ID                           |          |      |      |            |       |
| 620_施工体制登録         | <ul><li>処理区分</li><li>● 既存の作業員名簿バタ</li></ul> | 03997926724021<br>マンを編 技能者名     | 技能者名力ナ   | Name |      |            |       |
| 10_施工体制登録          | 作業員名簿バターン名称                                 | 石積五郎                            | イシヅミ ゴロウ |      |      |            |       |
| 11_施工体制(ターン登<br>録  | 003                                         | <ul> <li>職種</li> <li></li></ul> |          |      |      |            | iéta  |
| 20_技能者登録           | 作業員名簿一覧                                     | 作業内容                            |          |      |      |            |       |
| 21_作業員名薄バターン<br>登録 | フリガナ 性別 :                                   | 年齡                              |          |      | 特別教育 | その他安全衛生    |       |
| 30_事業者間合意          | イシヅミゴロ<br>ウ 男                               | 26 昔                            |          |      |      |            | 編集 削除 |
| 40_承認要請リスト         | コウキョウケ<br>ンジ                                | 特殊健康診断<br>33 昔                  |          |      |      |            | 編集 削除 |
| 710_代行申請 (         | ゲンスンシロ男                                     | 31 普 保有資格                       |          |      |      |            | 編集 削除 |
| 720_所属技能者確認        | 2                                           | 登録基幹技能者                         |          |      |      |            |       |
| 810_事業者管理          |                                             | ~                               |          |      |      |            |       |
| 820_変更             | <                                           | 技能士                             |          |      |      |            | >     |
| 830_開示設定           | 作業員名簿バターンの肖                                 |                                 |          |      |      |            |       |
|                    |                                             | 免許・資格                           |          |      |      |            |       |
|                    |                                             | 技能講習                            |          |      |      |            |       |
|                    |                                             | 17HGB9 EI                       |          |      |      |            |       |

## ■技能者の就業内容

「職種」「作業内容」「立場」「有害物質の取り扱い」「特殊健康診断」が登録できます。「職種」「立場」「特殊健康診断」 はプルダウンして、項目から選択します。「有害物質の取り扱い」は、最初に「取り扱いの有無」をクリックし て選択し、取り扱いがあれば該当する項目のチェックボタンにチェックを入れます。該当する項目がなければ、 「その他」を選択し、「その他名称」に入力します。

## ■作業内容などに必要な保有資格

「登録基幹技能者」「技能士」「免許・資格」「技能講習」「特別研修」「その他安全衛生」が登録できます。それ ぞれプルダウンして、項目から選択します。

11. 「確認」画面がポップアップしますので、「はい」ボタンをクリックします。

|                    |                                     | 作業内容                                  | 没キャリア マ |
|--------------------|-------------------------------------|---------------------------------------|---------|
| 510.閲覧 (           | 作業員名簿パターン登録                         | 資繳增備你の小運搬作 ⑦ 確認                       |         |
| 520_就樂履歷 《         | 作業員名簿バターンの作成                        |                                       |         |
| 610_現場·契約 《        |                                     | 特殊健康診断                                |         |
| 620_施工体制登録         | 処理区分                                |                                       |         |
| 10_施工体制登録          | ● 既存の作業員名薄パターンを編<br>作業員名薄パターン名称 ▲80 | 保有資格                                  |         |
| 11_施工体制(ターン登<br>録  | 003                                 | · · · · · · · · · · · · · · · · · · · |         |
| 20_技能者登録           | 作業員名簿一覧                             | 技能士                                   |         |
| 21_作業員名簿パターン<br>登録 | フリガナ 性別 年齢                          | 免許・資格 特別敗育 その 修安全 寄生                  |         |
| 30_事業者間合意          | イシヅミゴロ<br>ウ 男 26 昔                  | ✓<br>技能講習                             |         |
| 40_承認要請リスト         | コウキョウケ<br>ソジ 男 33 音                 | ✓                                     |         |
| 710_代行申請 (         | ゲンスンシロ 男 31 昔                       | 特別研修                                  |         |
| 720_所属技能者確認        | 9                                   | v V                                   |         |
| 810_事業者管理          |                                     | その他安全衛生                               |         |
| 820_変更             | <                                   | v                                     |         |
| 830」開示設定 《         | 作業員名簿パターンの削除                        |                                       |         |
|                    |                                     | 設定 スキャンセル                             |         |

#### 第5章 155

**12.** 「作業員名簿パターン登録」画面が表示されます。「作業員名簿一覧」に編集した内容が反映されますので、「保存」 ボタンをクリックします。

|                         |    |                                                                                |    |    |                      |            |    |                      |         |     |             |            |      |         | 三次建設キャリア 🔻 |
|-------------------------|----|--------------------------------------------------------------------------------|----|----|----------------------|------------|----|----------------------|---------|-----|-------------|------------|------|---------|------------|
| 510_閲覧                  | 作業 | 員名簿/「ターン                                                                       | 登録 |    |                      |            |    |                      |         |     |             |            |      |         |            |
| 520_就業履歴<br>610.現場•契約   |    | 作業員名簿パターンの作成                                                                   |    |    |                      |            |    |                      |         |     |             |            |      |         |            |
| 620_施工体制登録<br>10_施工体制登録 |    | 処理区分<br>● 既存の作業員名簿パターンを編集 ○作業員名簿パターンを新規登録 ○既存の作業員名簿パターンを流用<br>作業員名簿パターン名称 1820 |    |    |                      |            |    |                      |         |     |             |            |      |         |            |
| 11_施工体制(ターン登<br>録       |    | 003                                                                            |    |    |                      |            | 選択 | R                    |         |     |             |            |      |         | 追加         |
| 20_技能者登録                | ١. | 作業員名簿一覧                                                                        |    |    |                      |            |    |                      |         |     |             |            |      |         |            |
| 21_作業員名薄パターン<br>登録      |    | フリガナ                                                                           | 性別 | 年齡 | <sup>服</sup><br>大分類名 | 随他<br>小分類名 | 立場 | 作業内容                 | 登録基幹技能者 | 技能士 | 保有<br>免許•資格 | 資格<br>技能講習 | 特別教育 | その他安全衛生 |            |
| 30_事業者間合意<br>40_承認要請リスト |    | イシヅミゴロ<br>ウ                                                                    | 男  | 26 | 普通作業員                | 普通作業員      | 12 | 資機材関係<br>の小運搬の<br>作業 |         |     |             |            |      |         | 編集 削除      |
| 710_代行申請 <              |    | コウキョウケ<br>ンジ                                                                   | 男  | 33 | 普通作業員                | 普通作業員      |    |                      | •       |     |             |            |      |         | 編集 削除      |
| 720_所属技能者確認 《           |    | ゲンスンシロ<br>ウ                                                                    | 男  | 31 | 普通作業員                | 普通作業員      |    |                      |         |     |             |            |      |         | 編集 削除      |
| 810_事業者管理 、             |    |                                                                                |    |    |                      |            |    |                      |         |     |             |            |      |         |            |
| 820_変更 〈                |    | <                                                                              |    |    |                      |            |    |                      |         |     |             |            |      |         | >          |
| 830」開示設定 <              |    | 作業員名簿                                                                          | 12 | 除  | 保存 × キ               | +ンセル       |    |                      |         |     |             |            |      |         |            |

13. 「確認」 画面がポップアップしますので、「はい」 ボタンをクリックします。

| UP =                    |    |                                                        |                 |             |                  |           |             |                      |         |                            |             |            |      |         | 三次建設キャリア・    |
|-------------------------|----|--------------------------------------------------------|-----------------|-------------|------------------|-----------|-------------|----------------------|---------|----------------------------|-------------|------------|------|---------|--------------|
| 510」開発                  | 作語 |                                                        |                 |             |                  |           | <b>8</b> 4  | <b>宿認</b>            |         |                            |             |            |      |         |              |
| 520_就樂寶歷                |    | 作業員名簿/ 15                                              | マーンの            | 作成          |                  |           | 保存し<br>よろしい | ます。<br>いですか?         |         |                            |             |            |      |         |              |
| 620_施工体制整绿<br>10_施工体制整绿 | I  | 処理区分<br><ul> <li>● 既存の作業員</li> <li>作業員名簿/バタ</li> </ul> | (名薄) (<br>マーン名) | ターン?<br>称 🚾 | 5編集 ○作!<br>■     | 業員名簿/19一] | 172         | _                    | 13 [    | ( <b>31.</b> 7)<br>(31. 7) |             |            |      |         |              |
| 11_施工体制/(ターン登<br>録      |    | 003                                                    |                 |             |                  |           | 選択          |                      |         |                            |             |            |      |         | <u>58/78</u> |
| 20_技能者登録                |    | 作業員名簿一覽                                                | ŧ.              |             |                  |           |             |                      |         |                            |             |            |      |         |              |
| 21」作業員名簿(ウーツ<br>登録      |    | フリガナ                                                   | 性别              | 年齡          | <b>罪</b><br>大分類名 | 離<br>小分類名 | 立場          | 作業内容                 | 登録基幹技能者 | 技能士                        | 保有<br>免許•資格 | 資格<br>技能講習 | 特別教育 | その他安全衛生 |              |
| 30_事業者間合意<br>40_承認要請リスト |    | イシヅミゴロ<br>ウ                                            | 男               | 26          | 普通作業員            | 普通作業員     |             | 資機材関係<br>の小運搬の<br>作業 |         |                            |             |            |      |         | 確果 削除        |
| 710_代行申請                |    | コウキョウケ<br>ンジ                                           | 男               | 33          | 普通作業員            | 普通作業員     |             |                      |         |                            |             |            |      |         | 福康 創除        |
| 720_所属技能者確認             |    | ゲンスンシロ<br>ウ                                            | 男               | 31          | 普通作業員            | 普通作業員     |             |                      |         |                            |             |            |      |         | <b>羅集 創除</b> |
| 810_事業者管理               |    |                                                        |                 |             |                  |           |             |                      |         |                            |             |            |      |         |              |
| 820_实更                  |    | ¢                                                      |                 |             |                  |           |             |                      |         |                            |             |            |      |         | , · · · ·    |
| 830.開示設定                |    | 作業員名薄八                                                 |                 |             | 保存 X 年           | +> EIL    |             |                      |         |                            |             |            |      |         |              |

**14.** 「保存完了」画面が表示されますので、「はい」ボタンをクリックします。以上で、技能者の就業内容の登録、作業内容などに必要な保有資格の登録、就業履歴を蓄積する施工体制の指定は完了します。

|     |                                                             |              |                       |                                                                                                    |            |        |                      |            |     |             |            |      |         | 三次建設キャリア・                             |  |
|-----|-------------------------------------------------------------|--------------|-----------------------|----------------------------------------------------------------------------------------------------|------------|--------|----------------------|------------|-----|-------------|------------|------|---------|---------------------------------------|--|
| × 1 |                                                             |              |                       |                                                                                                    |            | • 1    | 青報登録                 |            |     |             |            |      |         |                                       |  |
|     | 作業員名簿バタ                                                     | マーンの         | 作成                    |                                                                                                    |            | 保存が    | 完了しました。              |            |     |             |            |      |         |                                       |  |
|     | <ul> <li>処理区分</li> <li>● 既存の作業員</li> <li>作業員名簿バラ</li> </ul> | 名薄/ <br>マーン名 | (ターン)<br>称 <b>「</b> 図 | を編集 〇作!                                                                                                    | 業員名薄バター:   | ノを新規管理 | ○既仔の作業               | 員名海ハターンを流用 |     |             |            |      |         |                                       |  |
| 2   | 003                                                         |              |                       | un in the second second second second second second second second second second second second second second se |            | 選択     |                      |            |     |             |            |      |         | <u>18.05</u>                          |  |
|     | 作業員名簿一覽                                                     | 探見名簿一覧       |                       |                                                                                                    |            |        |                      |            |     |             |            |      |         |                                       |  |
|     | フリガナ                                                        | 性別           | 年齡                    | <b>順</b><br>大分類名                                                                                               | 師種<br>小分類名 | 立場     | 作業内容                 | 登録基幹技能者    | 技能士 | 保有<br>免許·資格 | 資格<br>技能講習 | 特別教育 | その他安全衛生 |                                       |  |
|     | <i>⊣</i> ∿್≋⊐⊓<br>ウ                                         | 男            | 26                    | 普通作業員                                                                                                    | 普通作業員      |        | 資機材関係<br>の小運搬の<br>作業 |            |     |             |            |      |         | 福慶 前時                                 |  |
| *   | コウキョウケ<br>ンジ                                                | 男            | 33                    | 普通作業員                                                                                                    | 普通作業員      |        |                      |            |     |             |            |      |         | 編集 直路                                 |  |
|     | ゲンスンシロ<br>ウ                                                 | 男            | 31                    | 普通作業員                                                                                                    | 普通作業員      |        |                      |            |     |             |            |      |         | · · · · · · · · · · · · · · · · · · · |  |
|     |                                                             |              |                       |                                                                                                    |            |        |                      |            |     |             |            |      |         |                                       |  |
|     | <                                                           |              |                       |                                                                                                    |            |        |                      |            |     |             |            |      |         | ,                                     |  |
|     | 作業員名簿(                                                      |              |                       | (877 <b>x</b> +                                                                                                | +>tu       |        |                      |            |     |             |            |      |         |                                       |  |

同じ技能者が同一現場に複数の下請事業者編成の中に登録される場合があるため、就業履歴を蓄積する施工体 制の指定を行います。現在、登録しようとしている施工体制を、就業履歴蓄積対象とする場合は、「就業履歴設 定フラグ」にチェックを入れます。最後に、下部の「設定」ボタンをクリックします。

|        |                                        |                                                                      |                   |            | 基金一次 🔻         |
|--------|----------------------------------------|----------------------------------------------------------------------|-------------------|------------|----------------|
|        |                                        | 作来者情報編集                                                              |                   |            |                |
|        | 安全衛生責任者                                | 技能者情報入力                                                              |                   |            |                |
|        | 11288594589721                         | 林能考ID                                                                | 選択 技能者クリア         |            |                |
|        | 主任技術者                                  | 55053327276821                                                       |                   |            |                |
|        | 37204898502421                         | 技能者名         技能者名力ナ         Name           相番太郎         アイバンタロウ      | 選択 技能者クリア         |            |                |
|        | 選任区分                                   | 職種 2個                                                                |                   |            |                |
|        | -3-1L                                  | 普通作業員 普通作業員 ~                                                        |                   |            |                |
|        | 作業者情報                                  | 作業內容                                                                 |                   |            |                |
|        |                                        |                                                                      |                   |            |                |
|        | 現場作業員一覧                                |                                                                      | ◎業員名簿/ ターン作成   作業 |            | 明細登録           |
|        | 技能者ID                                  |                                                                      | 雇用年月日             | 生年月日       | 在給             |
|        | ,,,,,,,,,,,,,,,,,,,,,,,,,,,,,,,,,,,,,, | 有害物質の取り扱い                                                            |                   | 1,713      | 1.07           |
|        |                                        | 有害物質の取り扱い有無                                                          |                   | 1994/12/31 | 24             |
|        |                                        | 該当項目のチェックボックス(こ、チェックを入れてください)、(爆数可)                                  |                   | 1980/01/01 | 39             |
|        |                                        | ■ 建設工事計画届(石綿に関する作業) ■ 建築工事計画届(粉じんに関する作業)<br>■ 建築工事計画届(粉じんに関する作業)     |                   | 1988/02/26 | 31             |
|        | « < <u>1</u> > »                       | ■ 社会初時体育作業/mの取扱業務に関わる作業届                                             |                   |            |                |
|        | <                                      | <ul> <li>その他</li> <li>その他名称</li> </ul>                               |                   |            | > <sup>×</sup> |
|        |                                        |                                                                      |                   |            |                |
|        |                                        |                                                                      |                   |            |                |
| 510_閲覧 | 施工体制作業者登録                              | 特殊健康診断                                                               |                   |            |                |
|        | 安全衛生責任者                                | 「なる資源」                                                               |                   |            |                |
|        | 11288594589721                         | 登録基幹技能者                                                              | 選択 技能者クリア         |            |                |
|        | 主任技術者                                  | <b>v</b>                                                             |                   |            |                |
|        | 37204898502421                         | 技能士                                                                  | 選択 技能者クリア         |            |                |
|        | 選任区分                                   | <b>v</b>                                                             |                   |            |                |
|        | 寻住                                     | 免許·資格                                                                |                   |            |                |
|        | 作業支持起                                  |                                                                      |                   |            |                |
|        |                                        |                                                                      |                   |            |                |
|        | 現場作業員一覧                                | 特別研修                                                                 | :業員名簿バターン作成 作業    |            | 明細登録           |
|        | 11-46-56-00                            | ~                                                                    | 百四左日日             | 生在日口       | AT #4          |
|        | 1X服在1D                                 | その他安全衛生                                                              | 准用平月日             | 土牛月日       | 49             |
|        |                                        | ~                                                                    |                   | 1994/12/31 | 24             |
|        |                                        | 就業履歴設定                                                               |                   | 1980/01/01 | 39             |
|        |                                        | 当該規制において、すぐに就業履歴審視対撃が設定されています。<br>この施工体制を就業履歴審視対象とする場合にチェックを入れてください。 |                   | 1988/02/26 | 31             |
|        | « « 1 » »                              | ☑ 就業履歴設定フラグ                                                          |                   |            |                |
|        | <                                      |                                                                      |                   |            | , ×            |
|        |                                        |                                                                      |                   |            |                |
|        | イ 宣詠 ×キャンセル                            |                                                                      |                   |            |                |

## ◎立場プルダウン時のイメージ

|                     |                | 職種 必須                                |                                             |                  |             | 基金一次 ▼ |
|---------------------|----------------|--------------------------------------|---------------------------------------------|------------------|-------------|--------|
| 510_閲覧              | 施工体制作業者登録      | 普通作業員 普通作業員 🛛 🖌                      |                                             |                  |             |        |
| 520_就業履歴            | 安全衛生責任者        | 作業内容                                 |                                             |                  |             |        |
|                     | 11288594589721 |                                      |                                             | <b>選択</b> 技能者クリア |             |        |
| 620 施丁休制登録          | 主任技術者          | 立場                                   | 1                                           |                  |             |        |
| 10. th T ++ 10223   | 37204898502421 | 職長                                   |                                             | 選択 技能者クリア        |             |        |
| 10_7년上 (本市)(豆3米     | 選任区分           | 安全衛生責任者                              |                                             |                  |             |        |
| 11_施工体制(ターン登<br>録   | 專任             | 监理(X)们有<br>主任技術者<br>聯星,安全衛生春任考       |                                             |                  |             |        |
| 20_技能者登録            |                | 職長, 監理技術者<br>職長, 監理技術者               |                                             |                  |             |        |
| 21 作業員名簿バターン        | 作業者情報          | 班長·安全衛生責任者<br>班長·監理技術者               | ックを入れてください。(複数可)<br>1] ■ 建築工事計画届【粉じんに関する作業】 |                  |             |        |
| 登録                  | 現場作業員一覧        | 班長・主任技術者 安全衛生責任者・監理技術者               | ■特定建設作業実施届出書<br>る作業届                        | 業員名簿バターン作成 作業    | 員名簿バターン登録   | 明細登録   |
| 30_事業者間合意           |                | 安全衛生責任者·主任技術者<br>職長·安全衛生責任者·監理技術者    |                                             |                  |             | ^      |
| 40_承認要請リスト          | 技能者ID          | 職長,安全衛生責任者,主任技術者<br>班長,安全衛生責任者,監理技術者 |                                             | 雇用年月日            | 生年月日        | 年齡     |
| 710_代行申請            | 11200504500721 | 班長•安全衛生責任者•主任技術者                     |                                             |                  | 1004 (12/2) |        |
| 700 形丽姑松桃树          | 11288594589721 | 结殊健康诊断                               |                                             |                  | 1994/12/31  | 24     |
| 720_77.0m1XNG-BUE88 | 37204898502421 |                                      |                                             |                  | 1980/01/01  | 39     |
| 810_事業者管理           | 55053327276821 |                                      |                                             |                  | 1988/02/26  | 31     |

第5章 158

# 7 代理手続き事業者が下位事業者の技能者を作業員名簿へ登録する手順

施工体制への作業員登録のために、自社に所属以外の技能者を選択することができる事業者は、施工体制登録において、 代理手続きによる登録が完了している場合のみとなります。すべての事業者が、自社以外の技能者を参照できる訳で はありません。 第5章-02・03参照

1. 下位事業者所属技能者画面 ログイン画面から技能者 ID でシステムにログインします。

|              |              |                       |                |    | 足場高志 ▼        |
|--------------|--------------|-----------------------|----------------|----|---------------|
| 310」閲覧 〈     | トップ          |                       |                |    |               |
| 320_就業履歴     | 37.410       |                       |                |    |               |
| 340_施工体制登録   | データがありません。   |                       |                |    |               |
| 350_変更 《     |              |                       |                |    |               |
| 360_力一下再発行 《 |              |                       |                |    |               |
| 370_代行申請 《   |              |                       |                |    |               |
| 380」開示設定 、   | 就業している現場一覧 * | (対象期間は最新就業日から)        | 経日まで           |    |               |
|              | 現場           | 名                     | 事業者名           | 工期 | 就業日数          |
|              | データがありません。   |                       |                |    |               |
|              | 本人情報         |                       |                |    | 登録精報詳細開示情報の変更 |
|              |              | 技能者ID                 | 46449733396221 |    |               |
|              |              | 氏名                    | 足場 高志          |    |               |
|              |              | 通称名                   |                |    |               |
|              |              | 職種                    | 普通作業員·普通作業員    |    |               |
|              |              | ランク                   | Ó              |    |               |
|              |              | -<br>所属事業者            | (株)基金三次建設      |    |               |
|              |              | 就業日数                  |                |    |               |
|              |              | 11-1-1201 mm ray 1974 |                |    |               |

2. 下位事業者所属技能者画面 技能者ポータル画面のメニューから、「340\_施工体制登録」→「10\_代理手続きの同意確認」を選択します。「技能者代理手続きの同意」画面が表示されます。「所属事業者」欄の事業者の「ステータス」表示が「同意しない」になっていることを確認します。

|                          |                                |                                                             |           |                             | 足場高志 ▼ |
|--------------------------|--------------------------------|-------------------------------------------------------------|-----------|-----------------------------|--------|
| 310」閲覧 〈                 | 施工体制登録 / 代理手続きの同意確             | <b>2認 /</b> 技能者代理手続きの同意                                     |           |                             |        |
| 320_就業履歴                 |                                |                                                             |           |                             |        |
| 340_施工体制登録               | 所廣事未省                          |                                                             |           |                             |        |
| 10_代理手続きの同意確             | 行選択                            | 事業者ID                                                       | 事業者名      |                             | ステータス  |
| 17<br>80                 | 2 •                            | 13684182111322                                              | (株)基金三次建設 | <ol> <li>2 同意しない</li> </ol> |        |
| 20_所属と異なる事業者<br>の元での就業要請 | « < 1 > 20                     |                                                             |           |                             |        |
| 350_変更 《                 | 代理手続き者が、施工体制へ<br>代理手続き者が、施工体制へ | の登録等のために、技能者本人の技能者情報を閲覧すること。<br>技能者本人や、技能者本人の就業内容等の登録を行うこと。 |           |                             |        |
| 360_力一下再発行 ·             | ○同意する ○同意しない                   |                                                             |           |                             |        |
| 370_代行申請 〈               |                                |                                                             |           |                             |        |
| 380_開示設定 <               | 設定トップページへ                      |                                                             |           |                             |        |
|                          |                                |                                                             |           |                             |        |
|                          |                                |                                                             |           |                             |        |
|                          |                                |                                                             |           |                             |        |

**3.** 下位事業者所属技能者画面「行選択」ラジオボタンをチェックし、下部の「同意する」ラジオボタンをチェックし、 「設定」ボタンをクリックします。

| UP                        | ≡         |                                  |                                                             |           |      |       | 足場高志 ▼ |
|---------------------------|-----------|----------------------------------|-------------------------------------------------------------|-----------|------|-------|--------|
| 310_閲覧                    | ¢         | 施工体制登録 / 代理手続きの同意確               | 27 / 技能者代理手続きの同意                                            |           |      |       |        |
| 320_就業履歴                  |           |                                  |                                                             |           |      |       |        |
| 340_施工体制登録                |           | 所馮事朱省                            |                                                             |           |      |       |        |
| 10_代理手続きの                 |           | 行選択                              | 事業者ID                                                       |           | 事業者名 | ステータス |        |
| 86                        | 3         |                                  | 3684182111322                                               | (株)基金二次建設 |      | 同意しんい |        |
| 20_55周と乗/3 つう<br>の元での就業要認 | 事来-2<br>清 | « < <u>1</u> > »                 |                                                             |           |      |       |        |
| 350_変更                    | ¢         | 代理手続き者が、施工体制への<br>代理手続き者が、施工体制への | )登録等のために、技能者本人の技能者情報を閲覧すること。<br>(能者本人や、技能者本人の就薬内容等の登録を行うこと。 |           |      |       |        |
| 360_力一ド再発行                | 3         | ◎同意する )同意しない                     |                                                             |           |      |       |        |
| 370_代行申請                  |           |                                  |                                                             |           |      |       |        |
| 380_閒示設定                  | 3         | 設定トップページへ                        |                                                             |           |      |       |        |
|                           |           |                                  |                                                             |           |      |       |        |
|                           |           |                                  |                                                             |           |      |       |        |
|                           |           |                                  |                                                             |           |      |       |        |
|                           |           |                                  |                                                             |           |      |       |        |
|                           |           |                                  |                                                             |           |      |       |        |
|                           |           |                                  |                                                             |           |      |       |        |
|                           |           |                                  |                                                             |           |      |       |        |
|                           |           |                                  |                                                             |           |      |       |        |

4. 「確認」画面がポップアップしますので、「はい」ボタンをクリックします。

| <b>UP</b> =              |                                                                                       | 記場高志 ▼ |
|--------------------------|---------------------------------------------------------------------------------------|--------|
| 310_開麵                   | 施工体制登録 / 代理手続きの同意確認 / 技能者代理手続きの同事                                                     |        |
| 320_就業履歴 *               | 設定します。よろしいですか?                                                                        |        |
| 340_施工体制登録               |                                                                                       |        |
| 10_代理手続参切同意確             |                                                                                       |        |
| #3 <sup>.</sup>          | <ul> <li>13684182111322</li> <li>(所) 基金二次経設</li> <li>(同意) 気は、</li> </ul>              |        |
| 20_所属と異なる事業者<br>の元での就業要請 |                                                                                       |        |
| 350_变更                   | 代理手続き者が、施工体制への登録等のために、技能者本人の技能者情報を閲覧すること。<br>代理手続き者が、施工体制へ技能者本人や、技能者本人の就業内容等の登録を行うこと。 |        |
| 360_力一下再発行               | ●同意する ○同意しない                                                                          |        |
| 370_代行申請                 |                                                                                       |        |
| 380」開示設定                 |                                                                                       |        |
|                          |                                                                                       |        |
|                          |                                                                                       |        |
|                          |                                                                                       |        |
|                          |                                                                                       |        |
|                          |                                                                                       |        |
|                          |                                                                                       |        |
|                          |                                                                                       |        |
|                          |                                                                                       |        |
|                          |                                                                                       |        |

5. 下位事業者所属技能者画面「設定完了」画面が表示されますので、「はい」ボタンをクリックします。

|                          |                              |                                    |                                  |           |      |       | 足場高志 - |
|--------------------------|------------------------------|------------------------------------|----------------------------------|-----------|------|-------|--------|
| 310_閲覧                   | 施工体制登録 / 代理手続きの同:            | 意確認 / 技能者代理手続きの同う                  | <ol> <li>情報設定</li> </ol>         |           |      |       |        |
| 320_就莱耀歷                 |                              |                                    | 設定が完了しました                        |           |      |       |        |
| 340_施工体制證録               | 所處事来者                        |                                    |                                  |           |      |       |        |
| 10_代理手続きの同意確             | 行選択                          |                                    |                                  |           | 事業者名 | ステータス |        |
| 1.2                      | •                            | 13684182111322                     |                                  | (株)基金三次建設 |      | 同意しない |        |
| 20.所属と異なる事業者<br>の元での就業要請 | * * 1 * *                    |                                    |                                  |           |      |       |        |
| 350_变更                   | 代理手続き者が、施工体制<br>代理手続き者が、施工体制 | 小の登録等のために、技能者本人<br>小技能者本人や、技能者本人の影 | の技能者情報を閲覧すること。<br>1業内容等の登録を行うこと。 |           |      |       |        |
| 360_力一ド再発行               | ●同意する ○同意しな                  | 8                                  |                                  |           |      |       |        |
| 370_代行申請                 |                              |                                    |                                  |           |      |       |        |
| 380_開示設定                 | 設定 トップページト                   |                                    |                                  |           |      |       |        |
|                          |                              |                                    |                                  |           |      |       |        |
|                          |                              |                                    |                                  |           |      |       |        |
|                          |                              |                                    |                                  |           |      |       |        |
|                          |                              |                                    |                                  |           |      |       |        |
|                          |                              |                                    |                                  |           |      |       |        |
|                          |                              |                                    |                                  |           |      |       |        |
|                          |                              |                                    |                                  |           |      |       |        |
|                          |                              |                                    |                                  |           |      |       |        |
|                          |                              |                                    |                                  |           |      |       |        |

6. 下位事業者所属技能者画面 技能者ポータル画面のメニューから、「340\_施工体制登録」→「10\_代理手続きの同意確認」を選択します。「技能者代理手続きの同意」画面が表示されます。「所属事業者」欄の事業者の「ステータス」表示が「同意する」になっていることを確認します。

|                          |                                |                                                             |           |      |      | 足場高志 ▼           |
|--------------------------|--------------------------------|-------------------------------------------------------------|-----------|------|------|------------------|
| 310_閲覧 〈                 | 施工体制登録 / 代理手続きの同意確             | 認 / 技能者代理手続きの同意                                             |           |      |      |                  |
|                          |                                |                                                             |           |      |      |                  |
| 340_施工体制登録               | 所属事業者                          |                                                             |           |      |      |                  |
| 10_代理手続きの同意確             | 6 行選択                          | 事業者ID                                                       |           | 事業者名 | 73   | = <del>9</del> 7 |
| 22                       | 0                              | 13684182111322                                              | (株)基金三次建設 | 6    | 同意する |                  |
| 20」所属と異なる事業者<br>の元での就業要請 | « < 1 > »                      |                                                             |           |      |      |                  |
| 350_変更 《                 | 代理手続き者が、施工体制へ<br>代理手続き者が、施工体制へ | の登録等のために、技能者本人の技能者情報を閲覧すること。<br>技能者本人や、技能者本人の就業内容等の登録を行うこと。 |           |      |      |                  |
|                          | ○同意する ○同意しない                   |                                                             |           |      |      |                  |
|                          |                                |                                                             |           |      |      |                  |
|                          | 設定トップページへ                      |                                                             |           |      |      |                  |
|                          |                                |                                                             |           |      |      |                  |
|                          |                                |                                                             |           |      |      |                  |
|                          |                                |                                                             |           |      |      |                  |
|                          |                                |                                                             |           |      |      |                  |
|                          |                                |                                                             |           |      |      |                  |
|                          |                                |                                                             |           |      |      |                  |
|                          |                                |                                                             |           |      |      |                  |
|                          |                                |                                                             |           |      |      |                  |
|                          |                                |                                                             |           |      |      |                  |

7. 代理手続き事業者画面 ここからは代理手続き事業者の操作画面になります。事業者ポータル画面のメニューから、 「620\_施工体制登録」→「20\_技能者登録」を選択します。「現場契約検索」画面が表示されます。「検索条件」 下部の、「自社が登録した現場」「自社が施工体制に登録されている現場」 ラジオボタンを請負体系に応じて選択し、 「検索」ボタンをクリックします。

|                   |                                |                                     |          |            |           |        | 技術新 ▼ |
|-------------------|--------------------------------|-------------------------------------|----------|------------|-----------|--------|-------|
| 510_閲覧            | < 現場契約検索                       |                                     |          |            |           |        |       |
| 520_就業履歴          | د<br>م <u>نه</u> م <i>ی</i> /۲ |                                     |          |            |           |        |       |
| 610_現場·契約         | C TXARAKIT                     |                                     |          |            |           |        |       |
| 620_施工体制登録        |                                |                                     |          |            |           |        |       |
| 10_施工体制登録         | 現場名                            |                                     |          |            |           |        |       |
| 11_施工体制(ターン登録     |                                |                                     |          |            |           |        |       |
| 20 技能者登録          |                                |                                     |          |            |           | -      |       |
| -<br>21_作業員名薄バターン |                                | ●自社が登                               | 録した現場    | ○自社が施工体制に3 | 登録されている現場 |        |       |
| 登録                | 就業履慶蓋積期間                       | A Contraction of the owner. Protect |          |            |           |        |       |
| 30_事業者間合意         | 開始日                            |                                     |          | 終了日        |           |        |       |
| 40_承認要請リスト        |                                |                                     | ☆ クリア    |            | 🇰 クリア     |        |       |
| 710_代行申請          | ●自社が登録した現場                     | ○自社が施工体制に登                          | 録されている現場 |            |           |        |       |
| 720_所属技能者確認       |                                |                                     |          |            |           |        |       |
| 810_事業者管理         |                                |                                     |          |            |           |        |       |
| 820_変更            | 10-5-01 TE (10-19-170)-64%     | un) .825                            |          |            |           |        |       |
| 830」開示設定          | ◆火水×6末(現場尖×小市<br>、             | 100一見                               |          |            |           |        |       |
|                   | 現場ID                           | 現場名                                 |          | 現場事務所の住所   |           | 現場担当者名 |       |
|                   | 対象データがありません                    | h.,                                 |          |            |           |        |       |
|                   |                                |                                     |          |            |           |        |       |

#### 代理手続き事業者画面下の「検索結果(現場・契約情報)一覧」に該当する現場・契約情報が表示されます。

8.

| <b>U[</b> ₽] = |                     |                    |       | 技術新 💌  |
|----------------|---------------------|--------------------|-------|--------|
|                | 現場契約検索              |                    |       |        |
|                |                     |                    |       |        |
|                | 組織情報<br>第一階層        | 第二階層               | 第三階層  |        |
| 620_施工体制登録     |                     | ~                  | · ·   |        |
| 10_施工体制登録      | 就業履歷蓄積期間            |                    |       |        |
| 11 施工体制 (ターン登  | 開始日                 | 終了日                |       |        |
|                |                     |                    | グリア   |        |
| 20_技能者登録       | ●自社が登録した現場 ○自社が施工体制 | に登録されている現場         |       |        |
| 21_作業員名薄バターン   |                     |                    |       |        |
|                | Q.検索 <i>グ</i> クリア   |                    |       |        |
| 30_事業者間合意      |                     |                    |       |        |
| 40_承認要請リスト     | 検索結果(現場契約情報)一覧      |                    |       |        |
|                |                     |                    |       |        |
| 720 所属技能者確認    | 現場ID                | 現場名現場名現場事務的        | 「の住所  | 現場担当者名 |
| 8              | 18063963226271      |                    | 橋堅固   |        |
| 810_事業者管理      | 28703113234371      |                    | 建万 艮男 |        |
|                | 94443087966071      | /「ビル新築工事 東京都湾区虎ノ「」 | 建万良男  |        |
|                | « < 1 > »           |                    |       |        |
|                | 設定トップページへ           |                    |       |        |

9. 代理手続き事業者画面 該当する現場を選択し(行が青色で表示されます)、「設定」ボタンをクリックします。

| <b>₩</b>      |                  |                |          |      |           |        | 技術新 ▼ |
|---------------|------------------|----------------|----------|------|-----------|--------|-------|
| 510_閲覧 〈      | 現場契約検索           |                |          |      |           |        |       |
| 520_就業履歴 、    |                  |                |          |      |           |        |       |
| 610_現場·契約 《   | 組織情報<br>第一階層     | 第二階層           |          | 第三階層 |           |        |       |
| 620_施工体制登録    |                  | ~              | ~        |      | ~         |        |       |
| 10_施工体制登録     | 就業履歴蓄積期間         |                |          |      |           |        |       |
| 11_施工体制 (ターン登 | 開始日              |                | 終了日      |      |           |        |       |
| 録             |                  | ● クリア          |          |      |           |        |       |
| 20_技能者登録      | ●自社が登録した現場 ○自社が旅 | 箇工体制に登録されている現場 |          |      |           |        |       |
| 21_作業員名簿バターン  |                  |                |          |      |           |        |       |
| 登録            | ○論索              |                |          |      |           |        |       |
| 30_事業者間合意     |                  |                |          |      |           |        |       |
| 40_承認要請リスト    | 検索結果(現場契約情報)一覧   |                |          |      |           |        |       |
| 710_代行申請 〈    |                  |                |          |      |           |        | _     |
| 720_所属技能者確認 《 | 坝場ID             | 現場名            | 現場事務所の住所 |      | 100 00000 | 現場担当者名 |       |
| 010 東業主祭理     | 28702112224271   | 東京が現代でいた道路上事   | 東京都世田公区砧 |      | 植生日       |        |       |
| Q OIL         | 94443087966071   | 虎ノ門ビル新築工事      | 東京都港区虎ノ門 |      | 建方良男      |        |       |
| 820_变更        |                  |                |          |      |           |        |       |
| 830_開示設定 (    | « < 1 > »        |                |          |      |           |        |       |
|               |                  |                |          |      |           |        |       |
| 9             |                  |                |          |      |           |        |       |

10. 代理手続き事業者画面 「作業者登録時の施工事業者選択」画面が表示され、「現場 ID」「現場名」「施工事業者」が 表示されます(自社の行が黄色で表示されます)。

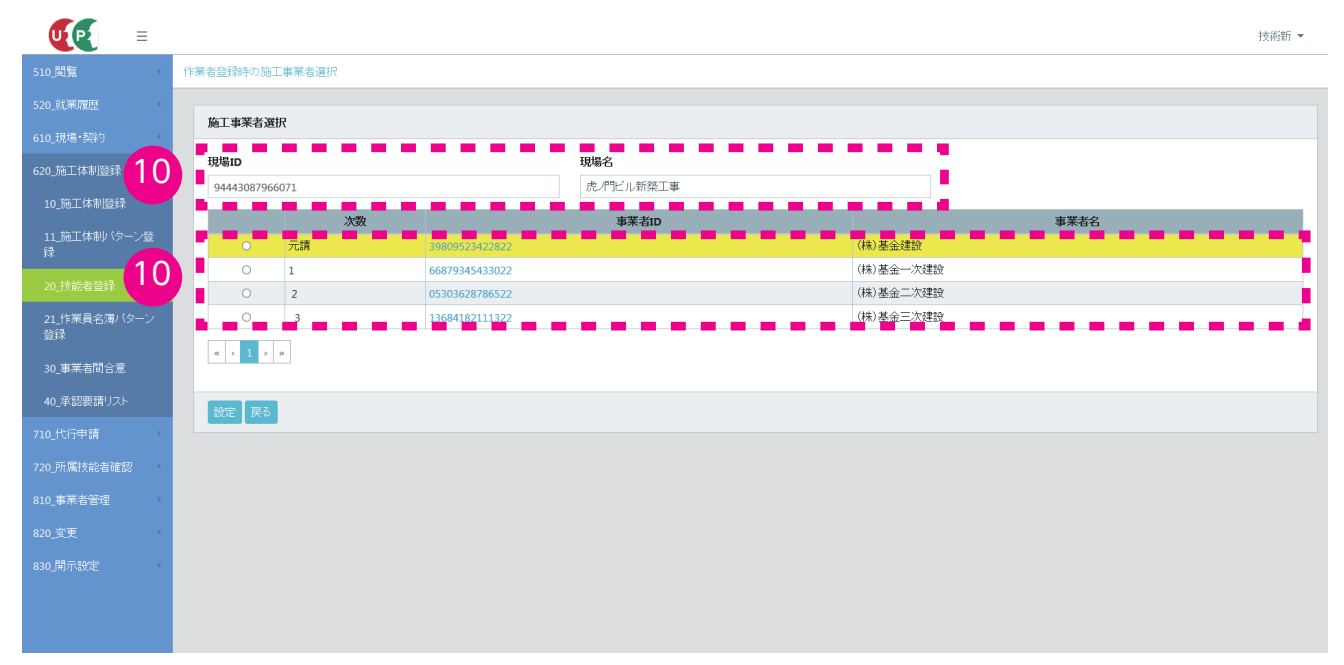

**11.** 代理手続き事業者画面「施工事業者選択」の、所属事業者の左側にあるラジオボタンをチェックし、「設定」ボタンをクリックします。

|                        |           |        |                                  |           |        |                 | 技術新 👻 |
|------------------------|-----------|--------|----------------------------------|-----------|--------|-----------------|-------|
| 510,閲覧 〈               | 作業者登録時の旅  | 紅事業者選択 |                                  |           |        |                 |       |
| 520_就業履歴 〈 610_現場・契約 〈 | 施工事業者     | 選択     |                                  |           |        |                 |       |
| 620_施工体制登録             | 現場ID      |        |                                  | 現場名       |        |                 |       |
| 10_施工体制登録              | 944430879 | 66071  |                                  | 虎ノ門ビル新築工事 |        |                 |       |
| 11 施丁体制パターン登           |           | 次数     |                                  | 事業者ID     |        | 事業者名            |       |
| 録                      | 0         | 元請     | 39809523422822                   |           | (株)基金  | <u>業設</u>       |       |
| 20_技能者登録               | 0         | 1      | 66879345433022<br>05303628786522 |           | (株)基金  | - 次建設<br>二次2#3分 |       |
| 21_作業員名薄/ 11           | •         |        | 13684182111322                   |           | (株)基金: | 三次建設            |       |
| 登録                     | « < 1 >   | >      |                                  |           |        |                 |       |
| 30_事業者間合意              |           |        |                                  |           |        |                 |       |
| 40_承認要請リスト 11          | 設定実る      |        |                                  |           |        |                 |       |
| 710_代行申請               |           | •      |                                  |           |        |                 |       |
| 720_所属技能者確認 <          |           |        |                                  |           |        |                 |       |
| 810_事業者管理 《            |           |        |                                  |           |        |                 |       |
| 820 恋声 〈               |           |        |                                  |           |        |                 |       |
| 020 <u></u>            |           |        |                                  |           |        |                 |       |
| 830]#J/1802E           |           |        |                                  |           |        |                 |       |
|                        |           |        |                                  |           |        |                 |       |
|                        |           |        |                                  |           |        |                 |       |

**12.** 代理手続き事業者画面「施工体制作業者登録」画面が表示されます。「作業者情報」の右側の「明細登録」ボタン をクリックします。

|                    | 技術新 -                                               |
|--------------------|-----------------------------------------------------|
| 510_閲覧 《           | 施工体制作業者登録                                           |
| 520_就業履歴 《         | <u>「虹下師事未有占</u><br>(株) 基金二次建設                       |
| 610_現場·契約 <        | <b>工事名:工事/Y容</b><br>虎儿 <sup>半</sup> ビル新築工事 铁桥工事是場工事 |
| 620_施工体制登録         | 安全衛往責任者                                             |
| 10_施工体制登録          | 技能者選択 技能者選択                                         |
| 11_施工体制(ターン登<br>録  | 主任技術者 技能者の対応 技能者の対応                                 |
| 20_技能者登録           | 通任区分                                                |
| 21_作業員名簿バターン<br>登録 | ~                                                   |
| 30_事業者問合意          | 作業者情報                                               |
| 40_承認要請リスト         |                                                     |
| 710_代行申請 <         |                                                     |
| 720_所属技能者確認 《      | 技能者ID 氏名 フリガナ Name 雇用年月日 生年月日                       |
| 810_事業者管理 〈        | データがありません。                                          |
| 820_变更 《           |                                                     |
| 830」開示設定 <         |                                                     |
|                    |                                                     |

13. 代理手続き事業者画面「現場技能者選択」画面が表示されますので、「検索」ボタンをクリックします。

|                    |                                             |      |      |    |    |       | 技術新 | •  |
|--------------------|---------------------------------------------|------|------|----|----|-------|-----|----|
| 510_閲覧 《           | 現場技能者選択                                     |      |      |    |    |       |     |    |
| 520_就業履歴 《         | 大分類名                                        | 小分類名 |      |    |    |       |     |    |
| 610_現場·契約 《        | 终结其论状处书 "你们我们们们们们们"                         |      |      |    |    |       |     |    |
| 620_施工体制登録         | 333%金叶环加k和 查班基时找能者通识 查班基时找能者为リア<br>查録基件技能者名 |      |      |    |    |       |     |    |
| 10_施工体制登録          |                                             |      |      |    |    |       |     |    |
| 11_施工体制(ターン登<br>録  | 保有資格 保有資格選択 保有資格之リア<br>保有資格名                |      |      |    |    |       |     |    |
| 20_技能者登録           |                                             |      |      |    |    |       |     |    |
| 21_作業具名簿/<br>登録 13 | Q.検索 7/07                                   |      |      |    |    |       |     |    |
| 30_事業者間合意          |                                             |      |      |    |    |       |     |    |
| 40_承認要請リスト         | 技能者検索結果一覧                                   |      |      |    |    |       |     |    |
| 710_代行申請 <         | 評価情報を登録する技能者を選択してください。                      |      |      |    |    |       |     |    |
| 720_所属技能者確認 《      | 技能者ID 氏名                                    | フリガナ | Name | 性別 | 年齢 | 保険加入  |     | ^  |
| 810_事業者管理 〈        |                                             |      |      |    |    | 健保 年金 | 雇用  | 41 |
| 820 変更 〈           | 7->D/00/32 2 No                             |      |      |    |    |       |     | 11 |
| -<br>920 開示映定 (    | « < <b>1</b> > »                            |      |      |    |    |       |     | ~  |
| 000_00000          | <                                           |      |      |    |    |       | >   |    |
|                    | 設定 戻る                                       |      |      |    |    |       |     |    |
|                    |                                             |      |      |    |    |       |     |    |

14. 代理手続き事業者画面 下の「技能者検索結果一覧」に、技能者名が表示されます。

| UP              | Ξ   | 技術                                                               | 际新 ▼ |
|-----------------|-----|------------------------------------------------------------------|------|
| 510_閲覧          | ĸ   | 现爆技能者選択                                                          |      |
| 520_就業履歴        |     | 大分類名                                                             |      |
| 610_現場·契約       | ¢   | 答 <b>得,从论标志来</b> 2013年120日4月1日 2013年120日4月1日 117                 |      |
| 620_施工体制登録      |     | コム・キャー 1 Anu コンスキャイズルに 日 出水 コンスキャイズルに ロンソフ<br>登録基件技能者名           |      |
| 10_施工体制登録       |     |                                                                  |      |
| 11_施工体制/ ≶<br>録 | ーン登 | 保有資格         保有資格207           保有資格名                             |      |
| 20_技能者登録        |     |                                                                  |      |
| 21_作業員名簿/<br>登録 |     |                                                                  |      |
| 30_事業者間合意       |     |                                                                  |      |
| 40_承認要請リス       |     | 拉配着视家枪来一览。<br>                                                   |      |
| 710_代行申請        |     | 評価情報を登録する技能者を選択してください。                                           |      |
| 720_所属技能者確      | 22  | 技能者ID         氏名         ブリガナ         Name         性別         年齢 | ^    |
| 810_事業者管理       | 14  | □ 46449733396221 足場高志 アジバタカシ 男 21 x x x                          |      |
| 820_変更          |     |                                                                  | •    |
| 830_開示設定        |     |                                                                  | >    |
|                 |     | <b>放定 戻</b> る                                                    |      |

15. 代理手続き事業者画面 該当する技能者の左側のチェックボックスをチェックし、「設定」ボタンをクリックします。

| <b>Ų</b> [₽] ≡     |                         |                  |        |      |    |    |           |         | 技術新       | * |
|--------------------|-------------------------|------------------|--------|------|----|----|-----------|---------|-----------|---|
| 510_閲覧 、           | 現場技能者選択                 |                  |        |      |    |    |           |         |           |   |
| 520_就業履歴           | 大分類名                    | ,                | 小分類名   |      |    |    |           |         |           |   |
| 610_現場·契約          | 容得其於持然来 2003 14-04-04-0 |                  |        |      |    |    |           |         |           |   |
| 620_施工体制登録         | 登録基幹技能者名                | 自選択 登録 基料技能者 グリア |        |      |    |    |           |         |           |   |
| 10_施工体制登録          |                         |                  |        |      |    |    |           |         |           |   |
| 11_施工体制(ターン登<br>録  | 保有資格 保有資格選択<br>保有資格名    | 保有資格クリア          |        |      |    |    |           |         |           |   |
| 20_技能者登録           |                         |                  |        |      |    |    |           |         |           |   |
| 21_作業員名簿バターン<br>登録 | Q.検索  クリア               |                  |        |      |    |    |           |         |           |   |
| 30_事業者問合意          |                         |                  |        |      |    |    |           |         |           |   |
| 40_承認要請リスト         | 技能者検索結果一覧               |                  |        |      |    |    |           |         |           |   |
| 710_代行申請 (         | 評価情報を登録する技能者を選択         | 用してください。         |        |      |    |    |           |         |           |   |
| 720_所属技能者確認        | 技能者ID                   | 氏名               | フリガナ   | Name | 性別 | 年齢 | lab lan   | 保険加入    |           | ^ |
| 810_事業者管理 15       | 46449733396221          | 足場 高志            | アシバタカシ |      | 男  | 21 | 1進1米<br>× | 中金<br>× | ЖЕЛН<br>× |   |
| 820_变更             |                         |                  |        |      |    |    |           |         |           |   |
| 830」開示設定           | <                       |                  |        |      |    |    |           |         | >         | ř |
| 15                 | 1000 RG                 |                  |        |      |    |    |           |         |           |   |

**16.** 代理手続き事業者画面「施工体制作業者登録」画面が表示されます。「作業者情報」の「現場作業員一覧」に技能者が追加表示されますので、「登録」ボタンをクリックします。

|                                |                                                                                                    |                                                                         |                                                                                                    |                                                                                                    | ŧ                                                                                                    | 友術新 ▼                        |
|--------------------------------|----------------------------------------------------------------------------------------------------|-------------------------------------------------------------------------|----------------------------------------------------------------------------------------------------|----------------------------------------------------------------------------------------------------|----------------------------------------------------------------------------------------------------|------------------------------|
| 江体制作業者登録                       |                                                                                                    |                                                                         |                                                                                                    |                                                                                                    |                                                                                                    |                              |
| (株)基金二次建設                      |                                                                                                    |                                                                         |                                                                                                    |                                                                                                    |                                                                                                    |                              |
| 工事名・工事内容<br>虎ノ門ビル新築工事 鉄筋工事足場工事 |                                                                                                    |                                                                         |                                                                                                    |                                                                                                    |                                                                                                    |                              |
| 安全衛生責任者                        |                                                                                                    |                                                                         |                                                                                                    |                                                                                                    |                                                                                                    |                              |
|                                |                                                                                                    |                                                                         | 技能者選択 技能                                                                                                    | 能者クリア                                                                                                    |                                                                                                    |                              |
| 主任技術者                          |                                                                                                    |                                                                         | 林龄书源坦林                                                                                                    | 8-王力117                                                                                                    |                                                                                                    |                              |
| 海社区分                           |                                                                                                    |                                                                         | TXHERE ALL A                                                                                                    |                                                                                                    |                                                                                                    |                              |
|                                | ~                                                                                                    |                                                                         |                                                                                                    |                                                                                                    |                                                                                                    |                              |
|                                |                                                                                                    |                                                                         |                                                                                                    |                                                                                                    |                                                                                                    |                              |
| 作業者情報                          |                                                                                                    |                                                                         |                                                                                                    |                                                                                                    |                                                                                                    |                              |
| 現場作業員一覧                        |                                                                                                    |                                                                         | 作業員名簿/                                                                                                    | (ターン作成   作業員名                                                                                                    | ;薄バターン登録 ┃ 明                                                                                                    | 細登録                          |
|                                |                                                                                                    |                                                                         |                                                                                                    |                                                                                                    |                                                                                                    | ^                            |
| 技能者ID                          | 氏名                                                                                                    | フリガナ                                                                    | Name                                                                                                    | 雇用年月日                                                                                                    | 生年月日                                                                                                    | 年                            |
| 46449733396221 編集 削除           | 足場高志                                                                                                    | アシバタカシ                                                                  |                                                                                                    |                                                                                                    | 1998/09/16                                                                                                    | 2:                           |
|                                |                                                                                                    |                                                                         |                                                                                                    |                                                                                                    |                                                                                                    | - 11                         |
|                                |                                                                                                    |                                                                         |                                                                                                    |                                                                                                    |                                                                                                    | Ň                            |
|                                |                                                                                                    |                                                                         |                                                                                                    |                                                                                                    |                                                                                                    |                              |
| ▲登録 ×キャンセル                     |                                                                                                    |                                                                         |                                                                                                    |                                                                                                    |                                                                                                    |                              |
|                                | I. (本))作業者登録     (休) 送金二次建設         T事名: 丁事内容         北/平仁小桥梁王事 鉄商工事足場工事         安全衛生責任者         正         主任技術者         通任区分         作業者(情報         現場作業員一覧         技能者ID         も649733366221         確集 即常         《         《         《 | 工体制作業者登録 (株) 基金二次建設 (本) 単位 一次建設 (本) 単位 一次建設 た 門ビハ 新築工事 技施工事定場工事 安全衛生責任者 | It 体制作業者会分     (株) 基金二次建設     (本) 基金二次建設     正字合工事が容     虎 伊ビル構築工事 扶筋工事足場工事     安全館注責任者     「     三     三     三     三     三     三     三     三     三     三     三     三     三     三     三     三     三     三     三     三     三     三     三     三     二     三     二     三     二     三     二     二 | エキリド第者登録         (株) 登金二次建設         丁字子二年76         虎/門ビル構築工事 扶筋工事足場工事         安全館主責任者         「         生計技術者         「         正         建計技術者         「         「         建計技術者         「         「         #EE 24         「         「         「         #EE 146         「         #EE 146         「         #EE 146         「         #EE 146         「         #EE 146         「         #EE 146         ●         ●         ●         ●         ●         ●         ●         ●         ●         ●         ●         ●         ●         ●         ●         ●         ●         ●         ●         ●         ●         ●         ●         ● | C1411/第名登月         (4) 悠金二次担決         1967 1.5% 15%         少学名主責任者         「日本の日本の日本の日本の日本の日本の日本の日本の日本の日本の日本の日本の日本の日 | T48/178 6828         (4) & & |

17. 代理手続き事業者画面「確認」画面がポップアップしますので、「はい」ボタンをクリックします。

|                                             |                    |          |          |       |                    | 技術新 - |
|---------------------------------------------|--------------------|----------|----------|-------|--------------------|-------|
|                                             | ● 確認               |          |          |       |                    |       |
| (株)基金二次建設<br>工事名-工事内容<br>表示型"山新發工事 鉄筋工事已換工事 | 登録します。<br>よろしいですか? |          |          |       |                    |       |
| 安全衛生責任者                                     |                    | 17 🛄 wit | 技能指選択 技術 | 能者クリア |                    |       |
| 主任技術者                                       |                    |          |          |       |                    |       |
|                                             |                    |          | 技能者選択 技  | 能遣うりア |                    |       |
| 選任区分                                        | ~                  |          |          |       |                    |       |
|                                             |                    |          |          |       |                    |       |
| 作業者情報                                       |                    |          |          |       |                    |       |
| 現場作業員一覧                                     |                    |          |          |       | 18. (n-) (dif 🗍 (n | EER   |
|                                             |                    |          |          |       |                    | ^     |
| 技能者ID                                       | 氏名                 | フリガナ     | Name     | 雇用年月日 | 生年月日               | 年     |
| 46449733396221 編集 削除                        | 足場高志               | アシバタカシ   |          |       | 1998/09/16         | 2:    |
| x x 1 > x                                   |                    |          |          |       |                    |       |
| <                                           |                    |          |          |       |                    | , ×   |
| ▲告決 ★キャンセル                                  |                    |          |          |       |                    |       |
|                                             |                    |          |          |       |                    |       |

**18.** 代理手続き事業者画面 「登録完了」画面が表示されますので、「はい」ボタンをクリックします。以上で、技能者 登録は完了します。

|                   |                                    |            |        |                     |        |               | 技術新 -   |
|-------------------|------------------------------------|------------|--------|---------------------|--------|---------------|---------|
| 510_開発            |                                    | ① 情報登録     |        |                     |        |               |         |
| 520_就業履歴          | (株)基金二次建設                          | 登録が完了しました。 |        |                     |        |               |         |
| 610_親場·契約         | 1. 軍名・1. 軍内容<br>虎ノ門ビル新築工事 鉄筋工事足場工事 |            | 10     |                     |        |               |         |
| 620_施工体制篮绿        | 安全衛生責任者                            |            |        | 1000 1000 1000 1000 | 5×0 (7 |               |         |
| 10_施工体制整绿         | 主任技術者                              |            |        | LANGER 2517         | CH VV  |               |         |
| 11_施工体制(ターン登<br>録 |                                    |            |        | <b>技能者選択</b> 技術     | は巻ジリア  |               |         |
| 20_技制者登録          | 選任区分                               |            |        |                     |        |               |         |
| 21_作業員名薄パターン      |                                    | ~          |        |                     |        |               |         |
| 登録                | 作業者情報                              |            |        |                     |        |               |         |
| 30_事業者間合意         | TOLIN //-YF P BC                   |            |        |                     |        |               | (mp) 25 |
| 40_本認要請リスト        | 現場作来貝一覧                            |            |        |                     |        | sance-san [ w |         |
| 710_代行申請          | 技能者ID                              | 氏名         | フリガナ   | Name                | 雇用年月日  | 生年月日          | 年       |
| 720_所属技能者確認       |                                    |            |        |                     |        |               |         |
| 810_事業者管理         | 46449733396221 編集 由除余              | 足場高志       | アシバタカシ |                     |        | 1998/09/16    | 2:      |
| 820_变更            | x x 1 x x                          |            |        |                     |        |               |         |
| 830」開示設定          | <                                  |            |        |                     |        |               | >       |
|                   | A 553 144 140                      |            |        |                     |        |               |         |
|                   |                                    |            |        |                     |        |               |         |

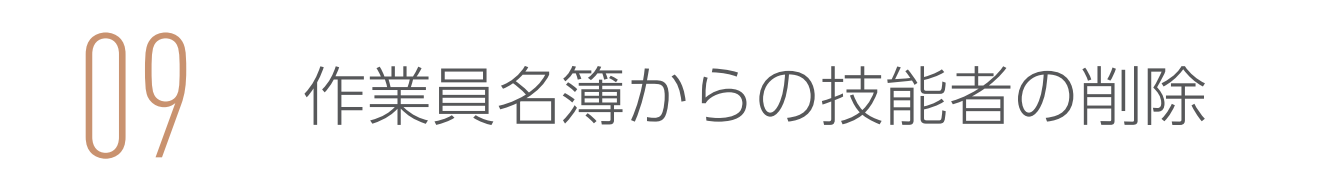

## 「作業員名簿」に設定されている技能者の削除手順

- 1. ログイン画面から管理者 ID(代行登録担当者を除く)でシステムにログインします。
- 2. 事業者ポータル画面のメニューから、「620\_施工体制登録」→「20\_技能者登録」を選択します。

| <b>U</b> [₽] ≡     |                                             |          |         | 基金三次建設 🔻 |
|--------------------|---------------------------------------------|----------|---------|----------|
| 510_閲覧 〈           | 現場契約検索                                      |          |         |          |
| 520_就業履歴 〈         | a 10+77/6                                   |          |         |          |
| 610_現場·契約          |                                             |          |         |          |
| 620_施工体制登録         | 2                                           |          |         |          |
| 10_施工体制登録          | 現場名                                         |          |         |          |
| 11_施工体制(ターン登<br>録  |                                             |          |         |          |
| 20_技能者登録           | 2<br>第二階層                                   | 第        | 一階層     |          |
| 21_作業員名簿パターン<br>登録 | ☆業間販業務期間                                    | ~        | ~       |          |
| 30_事業者間合意          | The And And And And And And And And And And | 終了日      |         |          |
| 40_承認要請リスト         | مرابح 🛗                                     |          | (曲) クリア |          |
| 710_代行申請 <         | ●自社が登録した現場 ○自社が施工体制に登録されている現場               |          |         |          |
| 720_所属技能者確認 《      |                                             |          |         |          |
| 810_事業者管理 〈        | Q検索 クリア                                     |          |         |          |
| 820_変更 《           | 検索結果(現場契約情報)一覧                              |          |         |          |
| 830_開示設定 <         |                                             |          |         |          |
|                    | 現場ID現場名                                     | 現場事務所の住所 | 現場担当    | 诸名       |
|                    | 対象テータかめりません。                                |          |         |          |
|                    |                                             |          |         |          |

**3.** 「検索条件」下部の、「自社が施工体制に登録されている現場」ラジオボタンをチェックし、「検索」ボタンをクリックします。

| <b>⊍[</b> •] =     |                           | 基金三次建設 🔻 |
|--------------------|---------------------------|----------|
| 510_閲覧 〈           | 现爆架的余荣                    |          |
| 520_就業履歴 《         |                           |          |
| 610_現場·契約 《        | 就業履歴蓄積期間                  |          |
| 620_施工体制登録         |                           |          |
| 10_施工体制登録          |                           |          |
| 11_施工体制(ターン登録      |                           |          |
| 20_技能者登録           | 元請事業者名                    |          |
| 21_作業員名薄バターン<br>登録 | ○自社が 3 ●自社が施工体制に登録されている現場 |          |
| 30_事業者間合意          |                           |          |
| 40_承認要請リスト 3       | Q.88% 2/017               |          |
| 710_代行申請           |                           |          |
| 720_所属技能者確認 〈      | 校家裕米(現地突的)首報》一覧           |          |
| 810_事業者管理 〈        | 現場ID 現場名 現場事務所の住所 現場担当者名  |          |
| 820_変更 〈           | 対象データがありません。              |          |
| 830」開示設定 (         |                           |          |
|                    | 設定トップページへ                 |          |

4. 下部に「検索結果(現場・契約情報)一覧」が表示されます。

| <b>U</b> [P] ≡     |                                                          | 基金三次建設 🔻 |
|--------------------|----------------------------------------------------------|----------|
| 510_閲覧 510_閲覧      | 現実的検索                                                    |          |
| 520_就業履歴 〈         |                                                          |          |
| 610_現場·契約 《        | 就業履歴蓄税期間                                                 |          |
| 620_施工体制登録         | 開始日 終了日                                                  |          |
| 10_施工体制登録          | □ □ □ □ □ □ □ □ □ □ □ □ □ □ □ □ □ □ □                    |          |
| 11_施工体制(ターン登<br>録  |                                                          |          |
| 20_技能者登録           | 元請事業者名                                                   |          |
| 21_作業員名簿パターン<br>登録 | ○自社が登録した現場 ●自社が施工体制に登録されている現場                            |          |
| 30_事業者間合意          |                                                          |          |
| 40_承認要請リスト         | Q. 後索 2 少以ア                                              |          |
| 710_代行申請 <         |                                                          |          |
| 720_所属技能者確認 <      | 校紫紀末(現場交響力情報)一覧                                          |          |
| 810_事業者管理          | 理場にのの生ます。現場名の日本の日本では、日本では、日本では、日本では、日本では、日本では、日本では、日本では、 |          |
| 820_变更 4           | 94443087966071 虎/門ビル新築工事 東京都港区虎/門 建方良男                   |          |
| 830_開示設定 《         |                                                          |          |
|                    | 設定トップページへ                                                |          |

5. 該当する現場を選択し(行が青色で表示されます)、「設定」ボタンをクリックします。

|                    |                |                    |          |        | 基金三次建設 |
|--------------------|----------------|--------------------|----------|--------|--------|
| 510_閲覧 〈           | 現場契約検索         |                    |          |        |        |
| 520_就業履歴 《         |                |                    |          |        |        |
| 610_現場·契約 〈        | 就業履歴蓄積期間       |                    |          |        |        |
| 620_施工体制登録         | 開始日            | AA                 | 終了日      | 44 177 |        |
| 10_施工体制登録          | 元請事業者ID        |                    |          |        |        |
| 11_施工体制/ ターン登<br>録 |                |                    |          |        |        |
| 20_技能者登録           | 元請事業者名         |                    |          |        |        |
| 21_作業員名簿バターン<br>登録 | ○自社が登録した現場     | ●自社が施工体制に登録されている現場 |          |        |        |
| 30_事業者間合意          |                |                    |          |        |        |
| 40_承認要請リスト         | Q.検索 🖉 クリア     |                    |          |        |        |
| 710_代行申請 〈         |                |                    |          |        |        |
| 720_所属技能者確認 〈      | 検索結果(現場契約情報)   | )一覧                |          |        |        |
| 810_事業者管理          | 現場ID           | 現場名                | 現場事務所の住所 |        | 現場担当者名 |
| 820_变更 5           | 94443087966071 | 虎ノ門ビル新築工事          | 東京都港区虎ノ門 | 建方良男   |        |
| 830」開示設定 〈         | « < 1 > »      |                    |          |        |        |
| 5                  | 設定トップページへ      |                    |          |        |        |

6. 「施工体制作業者登録」画面が表示されます。

| <b>UP</b> =        |                                                                   | 基金三次建設 🔻 |
|--------------------|-------------------------------------------------------------------|----------|
| 510_閲覧 〈           | 施工体制作業者登録                                                         |          |
| 520_就業履歴           |                                                                   |          |
| 610_現場·契約          | 現場情報                                                              |          |
| 620_施工体制登録         | 現場10                                                              |          |
| 10_施工体制登録          | 現象名                                                               |          |
| 11_施工体制(ターン登<br>録  | 虎/mic.1/mic2.1# 現場事務所住所 実売認知医虎/門                                  |          |
| 20_技能者登録           | 元請事業者名<br>(株) 共会課題                                                |          |
| 21_作業員名薄パターン<br>登録 | 3 <b>は米原医茶特期間</b><br>2019/03/01 ~ 2021/03/31                      |          |
| 30_事業者間合意          |                                                                   |          |
| 40_承認要請リスト         | 下請負事業者情報                                                          |          |
| 710_代行申請 <         | 事業者ID                                                             |          |
| 720_所属技能者確認        | 13684182111322<br>唐芙老名                                            |          |
| 810_事業者管理 、        | (病) 基金三次建設                                                        |          |
| 820_変更 〈           | 关学》次数<br>3                                                        |          |
| 830」開示設定 《         | 上位下請事業者ip                                                         |          |
|                    | 上位下請事業者名                                                          |          |
|                    | (約)基金二次建設                                                         |          |
|                    | が構工。2年11日<br>1月1日<br>1月1日<br>1月1日<br>1月1日<br>1月1日<br>1月1日<br>1月1日 |          |

7. 下にスクロールすると、「作業者情報」に「現場作業員一覧」が表示されます。

| <b>₩</b>           |                     |        |          |          |            | 基金三次        | 〈建設 ▼         |
|--------------------|---------------------|--------|----------|----------|------------|-------------|---------------|
| 510.閲覧 <           | 施工体制作業者登録           |        |          |          |            |             |               |
| 520_就業履歴 《         | 主任技術者               |        |          |          |            |             |               |
| 610_現場·契約 《        |                     |        |          | 技能者選択 技制 | は者クリア      |             |               |
| 620_施工体制登録         | 選任区分                | ~      |          |          |            |             |               |
| 10_施工体制登録          |                     |        |          |          |            |             |               |
| 11_施工体制(ターン登<br>録  | 作業者情報               |        |          |          |            |             |               |
| 20_技能者登録           | 現場作業員一覧             |        |          | 作業員名薄/   | ターン作成 作業員名 | 薄パターン登録 【明経 | 田登録           |
| 21_作業員名簿バターン<br>登録 | 技能者ID               | 氏名     | フリガナ     | Name     | 雇用年月日      | 生年月日        | <b>~</b><br>年 |
| 30_事業者問合意          | 46449733396221 羅集 肖 | 除 足場高志 | アシバタカシ   |          |            | 1998/09/16  | 2(            |
| 40_承認要請リスト         | 05195158307221 編集 肖 | 除 滑車三郎 | カッシャサブロウ |          |            | 1987/11/14  | 3:            |
| 710_代行申請 7         | 13012287594321 編集 肖 | 除 建材一郎 | ケンザイイチロウ |          |            | 1991/10/16  | 2:            |
| 720_所属技能者確認        | 59098737399821 羅集 貫 | 除 継手二郎 | ツギテジロウ   |          |            | 1985/11/01  | 3:            |
| 810_事業者管理 <        | 98079258447021 編集 肖 | 降 弾府走  | ダンブハシル   |          |            | 1983/02/28  | 3(            |
| 820_変更 〈           | « < 1 > »           |        |          |          |            |             | - 11          |
| 830_開示設定 <         | <                   |        |          |          |            |             | >             |
|                    | ✓ 登録 ×キャンセル         |        |          |          |            |             |               |

8. 現場から削除する作業員の行の左側にある「削除」ボタンをクリックします。

| <b>U</b> [P] =     |                      |                   |          |          |             | 基金三次         | 〈建設 ▼   |
|--------------------|----------------------|-------------------|----------|----------|-------------|--------------|---------|
| 510_閲覧 《           | 施工体制作業者登録            |                   |          |          |             |              |         |
| 520_就業履歴 、         | 主任技術者                |                   |          |          |             |              |         |
| 610_現場·契約          |                      |                   |          | 技能者選択 技能 | 者クリア        |              |         |
| 620_施工体制登録         | 選任区分                 | ~                 |          |          |             |              |         |
| 10_施工体制登録          |                      |                   |          |          |             |              |         |
| 11_施工体制/ターン登録      | 作業者情報                |                   |          |          |             |              |         |
| 20_技能者登録           | 現場作業員一覧              |                   |          | 作業員名簿/   | ターン作成 作業員名? | ■バターン登録 ┃ 明緒 | 細登録     |
| 21_作業員名簿バターン<br>登録 | 技能者ID                | 氏名                | フリガナ     | Name     | 雇用年月日       | 生年月日         | 个<br>年i |
| 30_事業者間合意          | 4644070000001        |                   | 70164400 |          |             | 1000/00/11 5 |         |
| 40_承認要請リスト         | 40449735390221 W## R | M に有向応<br>法本二和    |          |          |             | 1998/09/16   | 21      |
| 710_代行申請 <         |                      |                   |          |          |             | 1987/11/14   | 3.      |
| 720 所属技能者確認 📢      | 13012287594321 編集 自  | J 建材一即3           | ケンサイイチロワ |          |             | 1991/10/16   | 2:      |
|                    | 59098737399821       | 除 継手二郎            | ツギテジロウ   |          |             | 1985/11/01   | 3:      |
| 810_每来百宫埕          | 98079258447021 8 📕   | 除 <sup>単</sup> 府走 | ダンプハシル   |          |             | 1983/02/28   | 3(      |
| 820_変更 《           | « < 1 > »            |                   |          |          |             |              |         |
| 830」開示設定 《         | <                    |                   |          |          |             |              | >       |
|                    | ▲意録 ★キャンセル           |                   |          |          |             |              |         |

9. 「現場作業員一覧」から、削除した作業員がクリアされます。

|                    |                     |        |          |          |              | 基金三次發      | ≇設 ▼ |
|--------------------|---------------------|--------|----------|----------|--------------|------------|------|
| 510_閲覧 《           | 施工体制作業者登録           |        |          |          |              |            |      |
| 520_就業履歴 《         |                     |        |          | 技能者選択 技能 | 者クリア         |            |      |
| 610_現場·契約          |                     |        |          |          |              |            |      |
| 620_施工体制登録         |                     |        |          | 技能者選択 技能 | 者クリア         |            |      |
| 10_施工体制登録          | 進壯区分                | ~      |          |          |              |            |      |
| 11_施工体制 ターン登       |                     |        |          |          |              |            |      |
| 绿                  | 作業者情報               |        |          |          |              |            |      |
| 20_技能者登録           |                     |        |          |          |              | 4          | 230  |
| 21_作業員名簿バターン<br>啓録 | 現場作来具一重             |        |          | 作未具名海八   | メーン作成 作業員名薄小 | >一/登珠   明細 | (安)环 |
| 30 車業者間合音          | 技能者ID               | 氏名     | フリガナ     | Name     | 雇用年月日        | 生年月日       | 年    |
|                    |                     |        |          |          |              |            |      |
|                    | 46449733396221 編集   | 除 足場高志 | アシバタカシ   |          |              | 1998/09/16 | 2(   |
| 710_代行中請 《         | 05195158307221 編集 肖 | 除 滑車三郎 | カッシャサブロウ |          |              | 1987/11/14 | 3:   |
| 720_所属技能者確認 <      | 13012287594321 編集   | 除 建材一郎 | ケンザイイチロウ |          |              | 1991/10/16 | 2:   |
| 810_事業者管理 9        | 59098737399821 編集 詳 | 除 継手二郎 | ツギテジロウ   |          |              | 1985/11/01 | 3:   |
| 820_变更             |                     |        |          |          |              |            | 1    |
| 830」開示設定 《         | <                   |        |          |          |              |            | >    |
|                    | ▲ 登録 ★キャンセル         |        |          |          |              |            |      |

# 2 「作業員名簿パターン」からの技能者の削除手順

- 1. ログイン画面から管理者 ID(代行登録担当者を除く)でシステムにログインします。
- 事業者ポータル画面のメニューから、「620\_施工体制登録」→「21\_作業員名簿パターン登録」を選択します。 「作業員名簿パターン登録」画面が表示されますので、「処理区分」の「既存の作業員名簿パターンを編集」ラジ オボタンをチェックします。

| <b>U</b> [ <b>?</b> ] =      | 三次建設キャリア 🗸                                         |
|------------------------------|----------------------------------------------------|
| 510_閲覧                       | 作業員名簿(ターン登録                                        |
| 520_就業 <b>2</b><br>610_現場·契約 | 作業員名簿パターンの作成                                       |
| 620_施工体制登録                   |                                                    |
| 10_施工体制登録                    | 11来具台海/以テーノ名林 後加                                   |
| 11_施工体制 (ターン登<br>録           | 未指定                                                |
| 20_技能者登録                     | 19月1日 1月1日 1月1日 1月1日 1月1日 1月1日 1月1日 1月1日           |
| 21_作業員名簿パターン                 |                                                    |
|                              | 大分類名 小分類名 小分類名 登録基幹技能者 技能士 免許・資格 技能講習 特別教育 その他安全衛生 |
| 30_事業者間合意                    | ) - x///0//x e /v,                                 |
| 40_承認要請リスト                   |                                                    |
| 710_代行申請 <                   | (                                                  |
| 720_所属技能者確認 <                | 保存 メキャンセル                                          |
| 810_事業者管理 <                  |                                                    |
| 820_変更 〈                     |                                                    |
| 830」開示設定 <                   |                                                    |
|                              |                                                    |
|                              |                                                    |
|                              |                                                    |

**3.** 「確認」画面がポップアップしますので、「はい」ボタンをクリックします。「作業員名簿パターン名称」欄が「未 指定」から空白になります。

| UP =        |                                                  |                                                                      |                          | 三次建設キャリア マ   |
|-------------|--------------------------------------------------|----------------------------------------------------------------------|--------------------------|--------------|
|             |                                                  | <b>?</b> 確認                                                          |                          |              |
|             |                                                  | 入力した内容を破棄します。                                                        |                          |              |
|             | 作業員名薄バターンの作成                                     | Louice m:                                                            |                          |              |
|             | <ul> <li>●既存の作業員名簿パターンを編集 ○作業員名簿パターンを</li> </ul> | 3                                                                    |                          |              |
|             | 作業員名漢(位一)名称 医                                    |                                                                      |                          |              |
| 11.施工体制(タ-3 | 未指定                                              |                                                                      |                          |              |
|             | • • • • • • • • • • • •                          |                                                                      |                          | ·脸肋(         |
|             | 作業員名簿一覧                                          |                                                                      |                          |              |
|             | 技能者ID 氏名 ブガナ 性別 年齢 大                             | 職種         立場         作業内容           分類名         小分類名         登録基幹技諾 | 保有資格<br>諸 技能士 免許+資格 技能講習 | 特別教育 その他安全衛生 |
|             | データがありません。                                       |                                                                      |                          |              |
|             | K K L X K                                        |                                                                      |                          |              |
|             | <                                                |                                                                      |                          | , · · · ·    |
|             | 保存   <b>米</b> キャンセル                              |                                                                      |                          |              |
|             |                                                  |                                                                      |                          |              |
|             |                                                  |                                                                      |                          |              |
|             |                                                  |                                                                      |                          |              |
|             |                                                  |                                                                      |                          |              |
|             |                                                  |                                                                      |                          |              |
|             |                                                  |                                                                      |                          |              |

4. 「作業員名簿パターン登録」画面が表示されます。「作業員名簿パターン名称」の「選択」 ボタンをクリックします。

| <b>U</b> [ <b>?</b> ] =                 |                                                                                                    | 三次建設キャリア 🔻 |  |  |  |  |  |  |  |  |  |  |
|-----------------------------------------|----------------------------------------------------------------------------------------------------|------------|--|--|--|--|--|--|--|--|--|--|
| 510」閲覧 〈                                | 作業員名簿/ (ターン登録                                                                                                    |            |  |  |  |  |  |  |  |  |  |  |
| 520_就業履歴 〈 610_現場・契約 〈                  | 作業員名簿パターンの作成                                                                                                    |            |  |  |  |  |  |  |  |  |  |  |
| 620_施工体制登録<br>10_施工体制登録<br>11_施工体制(ターン登 | 処理区分 <ul> <li>● 既存の作業員名簿/ (ターンを編集) ○ 作業員名簿/ (ターンを新規登録) ○ 既存の作業員名簿/ (ターンを流用 </li> <li>作業員名簿/ (ターン名称) 図</li> </ul>                                                                                  |            |  |  |  |  |  |  |  |  |  |  |
| 球<br>20_技能者登録                           | 作業員名簿一覧                                                                                                    | 追加         |  |  |  |  |  |  |  |  |  |  |
| 21_作業員名簿パターン<br>登録                      | 職種         職種         保育資格           技能者ID         氏名         フガナ         性別         年齢         立場         作業内容           支分類名         小分類名         登録基件技能者         技能士         免許・資格         投設書 | その他安全衛生    |  |  |  |  |  |  |  |  |  |  |
| 30_事業者間合意                               | データがありません。                                                                                                    |            |  |  |  |  |  |  |  |  |  |  |
| 40_承認要請リスト                              |                                                                                                    |            |  |  |  |  |  |  |  |  |  |  |
| 710_代行申請 《                              | <                                                                                                    | >          |  |  |  |  |  |  |  |  |  |  |
| 720_所属技能者確認                             | 作業員名薄パターンの削除 保存 ★キャンセル                                                                                                    |            |  |  |  |  |  |  |  |  |  |  |
| 810_事業者管理                               |                                                                                                    |            |  |  |  |  |  |  |  |  |  |  |
| 820_変更 《                                |                                                                                                    |            |  |  |  |  |  |  |  |  |  |  |
| 830」開示設定                                |                                                                                                    |            |  |  |  |  |  |  |  |  |  |  |
|                                         |                                                                                                    |            |  |  |  |  |  |  |  |  |  |  |
|                                         |                                                                                                    |            |  |  |  |  |  |  |  |  |  |  |

5. 「作業員名簿パターン設定」画面が表示されます。

|                    |                                       |            | 三次建設キャリア マ  |
|--------------------|---------------------------------------|------------|-------------|
| 510_閲覧 、           | 作業員名簿バターン設定                           |            |             |
| 520_就業履歴           |                                       |            |             |
| 610_現場·契約 、        | Q. 被染余件                               |            |             |
| 620_施工体制登録         | 作業員名薄パターン名称                           |            |             |
| 10_施工体制登録          | 1147. Mar                             |            |             |
| 11_施工体制 ターン登       | 12/16-410                             |            |             |
| Fit                | 技能者名力ナ                                |            |             |
| 20_技能者登録           | ter                                   | Ж          | ミドルネーム      |
| 21_作業員名簿バターン<br>登録 | 技能者名                                  |            |             |
| 30_事業者間合意          | 姓                                     | 名          | ミドルネーム      |
| 40_承認要請リスト         | Name                                  | -          |             |
| 710_代行申請 <         | Family name                           | Given name | Middle name |
| 720_所属技能者確認 <      | 100年 100年金沢 100年2017<br>大分野名          | 小分類名       |             |
| 810_事業者管理          |                                       |            |             |
| 820_変更 《           | 作業内容                                  |            |             |
| 830」開示設定           |                                       |            |             |
|                    | 立場                                    |            |             |
|                    | · · · · · · · · · · · · · · · · · · · |            |             |
|                    | 保有資格保有資格選択保有資格クリア                     |            |             |

6. 「検索」ボタンをクリックすると、「作業員名簿パターン一覧」が表示されます。

| <b>U</b> [P] =   |    |              |          | Ξ                                   | 次建設キャリア マ |
|------------------|----|--------------|----------|-------------------------------------|-----------|
| 510_閲覧           | ¢. | 作業員名簿バターン    | /設定      |                                     |           |
| 520_就業履歴         | ĸ  | 作業内容         |          |                                     |           |
| 610_現場·契約        | ĸ  |              |          |                                     |           |
| 620_施工体制登録       | ~  | 立場           |          |                                     |           |
| 10_施工体制登録        |    | 1075-3846    | _        | v                                   |           |
| 11_施工体制 (ターン)    | ž  | 保有資格         | 保有資格選打   | RTF 保有資格グリア                         |           |
| 禄                |    | PK-H JACHBHG |          |                                     |           |
| 20_技能者登録         |    |              |          |                                     |           |
| 21_作業員名簿/<br>登録  | 5  | Q検索          | クリア      |                                     |           |
| 30_事業者間合意        |    | 你举号之体;       | A        |                                     |           |
| 40_承認要請リスト       |    | TF未具石)得/ \   | メーノー 夏   |                                     |           |
| 710 代行申請         | ĸ  | 作業員名簿        | バターンを選択し | してください。選択後、パターン登録済みの作業員名簿一覧が表示されます。 |           |
| -<br>720 所属技能去確認 | _  |              | <u>ت</u> | 作業員名簿バターン名称                         |           |
|                  |    |              | 0        | 001                                 |           |
| 810_事業者管理        |    |              | 0        | 003                                 |           |
| 820_変更           | ¢  |              |          |                                     |           |
| 830」開示設定         | ¢  |              |          |                                     |           |
|                  |    | 設定戻る         |          |                                     |           |
|                  |    |              |          |                                     |           |

**7.** 該当する「作業員名簿パターン名称」の左側のラジオボタンをチェックします。下部に「作業員名簿一覧」が表示されますので、削除する技能者を確認し、「設定」ボタンをクリックします。

| UP                 | =   |                |              |             |      |     |          |       |            |              |         |     | 三次建設キャ | リア・ |
|--------------------|-----|----------------|--------------|-------------|------|-----|----------|-------|------------|--------------|---------|-----|--------|-----|
| 510_閲覧             | < f | 作業員名簿バターン設定    |              |             |      |     |          |       |            |              |         |     |        |     |
| 520_就業履歴           | ¢   | 作業員名簿パター       | /一覧          |             |      |     |          |       |            |              |         |     |        |     |
| 610_現場·契約          | ¢   |                |              |             |      |     |          |       |            |              |         |     |        |     |
| 620_施工体制登録         | •   | 作業員名簿バター       | ーンを選択してください。 | 選択後、バターン登録) | 済みの作 | 業員名 | 薄一覧が表示され | ます。   |            |              |         |     |        | _   |
| 10_施工体制登録          |     | 選              | 001          |             |      |     |          | 作     | 業員名簿バターン名称 |              |         |     |        |     |
| 11_施工体制(ター)<br>録   |     |                | 002          |             |      |     |          |       |            |              |         |     |        |     |
| 20_技能者登録           | Ý   | « < 1 > »      | 005          |             |      |     |          |       |            |              |         |     |        |     |
| 21_作業員名簿//タ·<br>登録 | -2  |                |              |             |      |     |          |       |            |              |         |     |        |     |
| 30_事業者間合意          |     | 作業員名簿一覧        |              |             |      |     |          |       |            |              |         |     |        |     |
| 40_承認要請リスト         |     |                |              |             |      |     |          | 職種    |            |              |         |     |        | 保み  |
| 710_代行申請           | <   | 技能者ID          | 氏名           | フリガナ        | 性別   | 年齢  | 大分類名     | 小分類名  | 立場         | 作業内容         | 登録基幹技能者 | 技能士 | 免許·資格  | 技會  |
| 720_所属技能者確認        | <   | 03997926724021 | 石積五郎         | イシヅミゴロウ     | 男    | 26  | 普通作業員    | 普通作業員 |            | 資機材関係の小運搬の作業 |         |     |        |     |
| 810 車業老祭理          | ĸ   | 60765240535721 | 公共建二         | コウキョウケンジ    | 男    | 33  | 普通作業員    | 普通作業員 |            |              |         |     |        |     |
|                    |     | 62657536076821 | 原寸四郎         | ゲンスンシロウ     | 男    | 31  | 普通作業員    | 普通作業員 |            |              |         |     |        |     |
| 820_変更             | <   | « < 1 > »      |              |             |      |     |          |       |            |              |         |     |        |     |
| 830_開示設定           | ¢   | <              |              |             |      |     |          |       |            |              |         |     |        | >   |
|                    | 7   | 設定             |              |             |      |     |          |       |            |              |         |     |        |     |

第5章 174

8. 「作業員名簿パターン登録」画面が表示されますので、右側にスライドさせます。

|                                                                        |        |                                                                                                    |       |                 |     |    |           |           |    |                      |         |     |             |            |      | 三次建設キャリア 🔻 |
|------------------------------------------------------------------------|--------|----------------------------------------------------------------------------------------------------|-------|-----------------|-----|----|-----------|-----------|----|----------------------|---------|-----|-------------|------------|------|------------|
| 510」閲覧                                                                 | < f    | 作業員名簿バターン登録                                                                                                    | Ŗ     |                 |     |    |           |           |    |                      |         |     |             |            |      |            |
| 520.就業履歴<br>610.現場・契約<br>620.施工体制登録<br>10.施工体制登録<br>11.施工体制以 ターン登<br>译 | «<br>« | 作業具名簿/ (ターンの作成       処理区分       ● 既存の作業員名簿/ (ターンを編集 ○作業員名簿/ (ターンを新規證録 ○既存の作業員名簿/ (ターンを流用<br>作業員名簿/ (ターン名称 2010)       003 |       |                 |     |    |           |           |    |                      |         |     |             |            |      |            |
| 20_技能者登録                                                               |        | 作業員名簿一覧                                                                                                    |       |                 |     |    |           |           |    |                      |         |     |             |            |      | 運加         |
| 21_作業員名簿バターン<br>登録                                                     |        | 技能者ID                                                                                                    | 氏名    | フリガナ            | 性別  | 年齡 | 職<br>大分類名 | 種<br>小分類名 | 立場 | 作業内容                 | 登録基幹技能者 | 技能士 | 保有<br>免許•資格 | 資格<br>技能講習 | 特別教育 | その他安全衛生    |
| 30_事業者間合意<br>40_承認要請リスト                                                |        | 03997926724021                                                                                                    | 石積五郎  | イシヅミゴロ<br>ウ     | 男   | 26 | 普通作業員     | 普通作業員     |    | 資機材関係<br>の小運搬の<br>作業 |         |     |             |            |      |            |
| 710_代行申請                                                               | ¢      | 60765240535721                                                                                                    | 公共建二  | コウキョウケ<br>ンジ    | 男   | 33 | 普通作業員     | 普通作業員     |    |                      |         |     |             |            |      |            |
| 720_所属技能者確認                                                            | ¢      | 62657536076821                                                                                                    | 原寸四郎  | ゲンスンシロ<br>ウ     | 男   | 31 | 普通作業員     | 普通作業員     |    |                      |         |     |             |            |      |            |
| 810_事業者管理                                                              | ¢      | « ( 1 ) »                                                                                                    |       |                 |     |    |           |           |    |                      |         |     |             |            |      | <u> </u>   |
| 820_変更                                                                 | ¢      | <                                                                                                    |       |                 | _   |    |           |           |    |                      |         |     |             |            |      | >          |
| 830_開示設定                                                               | ¢      | 作業員名簿バター                                                                                                    | -ンの削除 | <b>保存 ×</b> キャン | rei |    |           |           |    |                      |         |     |             |            |      |            |

9. 該当作業員の「削除」ボタンをクリックします。

| <b>U</b> P =  |   |                                                                               |           |               |       |       |             |                |         |     |       |      |      |         | 三次建設キャリア 🔻      |
|---------------|---|-------------------------------------------------------------------------------|-----------|---------------|-------|-------|-------------|----------------|---------|-----|-------|------|------|---------|-----------------|
| 510_閲覧 《      | f | F業員1                                                                          | 日薄バタ      | マーン登          | 録     |       |             |                |         |     |       |      |      |         |                 |
| 520_就業履歴 《    |   |                                                                               |           |               |       |       |             |                |         |     |       |      |      |         |                 |
| 610_現場·契約 《   |   | 作業員名簿パターンの作成                                                                  |           |               |       |       |             |                |         |     |       |      |      |         |                 |
| 620_施工体制登録    |   | 処理区分                                                                          |           |               |       |       |             |                |         |     |       |      |      |         |                 |
| 10_施工体制登録     |   | ○既存の作業員名簿/ ダターンを編集 ○作業員名簿/ ダターンを新規登録 ◎既存の作業員名簿/ ダターンを流用<br>作業員名簿/ ダターン名称 2001 |           |               |       |       |             |                |         |     |       |      |      |         |                 |
| 11_施工体制バターン登  |   | 0                                                                             | 03        |               |       |       |             | 選択             |         |     |       |      |      |         |                 |
| 録             |   |                                                                               |           |               |       |       |             |                |         |     |       |      |      |         | 追加              |
| 20_技能者登録      |   | 作業員名簿一覧                                                                       |           |               |       |       |             |                |         |     |       |      |      |         |                 |
| 21_作業員名簿パターン  |   | +                                                                             | (41 SI    | 在齡            | 職     | 種     | 立提          | 作業内突           |         |     | 保有    | 資格   |      |         |                 |
| 登録            |   | ĺ                                                                             | IT WI     | -1-614        | 大分類名  | 小分類名  | <u></u> *** | 11-26-11-11-1  | 登録基幹技能者 | 技能士 | 免許・資格 | 技能講習 | 特別教育 | その他安全衛生 |                 |
| 30_事業者間合意     |   | ïП                                                                            | 男         | 26            | 普通作業員 | 普通作業員 |             | 資機材関係<br>の小運搬の |         |     |       |      |      |         | 編集 削除           |
| 40_承認要請リスト    |   |                                                                               |           |               |       |       |             | 作業             |         |     |       |      |      |         |                 |
| 710_代行申請 《    |   | ケ                                                                             | 男         | 33            | 普通作業員 | 普通作業員 |             |                |         |     |       |      |      |         | 編集 削除           |
| 720_所属技能者確認 《 |   | シロ                                                                            | 男         | 32            | 普通作業員 | 普通作業員 |             |                |         |     |       |      |      |         | 9 <b>1</b> iiik |
| 810_事業者管理 《   |   |                                                                               |           |               |       |       |             |                |         |     |       |      |      |         |                 |
| 820_変更 《      |   |                                                                               |           |               |       |       |             |                |         |     |       |      |      |         |                 |
| 830_開示設定 <    |   | <                                                                             |           |               |       |       |             |                |         |     |       |      |      |         | 3               |
|               |   | 6                                                                             | <b>呆存</b> | <b>x</b> ≠ ∀2 | /tul  |       |             |                |         |     |       |      |      |         |                 |
|               |   |                                                                               |           |               |       |       |             |                |         |     |       |      |      |         |                 |

10. 「削除」ボタンをクリックした作業員の情報が消去されますので、「保存」ボタンをクリックします。

|                                        |                                                                                                    | 三次建設キャリア 🔻 |  |  |  |  |  |  |  |  |  |  |
|----------------------------------------|----------------------------------------------------------------------------------------------------|------------|--|--|--|--|--|--|--|--|--|--|
| 510_閲覧 〈                               | 作業員名簿(ターン登録                                                                                                    |            |  |  |  |  |  |  |  |  |  |  |
| 520_就業履歴<br>610_現場·契約                  | 作業員名簿パターンの作成                                                                                                    |            |  |  |  |  |  |  |  |  |  |  |
| 620_施工体制登録<br>10_施工体制登録                | <ul> <li>処理区分</li> <li>●既存の作業具名簿/(ターンを編集)</li> <li>○作業員名簿/(ターンを編集)</li> <li>○「既存の作業員名簿/(ターンを摘用)</li> <li>作業員名簿/(ターン名称)</li> </ul>                                                  |            |  |  |  |  |  |  |  |  |  |  |
| 11_施工体制/ ターン登<br>録                     | 003 通祝                                                                                                    | 追加         |  |  |  |  |  |  |  |  |  |  |
| 20_技能者登録                               | 作業員名簿一覧                                                                                                    |            |  |  |  |  |  |  |  |  |  |  |
| 21_作業員名薄パターン<br>登録                     | 現種         現種         保有資格           フリガナ         性別<年齢         在場         作業内容         保有資格           支援基件技能者         技能士         免許・資格         技能講習         特別放育         その他安全衛生 |            |  |  |  |  |  |  |  |  |  |  |
| 30_事業者間合意<br>40 承認要請以及 10              | イシゾジゴロ<br>ウ     男     26     普通作業員     普通作業員     普通作業員          の小運搬の<br>作業                                                                                                    | 編集 削除      |  |  |  |  |  |  |  |  |  |  |
| 710_代行申請                               | コウキョウケ<br>ソジ     男     33     普通作業員                                                                                                    | 編集 削除      |  |  |  |  |  |  |  |  |  |  |
| 720_所属技能者確認                            |                                                                                                    |            |  |  |  |  |  |  |  |  |  |  |
| 810_事業者管理 《                            | (                                                                                                    | >          |  |  |  |  |  |  |  |  |  |  |
| 820_変更 (                               | 作業員名流 10 時 (旅行) 本キャンセル                                                                                                    |            |  |  |  |  |  |  |  |  |  |  |
| 920 <sup>-</sup> #J/J <sup>9</sup> 20F |                                                                                                    |            |  |  |  |  |  |  |  |  |  |  |

11. 「保存完了」画面がポップアップしますので、「はい」ボタンをクリックします。

| U.S. =               |   |              |             |     |               |             |            |                |         |             |             |            |      |         | 三次建設キャリア・ |
|----------------------|---|--------------|-------------|-----|---------------|-------------|------------|----------------|---------|-------------|-------------|------------|------|---------|-----------|
| 510.開難               |   |              |             |     |               |             | <b>9</b> 6 | 奮認             |         |             |             |            |      |         |           |
| 520_就莱耀歷             |   |              |             |     |               |             | 保存し        | ます。            |         |             |             |            |      |         |           |
| 610_現場·契約            | 4 | 作業員名簿パターンの作成 |             |     |               |             | 1097012    |                |         |             |             |            |      |         |           |
| 620_施工体制登録           | 3 | 処理区分         | C-5 786   1 | 6   | t/信件 (1);;;   | **          |            |                |         | (at y loto) | ξ.          |            |      |         |           |
| 10_施工体制登録            | 1 | の成分の作業員名簿バタ  | ロン名         | 称 🚾 |               | 未見石)得/ (以一) | /@         |                |         |             |             |            |      |         |           |
| 11.施工体制(ターン登         |   | 003          |             |     |               |             | 運行         | 1              |         |             |             |            |      |         |           |
| 球                    |   |              |             |     |               |             |            |                |         |             |             |            |      |         | 通知        |
| 20_技能者登録             | 1 | 作業員名簿一覧      | ĩ           |     |               |             |            |                |         |             |             |            |      |         |           |
| 21_作業賞名簿(13年)/<br>登録 |   | フリガナ         | 性別          | 年齡  | 大分類名          | 維<br>小分類名   | 立場         | 作業内容           | 登録基幹技能者 | 技能士         | 保有<br>免許·資格 | 資格<br>技能講習 | 特別教育 | その他安全衛生 |           |
| 30_專業者間合意            |   | イシヅミゴロ<br>ウ  | 男           | 26  | 普通作業員         | 普通作業員       |            | 資機材関係<br>の小運搬の |         |             |             |            |      |         | 福集 削除     |
| 40_本認要請リスト           |   | コウキョウケ       | 8           | 22  | 並注於對星         | # 20 # 8    |            | TF未            |         |             |             |            |      |         |           |
| 710_代行申請             |   | ンジ           | 25          | 33  | 百週作朱貝         | 自通行乘員       |            |                |         |             |             |            |      |         | NGIN: HIM |
| 720」所属技能者確認          |   |              |             |     |               |             |            |                |         |             |             |            |      |         |           |
| 810_專業者管理            |   | <            |             |     |               |             |            |                |         |             |             |            |      |         | >         |
| 820_变更               |   |              |             |     | 保存 <b>×</b> キ | to tot      |            |                |         |             |             |            |      |         |           |
| 830」開示設定             |   |              |             |     |               | _           |            |                |         |             |             |            |      |         |           |
|                      |   |              |             |     |               |             |            |                |         |             |             |            |      |         |           |
|                      |   |              |             |     |               |             |            |                |         |             |             |            |      |         |           |
|                      |   |              |             |     |               |             |            |                |         |             |             |            |      |         |           |

**12.** [保存完了] 画面が表示されますので、「はい」ボタンをクリックします。以上で、作業員名簿パターンからの作業員の削除は完了します。

| UP =              |                                                                   |      |     |        |        |         |                      |            |     |       |      |      |         | 三次建設キャリア ・ |
|-------------------|-------------------------------------------------------------------|------|-----|--------|--------|---------|----------------------|------------|-----|-------|------|------|---------|------------|
| 510.閲覧            |                                                                   |      |     |        |        | 3 1     | ● 情報登録               |            |     |       |      |      |         |            |
| 520_就業履歴          | 保<br>作業員名簿/15/-ンの作成<br>処理区分<br>・既存の作業員名簿/15/-ンを編集 〇作業員名簿/15/-ンを物現 |      |     |        | 保存か    | 完了しました。 |                      |            |     |       |      |      |         |            |
| 610_現場·契約         | · · · · · · · · · · · · · · · · · · ·                             |      |     |        |        |         | 15                   |            |     |       |      |      |         |            |
| 620_施工体制验録        | <ul> <li>処理区分</li> <li>●既存の作業員名簿パターンを編集 ○作業員名簿パターンを</li> </ul>    |      |     |        |        | を新規管禁   | ○既行の作業               | 員名薄八ターンを流用 |     |       |      |      |         |            |
| 10_施工体制资绿         | 作業員名薄バタ                                                           | マーン名 | 称 🖸 | 0      |        |         | -                    |            |     |       |      |      |         |            |
| 11_施工体制(ターン登<br>録 | 003                                                               |      |     |        |        | 選択      |                      |            |     |       |      |      |         | _          |
| 20.技能者登録          | 化聚合力流量。                                                           | Bir. |     |        |        |         |                      |            |     |       |      |      |         | sister     |
| 対・作前音会議)はたり       |                                                                   | 5    |     | R      | 種      |         |                      |            |     | 保有    | 資格   |      |         |            |
| 副語                | フリガナ                                                              | 性別   | 年齡  | 大分類名   | 小分類名   | 立場      | 作業内容                 | 登録基幹技能者    | 技能士 | 免許·資格 | 技能講習 | 特別教育 | その他安全衛生 |            |
| 30_事業者間合意         | <i>≺</i> シヅミゴロ<br>ウ                                               | 男    | 26  | 普通作業員  | 普通作業員  |         | 資機材関係<br>の小運搬の<br>作業 |            |     |       |      |      |         | 雇用 削除      |
| 40_单动距前9.24       |                                                                   | 男    | 33  | 普通作業員  | 普通作業員  |         |                      |            |     |       |      |      |         | 福康 創除      |
| 720_所属技能者確認       |                                                                   |      |     |        |        |         |                      |            |     |       |      |      |         |            |
| 810_事業者管理         | <                                                                 |      |     |        |        |         |                      |            |     |       |      |      |         | >          |
| 820_奕更            | 作業具会議/ (                                                          |      |     | 保存 ★ 书 | ₹.191L |         |                      |            |     |       |      |      |         |            |
| 830」開示設定          |                                                                   |      |     |        |        |         |                      |            |     |       |      |      |         |            |
|                   |                                                                   |      |     |        |        |         |                      |            |     |       |      |      |         |            |
|                   |                                                                   |      |     |        |        |         |                      |            |     |       |      |      |         |            |
|                   |                                                                   |      |     |        |        |         |                      |            |     |       |      |      |         |            |

**13.** 編集完了後、「作業員名簿パターン登録」画面が表示されます。「作業員名簿一覧」の見え方は、下記のようになります。

|                                 |   |              |      |    |        |               |    |                      |         |     |       |      |      |         | 三次建設キャリア 🔻 |
|---------------------------------|---|--------------|------|----|--------|---------------|----|----------------------|---------|-----|-------|------|------|---------|------------|
| 510_閲覧                          | 作 | 業員名簿バターン     | 登録   |    |        |               |    |                      |         |     |       |      |      |         |            |
| 520_就業履歴<br>610_現場•契約           |   | 作業員名簿バ       | ターンの | 作成 |        |               |    |                      |         |     |       |      |      |         |            |
| 620_施工体制登録<br>10_施工体制登録         |   |              |      |    |        |               |    |                      |         |     |       |      |      |         |            |
| 11_施工体制パターン登<br>録               |   | 003          |      |    |        |               | 選択 |                      |         |     |       |      |      |         | 追加         |
| 20_技能者登録                        |   | 作業員名簿一       | 覧    |    |        |               |    |                      |         |     |       |      |      |         |            |
| 21_作業員名簿バターン                    |   | フリガナ         | 性別   | 年齢 | R      | 繊種            | 立場 | 作業内容                 |         |     | 保有    | 資格   |      |         |            |
| 2014<br>30_事業者間合意<br>40 承認要請りスト |   | イシヅミゴロ<br>ウ  | 男    | 26 | 大分類名   | 小分類名<br>普通作業員 |    | 資機材関係<br>の小運搬の<br>作業 | 登録基幹技能者 | 技能士 | 免許・資格 | 技能講習 | 特別教育 | その他安全衛生 | 編集創除       |
| 710_代行申請 <                      |   | コウキョウケ<br>ンジ | 男    | 33 | 普通作業員  | 普通作業員         |    |                      |         |     |       |      |      |         | 編集 削除      |
| 720_所属技能者確認 《                   |   |              |      |    |        |               |    |                      |         |     |       |      |      |         |            |
| 810_事業者管理 《                     |   | <            |      |    |        |               |    |                      |         |     |       |      |      |         | >          |
| 820_変更                          |   | 作業員名簿/       | マーンの | 削除 | 保存 🗙 🕇 | ャンセル          |    |                      |         |     |       |      |      |         |            |
| 030_MP1620L                     |   |              |      |    |        |               |    |                      |         |     |       |      |      |         |            |

# 所属事業者と異なる事業者の元で 就業する技能者の施工体制登録

## 1 所属事業者と異なる事業者の元で就業する技能者の登録

所属事業者と異なる事業者の元で就業する技能者については、技能者本人または旧所属事業者が所属変更をしない場合、 自社の技能者であっても、施工体制に登録できません。技能者本人、または旧所属事業者による、所属変更が間に合わ ない場合の措置として、新たな所属事業者は、技能者から技能者 ID の通知を受け、その ID を用いることで、施工体制 に登録できるようになります。

- 上記で対応したものは、施工体系図上で判別できる表現となります。
- 当該技能者が建設キャリアアップシステムの就業履歴情報を参照した場合、当該現場では、上記の対応により登録して就業したことが分かるようになります。
- ●所属変更せずに、技能者を配置した事業者は、建設キャリアアップシステムにて所属変更するまでは、一部の技能者 情報しか閲覧することができません。

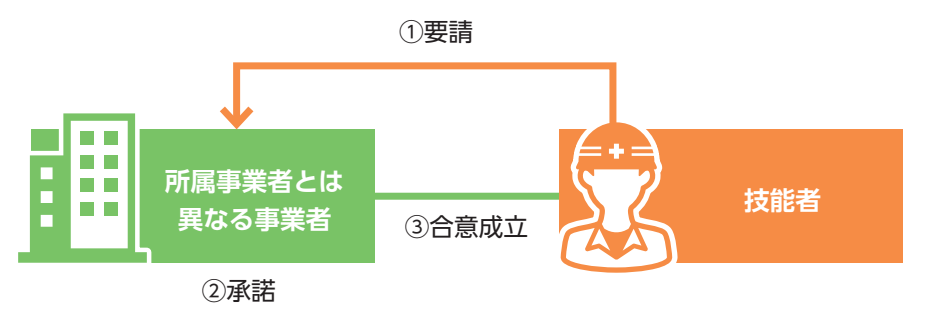

```
2 合意について
```

| 合意事項  | 所属事業者と同じ立場で、施工体制への技能者本人の登録などを行う。 |
|-------|----------------------------------|
| 合意の頻度 | 施工体制への登録ごと。                      |

## 3 所属事業者と異なる事業者の元での就業要請手順

- 1. 技能者画面 技能者がログイン画面から技能者 ID でシステムにログインします。
- 技能者画面 技能者ポータル画面のメニューから「340\_施工体制登録」→「20\_所属と異なる事業者の元での就 業要請」を選択します。「合意要請フォーム」画面が表示されます。

| <b>Ų</b> [₽] ≡    |                                                   | 骨材建四郎 ▼ |
|-------------------|---------------------------------------------------|---------|
| 310_閲覧 、          | 施工体制登録 / 所属と異なる事業者の元での就業要請 / 技能者による他事業者への作業要請     |         |
| 320_就業履歴          | 【<br>「<br>「<br>「<br>「<br>「<br>「<br>」<br>~<br>音川7ト |         |
| 340_施工体制登録        | 2                                                 |         |
| 10_代理手続きの同意確<br>翌 | 検索条件                                              |         |
| 20 形房と思たる東湖水      | 本業者D いれいAA                                        |         |
| の元での就業要請          |                                                   |         |
| 350_変更 〈          |                                                   |         |
| 360_力一下再発行 《      | 建設業計可補号 いずのを須                                     |         |
| 370_代行申請 〈        | 建設業許可番号種類 建設業許可番号                                 |         |
| 380_開示設定 、        | v m                                               |         |
|                   | 法人番号 15700-839                                    |         |
|                   |                                                   |         |
|                   | Q 模索 2 例17                                        |         |
|                   |                                                   |         |
|                   | 要請 トップページへ                                        |         |
|                   |                                                   |         |
|                   |                                                   |         |
|                   |                                                   |         |

**3.** 技能者画面 「検索条件」を入力して「検索」ボタンをクリックすると、下に「事業者一覧」が表示されます。申請する事業者の行のラジオボタンを選択し、「要請」ボタンをクリックします。

| UP                   | ≡          |    |                                          |                  |                |            |         |                  | 骨材建四郎 -   |
|----------------------|------------|----|------------------------------------------|------------------|----------------|------------|---------|------------------|-----------|
| 310_閲覧               |            | 施工 | 体制登録 / 所属と異なる事業者の元                       | での就業要請 / 技能者による作 | 也事業者への作業要請     |            |         |                  |           |
|                      |            |    | 事業者ID いずれか必須                             |                  |                |            |         |                  |           |
| 340_施工体制登到           |            |    | 92009079782822                           |                  |                |            |         |                  |           |
| 10_代理手続き。<br>認       |            |    | 事業者名しいずれか必須                              |                  |                |            |         |                  |           |
| 20_所属と異なる<br>の元での就業要 | る事業者<br>専請 |    | 建設業許可番号 <mark>いずれか必須</mark><br>建設業許可番号種類 |                  | 建設業許可番号        |            | -       |                  |           |
|                      |            |    |                                          |                  | ▼ <sup>第</sup> |            | 号       |                  |           |
|                      |            |    | 法人番号 いずれか必須                              |                  |                |            |         |                  |           |
|                      |            |    |                                          |                  |                |            |         |                  |           |
|                      | 3          |    | Q.検索 9 クリア                               |                  |                |            |         |                  |           |
|                      |            |    | 事業者一覧                                    |                  |                |            |         |                  |           |
|                      |            |    | (二)第1日 事業者ID                             | 事業者名             | 建設業許可番号種類      | 建設業許可番号振興局 | 建設業許可番号 | 所在地              | 代表者名      |
|                      | 3          |    |                                          | (株)キャリア三次建設      |                |            |         | 東京都江東区 江東150-150 | 三次建設 キャリア |
|                      |            |    | « < 1 > »                                |                  |                |            |         |                  |           |
|                      | 3          |    | 要請                                       |                  |                |            |         |                  |           |

4. 技能者画面「確認」画面がポップアップしますので、「はい」ボタンをクリックします。

|                           |                                    |                      |                  | 骨材建四郎 -   |
|---------------------------|------------------------------------|----------------------|------------------|-----------|
| 310_開築                    | 施工体制登録 / 所属と異なる事業者の元での就業要請 / 共能者に  | ⑦ 確認                 |                  |           |
| 320_就莱润度                  | 事業者iD いずれの必須                       | 要請します。よろしいですか?       |                  |           |
| 340_施工体制證録                | 92009079782822                     |                      |                  |           |
| 10_代理手続きの同意確<br>認         | 事業者名 [1770][168]                   |                      |                  |           |
| 20.5所屬と異なる事業者<br>の元での就業要請 | 建設業許可番号 [1977/10-8/0]<br>建設業許可番号種類 | 建設業許可番号              |                  |           |
| 350_变更                    |                                    | ◆ 第                  | 묵                |           |
| 360_力一下再就行                | 法人番号 小疗在59860                      |                      |                  |           |
| 370_代行申請                  |                                    |                      |                  |           |
| 380_開示設定                  | QH# #707                           |                      |                  |           |
|                           | 事業者一覧                              |                      |                  |           |
|                           | 行選択 事業者ID 事業者名                     | 建設業許可番号種類 建設業許可番号振興局 | 建設業許可番号 所在地      | 代表者名      |
|                           | ● 92009079782822 (株)キャリア三次建設       |                      | 東京都江東区 江東150-150 | 三次建設 キャリア |
|                           |                                    |                      |                  |           |
|                           |                                    |                      |                  |           |

5. 技能者画面 「要請完了」 画面が表示されますので、「はい」 ボタンをクリックします。以上で、就業要請は完了です。

|        |                                 |                                       |                  | 骨材建四     |
|--------|---------------------------------|---------------------------------------|------------------|----------|
| 0_閲覧 《 | 施工体制登録 / 所属と異なる事業者の元での就業要請 / 標論 | ····································· |                  |          |
|        | 事業者ID INTROMA                   | 要請が完了しました。                            |                  |          |
|        | 92009079782822                  |                                       |                  |          |
|        | 事業者名 いわれかどの                     | 5                                     |                  |          |
|        |                                 |                                       | -                |          |
|        | 建設業許可番号 (11年10-834              |                                       |                  |          |
|        | 建設業許可番号種類                       | 建設業許可番号                               | 8                |          |
|        |                                 |                                       |                  |          |
|        | 法人番号 い背伽密部                      |                                       |                  |          |
|        |                                 |                                       |                  |          |
|        |                                 |                                       |                  |          |
|        | Q.Heff 27717                    |                                       |                  |          |
|        | 事業者一覧                           |                                       |                  |          |
|        | 行選択 事業者ID 事業者名                  | 3. 建設業許可番号種類 建設業許可番号振興局               | 建設業許可番号 所在地      | 代表者名     |
|        | ● 92009079782822 (株)キャリア三次建     | 整設                                    | 東京都江東区 江東150-150 | 三次建設キャリア |
|        | <b>x</b> , <b>1</b> , <b>x</b>  |                                       |                  |          |
|        |                                 |                                       |                  |          |
|        | THE OWNER AND ADDRESS OF        |                                       |                  |          |
|        |                                 |                                       |                  |          |
**6.** 技能者画面 技能者が要請状況を確認した場合、「ステータス」に「合意」「施工体制登録済」「未承認」のいずれ かが表示されます。

●依頼先が承認した状態

| <b>₩</b>          |                                 |                |               | 骨材建四郎 ▼ |  |  |  |  |  |  |
|-------------------|---------------------------------|----------------|---------------|---------|--|--|--|--|--|--|
|                   | 施工体制登録 / 所属と異なる事業者の元での就業要請 / 技能 | 皆による他事業者への作業要請 |               |         |  |  |  |  |  |  |
| 320_就業履歴          | 会音更晴フォーム 会音リスト                  |                |               |         |  |  |  |  |  |  |
| 340_施工体制登録        |                                 |                |               |         |  |  |  |  |  |  |
| 10_代理手続きの同意確<br>認 | 合意一覧                            |                |               |         |  |  |  |  |  |  |
| 20 所属と異なる東業考      | 事業者ID                           | 事業者名           | ステータス         | 合意登録日   |  |  |  |  |  |  |
| の元での就業要請          | 92009079782822                  | (株)キャリア三次建設 6  | 合意 2019/03/12 |         |  |  |  |  |  |  |
|                   | « < 1 > »                       |                |               |         |  |  |  |  |  |  |
|                   |                                 |                |               |         |  |  |  |  |  |  |
|                   | Fy7~-9^                         |                |               |         |  |  |  |  |  |  |
|                   |                                 |                |               |         |  |  |  |  |  |  |
|                   |                                 |                |               |         |  |  |  |  |  |  |
|                   |                                 |                |               |         |  |  |  |  |  |  |
|                   |                                 |                |               |         |  |  |  |  |  |  |

### ●依頼先が未承認の状態

| UP                     | ≡        |                                |                 |       | 骨材建四郎 ▼ |  |  |  |  |  |  |
|------------------------|----------|--------------------------------|-----------------|-------|---------|--|--|--|--|--|--|
| 310_閲覧                 | ¢        | 施工体制登録 / 所属と異なる事業者の元での就業要請 / 技 | 能者による他事業者への作業要請 |       |         |  |  |  |  |  |  |
| 320_就業履歴               | ¢        | ◇帝田靖□→」/ ◇帝川71                 |                 |       |         |  |  |  |  |  |  |
| 340_施工体制登録             | ~        |                                |                 |       |         |  |  |  |  |  |  |
| 10_代理手続きの「             | 司意確      | 合意一覧                           |                 |       |         |  |  |  |  |  |  |
| 88                     |          | 事業者ID                          | 事業者名            | ステータス | 合意登録日   |  |  |  |  |  |  |
| 20_所属と異なる事<br>の元での就業要請 | 5業者<br>5 | 92009079782822                 | (株)キャリア三次建設     | 6 未承認 |         |  |  |  |  |  |  |
| 350_変更                 | ¢        | « < 1 > »                      |                 |       |         |  |  |  |  |  |  |
| 360_力一下再発行             | ¢        |                                |                 |       |         |  |  |  |  |  |  |
| 370_代行申請               | ¢        | トップページへ                        |                 |       |         |  |  |  |  |  |  |
| 380_開示設定               | ¢        |                                |                 |       |         |  |  |  |  |  |  |
|                        |          |                                |                 |       |         |  |  |  |  |  |  |
|                        |          |                                |                 |       |         |  |  |  |  |  |  |
|                        |          |                                |                 |       |         |  |  |  |  |  |  |
|                        |          |                                |                 |       |         |  |  |  |  |  |  |

## 4 所属技能者以外から施工体制への登録要請があった場合の事業者の承認手順

事業者ポータル画面の「通知」欄に、「所属技能者以外から施工体制への登録要請」があることが通知されます。
 「620\_施工体制登録」→「40\_承認要請リスト」を選択します。

|                                        |                 |                                    |           | 三次建設キャリア 🔻 |  |  |  |  |  |  |
|----------------------------------------|-----------------|------------------------------------|-----------|------------|--|--|--|--|--|--|
| 10_閲覧                                  | トップ             |                                    |           |            |  |  |  |  |  |  |
| 20_\$t\$ <b>1</b> <                    |                 |                                    |           |            |  |  |  |  |  |  |
| 0 現場·契約                                |                 |                                    |           |            |  |  |  |  |  |  |
| 施工在制度的基本                               | [施工体制] 2019/03/ | [流江体制] 2019/03/12 他事業者要請於過費されました。  |           |            |  |  |  |  |  |  |
| 加西丁市山西北                                | [施工体制] 2019/03/ | 12(株)ギャリアース建設が施工体制(メーン含意要請を登録しました。 | 307L.     |            |  |  |  |  |  |  |
| 」施工体制登録                                | 【施工体制】2019/03/  | 11 (株)基金建設が施工体制/ターン合意要請を登録しました。    |           |            |  |  |  |  |  |  |
| し施工体制パターン登                             |                 |                                    |           |            |  |  |  |  |  |  |
| 0_技能者登録                                | 現場一覧(所属技術       | 活が就業している現場)                        |           |            |  |  |  |  |  |  |
|                                        | 現場ID            | 現場名                                | 有害物質の取扱有無 | 工事区分       |  |  |  |  |  |  |
| L_F来員石海/ 1メーン<br>録                     | データがありません。      |                                    |           |            |  |  |  |  |  |  |
| )_事業者間合意                               | 現場一覧(元請とし       | て登録している現場)                         |           |            |  |  |  |  |  |  |
| _承認要請リスト                               | 1<br>現場ID       | 現場名                                | 有害物質の取扱有無 | 工事区分       |  |  |  |  |  |  |
| 代行由時                                   | ありません。          |                                    |           |            |  |  |  |  |  |  |
| 所属技能者確認 《                              | 事業者情報           |                                    |           |            |  |  |  |  |  |  |
| ****                                   | 事業者ID           | 92009079782822                     |           |            |  |  |  |  |  |  |
| ************************************** | 商号または名称         | (株)キャリア三次建設                        |           |            |  |  |  |  |  |  |
|                                        | 建設業許可           |                                    |           |            |  |  |  |  |  |  |
|                                        | 法人•個人区分         | 法人                                 |           |            |  |  |  |  |  |  |
|                                        | 代表者名            | 三次建設 キャリア                          |           |            |  |  |  |  |  |  |
|                                        | 所在地             | 東京都 江東区 江東150-150                  |           |            |  |  |  |  |  |  |
|                                        | 電話番号            | 03-2323-3333                       |           |            |  |  |  |  |  |  |

2. 「他事業者要請登録」メッセージがポップアップしますので、内容を確認して「閉じる」ボタンをクリックします。

| UIPI = |                                                          |                                                |                       | 三次建設キャリア 🔻 |
|--------|----------------------------------------------------------|------------------------------------------------|-----------------------|------------|
| 510.閲覧 | トップ                                                      | 【施工体制】2019/0                                   | )3/12 他事業者要請が登録されました。 |            |
|        | zzto                                                     | 以下の登録者情報より他事業者要請が登録され<br>要請内容は承認画面からご確認をお願いします | nauto.                | _          |
|        | [施工体制] 2019/03/12 他事業者要請加                                | 【登録者情報】<br>技能者ID:43337925809521                |                       |            |
|        | 【施工体制】2019/03/12 (株)キャリアー                                | 技能者名:骨材建四郎<br>【日付】                             |                       |            |
|        | [施工体制] 2019/03/11 (株)基金建設;<br>[施工体制] 2019/03/11 (株)基金建設; | 2019/03/12                                     |                       |            |
|        |                                                          |                                                | 2                     |            |
|        | 現場一覧(所属技能者が就業している                                        | 5現場)                                           |                       |            |
|        | 現場ID                                                     | 現場名                                            | 有害物質の取扱有無             | 工事区分       |
|        | データがありません。                                               |                                                |                       |            |
|        | 現場一覧(元請として登録している現                                        | 場)                                             |                       |            |
|        | 現場ID                                                     | 現場名                                            | 有害物質の取扱有無             | 工事区分       |
|        | データがありません。                                               |                                                |                       |            |
|        | 事業者情報                                                    |                                                |                       |            |
|        | 事業者ID 920090797                                          | 82822                                          |                       |            |
|        | 商号または名称 (株)キャリス                                          | ア三次建設                                          |                       |            |
|        | 建設業許可                                                    |                                                |                       |            |
|        | 法人•個人区分 法人                                               |                                                |                       |            |
|        | 代表者名 三次建設 キ                                              | +1)7                                           |                       |            |
|        | 所在地東京都江東                                                 | 区 江東150-150                                    |                       |            |
|        | 電話番号 03-2323-33                                          | 333                                            |                       |            |

3. 「施工体制承認要請リスト」が表示されます。下にある「承認要請内容一覧」から、該当する技能者の行の右側に ある「確認」ボタンをクリックします。

| <b>U</b> [P] =                                                          | 三次建設キャリア                                                                                                    | • |
|-------------------------------------------------------------------------|----------------------------------------------------------------------------------------------------|---|
| 510_閲覧 〈                                                                | 施工体制登録 / 承認要請リスト / 施工体制学認要請リスト                                                                                                    |   |
| 520_就業履歴 〈<br>610_現場・契約 〈                                               | Q 検索条件                                                                                                    |   |
| 620.施工体制磁発<br>10.施工体制磁録<br>11.施工体制磁録<br>20.技能者磁録<br>21.作業員名簿/ ジーン<br>磁録 | <ul> <li>●未承額のみ表示 ○未承額以外も表示</li> <li> <b>万 万 万</b></li></ul>                                                                                                    |   |
| 40_承認要請リスト                                                              | 承認要調切容一覧                                                                                                    |   |
| 710_代行申請<br>720_所属技能者確認<br>810_事業者管理                                    | 区分         依納口<br>(專業者、技能者)         依納元名(專業者、技能者)         現場口         現場名         承認要論的容         ステータス         承認日           □         技術者         2019/03/12         43337925809521         骨材達回師         ●         ●         所属專業者以外の施工体制登録の合意         未承認         3         ●                                                                                                    |   |
| 820_変更<br>830_開示設定                                                      | <ul> <li>&lt;</li> <li>■     <li>■     <li>■     <li>■     <li>■     <li>■     <li>■     <li>■     <li>■     <li>■     <li>■     <li>■     <li>■     <li>■     <li>■     <li>■     <li>■     <li>■     <li>■     <li>■     <li>■     <li>■     <li>■     <li>■     <li>■     </li> <li>■     </li> <li>■     </li> <li>■     </li> <li>■     </li> <li>■     </li> <li>■     </li> <li>■     </li> <li>■     </li> <li>■      </li> <li>■      </li> <li>■     </li> <li>■      </li> <li>■      </li> <li>■      </li> <li>■      </li> <li>■     </li> <li>■      </li> <li>■      </li> </li> <li>■      </li> <li>■     </li> <li>■     </li> <li>■     </li> <li>■      </li> <li>■      </li> <lp>■      </lp></li> <!--</th--><th></th></li></li></li></li></li></li></li></li></li></li></li></li></li></li></li></li></li></li></li></li></li></li></ul> |   |
|                                                                         |                                                                                                    |   |

4. 「所属技能者以外の施工体制登録の合意」画面が表示されます。内容を確認し、「承認」ボタンをクリックします。

|                        |                      |                   |            |          |       | 三次建設 | 没キャリア ▼ |
|------------------------|----------------------|-------------------|------------|----------|-------|------|---------|
| 施工体制登録 / 承認要請リスト / 施]  |                      | 所属技能者以外の施工体制登録の合意 |            |          |       |      |         |
| 0 18####               | 依頼日                  | 合意登録日             |            |          |       |      |         |
|                        | 依頼技能者ID              | 依頼技能者名            |            |          |       |      |         |
| ●本単語のの扱小 ○本単語以外<br>承認日 | 43337925809521       | 骨材建四郎             |            |          |       |      |         |
|                        | 所属事業者ID              | 所属事業者名            |            |          |       |      |         |
| 承認要請內容                 | 性別                   | 14199             |            |          |       |      |         |
|                        | 男                    |                   |            |          |       |      |         |
| Q検索 ● グリア              | 年齢<br>33             |                   |            |          |       |      |         |
|                        | 最新更新日時               |                   |            |          |       |      |         |
| 承認要請內容一覧               | 2019/03/12 16:38:45  |                   |            |          |       |      |         |
| □ 区分 依頼日               |                      | 4                 | 承認 否認 戻る   | 請内容      | ステータス | 承認日  |         |
| □ 技能者 2019/03/12 43    | 337925809521 南州北建坦即3 |                   | 的周期来有以外切加。 | E体制登録の合意 | 未承認   |      | 確認      |
| « < 1 > »              |                      |                   |            |          |       |      |         |
|                        |                      |                   |            |          |       |      |         |
|                        |                      |                   |            |          |       |      |         |

5. 「確認」画面がポップアップしますので、「はい」ボタンをクリックします。

|                    |                                                  |                               |             |           |            |         |     | 三次建設 | キャリア 👻 |
|--------------------|--------------------------------------------------|-------------------------------|-------------|-----------|------------|---------|-----|------|--------|
| 510」閲覧             | 施工体制登録 / 承認要請リスト / 施                             |                               | ? 確認        |           |            |         |     |      |        |
| 520_就業履歴           |                                                  | 依頼日                           | 承認要請を承認します。 |           |            |         |     |      |        |
| 610_現場·契約 《        | Q. 検索条件                                          | 2019/03/12                    | よろしいですか?    |           |            |         |     |      |        |
| 620_施工体制登録         | <ul> <li>●未承認のみ表示 ○未承認以外</li> <li>承認日</li> </ul> | 依頼技能者ID<br>43337925809521     |             | 5 (th) m2 |            |         |     |      |        |
| 10_施工体制登録          | Ê                                                | 所属事業者ID                       | t           | 所属事業者名    |            |         |     |      |        |
| 11_施工体制/ ターン登<br>録 |                                                  | 05942045112922                |             | 振興三次建築(株) |            |         |     |      |        |
| 20_技能者登録           | 承認要請內容                                           | <b>性別</b><br>男                |             |           |            |         |     |      |        |
| 21_作業員名薄バターン<br>登録 |                                                  | 年齢                            |             |           |            |         |     |      |        |
| 30_事業者間合意          |                                                  | 33                            |             |           |            |         |     |      |        |
| 40_承認要請リスト         | 承認要請內容一覧                                         | 最新更新日時<br>2019/03/12 16:38:45 |             |           |            |         |     |      |        |
| 710_代行申請           |                                                  |                               |             |           |            |         |     |      |        |
| 720_所属技能者確認 《      |                                                  |                               |             |           | 承認 否認 戻る   |         |     |      |        |
| 810_事業者管理          | □ 技能者 2019/03/12 4                               | 3337925809521                 | 2至na bh     |           | 加廣事業省以外の施工 | 体制登録の合意 | 未承認 |      |        |
| 820_変更 《           |                                                  |                               |             |           |            |         |     |      |        |
| 830」開示設定           |                                                  |                               |             |           |            |         |     |      |        |
|                    |                                                  |                               |             |           |            |         |     |      |        |

6. 「承認完了」画面が表示されますので、「はい」ボタンをクリックします。

|               |                                                  |                           |                  |               |          |     | キャリア 🔻 |
|---------------|--------------------------------------------------|---------------------------|------------------|---------------|----------|-----|--------|
| 510.閲覧 《      | 施工体制登録 / 承認要請リスト / 施                             |                           | ① 情報登録           |               |          |     |        |
| 520_就業履歴 *    |                                                  | 依頼日                       | 承認要請の承認が完了しました。  |               |          |     |        |
| 610 現場·契約     | Q 検索条件                                           | 2019/03/12                |                  |               |          |     |        |
| 620_施工体制登録    | <ul> <li>●未承認のみ表示 ○未承認以夕</li> <li>承認日</li> </ul> | 依頼技能者ID<br>43337925809521 | E TORES          |               |          |     |        |
| 10_施工体制登録     | Ê                                                | 所属事業者ID                   | 所属事業者名           |               |          |     |        |
| 11_施工体制(ターン登  |                                                  | 05942045112922            | 振興三次建築(株)        |               |          |     |        |
| 球<br>20_技能者登録 | 承認要請內容                                           | 性別                        |                  |               |          |     |        |
| 21 作業員名簿バターン  |                                                  | 5                         |                  |               |          |     |        |
| 登録            |                                                  | <b>平時</b><br>33           |                  |               |          |     |        |
| 30_事業者問合意     |                                                  | 最新更新日時                    |                  |               |          |     |        |
| 40_承認要請リスト    | 承認要請內容一覧                                         | 2019/03/12 16:38:45       |                  |               |          |     |        |
| 710_代行申請 《    |                                                  |                           |                  |               |          |     |        |
| 720_所屬技能者確認 《 |                                                  |                           |                  | 承認 否認 戻る      |          |     |        |
| 810_事業者管理 《   | 口 技能者 2019/03/12 4                               | 3337925809521 'A'M        | 6年7月11日<br>1月11日 | 川周事末 有以2100 旭 | E体制登録の合意 | 未承認 |        |
| 820_変更    <   |                                                  |                           |                  |               |          |     |        |
| 830.開示設定 《    |                                                  |                           |                  |               |          |     |        |
|               |                                                  |                           |                  |               |          |     |        |
|               |                                                  |                           |                  |               |          |     |        |
|               |                                                  |                           |                  |               |          |     |        |

7. 「施工体制承認要請リスト」画面が表示されます。「承認要請内容一覧」から承認した要請内容がクリアされます。

|                                                | 三次連設キャリア・                                                                                                    |
|------------------------------------------------|----------------------------------------------------------------------------------------------------|
| 510_閲覧 〈                                       | 施工体制登録 / 承認要請リスト / 施工体制体認要請リスト                                                                                       |
| 520_就業履歴<br>610_現場•契約                          | Q 検索条件                                                                                                    |
| 620_施工体制登録<br>10_施工体制登録                        | ●未承認のみ表示     ○未承認以外も表示       承認日     自       登                                                                       |
| 11_施工体制(ターン登<br>録<br>20 坊がま登録                  | 首     グリア     首     クリア       承認要請約容     ステータス                                                                       |
| 201X時に日豆>>+<br>21_作業員名薄パターン<br>登録<br>30_事業者間合意 | Q.検索 2/1/7                                                                                                    |
| 40_承認要請リスト                                     | 术副要請內容一覧                                                                                                    |
| 710_代行申請<br>720_所属技能者確認                        | 区分         依頼口<br>(事業者, 技能者)         仮頼元名(事業者, 技能者)         現場D         現場名         承認要調内容         ステータス         承認日 |
| 810_事業者管理<br>820_変更                            |                                                                                                    |
| 830.開示設定                                       | -括希朝     トップページへ                                                                                                    |

8. [2.] で「承認要請内容一覧」の複数のチェックボタンをチェックし、「一括承認」ボタンをクリックすれば、複数の承認要請を一括で承認できます。

|                                 | =                                                                                                    | ♡建設キャリア ▼ |
|---------------------------------|----------------------------------------------------------------------------------------------------|-----------|
| 510.閲覧 、                        | 江体制登録 / 承認要請リスト / 施工体制承認要請リスト                                                                                                    |           |
| 520_就業履歴 〈                      | Q 検索条件                                                                                                    |           |
| 620_施工体制登録<br>10_施工体制登録         | <ul> <li>●未承認のみ表示 C未承認以外も表示</li> <li><b>承認日</b></li> <li>自 至</li> </ul>                                                                                                    |           |
| 11_施工体制(ターン登<br>録<br>20_技能者登録   | 合     クリア     合     クリア       承認要請約容     ステータス     ズテータス                                                                                                    |           |
| 21_作業員名薄バターン<br>登録<br>30_事業者間合意 | ● 後楽 ● クリア                                                                                                    |           |
| 40_承認要請リスト                      | 承認要請內容一覧                                                                                                    |           |
| 710_代行申請 720_所属技能者確認            | 図         区分         依頼元D<br>(事業者、技能者)         仮頼元名(事業者、技能者)         現場D         現場名         承認要請作容         ステータス         承認                                                                                                    |           |
| 810_事業者管理                       | 8         次結率         2019/03/12         48578551936121         高層建五         所属事業者以外の施工体制邀録の合意         未承認           8         技能者         2019/03/12         43912460778521         荷重一部         所属事業者以外の施工体制邀録の合意         未承認 | 確認        |
| 820_変更 《<br>830_開示設定 《          |                                                                                                    |           |
| 8                               | 話筆説 トップページへ                                                                                                    |           |

## 5 「建設業務労働者就業機会確保事業」によって受け入れた技能者の登録

「建設業務労働者就業機会確保事業」によって受け入れた技能者については、技能者情報の変更により、受入先の所属事 業者を追加することで登録可能になります。「建設業務労働者就業機会確保事業」に基づき、技能者を送出する場合、技 能者本人が所属事業者に、受入先の事業者を追加します。その際の雇用形態は「就業事業」とし、その期間を「(実施) 期間」に入力します。受入先の事業者は、登録された「(実施)期間」の間は、所属技能者として施工体制などへの技能 者の登録が可能となります。

- 上記で対応したものは、施工体系図上で判別できる表現となります。
- 当該技能者が建設キャリアアップシステムの就業履歴情報を参照した場合、当該現場では、上記の対応により登録して就業したことが分かるようになります。

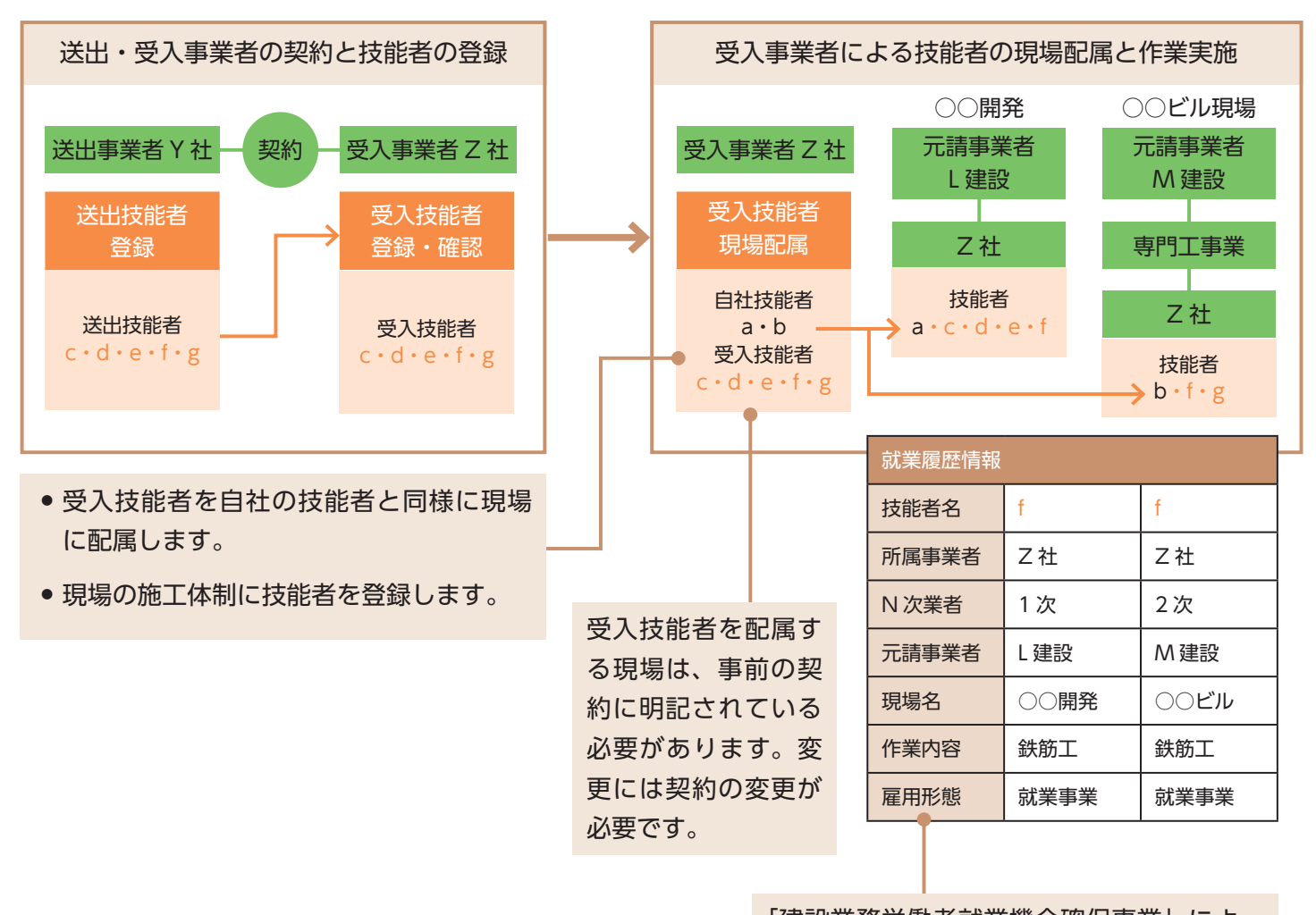

「建設業務労働者就業機会確保事業」によっ て、自社で雇用する技能者以外の技能者を使 用していることが判別できます。

## 6 技能者による所属事業者の追加手順

- 1. 技能者画面 技能者がログイン画面から技能者 ID でシステムにログインします。
- 2. 技能者画面 技能者ポータル画面のメニューから「350\_変更」→「10\_変更申請」を選択します。「申請内容送信(申請内容確認)」画面が表示されます。

| UP         | ≡   | 建設社                             | 盱 ▼   |
|------------|-----|---------------------------------|-------|
| 310_閲覧     | ¢   | 変更 / 変更申請 / 申請內容送信申請內容確認)       | 晡内容送信 |
|            |     |                                 |       |
| 340_施工体制登録 | λ < | 技能者ID                           |       |
| 350_変更     |     | 林舎者10                           |       |
| 10_変更申請    |     |                                 |       |
| 20_申請の修正   |     | 画面右に表示の铅筆アイコンをクリックすることで、 編集可能とな | 3ります。 |
|            |     | 変更された項目は、黄色で表示されて               | います。  |
|            |     | 本人確認書類                          | 8     |
|            |     | 变更申請用書類                         |       |
|            |     |                                 |       |
|            |     | <b>解写真</b>                      |       |
|            |     | 解写真                             |       |
|            |     |                                 |       |
|            |     | 4%*近少                           |       |
|            |     | 1X86:01/40                      |       |
|            |     | ミドルネームを入力する                     |       |

3. 技能者画面 下にスクロールして、「所属事業者」の右側の「鉛筆」ボタンをクリックします。

| <b>U</b> [P] = |                  |                |                |           |         |                            | 建設撫子 🔻               |
|----------------|------------------|----------------|----------------|-----------|---------|----------------------------|----------------------|
| 310.閲覧 〈       | 変更 / 変更申請 / 申請内容 | 送信(申請內容確認)     |                |           |         |                            | 1 申請內容変更――― 2 申請內容送信 |
| 320_就業履歴 <     |                  |                |                |           |         |                            |                      |
| 340_施工体制登録  《  | 所属事業者            |                |                |           |         |                            | 3 🗸                  |
| 350_変更 🗸       | 主たる所属事業者         |                |                |           |         |                            |                      |
| 10_変更申請        | 所属事業者ID          |                | 所属4            | 谍者名       |         |                            |                      |
| 20_申請の修正       | 66879345433022   |                | (株);           | 基金一次建設    |         |                            |                      |
|                | 主たろ所属東業者         |                | 所属事業者名         |           |         | 所在地                        |                      |
| 360_刀一下再完行 *   |                  | 所属事業者ID        | フリガナ           | 所属事業者名    | 郵便番号    | フリガナ                       | 住所                   |
| 370_代行申請 《     | ۲                | 66879345433022 | (カブ)キキンイチジケンセソ | (株)基金一次建設 | 1030000 | トウキョウト チュウオウク チュウオウ150-150 | 東京都 中央区 中央150-150    |
| 380_閒示設定 <     | « < <u>1</u> > » |                |                |           |         |                            |                      |
|                | <                |                |                |           |         |                            | >                    |
|                |                  |                |                |           |         |                            |                      |
|                | 健康保険             |                |                |           |         |                            | 1                    |
|                | 加入状况             |                |                |           |         |                            |                      |
|                | 無                |                |                |           |         |                            |                      |
|                |                  |                |                |           |         |                            |                      |
|                | Are 0. (770.0    |                |                |           |         |                            |                      |
|                | 年金保険             |                |                |           |         |                            | <b>*</b>             |
|                | 加入状況             |                |                |           |         |                            |                      |
|                |                  |                |                |           |         |                            |                      |

#### 第5章 187

4. 技能者画面 「変更対象項目の変更」画面が表示されます。「所属事業者」の右側の「明細登録」ボタンをクリッ

クします。

|              |                     |                                                                         |                                     |                        |          |                           |                   | 建設撫子 ▼               |
|--------------|---------------------|-------------------------------------------------------------------------|-------------------------------------|------------------------|----------|---------------------------|-------------------|----------------------|
| 310_閲覧 〈     | 変更 / 変更申請 / 変更対象    | 項目の変更                                                                   |                                     |                        |          |                           | 1 申請內容変更―         | 2 申請内容変更(3/7)        |
| 320_就樂履歷 《   | 所属事業者               |                                                                         |                                     |                        |          |                           |                   |                      |
| 340_施工体制登録 < | matrice             |                                                                         |                                     |                        |          |                           |                   |                      |
| 350_変更       | 主たる所属事業者<br>所属事業者ID |                                                                         | ग                                   | 属事業者名                  |          |                           |                   |                      |
| 10_変更申請      | 66879345433022      |                                                                         |                                     | (株)基金一次建設              |          |                           |                   |                      |
| 20_申請の修正     | び居吉栄キな泊り た          | \HB                                                                     | もか 小に前尾声学者の持起た1                     | カレブノださい、 明治回路経費(後、 六た) |          | 84回 <i>アイ</i> だカ 、        |                   |                      |
| 360_力—卜再発行 《 | が順争未有と追加した。         | 18日18、19月間豆林1                                                           | ドメンガ"5月1属車未省の肩載でへ                   | 川口でいたでいる明細豆球後、土たち      | が川橋中未自己ル |                           |                   |                      |
| 370_代行申請 <   | 社会保険を払っている事         | 社会保険を払っている事業者が主たる事業者となります。主たる所属事業者を変更した場合、主たる所属事業者の雇用形態や各種保険情報がクリアされます。 |                                     |                        |          |                           |                   | 明細登録                 |
| 380」開示設定 〈   | ふたてに歴史があ            | 所属事業者名                                                                  |                                     |                        | 所在地      |                           |                   | 1 1 7                |
|              | 土につ川周事未有            | 所属事業者ID                                                                 | プリガナ                                | 所属事業者名                 | 郵便番号     | フリガナ                      | 住所                | <u>у</u> —л <i>у</i> |
|              | ۰                   | 66879345433022                                                          | (カブ)キキンイチジケンセツ                      | (株)基金一次建設              | 1030000  | トウキョウト チュウオウクチュウオウ150-150 | 東京都 中央区 中央150-150 | ccusmanual@g         |
|              | « < 1 > »           |                                                                         |                                     |                        |          |                           |                   |                      |
|              | <                   |                                                                         |                                     |                        |          |                           |                   | >                    |
|              | 内容変更完了の場合、「         | 内容確認へ」ボタンより                                                             | り内容確認画面へ進んでください。                    |                        |          |                           |                   |                      |
|              | ◆前頁 次頁 → 内容         | 『確認へ 🚺 一時保                                                              | 存 <b>/ ク</b> クリア <b>/ ×</b> キャンセル ) |                        |          |                           |                   |                      |
|              |                     |                                                                         |                                     |                        |          |                           |                   |                      |
|              |                     |                                                                         |                                     |                        |          |                           |                   |                      |
|              |                     |                                                                         |                                     |                        |          |                           |                   |                      |

5. 技能者画面「所属事業者情報」画面がポップアップします。「事業者選択」ボタンをクリックします。

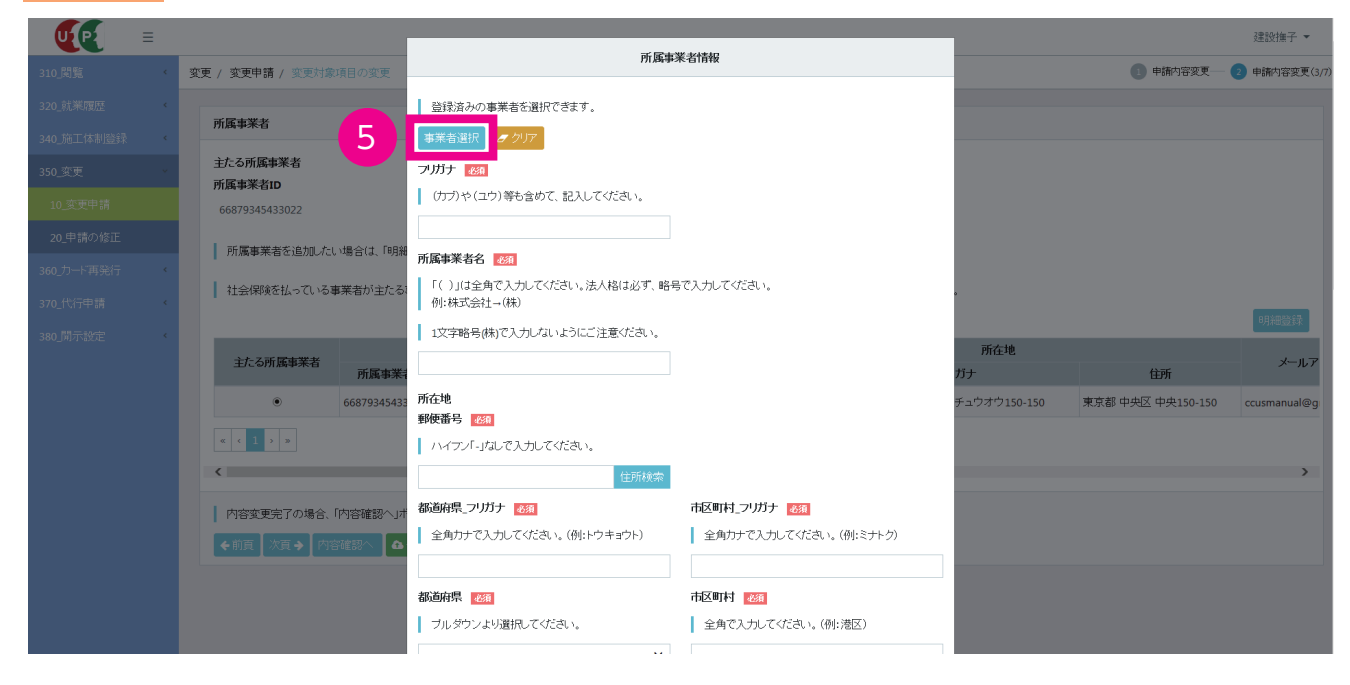

**6.** 技能者画面 「事業者選択」画面がポップアップします。「検索条件」の「事業者 ID」などを入力し「検索」ボタンをクリックすると、下に該当事業者が表示されます。

|               |                             |                       |               |                |              |                   | 建設撫子 ▼        |
|---------------|-----------------------------|-----------------------|---------------|----------------|--------------|-------------------|---------------|
| 310.閲覧 《      | 変更 / 変更申請 / 変更対象項目の変更       |                       | 事業者選択         |                |              | 1 申請內容変更―         | 2 申請内容変更(3/7) |
| 320_就業履歴 《    |                             | Q 検索条件                |               |                |              |                   |               |
| 340_施工体制登録  《 | 所属事業者                       | 事業者ID 事業              | 業者名           |                |              |                   |               |
| 350_変更        | 主たる所属事業者                    | 27221692744322        |               |                |              |                   |               |
| 10_変更申請       | 66879345433022              | 建設業許可番号種類 建           | 設業許可番号        |                |              |                   |               |
| 20_申請の修正      | 所属事業者を追加したい場合は「明細           | v #                   | 5 5           |                |              |                   |               |
| 360_力一ド再発行 《  | 6                           |                       |               |                |              |                   |               |
| 370_代行申請 《    | 「石芸保険を払っている事業」              |                       |               |                |              |                   |               |
| 380」開示設定 《    | 6                           | 事業者ID 建設業許可認          | 番号種類 建設業許可番号  | 事業者名           | 所在地          |                   |               |
|               | 主たる所属事業者                    | 27221692744322        |               | (株)キャリアー次建設    | jナ           |                   |               |
|               | 66879345433     66879345433 | « < 1 > »             |               |                | -ュウオウ150-150 | 東京都 中央区 中央150-150 |               |
|               |                             |                       |               | 開る設定           |              |                   |               |
|               | <                           |                       | 土川秋米          | 1000 UAL       |              |                   | >             |
|               | 内容変更完了の場合、「内容確認へ」ポ          | 都道府県_フリガナ             | 市区町村_フリガナ     | 必須             |              |                   |               |
|               | ◆前頁 次頁→ 内容確認へ 🙆             | 全角カナで入力してください。(例:トウキョ | ウト) 全角カナで入力して | てください。(例:ミナトク) |              |                   |               |
|               |                             |                       |               |                |              |                   |               |
|               |                             | 都道府県 必須               | 市区町村 必須       |                |              |                   |               |
|               |                             | ブルダウンより選択してください。      | 全角で入力してくた     | ざい。(例:港区)      |              |                   |               |
|               |                             |                       |               |                |              |                   |               |

7. 技能者画面 該当事業者を選択して(行が青色で表示されます)、「設定」ボタンをクリックします。

|              |                                | *                        | 業者選択                   |              |                   | 建設撫子 🔻       |
|--------------|--------------------------------|--------------------------|------------------------|--------------|-------------------|--------------|
| 310_閲覧       | 変更 / 変更申請 / 変更対象項目の変更          |                          |                        |              | 1 申請內容変更 —        | 2 申請内容変更(3/7 |
| 320_就業履歴     | 所属事業者                          | Q 検索条件                   |                        |              |                   |              |
| 340_施工体制登録   |                                | 事業者ID 事業者名               |                        |              |                   |              |
| 350_変更 🚽     | 主たる所属事業者<br>所属事業者ID            | 27221692744322           |                        |              |                   |              |
| 10_变更申請      |                                | 建設業許可番号種類 建設業許可認 第       | 号号                     |              |                   |              |
| 20_申請の修正     | 所属事業者を追加したい場合は、「明経             |                          |                        |              |                   |              |
| 360_力一ド再発行 《 | オレヘルポタナリーブンフォザナルテたフ            | ○検索 ■クリア                 |                        |              |                   |              |
| 370_代行申請 《   | 社会体験を払っている事来者が生んる              |                          |                        |              |                   |              |
| 380」開示設定     |                                | 事業者ID 建設業許可番号種類          | 建設業許可番号 事業者名           | ni z. ta     |                   |              |
|              | 主たる所属事業者                       | 27221692744322           | (株)キャリアー次建設            | 7/11±20      |                   |              |
|              | <ul> <li>6687934543</li> </ul> | « < 1 > »                |                        | -ュウオウ150-150 | 東京都 中央区 中央150-150 |              |
|              |                                |                          | 7 3 32                 |              |                   |              |
|              | <                              | 主用很深深                    |                        |              |                   | >            |
|              | 内容変更完了の場合、「内容確認へ」              | 都道府県_フリガナ 🌆              | 市区町村_フリガナ 🌆            |              |                   |              |
|              |                                | 全角カナで入力してください。(例:トウキョウト) | 全角カナで入力してください。(例:ミナトク) |              |                   |              |
|              |                                | 都道府県 1831                | 市区町村 1983              |              |                   |              |
|              |                                | ゴルダウントは難想、アイださい。         |                        |              |                   |              |
|              |                                | シルシンシネン風田のとくとという         | EACODECCES, (D.)BE)    |              |                   |              |

### 8. 技能者画面「所属事業者情報」画面が表示されます。

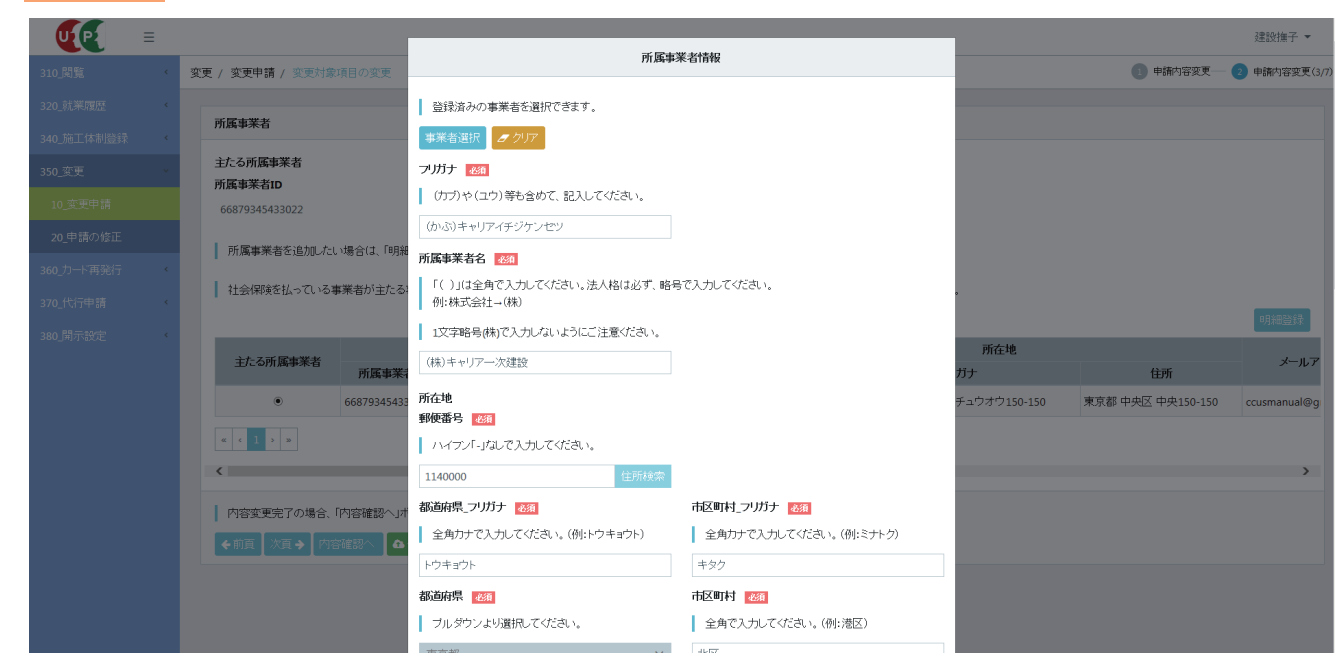

### 技能者画面 下にスクロールして、下部の「設定」ボタンをクリックします。

| UP = |                                           | エハリ、天奴子記号十月()                  | 0.0000000000000000000000000000000000000 |                                 |       |            |                   | 建設撫子 ▼       |
|------|-------------------------------------------|--------------------------------|-----------------------------------------|---------------------------------|-------|------------|-------------------|--------------|
|      | 交更 / 変更申請 / 変更対象項目の変更                     | 住所2                            |                                         |                                 |       | ① 申請内容変更 — | 2 申請内容変更(3/       |              |
|      | * 新居市業者                                   | 全角、英数字記号半角で入力                  | してください。(例:虎ノ『                           | 『x-x-x 00ビル)                    |       |            |                   |              |
|      | 77139-92751                               |                                |                                         |                                 |       |            |                   |              |
|      | 主たる所属事業者                                  | メールアドレス 🌆                      |                                         | メールアドレス(確認用) 🌆                  |       |            |                   |              |
|      | 所馬事米省ID<br>66879345433022                 | t_kitahara@kensetsu-kikin.or.j | p                                       | t_kitahara@kensetsu-kikin.or.jp |       |            |                   |              |
|      |                                           | 建設業許可番号種類                      | 建設業許可番号                                 | 是種別                             |       |            |                   |              |
|      | 所属事業者を追加したい場合は、「明                         | *                              |                                         | ~                               |       |            |                   |              |
|      | 社会保険を払っている事業者が主たる                         | 建設業許可番号年                       | 建設業許可番号                                 | <u>1</u>                        |       |            |                   |              |
|      |                                           |                                | 弟                                       | 号                               |       |            |                   | 明細登録         |
|      | S                                         | 法人番号                           |                                         |                                 | Ph    | f在地        |                   |              |
|      | 王にる所属事業者所属事業                              | ti                             |                                         |                                 | ガナ    |            | 住所                | У—Л. Р       |
|      | • 668793454         •         •         • | 33 事業者ID                       |                                         |                                 | チュウオ  | オウ150-150  | 東京都 中央区 中央150-150 | ccusmanual@g |
|      | « « 1 » »                                 | 2/221692/44322                 |                                         |                                 |       |            |                   |              |
|      | <                                         | <b>雇用形態</b> 2011               | ~                                       |                                 |       |            |                   | >            |
|      |                                           | 夏田在日日                          |                                         |                                 |       |            |                   |              |
|      | 内容変更完了の場合、「内容確認へ」                         | 開始日                            |                                         | 終了日                             |       |            |                   |              |
|      | ◆前頁 次頁→ 内容確認へ 4                           |                                | 🎽 クリア                                   |                                 | 前 クリア |            |                   |              |
|      |                                           |                                |                                         |                                 |       |            |                   |              |
|      |                                           |                                |                                         | 9                               | 3 設定  |            |                   |              |
|      |                                           |                                |                                         |                                 |       |            |                   |              |

**10.** 技能者画面 「変更対象項目の変更」画面が表示されます。所属事業者一覧に、該当事業者が追加されますので、 下部の「内容確認へ」ボタンをクリックします。

| UIPI       | ≡  |                     |                                            |                                         |                  |         |                           |                   | 建設撫子 ▼             |
|------------|----|---------------------|--------------------------------------------|-----------------------------------------|------------------|---------|---------------------------|-------------------|--------------------|
| 310_閲覧     | ¢  | 変更 / 変更申請 / 変更対論    | 家項目の変更                                     |                                         |                  |         |                           | 1 申請内容変更―         | - 2 申請内容変更(3/7)    |
| 320_就業履歴   | ¢  |                     |                                            |                                         |                  |         |                           |                   |                    |
| 340_施工体制登録 | <  | 所廣事兼者               |                                            |                                         |                  |         |                           |                   |                    |
| 350_変更     | ~  | 主たる所属事業者<br>所属事業者ID |                                            | म                                       | 属事業者名            |         |                           |                   |                    |
| 10_変更申請    |    | 66879345433022      |                                            | (                                       | (株)基金一次建設        |         |                           |                   |                    |
| 20_申請の修正   |    | 所属事業者を追加 よ          | い場合は「明細啓録                                  | ボタンから所属事業者の情報を入                         | カレでください、明細啓録後 主た | る所属事業者を | 2週初 でください。                |                   |                    |
| 360_力一ド再発行 | <  |                     | ことでは、「「「「「」」」」」」」」」」」」」」」」」」」」」」」」」」」」」」」」 |                                         |                  |         |                           |                   |                    |
| 370_代行申請   | <  | ┃ 社会保険を払っている        | 事業者が主たる事業者                                 | 話となります。 主たる所属事業者をす                      | 変更した場合、主たる所属事業者の | り雇用形態や各 | 種保険情報がクリアされます。            |                   | on America 1       |
| 380_閒示設定   | <  |                     |                                            | ゴマナザナム                                  |                  |         |                           |                   | 明細豆琢               |
|            |    | 主たる所属事業者            | 所属事業者ID                                    | 所属事業者名フリガナ                              | 所属事業者名           | 郵便番号    | 「川在地」                     | 住所                | メールア               |
|            |    | ۲                   | 66879345433022                             | (カブ)キキンイチジケンセツ                          | (株)基金一次建設        | 1030000 | トウキョウト チュウオウクチュウオウ150-150 | 東京都 中央区 中央150-150 | ccusmanual@gmail   |
|            | 10 | 0                   | 27221692744322                             | (かぶ)キャリアイチジケンセツ                         | (株)キャリアー次建設      | 1140000 | トウキョウト キタクキタ150-150       | 東京都 北区 北150-150   | t_kitahara@kensets |
|            |    | « < 1 > »           |                                            |                                         |                  | -       |                           |                   |                    |
|            |    | <                   |                                            |                                         |                  |         |                           |                   | >                  |
|            |    |                     | 「内容確認へ」ボタンよ<br>容確認へ                        | り内容確認画面へ進んでください。<br>累存<br>「タクリア」 ×キャンセル |                  |         |                           |                   |                    |
|            |    |                     |                                            |                                         |                  |         |                           |                   |                    |

**11.** 技能者画面 「申請内容送信(申請内容確認)」画面が表示されます。「所属事業者」に追加したい事業者が表示されます(行が黄色で表示されます)。

| <b>U</b> [P] =  |                   |                                  |                 |             |         |                          | 23              | 認力 ▼         |
|-----------------|-------------------|----------------------------------|-----------------|-------------|---------|--------------------------|-----------------|--------------|
| 310_閲覧 〈        | 変更 / 変更申請 / 申請内容) | 送信(申請內容確認)                       |                 |             |         |                          | 1 申請內容変更 🦳      | 🌒 申請内容変更     |
| 320_就業履歴 《      | 所属事業者ID           |                                  | 所属事             | 業者名         |         |                          |                 |              |
| 340 施工体制登録 《    | 66879345433022    |                                  | (株)者            | 基金一次建設      |         |                          |                 |              |
| 250 亦軍          | ナたる正居車業老          |                                  | 所属事業者名          |             |         | 所在地                      |                 |              |
| 350_变变          | 土心加廣事未有           | 所属事業者ID                          | フリガナ            | 所属事業者名      | 郵便番号    | フリガナ                     | 住所              |              |
| 10_变更申請         |                   | 66879 <b>24</b> 543 <b>202</b> 2 | (カゴ)キキンイチジケンキツ  | (株) 基金 加建設  | 100000  | トウキョウトチュウオウタチュウオウ150-150 | 查京都 中央王中央150-   | 160 <b>-</b> |
| 20_申請の修正        |                   | 27221692744322                   | (かぶ)キャリアイチジケンセソ | (株)キャリアー次建設 | 1140000 | トウキョウト キタクキタ150-150      | 東京都 北区 北150-150 |              |
| 360_力一ド再発行 《    | « < 1 > »         |                                  |                 |             |         |                          |                 |              |
| 370_代行申請 《      | <                 |                                  |                 |             |         |                          |                 | >            |
| 290 開示報定        |                   |                                  |                 |             |         |                          |                 |              |
| 200 J#J/1/8///E | 健康保険              |                                  |                 |             |         |                          |                 |              |
|                 | 加入状況              |                                  |                 |             |         |                          |                 |              |
|                 | 無                 |                                  |                 |             |         |                          |                 |              |
|                 |                   |                                  |                 |             |         |                          |                 |              |
|                 |                   |                                  |                 |             |         |                          |                 |              |
|                 | 年金保険              |                                  |                 |             |         |                          |                 | 1            |
|                 | 加入状況              |                                  |                 |             |         |                          |                 |              |
|                 | 無                 |                                  |                 |             |         |                          |                 |              |
|                 |                   |                                  |                 |             |         |                          |                 |              |
|                 |                   |                                  |                 |             |         |                          |                 |              |
|                 | 雇用保険              |                                  |                 |             |         |                          |                 | *            |
|                 | tin 1, 1490       |                                  |                 |             |         |                          |                 |              |

12. 技能者画面 下にスクロールして、下部の「申請」ボタンをクリックします。

| <b>U</b> [ <b>2</b> ] = |    |                 |             |             |       |        |     |               | 建設撫子 🔻     |
|-------------------------|----|-----------------|-------------|-------------|-------|--------|-----|---------------|------------|
| 310_閲覧                  | ¢. | 変更 / 変更申請 / 申請内 | 容送信(申請內容確認) |             |       |        |     | 1 申請内容変更      | — 2 申請內容変更 |
|                         | ¢  | 保有資格等           |             |             |       |        |     |               | 1          |
| 340_施工体制登録              | ¢  | 主               | 3           | 名称          | 日付の種類 |        | 日付  | 確認書類          |            |
| 350_変更                  | •  | データがありません。      |             |             |       |        |     |               |            |
| 10_変更申請                 |    | « < 1 > »       |             |             |       |        |     |               |            |
| 20_申請の修正                |    |                 |             |             |       |        |     |               |            |
|                         | <  | 研修等の受講履歴        |             |             |       |        |     |               | 1          |
|                         | <  |                 |             | 加佐ク/同日・ヘ社ク) |       | 32-# / |     | Telestuia dat | _          |
|                         | ¢  | 土<br>データがありません。 |             | 研修者(凹体•云柱名) |       | 文調书    | FHU | 唯認者規          |            |
|                         |    | « < 1 > »       |             |             |       |        |     |               |            |
|                         |    | 表彰等の履歴          |             |             |       |        |     |               | 1          |
|                         |    | 主               | コード         | 表彰名         | 3     | 表彰年月日  |     | 確認書類          |            |
|                         |    | データがありません。      |             |             |       |        |     |               |            |
|                         |    | « < 1 > »       |             |             |       |        |     |               |            |
| 1                       | 2  | ▲申請 ×キャンセ」      | IL .        |             |       |        |     |               |            |

## 13. 技能者画面「確認」画面がポップアップしますので、「はい」ボタンをクリックします。

| UP |                            |             |              |        | 建設 推子 -  |
|----|----------------------------|-------------|--------------|--------|----------|
|    | 変更 / 変更申請 / 申請的容送信(申請的容確語) | ? 確認        |              | ●請内容変更 | 🔵 申請內容変) |
|    | 保有資格等                      | 申請します。      |              |        | 1        |
|    | Ì ⊐ <del>-</del> ⊬         | 2000109/01  | 日付           | 確認書類   |          |
|    | <br>データがありません。             | 13          | 1.11元        |        |          |
|    | * * 1 * *                  |             |              |        |          |
|    |                            |             |              |        |          |
|    | 研修等の受講履歴                   |             |              |        | 1        |
|    | ż                          | 研修名(同位・会社名) | 受護年月日        | 確認書籍   |          |
|    | データがありません。                 |             | Start 177 ta |        |          |
|    | s s ± 2. 2                 |             |              |        |          |
|    |                            |             |              |        |          |
|    | 夫影等の履歴                     |             |              |        | 1        |
|    |                            |             |              |        |          |
|    | 主 コード<br>データがあいません         | 表彰名         | 表彰年月日        | 確認書類   | _        |
|    | 7 300394210                |             |              |        |          |
|    |                            |             |              |        |          |
|    |                            |             |              |        |          |
|    |                            |             |              |        |          |

第5章 192

14. 技能者画面 「申請完了」画面が表示されますので、「はい」ボタンをクリックします。

|            |                            |                        |       | 建設推子 -          | ¢. |
|------------|----------------------------|------------------------|-------|-----------------|----|
| 310_開発     | 変更 / 変更申請 / 申請内容送信(申請內容確認) | <ol> <li>確認</li> </ol> |       | 🕕 申請內容変更 👘 申請內容 | 孩更 |
| 320_就業牌歷   | 保有資格等                      | 申請が完了しました。             |       | 1               |    |
| 340_施工体制證録 | ± ⊐-⊬                      | 1                      | 日付    | 確認書類            |    |
| 350_变更     | データがありません。                 | 14                     |       |                 |    |
| 10. 文天申請   |                            |                        |       |                 |    |
| 20_申請の修正   |                            |                        |       |                 |    |
| 360_力一下再発行 | 研修等の受講履歴                   |                        |       | ,               |    |
| 370_代行申請   | +                          | FKな(同体, 今社々)           | 感媒体目口 | 78127-14-26     |    |
| 380」開示設定   | エ<br>データがありません。            | 제하고대한, 객(14)           | 又調牛打日 | WEBOR #U        |    |
|            | 6 4 1 2 8                  |                        |       |                 |    |
|            |                            |                        |       |                 |    |
|            | 実影響の履展                     |                        |       |                 |    |
|            | actor of the act           |                        |       |                 |    |
|            | <u> </u>                   | 表彰名                    | 表彰年月日 | 確認書類            |    |
|            | テータがありません。                 |                        |       |                 |    |
|            |                            |                        |       |                 |    |
|            |                            |                        |       |                 |    |
|            |                            |                        |       |                 |    |

**15.** 技能者画面 「変更・更新申請番号確認」画面が表示されますので、申請番号を控えてください。以上で、所属事 業者以外の事業者の追加は完了します。

|              |                                             | 建設撫子 ▼ |
|--------------|---------------------------------------------|--------|
| 310_閲覧 〈     | 实更·更新申請番号確認                                 |        |
| 320_就業履歴 、   |                                             |        |
| 340_施工体制登録 《 | 中調音考慮認                                      |        |
| 350_変更       | 変更す。特別完了しました。<br>たま115 日 Japonononsing DUます |        |
| 10_変更申請      | この語、一文はいや問告せの際に使用しますので大切に保留してください。          |        |
| 20_申請の修正     |                                             |        |
| 360_力一下再発行 《 |                                             |        |
| 370_代行申請 <   |                                             |        |
| 380」開示設定 <   |                                             |        |
|              |                                             |        |
|              |                                             |        |
|              |                                             |        |
|              |                                             |        |
|              |                                             |        |
|              |                                             |        |
|              |                                             |        |
|              |                                             |        |
|              |                                             |        |
|              |                                             |        |

# 建設キャリアアップシステム 現場運用マニュアル 第5章 改訂履歴

| 版数        | 発行日            | 改訂内容                                                                            |
|-----------|----------------|---------------------------------------------------------------------------------|
| 100版      | 2019 年 3 日 1 日 | 初版発行                                                                            |
| 1.0.0 //x |                |                                                                                 |
| 2.0.0 版   | 2019年4月1日      | 1.0.0 版「主画面」を新テザインに修正                                                           |
|           |                | 1.0.0 版「06 代理手続きによる登録方法 - 施工体制パターンによる代理手続き登録(複数現場適用 / 複数社間)」に「[3]事業者            |
|           |                | 間合章後の施工体制パターン登録手順」を追加                                                           |
| 201 1     | 2010年7日0日      |                                                                                 |
| 2.0.1 MX  | 2019 47 月9日    | 以下の保下が用有権限を支援しように。2.0.0 版1001に注手続きによる互動力法・加工中間バターンによる1に注手続き互動(後)                |
|           |                | 数現場適用 / 複数社間)」の [2] [3] [4] [5] [6] [8] [9]、 07 施工体制からの下請事業者の削除」の [2]、 08 施工体制へ |
|           |                | の技能者の登録 の「2]「3]「4]「5]「6]、「09 作業員名簿からの技能者の削除」の「1]「2]                             |
|           |                |                                                                                 |
|           |                |                                                                                 |
|           |                |                                                                                 |
|           |                |                                                                                 |
|           |                |                                                                                 |
|           |                |                                                                                 |
|           |                |                                                                                 |
|           |                |                                                                                 |
|           |                |                                                                                 |
|           |                |                                                                                 |
|           |                |                                                                                 |
|           |                |                                                                                 |
|           |                |                                                                                 |
|           |                |                                                                                 |
|           |                |                                                                                 |
|           |                |                                                                                 |
|           |                |                                                                                 |
|           |                |                                                                                 |
| L         |                |                                                                                 |
|           |                |                                                                                 |
|           |                |                                                                                 |
|           |                |                                                                                 |
| L         |                |                                                                                 |
|           |                |                                                                                 |
|           |                |                                                                                 |
|           |                |                                                                                 |
|           |                |                                                                                 |
|           |                |                                                                                 |
|           |                |                                                                                 |
|           |                |                                                                                 |
|           |                |                                                                                 |
|           |                |                                                                                 |
|           |                |                                                                                 |
|           |                |                                                                                 |
|           |                |                                                                                 |
|           |                |                                                                                 |
|           |                |                                                                                 |
|           |                |                                                                                 |
|           |                |                                                                                 |
|           |                |                                                                                 |
|           |                |                                                                                 |
|           |                |                                                                                 |
|           |                |                                                                                 |
|           |                |                                                                                 |
|           |                |                                                                                 |
|           |                |                                                                                 |
|           |                |                                                                                 |
|           |                |                                                                                 |
|           |                |                                                                                 |
|           |                |                                                                                 |
|           |                |                                                                                 |
|           |                |                                                                                 |
|           |                |                                                                                 |
|           |                |                                                                                 |
|           |                |                                                                                 |
|           |                |                                                                                 |
|           |                |                                                                                 |
|           |                |                                                                                 |
| L         |                |                                                                                 |
|           |                |                                                                                 |
|           |                |                                                                                 |
|           |                |                                                                                 |
|           |                |                                                                                 |
| L         |                |                                                                                 |
|           |                |                                                                                 |
|           |                |                                                                                 |
|           |                |                                                                                 |
|           |                |                                                                                 |
|           |                |                                                                                 |
|           |                |                                                                                 |
|           |                |                                                                                 |
|           |                |                                                                                 |
|           |                |                                                                                 |
|           |                |                                                                                 |
|           |                |                                                                                 |
|           |                |                                                                                 |
|           |                |                                                                                 |
|           |                |                                                                                 |
|           |                |                                                                                 |
|           |                |                                                                                 |